# Microsoft® **WORD 2010**

Word et Windows sont des marques déposées de Microsoft Corporation. Toutes les autres marques citées ont été déposées par leur éditeur respectif.

La loi du 11 Mars 1957 n'autorisant aux termes des alinéas 2 et 3 de l'article 41, d'une part, que les "copies ou reproductions strictement réservées à l'usage privé du copiste et non destinées à une utilisation collective", et, d'autre part, que les analyses et les courtes citations dans un but d'exemple et d'illustration, "toute représentation ou reproduction intégrale, ou partielle, faite sans le consentement de l'auteur ou de ses ayants droit ou ayant cause, est illicite" (alinéa 1 er de l'article 40).

Cette représentation ou reproduction, par quelque procédé que ce soit, constituerait donc une contrefaçon sanctionnée par les articles 425 et suivants du Code Pénal.

Copyright - Editions ENI - Avril 2010 ISBN : 978-2-7460-6311-2 Imprimé en France

### **Editions ENI**

ZAC du Moulin Neuf Rue Benjamin Franklin 44800 St HERBLAIN

Tél. : 02.51.80.15.15 Fax : 02.51.80.15.16 e-mail : editions@ediENI.com http://www.editions-eni.com

### Auteur : Pierre RIGOLLET Collection **Cahier d'exercices** dirigée par Corinne HERVO

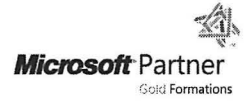

Véritable label de qualité, l'agrément **Microsoft Partner Network - Gold Formations** permet d'identifier les partenaires formation Microsoft qui répondent aux exigences les plus strictes. Bénéficiant de la confiance et du support de Microsoft, ils sont les experts tout indiqués pour apporter les solutions de formation les plus performantes.

### **AVANT-PROPOS**

Ce livre n'est pas un ouvrage de formation comme les autres : ce n'est pas un livre d'autoformation, ni un manuel de référence, ni même un manuel pratique...

**C'EST UN CAHIER D'EXERCICES :** il vous propose des énoncés d'exercices et leurs corrigés et met ainsi à votre disposition, une réserve complète d'exercices : le formateur y trouvera rapidement de nouveaux exercices à proposer à ses stagiaires, l'utilisateur pourra s'entraîner sur son logiciel préféré (Word, Excel...). Il est donc fortement conseillé de connaître les fonctions essentielles du logiciel (ou d'une version antérieure du logiciel) avant d'aborder les différents exercices proposés.

Les exercices sont regroupés par thèmes (mises en page simples, tabulations, tableaux, mises en page avancées, WordArt et SmartArt, images, formulaires, mise en page en colonnes, fonctionnalités avancées et mailing). Chaque énoncé vous présente une image du document à réaliser. Cette image a été réduite afin de s'intégrer dans le format de ce livre mais vous devez réaliser l'exemple sur un format A4. En haut de chaque énoncé, vous trouverez le numéro de la page où se trouve le corrigé correspondant.

Certains exercices nécessitent l'utilisation de fichiers (repérés par le symbole  $\checkmark$ ) que vous pouvez télécharger à partir du site des Editions ENI à l'adresse suivante : **http://www.editions-eni.com**. Nous avons volontairement omis de proposer en téléchargement les documents des premiers chapitres, considérant que le travail de saisie fait aussi partie de l'apprentissage de Word.

Certains documents à réaliser peuvent être présentés avec une police que vous ne possédez pas sur votre ordinateur : dans ce cas, il vous suffira de choisir une police proche. De même, certaines images sont à sélectionner à partir du dossier **Echantillons d'images** de votre ordinateur ; selon le système d'exploitation utilisé, les images disponibles ne sont pas les mêmes : si vous ne disposez pas d'une image présentée dans un exercice, vous pourrez bien sûr, choisir une autre image.

### Procédure à suivre pour le téléchargement :

- Lancez votre navigateur (Internet Explorer ou Firefox).
- Accédez à la zone Adresse, tapez l'adresse : http://www.editions-eni.com
- Tapez la référence du livre CX10WOR dans la zone de recherche puis cliquez sur OK. Cliquez sur le titre du livre puis cliquez sur le lien de Téléchargement.
- Tapez votre adresse e-mail puis cliquez sur **OK**. Cliquez, si besoin est, sur le lien de téléchargement.
- Dans la boîte de dialogue **Téléchargement de fichiers** cliquez sur **Ouvrir** : une fenêtre contenant le dossier **CX10WOR** apparaît.
- Cliquez sur le lien ou le bouton **Extraire tous les fichiers** : l'Assistant Extraction apparaît.
- Utilisez, si besoin est, le bouton **Parcourir** pour modifier le dossier de destination.
- Cliquez sur Suivant (ou Extraire).
- Refermez les fenêtres de dossier.

Vous pouvez aussi faire la demande de ces fichiers auprès de notre Service Hot-Line par mail (support@editions-eni.com) ou, si vous ne disposez pas d'une connexion Internet, par téléphone (02.51.80.15.06) ou par fax (02.51.80.15.16), en précisant que vous souhaitez recevoir les fichiers pour le Cahier d'exercices **Word 2010**. Nous vous les enverrons gracieusement par mail ou sur CD-Rom, à l'adresse que vous nous indiquerez.

Les corrigés sont regroupés en fin d'ouvrage. Certains corrigés se présentent sous la forme d'un aperçu du document final dans lequel nous avons volontairement affiché les caractères non imprimables (¶ qui symbolise la touche  $\square$ ,  $\rightarrow$  qui symbolise une tabulation,  $\dashv$  qui symbolise un retour à la ligne obtenu par  $\square$ ...). Pour chaque élément du document (paragraphe, texte, tableau, colonne...), nous avons mis en avant les caractéristiques dans un rectangle de fond gris. Ces paramètres sont définis par rapport à un format A4.

## Cahier d'exercices WORD 2010

|                          | Énoncés | Corrigés |
|--------------------------|---------|----------|
| MISES EN PAGE SIMPLES    | 3       | 105      |
| TABULATIONS              | 19      | 123      |
| TABLEAUX                 | 27      | 131      |
| MISES EN PAGE AVANCÉES   | 43      | 151      |
| WORDART ET SMARTART      | 57      | 167      |
| IMAGES                   | 63      | 187      |
| FORMULAIRES              | 71      | 201      |
| MISE EN PAGE EN COLONNES | 77      | 215      |
| FONCTIONNALITÉS AVANCÉES | 81      | 221      |
| MAILING                  | 97      | 263      |

e.

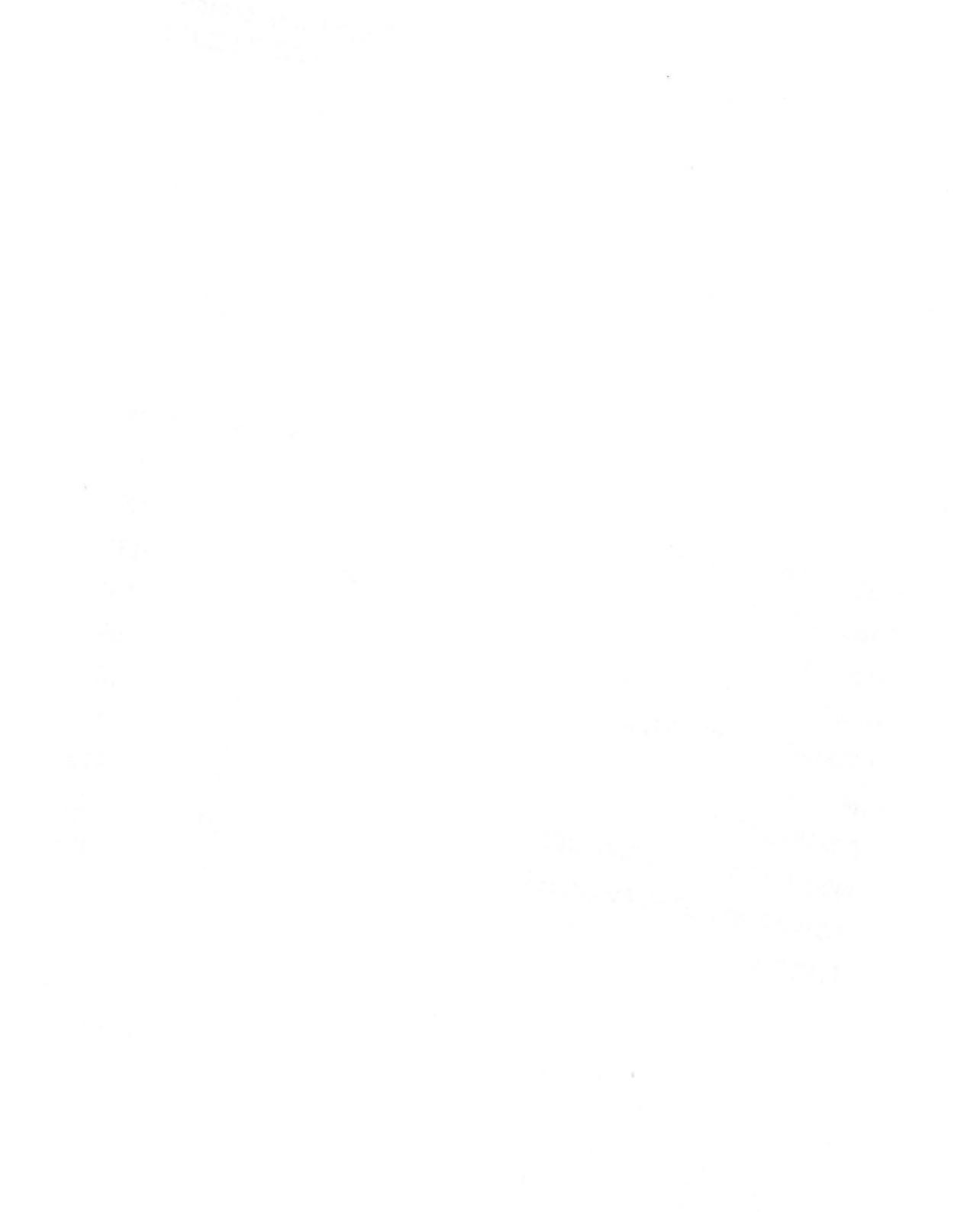

# Mises en page simples

RETRAITS BORDURES TRAMES DE FOND PUCES EN-TÊTE ET PIED DE PAGE SIMPLES

# Microsoft Word 2010

Avec Microsoft Word 2010, collaborer et naviguer au sein de documents longs devient plus simple. Par ailleurs, de nouvelles fonctionnalités dédiées aux finitions de votre document vous permettent d'en accentuer son impact. Avec cette nouvelle version, vous pouvez également accéder à la richesse et à la convivialité de Word dans votre navigateur

#### Mettre en forme texte et images pour un aspect cohérent

Word 2010 offre un effet artistique à la fois aux images et au texte. Notez que lorsque vous appliquez des effets au texte, le correcteur orthographique reste accessible.

#### Affiner la présentation de votre texte avec les fonctionnalités OpenType

- Word 2010 propose des fonctionnalités de mise en forme de texte avancées incluant un choix de paramètres de ligature, ainsi qu'une sélection de jeux stylistiques et de feuilles de nombres.
- Vous pouvez utiliser ces nouvelles fonctionnalités avec n'importe quelle police OpenType afin de parvenir à un niveau de finition typographique supérieur.

#### Naviguer au sein de documents longs grâce au nouveau volet Navigation dans le document et Rechercher

Dans Word 2010, vous pouvez désormais vous repérer plus facilement dans des documents volumineux. Vous pouvez facilement réorganiser vos documents en utilisant la fonction glisser-déplacer plutôt que copier-coller. Pour finir, vous pouvez rechercher du contenu en utilisant la fonction de recherche incrémentielle, qui vous permet d'effectuer une recherche même quand vous ne savez pas exactement ce que vous recherchez.

| Office 2010 | Excel      |
|-------------|------------|
|             | Access     |
|             | PowerPoint |
|             | Word       |
|             | Outlook    |

### Énoncé 1.2

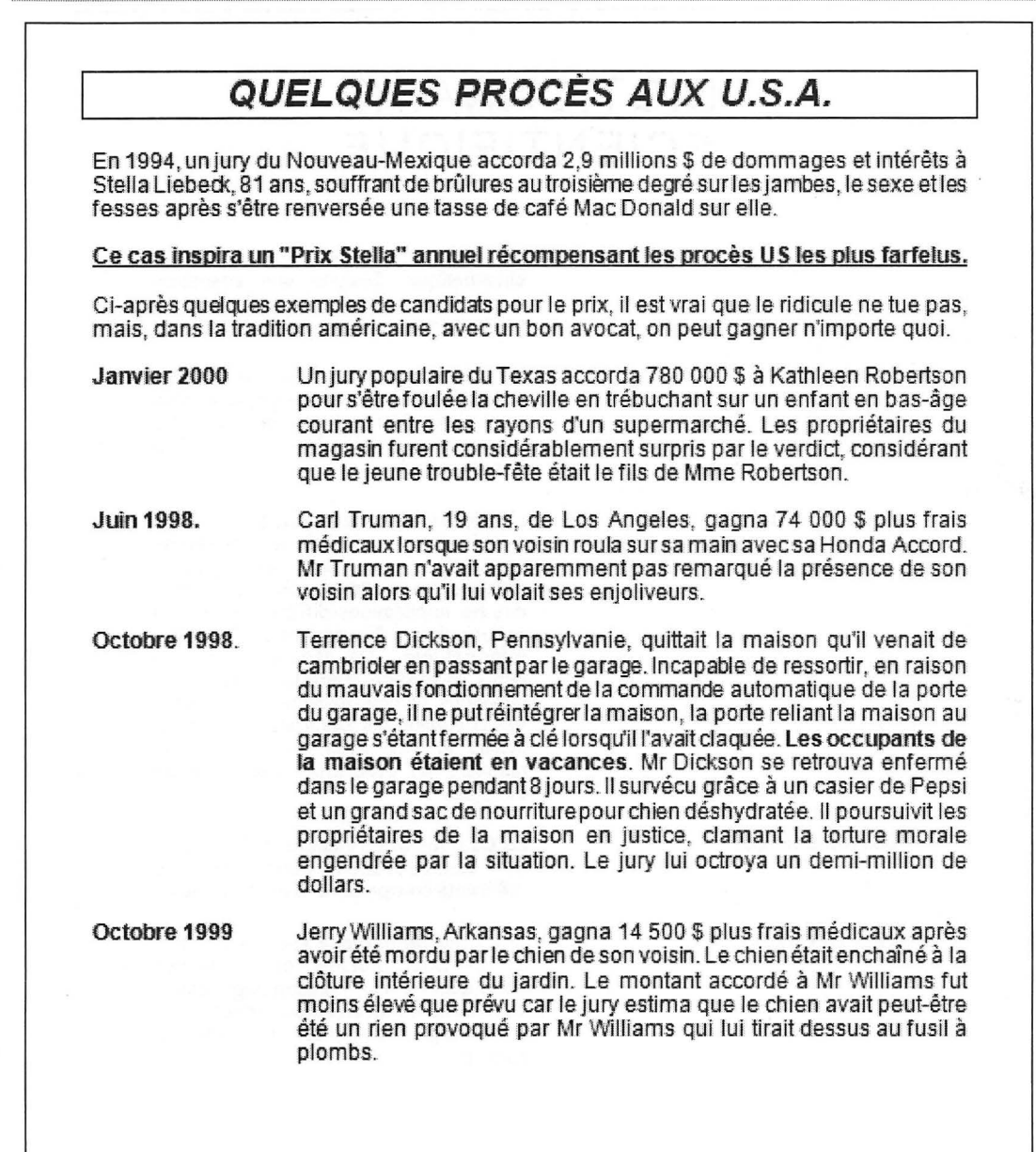

WORD 2010

5

#### 🕥 corrigé p. 109

# DICTIONNAIRE SCIENTIFIQUE

Aberration chromatique

Amplitude

Énoncé 1.3

Analyse vectorielle

Bus informatique

Cage de Faraday

En optique géométrique, l'aberration chromatique désigne une aberration optique qui produit une image floue et aux contours irisés.

En mécanique quantique, on nomme amplitude un vecteur composé d'un module et d'une phase, qui peut être représenté par un nombre complexe (deux coordonnées).

L'analyse vectorielle est une branche des mathématiques qui étudie les *champs* de *scalaires* et de *vecteurs* suffisamment réguliers des espaces euclidiens, c'estdire les applications différentiables d'un espace ouvert d'un espace euclidien**Bioinformatique** On regroupe sous le terme de **bioinformatique** un espace de recherche pluridisciplinaire où travaillent des informaticiens, biologistes, mathématiciens et physiciens, dans le but de résoudre un problème scientifique en biologie.

Le Bus désigne l'ensemble des lignes de communication connectant les différents composants d'un ordinateur.

Une cage de Faraday est une enceinte utilisée pour protéger des nuisances électriques et électromagnétiques extérieures ou inversement empêcher un appareillage de polluer son environnement.

| Énoncé 1                                                    | .4                                                                                                    | 6                                                                                                    | corrigé p. 110           |
|-------------------------------------------------------------|----------------------------------------------------------------------------------------------------|----------------------------------------------------------------------------------------------------|--------------------------|
| Lyon, le<br>Réf. D<br>Monsie<br>Suite à<br>demand<br>Å la : | e 18 mars 2011<br>lemande d'emploi<br>loste : Ingénieur R & D<br>ur,<br>votre demande d'emploi dans no<br>le de bien vouloir vous présente<br>15 avril 20<br>DIRECTION DES RE                                    | Monsieur Antoine CROUZE<br>56 bis, rue du Rugby<br>84270 MONTEUX<br>otre bureau d'études d'électroniqu<br>rle :<br>211 à 9 heures | ET .                     |
|                                                             | 803 Boule                                                                                                    | vard de France                                                                                                    |                          |
|                                                             | 130041                                                                                                    |                                                                                                    |                          |
| complè                                                      | s serez reçu par <b>monsieur</b> COR<br>te. Nous procéderons à une série                                                                                                    | ENTIN. Veulliez nous reserverta<br>e de tests.                                                                                    | maunee                   |
| Veuillez                                                    | confirmer ce rendez-vous en té                                                                                                    | léphonant au :                                                                                                    |                          |
|                                                             | 04.91                                                                                                    | 1.00.06.12                                                                                                    |                          |
| Jevous                                                      | prie d'agréer, Monsieur, l'expre                                                                                                    | ssion de mes salutations distingu                                                                                                 | ées.                     |
| n de la suite<br>societado -                                |                                                                                                    | Le directeur,<br>Marc FARNET                                                                                                    |                          |
| PS:pri<br>• d<br>• d<br>• d<br>• d<br>• d                   | ère de vous présenter muni :<br>les exemples de projets que vou<br>l'une pièce d'identité,<br>l'un document faisant apparaître<br>laté de moins de 3 mois.<br>le la photocopie de vos diplôme:<br>otre domicile. | us avez pu réaliser,<br>e votre numéro national de sécuri<br>s certifiée conforme par la munici                                   | té sociale,<br>palitê de |

# Énoncé 1.5 NFORMATIQUE 3000 Bd de la croix verte 69196 LYON Cedex A l'attention de Monsieur BOUTET Réf. : facture 2358 du 16 mars 2011 Villeurbanne, le 29 avril 2011 Monsieur,

Je vous ai adressé le 4 avril 2011 une simple réclamation téléphonique en ce qui concerne le mauvais fonctionnement de mon ordinateur PCBUS 230 que je vous ai acheté le 16 mars 2011 et qui est sous garantie jusqu'au 16 mars 2014.

Au cours de notre entretien, vous m'avez assuré qu'un dépanneur passerait sous deux jours, conformément au contrat d'assistance auquel j'ai souscrit sur vos conseils lors de mon achat. Malheureusement, il n'en fut rien. Par la suite, je vous ai écrit une lettre qui est restée sans réponse.

Je me permets de vous rappeler les dysfonctionnements :

- Arrêts intempestifs en cours de travail
- Souris bloquée
- Écran noir lors du redémarrage pendant 10 minutes
- Ventilateur très bruyant

C'est pourquoi, par le présent courrier adressé sous pli recommandé, je vous demande de réparer, voire de remplacer cet ordinateur dans les plus brefs délais.

À défaut de quoi, je me verrais obligé de remettre cette affaire entre les mains de la justice.

Je souhaite vivement que nous arrivions à éviter toute procédure et que vous satisferez à vos engagements. Dans cette attente, je vous prie d'agréer, Monsieur, l'expression de mes salutations distinguées.

Patrick CLÈMENT

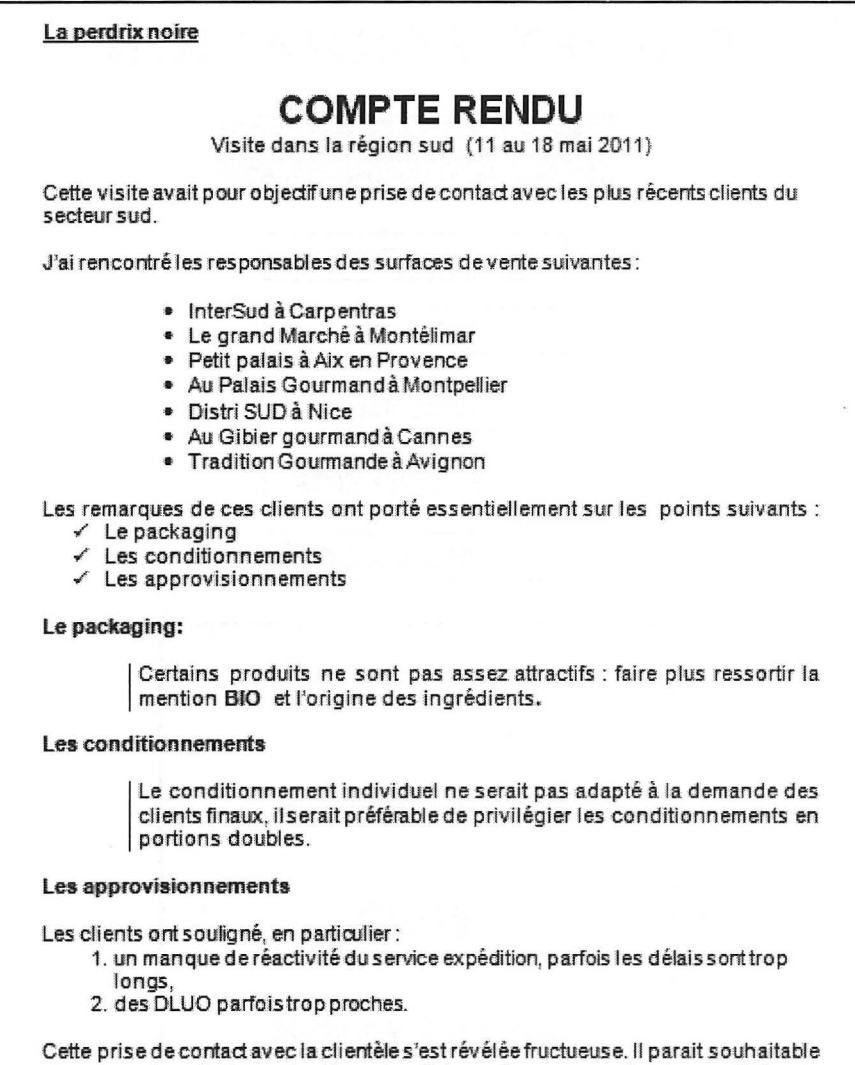

Cette prise de contact avec la clientèle s'est révélée fructueuse. Il parait souhaitable de renouvelercette forme de démarche. J'ai promis une correction de ces différents points de notre part.

> Le Directeur Commercial, J.M. BOUSSY

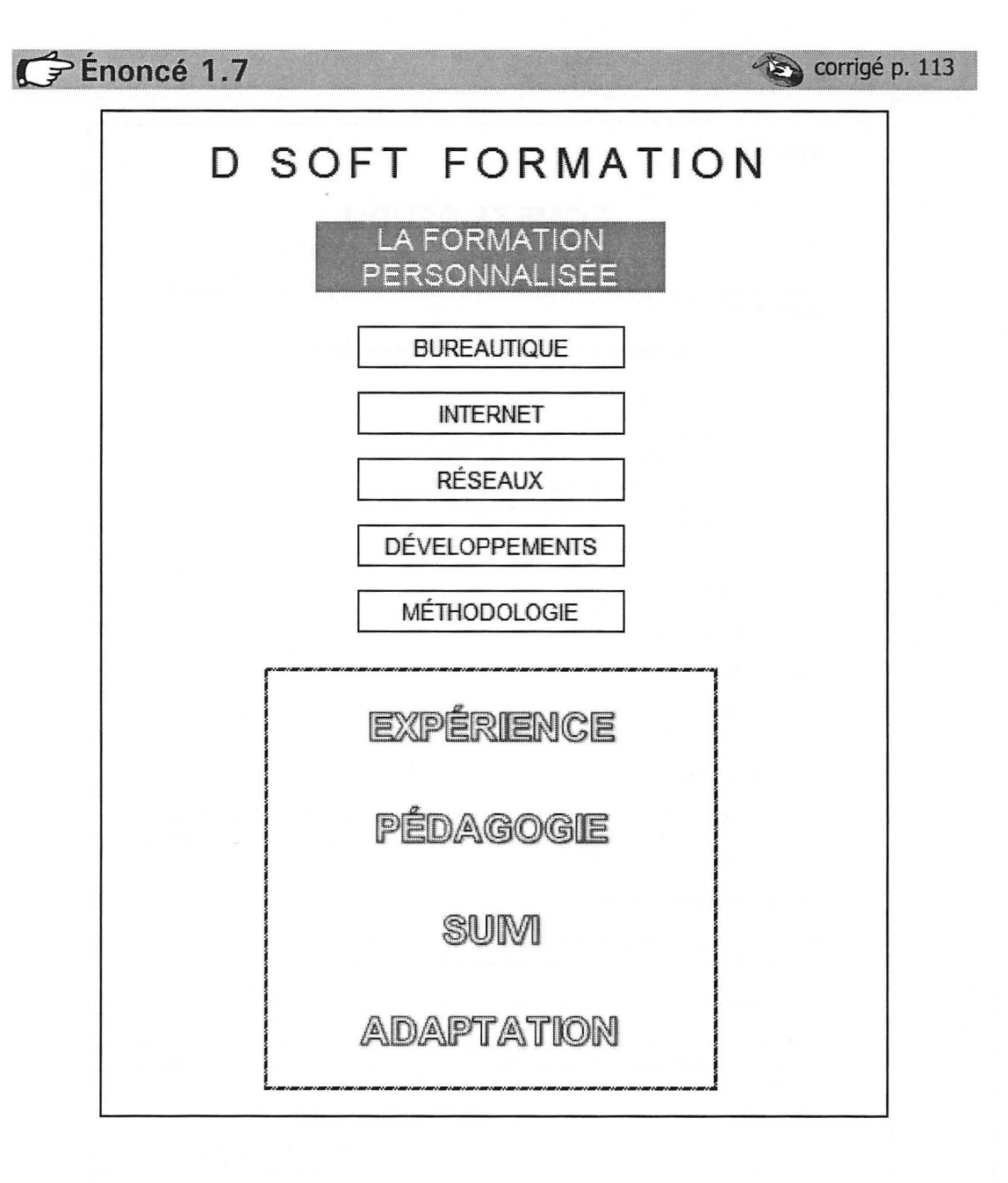

| oncé 1.8                                                                                                    | corrig                                                                                                    |
|----------------------------------------------------------------------------------------------------|----------------------------------------------------------------------------------------------------|
| LE JEU                                                                                                    | - SPÉCIFICITÉS et TESTS                                                                                                    |
| Test préliminaire.<br>Dans un premier temp<br>de boîte particulière, o<br>principalement et rap<br>éventuels défauts de                    | os, le jeu a été expérimenté sous une forme initiale brute (pas<br>cartes questions moins finies, billets simples…) afin de définir<br>pidement si le concept plaisait et si oui, afin de corriger les<br>conception.                                                                                                    |
| Tests                                                                                                    | D'octobre 2010 à février 2011, 100 ensembles de jeu (dans<br>des boîtes blanches) ont été prêtés à un panel de testeurs, qui<br>eux-mêmes ont à leur tour prêté le jeu à d'autres relations, la<br>seule obligation était de faire remplir par chaque joueur un<br>petit questionnaire.                                                       |
| Evolutions                                                                                                    | Globalement testé depuis plus d'un an et demi, amélioré et<br>modifié en fonction des remarques des joueurs, le jeu parvient<br>à maturité dans cette version définitive.                                                                                                    |
| Résultats                                                                                                    | La grande majorité des personnes ayant pu jouer ont été<br>conquises parle jeu et reconnaissent avoir passé un excellent<br>moment en famille ou entre amis, l'équipe de conception a<br>d'ailleurs été agréablement surprise lors du dépouillement des<br>questionnaires d'obtenir un taux de joueurs séduits par ce jeu<br>supérieur à 70%. |
| Le questionnaire col                                                                                                    | lecté nous a permis d'obtenir les enseignements suivants :                                                                                                    |
| Durée d'une partie :                                                                                                    | En général, de 45 minutes à une heure trente, voire plus,<br>dépendant principalement du nombre de joueurs et de<br>l'ambiance.                                                                                                    |
| Ont été appréciés les                                                                                                    | points suivants :                                                                                                    |
| <ul> <li>Domaines variés :</li> <li>Bonne répartition d</li> <li>Possibilité de voir l</li> <li>Pas de limitation du 6 couples)</li> </ul> | culture, esprit d'à propos, humour, improvisation,<br>les questions entre les différents thèmes,<br>e piégeur lui-même piégé par sa question,<br>u nombre de joueurs <i>(certaines parties ont été effectuées avec</i>                                                                                                    |
|                                                                                                    | DÉFENTE                                                                                                    |
|                                                                                                    | CULTURE                                                                                                    |
|                                                                                                    | Rumour                                                                                                    |

Si vous ne disposez pas de la police pour les trois dernières lignes, choisissez une police proche.

### WORD 2010

#### 🐑 corrigé p. 115

### QUELQUES ASTUCES POUR RÉFÉRENCER VOTRE SITE WEB

#### LA BALISE DE TITRE (BALISE TITLE)

Énoncé 1.9

Cette balise de titre doit contenir les principaux mots-clés. En général le titre de la page d'accueil correspond au nom du site, suivi éventuellement d'un petit slogan. Mettez de préférence les mots les plus importants au début.

#### UTILISER LES BONNES BALISES META

Les balises META sont des balises HTML spéciales, situées dans l'en-tête de la page et destinées aux moteurs de recherche. Mais il est vrai que Google ne les utilise presque plus.

- balise META keywords : liste de mots-clés, séparés soit par des virgules, soit par des espaces.
- balise META description : description de la page. En général une ou plusieurs phrases construites à partir de quelques mots-clés.

#### UTILISER L'ÉCHANGE DE LIENS

Proposer à d'autres webmasters des échanges de liens à partir, si possible, de sites au contenu similaire. N'hésitez pas à utiliser aussi des liens externes.

UTILISER GOOGLE ADWORDS

Le programme Google AdWords permet de créer et diffuser vos annonces sur les pages de recherche de Google lorsque la recherche d'un internaute correspond aux produits ou aux services de votre société.

#### Démarche :

- 1. S'inscrire en ligne sur Google pour créer son compte AdWords
- Utiliser les outils de Google pour créer l'annonce publicitaire et la cibler géographiquement.
- 3. Paramétrer les mots clés.
- 4. Choisir un budget quotidien alloué à cette campagne.

# 🗲 Énoncé 1.10

| FRIATIC          |                                                       |
|------------------|-------------------------------------------------------|
| Données          | Prix Hors-Taxes<br>Taux de TVA                        |
|                  | PRIX TTC = Prix HT * (1 + Taux detva)                 |
| PRIX HT          |                                                       |
| Données          | Prix TTC<br>Taux de TVA                               |
|                  | PRIX HT = Prix TTC/(1 + Taux detva)                   |
| PRIX NET         | di oferene kontenis 170 to de la                      |
| Données          | Prix<br>Taux de remise                                |
|                  | PRIX NET = Prix * (1 - Taux)                          |
| NOUVEAU SALAIRE  |                                                       |
| Données          | Salaire actuel<br>Taux d'augmentation                 |
|                  | NOUVEAU SALAIRE = Salaire actuel * (1 + Taux)         |
| PLACEMENT FINANC | IER                                                   |
| Données          | Capital placé<br>Taux d'intérêt (%)<br>Durée (années) |
|                  | CAPITAL OBTENUE = Capital*(1+Taux)^ Durée             |

| nonce i                                             | .11 🍅 cori                                                                                                    |
|-----------------------------------------------------|----------------------------------------------------------------------------------------------------|
|                                                     |                                                                                                    |
|                                                     | JAVA 3000 SARL<br>BP 62<br>69003 LYON cedex                                                                                                    |
|                                                     | A l'attention du Service commercial                                                                                                    |
| Paris, le 15                                        | 5 mai 2011                                                                                                    |
| OBJET:<br>REF:                                      | Nouvelle tarification<br>AC/GL 0592                                                                                                    |
| Messieurs                                           | •                                                                                                    |
| •                                                   | FVALINEO Version 10 utilisateurs : 220 € HT                                                                                                    |
|                                                     | (Avec les questionnaires standards)<br>Questionnaires Informatiques : 45 € HT<br>Questionnaires Gestion : 35 € HT<br>Questionnaires Marketing : 25 € HT<br>Questionnaires Sécurité : 65 € HT                                                                                                    |
|                                                     | (Avec les questionnaires standards)<br>Questionnaires Informatiques : 45 € HT<br>Questionnaires Gestion : 35 € HT<br>Questionnaires Marketing : 25 € HT<br>Questionnaires Sécurité : 65 € HT<br>Les 10 utilisateurs supplémentaires 40 € HT                                                                                                    |
| Tous ces é<br>modalités                             | (Avec les questionnaires standards)         Questionnaires Informatiques : 45 € HT         Questionnaires Gestion : 35 € HT         Questionnaires Marketing : 25 € HT         Questionnaires Sécurité : 65 € HT         Questionnaires supplémentaires 40 € HT         Les 10 utilisateurs supplémentaires 40 € HT         Eléments sont disponibles en téléchargement sur notre site web avec trois de règlement : CB, virement, chèque.                                                                                                    |
| Tous ces é<br>modalités<br>Vous en so<br>de notre c | (Avec les questionnaires standards)         Questionnaires Informatiques : 45 € HT         Questionnaires Gestion : 35 € HT         Questionnaires Marketing : 25 € HT         Questionnaires Sécurité : 65 € HT         Les 10 utilisateurs supplémentaires 40 € HT         Eléments sont disponibles en téléchargement sur notre site web avec trois de règlement : CB, virement, chèque.         Submittant bonne réception, nous vous prions d'agréer, Messieurs, l'assurations dération distinguée.                                           |
| Tous ces é<br>modalités<br>Vous en so<br>de notre c | (Avec les questionnaires standards)         Questionnaires Informatiques : 45 € HT         Questionnaires Gestion : 35 € HT         Questionnaires Marketing : 25 € HT         Questionnaires Sécurité : 65 € HT         Les 10 utilisateurs supplémentaires 40 € HT         Éléments sont disponibles en téléchargement sur notre site web avec trois de règlement : CB, virement, chèque.         Submittent bonne réception, nous vous prions d'agréer, Messieurs, l'assurations idération distinguée.         Le gérant,                       |
| Tous ces é<br>modalités<br>Vous en so<br>de notre c | (Avec les questionnaires standards)         Questionnaires Informatiques : 45 € HT         Questionnaires Gestion : 35 € HT         Questionnaires Marketing : 25 € HT         Questionnaires Sécurité : 65 € HT         Les 10 utilisateurs supplémentaires 40 € HT         Stéments sort disponibles en téléchargement sur notre site web avec trois de règlement : CB, virement, chèque.         publitant bonne réception, nous vous prions d'agréer, Messieurs, l'assurationsidération distinguée.         Le gérant,         Atain COULONGES |

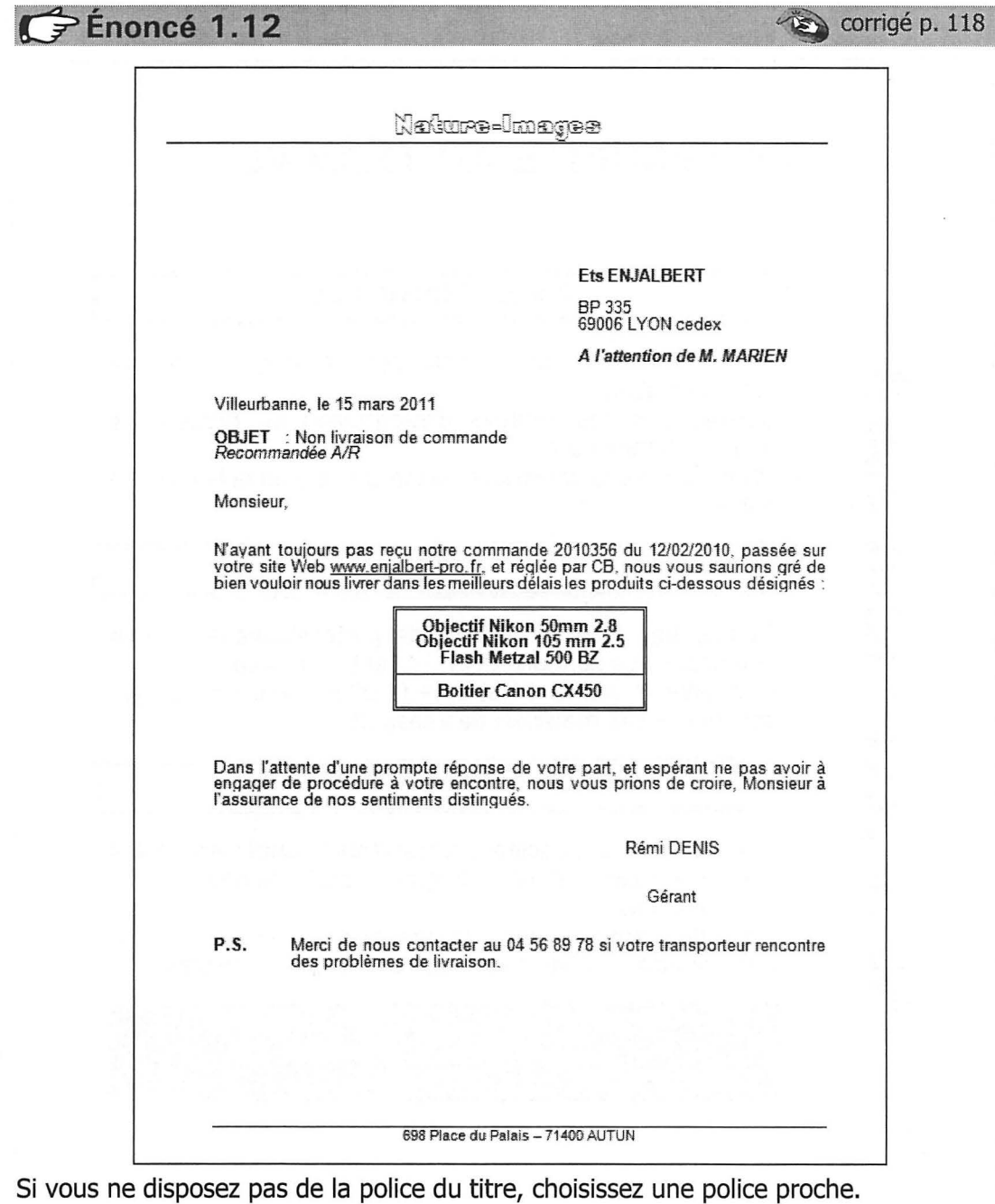

# LA SÉCURITÉ AU TRAVAIL

### **RISQUES CHIMIQUES**

- Les dangers des substances chimiques et la règlementation.
- Quelles sont les sources d'information en matière de risques chimiques ?
- Intégration de la prévention dès la conception et la mise en place.

### CACES

- Obtenir un certificat de capacité professionnelle ou une autorisation de conduite délivrée par l'employeur.
- Connaître et vérifier l'état et le fonctionnement correct en sécurité de ses matériels de transport.

### MALADIES PROFESSIONNELLES

- Les maladies à caractère professionnel concernent toutes les maladies dont l'origine professionnelle est vraisemblable.
- Un aide-mémoire juridique présente l'ensemble de la réglementation relative aux maladies professionnelles.

### OBLIGATIONS DES EMPLOYEURS OBLIGATIONS DES SALARIÉS FONCTIONS DES MÉDECINS DU TRAVAIL

NOTE TECHNIQUE 366 B

### FÉnoncé 1.14 corrigé p. 120 STAGE D'ENTRAÎNEUR VOLLEY-BALL 20 au 27 mars à Font-Romeu EAU 4 REQU INFORMATIONS : Philippe BOUVET (06 14 03 02 05) COUT 340 € (comprend les manuels de cours et les parties pratiques, hébergement en sus.) De 8h30 à 16h HORAIRES NOMBRE D'INSCRITS 12 maximum DATE LIMITE D'INSCRIPTION 19 janvier 2011 OBJECTIES DU STAGE \* Initiation aux notions d'entraînement physiologique et psychologique pour la pratique du volley en compétition. \* Apprentissage des principes et méthodes d'entraînement \* Amélioration de votre performance \* Développement de la capacité à détecter et à corriger des erreurs techniques \* Apprentissage du soutien requis aux joueurs lors d'une compétition PREREQUIS \* Etre âgé de 18 ans ou plus \* Détenir une certification complète de niveau 1 (les 3 volets) ou d'entraîneur communautaire Détenir une accréditation de niveau 2 théorique ou partie A et B d'Introduction à la compétition **RESUME DU CONTENU DU COURS** \* Enseignement des règles techniques \* Méthodes d'entraînement et de récupération spécifiques aux sports collectifs \* Techniques d'entraînement mental \* Elaboration d'un programme d'entraînement annuel \* Encadrement d'une équipe de compétition et rôle de l'entraîneur \* Nutrition DIVERS \* Alternance de cours théoriques et pratiques Chaque participant devra être arbitre durant une demi-iournée. \* Différences de gestion entre une équipe masculine et une équipe féminine.

WORD 2010

|                                                                  | Club de conchyliologie                            |
|------------------------------------------------------------------|---------------------------------------------------|
| Président                                                        | CLEMENT Jean-François (06 10 11 12 18 )           |
|                                                                  | 06200 NICE                                        |
|                                                                  | N° agrément : A S 5793862                         |
|                                                                  | A TOUS LES ADHERENTS                              |
| CONVO                                                            | Cation à l'assemblée générale                     |
| Le 28 ju                                                         | in à 19:00 à la maison des associations           |
| Nous fa                                                          | isons appel à candidatures                        |
| pour un post                                                     | e de président, de vice-président                 |
|                                                                  | et de secrétaire.                                 |
| Ordre du jour :                                                  |                                                   |
| 🖌 Bilan                                                          |                                                   |
| <ul> <li>Orientations future</li> <li>Bilan financier</li> </ul> | res                                               |
| ✓ Election du comi                                               | té directeur                                      |
| <ul> <li>Renouvellement</li> </ul>                               | dubureau<br>revenes de réselte sur Philippipes    |
| <ul> <li>Questions divers</li> </ul>                             | es                                                |
| Elaboration du bulletin                                          | a conchyliologique                                |
| Points à aborder :                                               | Périodicité                                       |
|                                                                  | Nombre de pages<br>Oui participe à la rédaction 2 |
|                                                                  | Quel imprimeur?                                   |
| Site WEB                                                         |                                                   |
| Points à aborder :                                               | Quel nom de domaine ?                             |
|                                                                  | Quelle extension (.fr. asso)?                     |
|                                                                  | Qui participe à la conception?                    |
|                                                                  | Qui participera à la mise à jour?                 |
|                                                                  | Le référencement                                  |
|                                                                  |                                                   |
|                                                                  |                                                   |
|                                                                  |                                                   |

# **Tabulations**

TAQUETS DE TABULATIONS POINTS DE SUITE

# Énoncé 2.1

corrigé p. 124

# CONFIDENTIEL LISTE DES PROMOTIONS

| NOMS          | SERVICES   | CODES | SALAIRES |
|---------------|------------|-------|----------|
| DEMANGET      | PRODUCTION | 12883 | 2450.00  |
| PERNOIS       | COMMERCIAL | 43C   | 1890.00  |
| FORTUNET-VALI | COMMERCIAL | 298   | 1890.00  |
| DANNY         | GESTION    | 569N  | 2740.00  |
| CORNET        | R & D      | 32COR | 2290.00  |

| spor <sup>-</sup>                                                                                                    | t degrif                                                                                                    |
|----------------------------------------------------------------------------------------------------|----------------------------------------------------------------------------------------------------|
|                                                                                                    |                                                                                                    |
|                                                                                                    | FREE SPORT                                                                                                    |
|                                                                                                    | 154, Avenue des Alpes<br>73120 COURCHEVEL                                                                                                    |
| Vos réf : BG/GL 657/91<br>Nos réf : JG/VL 258/90                                                                                                    |                                                                                                    |
|                                                                                                    | Grenoble,<br>le 15 mars 2011                                                                                                    |
| Objet: Commande n*789                                                                                                    |                                                                                                    |
| Cher client,                                                                                                    |                                                                                                    |
| Nous avons bien reçu votre comma<br>par messagerie EXPRESS et au ple                                                                                     | ande et vous en remercions. Nous vous livrerons<br>us tard le 20 mars les articles suivants :                                                                      |
| 50 Vestes Polaires T 4<br>Réf. Alpes 1568à 12                                                                                                    | 25€ soit6 250,00€                                                                                                    |
| Réf Vosges 4010à 23                                                                                                    | 5€ soit11 750,00€                                                                                                    |
| Réf 4857à 6                                                                                                    | i0€ soit3 600,00€                                                                                                    |
| 90 paires de hâtops                                                                                                    | 5€ soit2 000,00€                                                                                                    |
| 80 paires de bâtons<br>Réf 369à 2                                                                                                    |                                                                                                    |
| 80 paires de bâtons<br>Réf 369à 2                                                                                                    | TOTAL HT23 600,00 €<br>TVA 19.6%4 625,60 €<br>TOTAL TTC <b>28 225,60</b> €                                                                                         |
| 80 paires de bâtons<br>Réf 369 à 2<br>Règlement par traite à trente jours l                                                                              | TOTAL HT23 600,00 €<br>TVA 19.6%4 625,60 €<br>TOTAL TTC <b>28 225,60</b> €                                                                                         |
| 80 paires de bâtons<br>Réf 369à 2<br>Règlement par traite à trente jours l<br>Vous remerciant de la confiance qu<br>croire, Cher Client à l'assurance de | TOTAL HT23 600,00 €<br>TVA 19.6%4 625,60 €<br>TOTAL TTC <b>28 225,60 €</b><br>fin de mois<br>Jevous nous accordez, nous vous prions de<br>anos sentiments dévoués. |

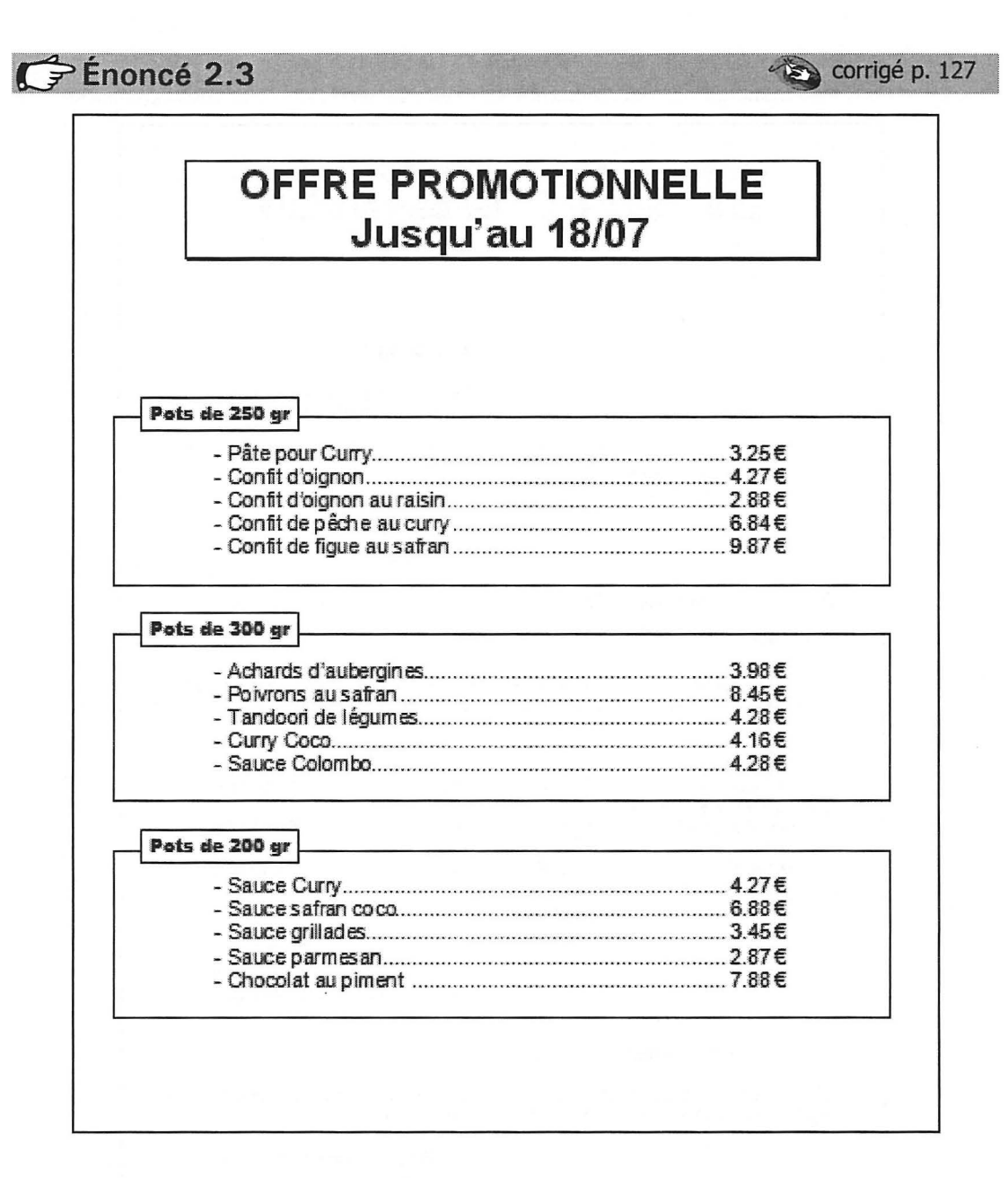

| IOVIA                                      |                                       | SKIS                                                                   |
|--------------------------------------------|---------------------------------------|------------------------------------------------------------------------|
| Rue de Cha                                 | monix                                 | SURFS                                                                  |
| 74700 SALLA                                | NCHES                                 | FIXATIONS                                                              |
|                                            | 가 집 집 위                               | 898999988                                                              |
|                                            | CAN                                   | APAGNE 2011                                                            |
|                                            |                                       |                                                                        |
| Cher Client Rever                          | ndeur,                                |                                                                        |
| Pour lancer notre r<br>attractives sur not | nouvelle gamme d<br>tre nouvelle gam  | de skis Xtrem, nous vous propasons des remisestrè:<br>nme.             |
| Une campagne de<br>et imprimés) avan       | communication n<br>t le début de la s | nationale va être lancée dans les médias (TV, Intern<br>saison.        |
| En outre, nous avo                         | ons des accords                       | s de partenariat avec de nombreux skieurs dont                         |
| Franck SAVERAZ                             |                                       | Champion de France de Descente                                         |
| Karine MAUVENA<br>Laurent LACOUR           | Т                                     | Championne d'Europe de Free ride<br>Vice-champion d'Europe de Free rid |
| Formalian da anim                          | dt                                    |                                                                        |
| Exemples de prix                           | d'achat sur nos                       | s produits phares :                                                    |
| Legend 2011                                | ••••••                                |                                                                        |
| Muthic Snow                                |                                       |                                                                        |
| Review                                     |                                       | 259 E                                                                  |
| Vintage 2011                               |                                       |                                                                        |
| Vous trouverez l'e                         | nsemble de vos                        | prix dans le tarif ci-joint.                                           |
| Nous vous souhait<br>restent à votre en    | onsune très bonr<br>tière disposition | ne saison et nos équipes commerciales et technique<br>1.               |
|                                            |                                       | PUID                                                                   |

### corrigé p. 129

# PROGRAMME DE La conférence

### Les risques en terrains de montagne

| Présentation générale                       | Lundi 12 - 13:00 |
|---------------------------------------------|------------------|
| La sécurité des terrains en montagne        | Mardi – 08:30    |
| Restauration des terrains                   | Mardi – 14:00    |
| Gestion des torrents                        | Mardi – 17:30    |
| Entretiens avec les ingénieurs              | Mardi – 19:00    |
| I an afa anna a dtarrata a dtar             |                  |
| Les risques d'avalanche                     |                  |
| Carte de France des risques                 | Mercreal - 8:00  |
| Plan locaux d'urbanisme                     |                  |
| Plans de preventions des risques            |                  |
| Les chutes de blocs                         |                  |
| Carte de France des risques                 | Jeudi – 8:00     |
| Plans locaux d'urbanisme                    | Jeudi – 14:00    |
| Plans de préventions des risques            | Jeudi – 17:00    |
| Les outils de simulation                    | Jeudi – 20:30    |
|                                             |                  |
| Les risques d'inondation                    |                  |
| Carte de France des risques                 | Vendredi – 8:00  |
| Plans locaux d'urbanisme                    | Vendredi-14:00   |
| Plans de préventions des risques            | Vendredi-17:00   |
| Les outils de simulation                    | Vendredi-20:30   |
| Entretiens avec les ingénieurs spécialistes | Mardi – 19:00    |
|                                             |                  |
|                                             |                  |
|                                             |                  |
|                                             |                  |
|                                             |                  |
|                                             |                  |

Enoncé 2.5

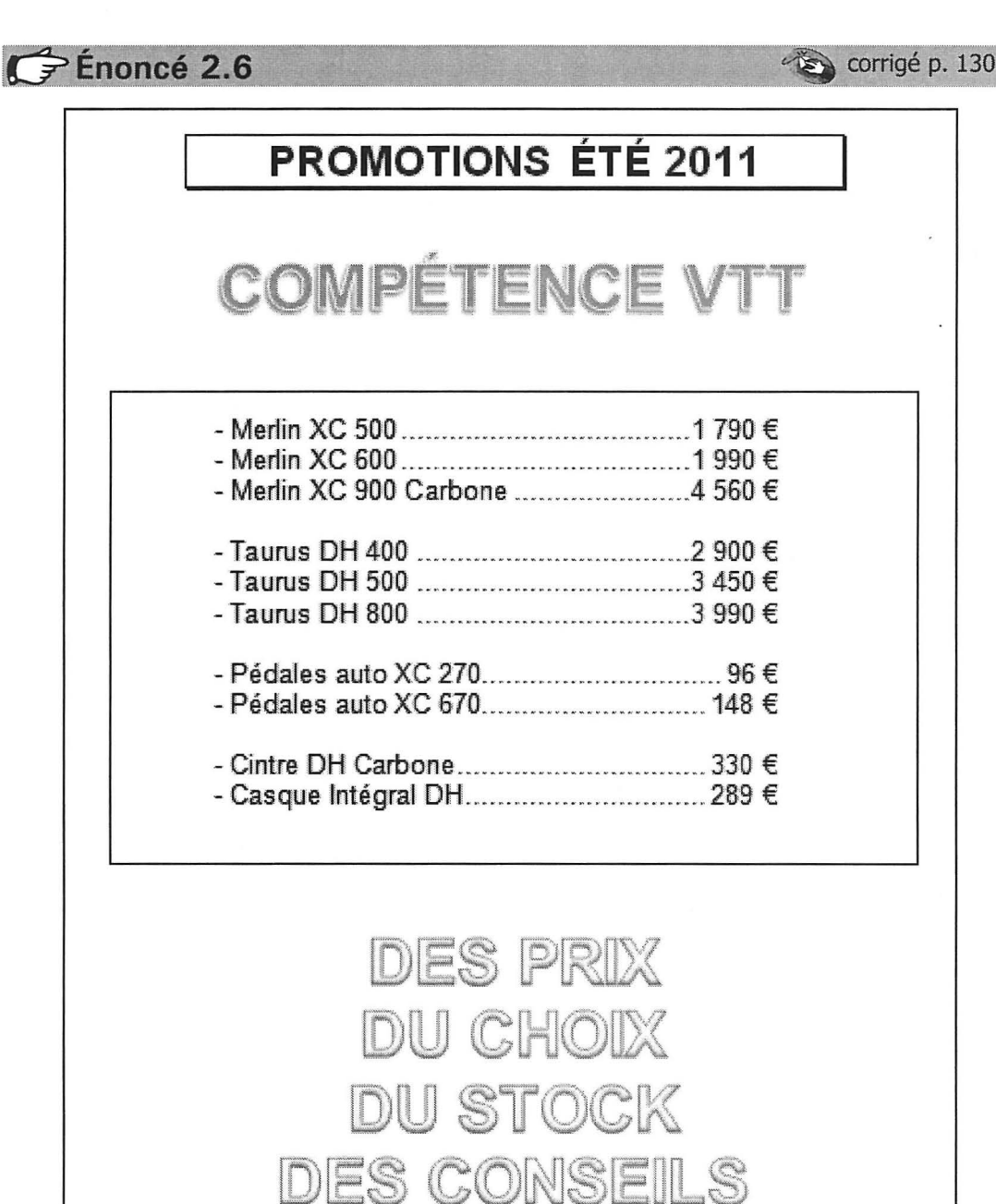

Tabulations

# Tableaux

INSERTION DE TABLEAUX FUSION DE CELLULES ENCADREMENTS TRAMES DE FOND ALIGNEMENT DU TABLEAU TABULATIONS DANS UN TABLEAU INSERTION D'IMAGES TABLEAUX RAPIDES Énoncé 3.1

|                                                                                |                                                                                     | SAVOYE DIS<br>BASES LOO                                                                                                  | TRIBUTIO                                              | N<br>ì                                            |                                                                      |
|--------------------------------------------------------------------------------|-------------------------------------------------------------------------------------|----------------------------------------------------------------------------------------------------|-------------------------------------------------------|---------------------------------------------------|----------------------------------------------------------------------|
| PRODUITS FRAIS                                                                 |                                                                                     |                                                                                                    | AUTRES                                                |                                                   |                                                                      |
| VILLES                                                                         |                                                                                     | RESPONSABLES                                                                                                    | VILL                                                  | ES                                                | RESPONSABLES                                                         |
| REIMS<br>PARIS<br>NANTES<br>LYON<br>ANNECY<br>AIX EN PROVE<br>TOULOUSE<br>NICE | NCE                                                                                 | MARGERIN<br>TALLOIT<br>BOUTET<br>QUERY<br>VERINET<br>SEBASTIAN<br>SONVERT<br>LEGRAND                                     | CAI<br>PAI<br>NAN<br>SAINT-E<br>VIEN<br>VALE<br>MARSI | EN<br>RIS<br>TES<br>TIENNE<br>NNE<br>NCE<br>EILLE | SARTET<br>BOUSSI<br>COULONTE<br>PETIT<br>MAUFFRET<br>DAVERT<br>COTTI |
| TOUS TYPES DE<br>TRANSPORTS                                                    | FRU<br>LÉG<br>PRC<br>VIAI<br>POI<br>FRO<br>TEX<br>PRC<br>INFO<br>VIDI<br>TV<br>HI-F | ITS<br>SUMES<br>DUITS SURGELÉS<br>NDES<br>SSONS<br>MAGES<br>TILES<br>DUITS TECHNIQUES<br>DRMATIQUE<br>ÉO<br>I<br>BURANTS |                                                       | TRA<br>R<br>EN<br>EN                              | NSPORTS<br>APIDES<br>FRANCE<br>ET<br>EUROPE                          |

– ASTUCES - ASTUCES - ASTUCES - ASTUCES - ASTUCES

ASTUCES

## Quelques astuces pour Outlook 2010

### Désactiver la lecture de mails en mode plein écran

Si vous ouvrez un document Word depuis un mail reçu sur Outlook, le fichier se lance automatiquement en lecture plein écran.

Dans Word :

- Cliquez sur Fichier
- Options
- Décochez la case Ouvrir les pièces jointes en mode Plein écran

Dans la fenêtre qui apparaît, déroulez le menu Affichage puis sélectionnez la commande Par fréquence de visite.

### Gérer rapidement les pièces jointes

Lorsque vous recevez plusieurs pièces jointes dans un mail, il est possible de les enregistrer en une seule fois :

- CTRL+A pour tout sélectionner,
- CTRL+C pour les copier,
- CTRL+V dans le dossier où vous souhaitez les sauvegarder

### Outlook et les réseaux d'amis

Il est possible de visualiser l'actualité, les adresses de messagerie, les photos de vos contacts de Facebook, Twitter... tout en lisant votre courrier.

- Cliquez sur la photo ou l'ombre chinoise affichée en bas de chaque mail,
- · Ajouter,
- Suivant,
- SharePoint, puis saisissez les identifiants des différents comptes.

Formation Microsoft Word Démarche de création d'un document : 1. Définir la mise en page : a. Dimensions de la page SAUVEGARDER TOUTES LES 10 MINUTES b.Orientation c. Marges 2. Saisir le texte puis éventuellement corriger les fautes 3. Mettre en forme le document a. Caractères b.Paragraphes c. Tabulations d. Tableaux e. Définir les en-têtes et pieds de pages Réaliser un aperçu avant impression 5.Imprimer

#### INSCRIPTIONS ET SÉLECTIONS

Pré-inscriptions sur le site www.nev-xtrem.com à partir du 3 avril 2011

Ouverture uniquement aux licenciés de l'une des trois fédérations :

- Nage en eauvive
- VTT
- Course

Certificat médical d'aptitude aux sports de compétition obligatoire.

Chaque concurrent doit apporters on matériel :

- Hydro speed, combinaison, casque...
- Vtt, casque...

Une navette s'occupera du transport des matériels au point d'arrivée final.

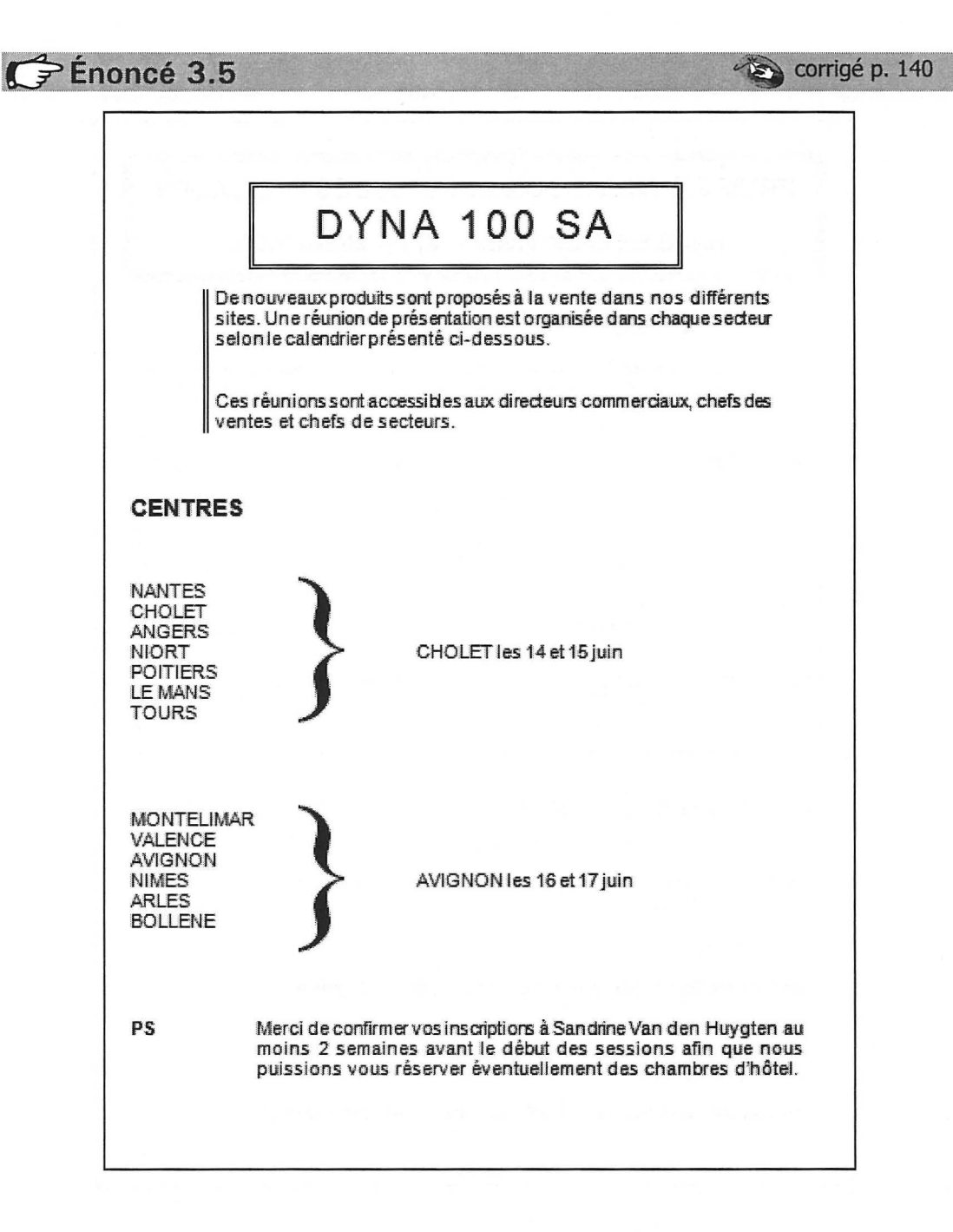
## 🧼 Terrain Loisir.jpg, Appartement.jpg, Cabanon.jpg

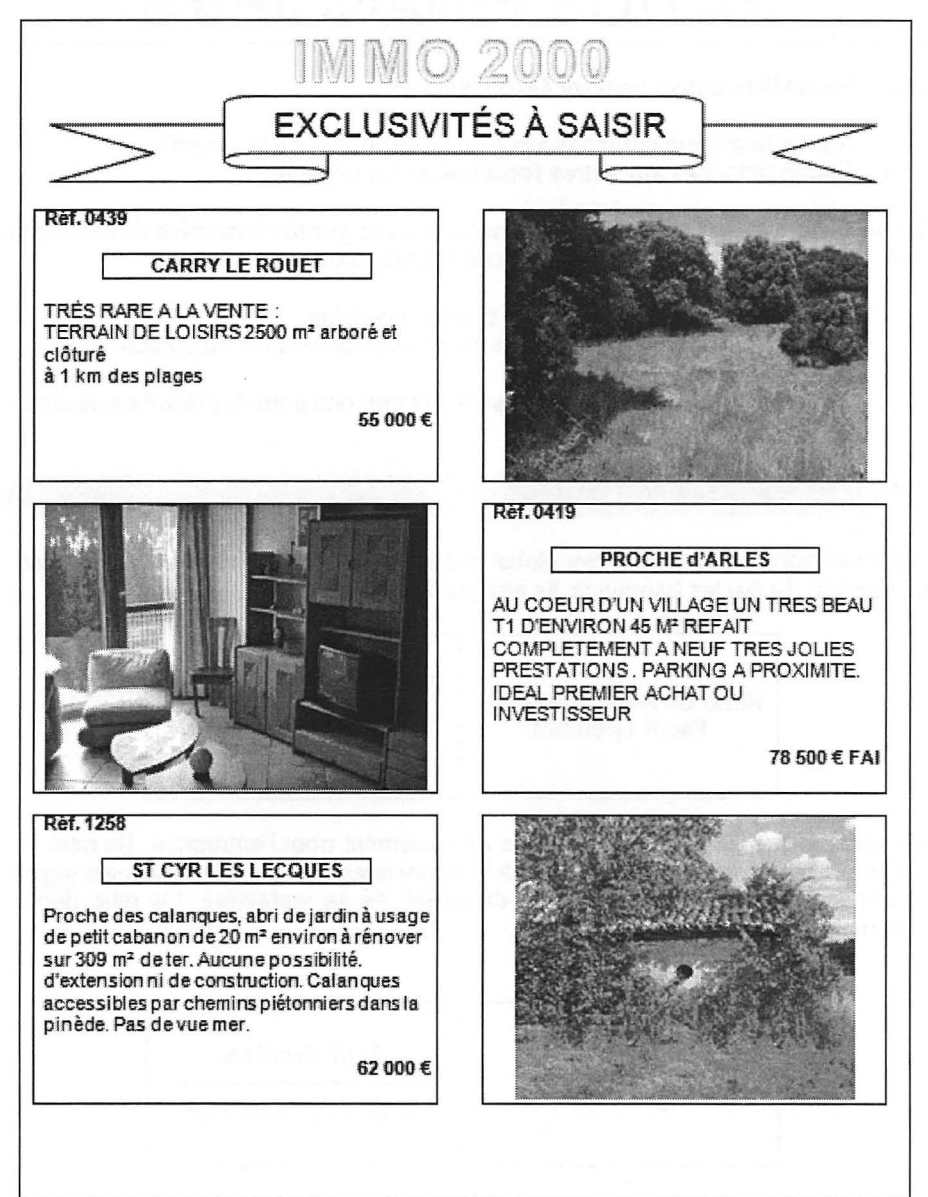

## RATIOS FINANCIERS Les ratios de l'entreprise peuvent être classés en : Ratios financiers rattachés à la gestion financière de l'entreprise; Ratios rattachés aux autres fonctions de l'entreprise. On se limitera ici aux ratios financiers rattachés à la gestion financière de l'entreprise, dont la classification la plus fréquente établit trois groupes principaux : Ratios de structure, à partir des données du bilan ; Ratios de gestion, qui comparent des postes du bilan et du compte d'exploitation; Ratios de rentabilité, qui définissent des rapports entre les résultats, le chiffre d'affaires ou le capital. RATIOS DE STRUCTURE 0 Caractérisant l'équilibre financier global de l'entreprise, les ratios financiers restent très appréciés par les banquiers. Ils analysent les grandes masses du bilan. Fonds de roulement net Ratio de financement de l'actif circulant Actif circulant Ce ratio indique l'importance du fonds de roulement pour l'entreprise. Un ratio trop faible expose l'entreprise à des difficultés financières, s'il est trop fort, cela signifie qu'elle immobilise des capitaux au détriment de sa rentabilité. Ce ratio dépend fortement de l'activité de l'entreprise. Actif circulant Ratio de liquidité générale Dettes à court terme

corrigé p. 142

Énoncé 3.7

| and the second second se | 10000  | ALC: NOT THE OWNER | -        | -       |
|----------------------------------------------------------------------------------------------------|--------|--------------------|----------|---------|
|                                                                                                    | 3      | <br>               |          |         |
|                                                                                                    | 68 mil |                    | COLUMN 1 |         |
|                                                                                                    |        | 100                |          | <b></b> |

| 72, rue de Varennes – 51000 REIMS<br>Tél. 03 12 04 99 99 – Fax 03 12 04 00 99<br>contact@immogest.fr |  |
|----------------------------------------------------------------------------------------------------|--|
| Expéditeur : Destinataire : Anne COULONGE                                                            |  |
| Objet :<br>Paris, le 30 juin 2011                                                                    |  |
|                                                                                                    |  |
|                                                                                                    |  |
|                                                                                                    |  |
|                                                                                                    |  |
|                                                                                                    |  |

## Énoncé 3.9

## 3-9 Architecture.docx

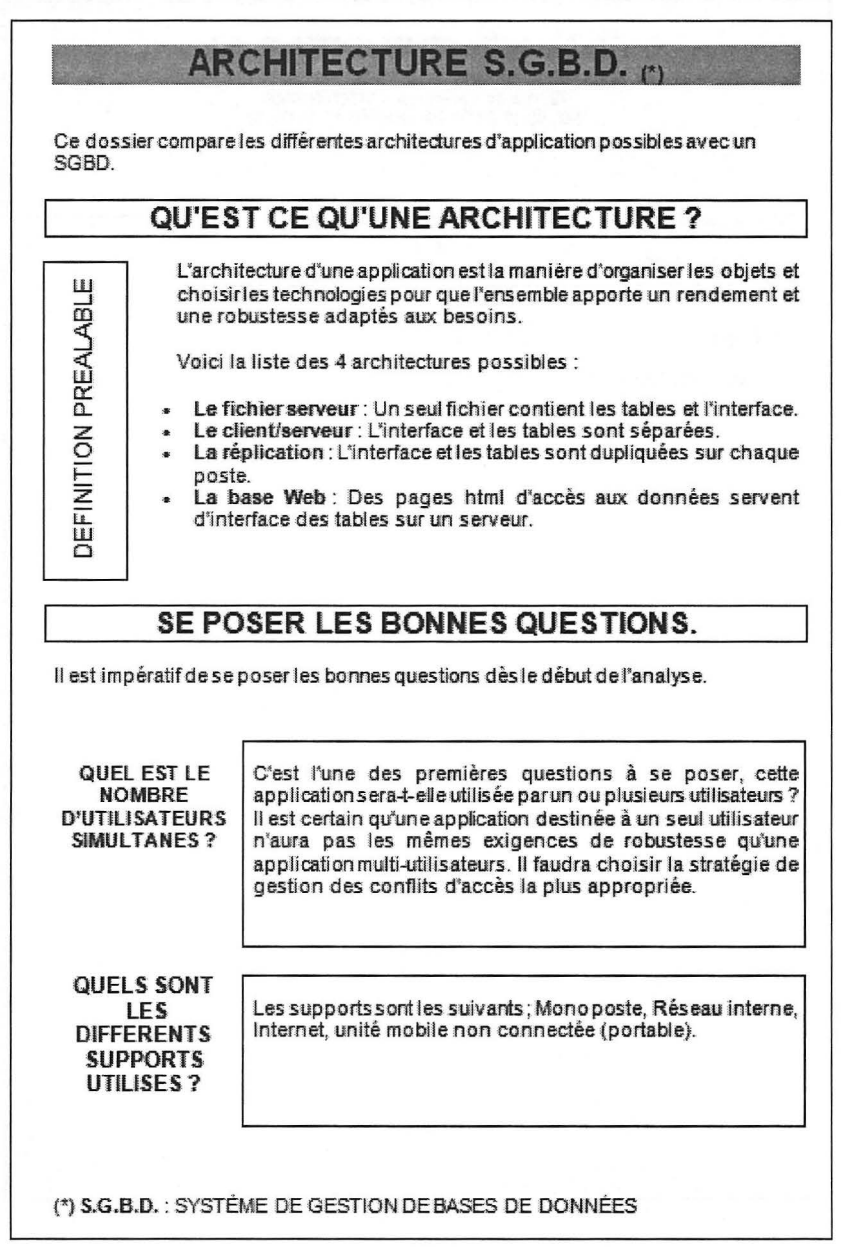

EWAILIN

AN INTER

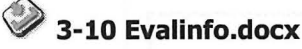

## L'ÉVALUATION DES COMPÉTENCES ET DES SAVOIR-FAIRE

Que vous soyez professionnel de la formation ou bien responsable dans une société, l'utilisation d'un logiciel d'évaluation des compétences vous permettra de cibler les axes d'amélioration potentiels des personnes évaluées.

Définir des axes de formations, regrouper les évalués en groupes de niveaux, établir une évolution des connaissances dans le temps ... est possible simplement grâce à un logiciel d'évaluation des compétences tel qu'EvallNfo.

Entièrement paramétrable, vous pourrez concevoir et faire passer vos propres questionnaires dans vos domaines de compétences spécifiques.

Utiliser le logiciel d'évaluation des compétences EvalInfo vous apportera un plus dans la gestion des savoir-faire.

Chaque personne testée accède aux différents QCM en s'identifiant de manière unique pour :

- réaliser un ou plusieurs QUIZ de 20 à 50 questions proposées aléatoirement sur l'ensemble des questions du questionnaire créé ou prédéfini (plus de 3200 questions sont déjà intégrées dans la base avec plus de 10000 modalités de réponses),
- visualiser, avec un formateur ou évaluateur, l'ensemble du QCM passé et ainsi analyser les erreurs,
- repasser plusieurs fois un questionnaire afin de contrôler l'évolution de ses savoir-faire dans le temps,
- avec un évaluateur ou formateur, analyser ses résultats et se voir présenter ses niveaux acquis et ceux à compléter par exemple par des formations adaptées.

DOMAINES & QUESTIONNAIRES

#### DISPONIBLES

CULTURE GENERALE Arts, Géographie, Histoire de France, Personnages célèbres, Sciences et techniques, Sports et activités. FRANÇAIS Orthographe, Grammaire. Gestion Comptabilité, Finances, Analyse financière, Marketing. INFORMATIQUE Access, Excel, Frontpage, HTML, Indesign, Infopath, Connaissances générales, Sécurité informatique, Internet, OneNote, Outlook, Photoshop, Powerpoint, Java, Project, Publisher, SQL, VBA, Windows, Word. REFLEXION Logique et raisonnement. SECURITE Pictogrammes, Entraînement CACES, Cariste T389, Engins de chantier R372 modifiée, Grues à tour R377 modifiée, Grues auxiliaires R390 modifiée, PEMP R389...

© Editions ENI – Toute reproduction interdite

# Énoncé 3.11 TREKS AU NÉPAL

VALLÈES SECRÈTES

Un parcours idéal pour

atteindre le lieu mythique

du tour de l'Annapurna.

Les Ethnies

20 jours pour faire

connaissance avec les

diverses ethnies.

corrigé p. 146

|                  | <u>De 600 à 5400 mètr</u><br><u>d'altitude</u> | es Appréher<br>vie, la cul<br>ces peu | nder les modes de<br>ture et l'habitat de<br>ples attachants. |
|------------------|------------------------------------------------|---------------------------------------|---------------------------------------------------------------|
| PRIX P/<br>El    | AR PERSONNE e<br>I PENSION COMI                | t PAR JOUR<br>PLÈTE                   |                                                               |
|                  | Haute saison                                   | Saison                                | Moyenne<br>Saison                                             |
|                  |                                                |                                       |                                                               |
| VALLÉES SECRÉTES | 80€                                            | 55€                                   | 49€                                                           |
| VALLÉES SECRÉTES | 80€<br>68€                                     | 55€<br>55€                            | 49 €<br>46 €                                                  |

GRAND TOUR

15 journées de marche

dans des paysages

orandioses

Préparation

Équipement

Pharmacie

l'équipe logistique. Vous aurez à transporter votre sac à dos personnel. Prévoir : antalgique, antibiotique à large spectre,

Votre sac de voyage (12 kg maxi) sera transporté par

Nous vous conseillons de marcher au moins une fois par semaine (20 km) sur un parcours avec un dénivelé de 500 m pendant les 2 mois précédant votre séjour.

antiseptique, crème solaire, pastilles de purification de l'eau, collyre, traitements spécifiques altitude...

Népal Trekking Le spécialiste du Népal http://www.nepal-trek-6000.com

## Énoncé 3.12

## STATISTIQUES VILLES 2011

| 01-36       45       5       2       18       39         06-42       34       6       5       20       41         07-11       28       3       3       6       18         13-04       62       9       9       19       56         44-07       45       18       54       65       345         69-02       68       6       24       32       127         71-9       47       11       27       38       57         83-13       12       15       18       30       42         84-12       23       57       62       18       29 | CODES VILLES | FEUX | RADARS | RONDS POINTS | PARKINGS | HOTELS |
|----------------------------------------------------------------------------------------------------|--------------|------|--------|--------------|----------|--------|
| 05-42       34       6       5       20       41         07-11       28       3       3       6       18         13-04       62       9       9       19       56         44-07       45       18       54       65       345         59-02       68       6       24       32       127         71-9       47       11       27       38       57         83-13       12       15       18       30       42         84-12       23       57       62       18       29                                                          | 01-36        | 45   | 5      | 2            | 18       | 39     |
| 28         3         3         6         18           13-04         62         9         9         19         56           44-07         45         18         54         65         345           59-02         68         6         24         32         127           71-9         47         11         27         38         57           83-13         12         15         18         30         42           84-12         23         57         62         18         29                                               | 05-42        | 34   | 6      | 5            | 20       | 41     |
| 13-04       62       9       9       19       56         14-07       45       18       54       65       345         59-02       68       6       24       32       127         71-9       47       11       27       38       57         83-13       12       15       18       30       42         84-12       23       57       62       18       29                                                                                                    | 07-11        | 28   | 3      | 3            | 6        | 18     |
| 44-07       45       18       54       65       345         69-02       68       6       24       32       127         71-9       47       11       27       38       57         83-13       12       15       18       30       42         84-12       23       57       62       18       29                                                                                                    | 13-04        | 62   | 9      | 9            | 19       | 56     |
| 69-02         68         6         24         32         127           71-9         47         11         27         38         57           83-13         12         15         18         30         42           84-12         23         57         62         18         29                                                                                                    | 44-07        | 45   | 18     | 54           | 65       | 345    |
| 71-9     47     11     27     38     57       83-13     12     15     18     30     42       84-12     23     57     62     18     29                                                                                                    | 69-02        | 68   | 6      | 24           | 32       | 127    |
| 83-13         12         15         18         30         42           84-12         23         57         62         18         29                                                                                                    | 71-9         | 47   | 11     | 27           | 38       | 57     |
| 84-12 23 57 62 18 29                                                                                                    | 83-13        | 12   | 15     | 18           | 30       | 42     |
|                                                                                                    | 84-12        | 23   | 57     | 62           | 18       | 29     |
|                                                                                                    | 84-12        | 23   | 57     | 62           | 18       | 29     |
|                                                                                                    |              |      |        |              |          |        |
|                                                                                                    |              |      |        |              |          |        |

© Editions ENI – Toute reproduction interdite

### WORD 2010

corrigé p. 147

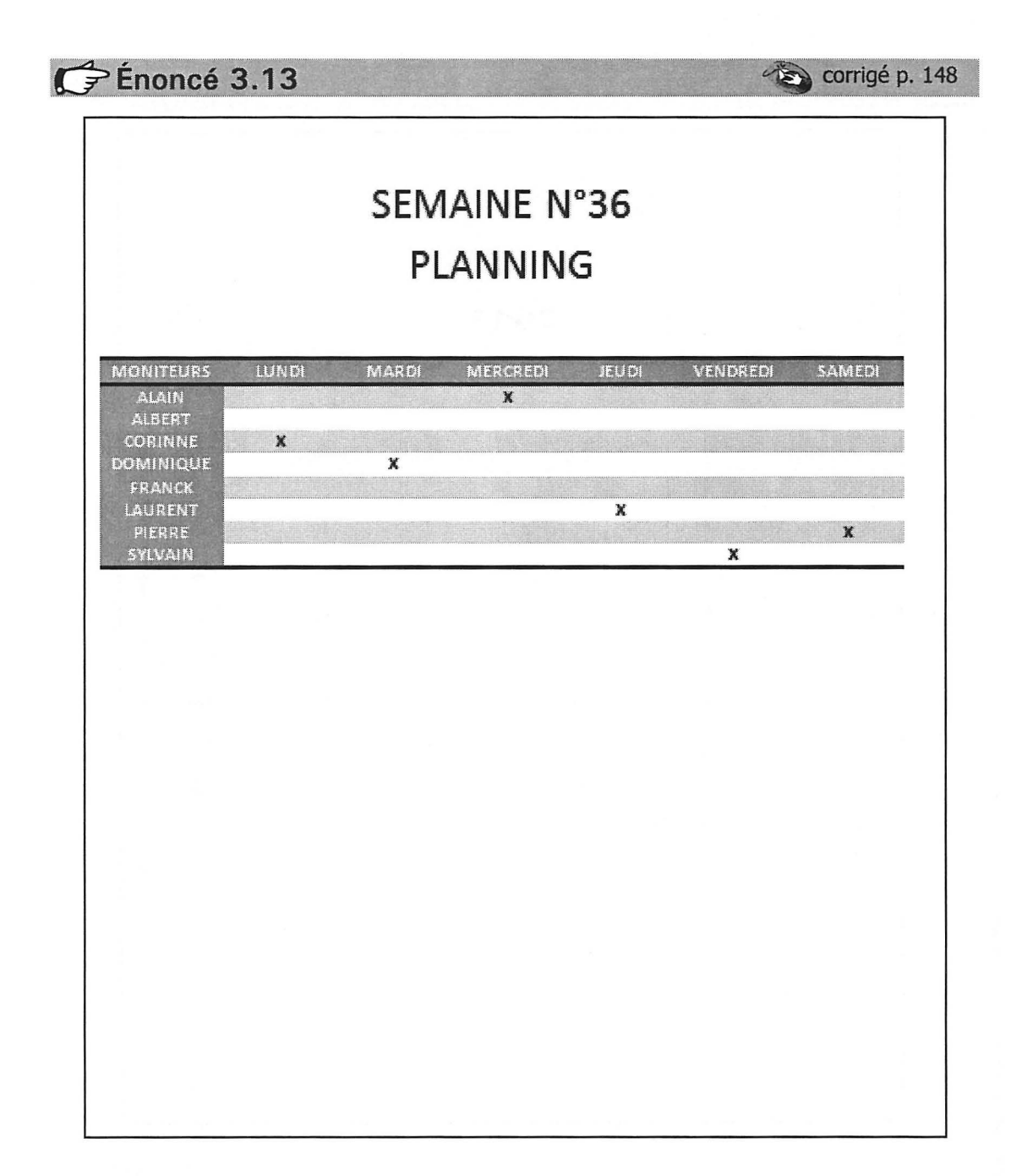

👉 Énoncé 3.14

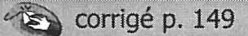

## LES CÉPAGES DES VINS DE SAVOIE

## **EXEMPLES DE CRUS**

|     | ChasselasRipaille          |
|-----|----------------------------|
| S   | Gringet Ayze               |
| N   | JacquèreApremont           |
| BLA | Molette Seyssel            |
|     | Roussanne Chignin Bergeron |
|     |                            |

| ROUGES | GamayChautagne<br>MondeuseArbin<br>Pinot noirChignin |
|--------|------------------------------------------------------|
| œ      |                                                      |

## LEXIQUE DE DÉGUSTATION

| Qualités  | commentaires                               |
|-----------|--------------------------------------------|
| Aimable   | Agréable à boire                           |
| Bourru    | Vin à peinte tiré et qui doit être bujeune |
| Élégant   | Distingué                                  |
| Généreux  | Tonifiant                                  |
| Gouleyant | Friant, agréable, désaitérant              |
| Noble     | De supériorité durable                     |
| Onctueux  | Blanc liquoreux, fluide                    |
| Vif       | Vin sec et nerveux                         |

# Mises en page avancées

RETRAITS BORDURES TABLEAUX TABULATIONS EN-TETE ET PIED DE PAGE IMAGES WORDART

## Énoncé 4.1

# CLUB PHOTO DE L'ÉTOILE

#### Nature – Portraits – Ville – Animaux - Macro

Monsieur le Président du Parc,

Conformément à notre dernière conversation téléphonique, nous vous communiquons ci-après la liste des personnes qui souhaitent procéder à une séance de photos de fleurs protégées.

Ces personnes s'engagent à :

- · Respecter la faune et la flore du parc.
- Ne rien cueillir.
- Ne pas faire de bruits qui pourraient déranger la faune protégée.
- Ne pas laisser de déchets ou détritus sur place.
- Ne pas entrer avec des véhicules motorisés dans le parc.

Avec nos sentiments les meilleurs,

# Énoncé 4.2 Corrigé p. 153 ACCESS 2010 Les tables et les champs Lors de la création d'une table, il vous faut définir la structure de la table : Noms des champs Propriétés des champs type, taille, format, valeur par défaut...

Un champ est défini principalement par les éléments détaillés ci-dessous.

- Nom Texte court identifiant le champ, nous vous conseillons de ne pas inclure d'espaces, exemple : NomClient, PrénomClient, CP (Code Postal), CodeCli (Code client), DDV (Date de Demière Vente)...
- Type Caractérise les données qui seront stockées dans le champ. Les types disponibles sont précisés dans le tableau ci-dessous.

| TYPE                     | DESCRIPTION                                                                                                |  |  |
|--------------------------|----------------------------------------------------------------------------------------------------|--|--|
| NuméroAuto               | Nombre entier s'incrémentant de 1 à chaque ajout de nouvel<br>enregistrement.                              |  |  |
| Texte                    | Ensemble de caractères alphanumériques<br>(limité à 255 caractères).                                       |  |  |
| Ме́то                    | Ensemble de caractères alphanumériques<br>(limité à 65535 caractères).                                     |  |  |
| Numérique                | Nombre entier ou réel.                                                                                     |  |  |
| Date/heure               | Valeur numérique présentée sous forme d'une date et/ou d'une<br>heure<br>(Permet d'effectuer des calculs). |  |  |
| Monétaire                | Valeur numérique au format monétaire.                                                                      |  |  |
| Oui/Non                  | Champ logique permettant de définir un état Vrai/Faux,<br>Oui/Non.                                         |  |  |
| Objet OLE                | Objet en provenance d'une autre application Windows. Permet<br>de stocker images, graphiques, sons,        |  |  |
| Lien hypertexte          | Lien vers un document externe ou bien vers un site Internet.                                               |  |  |
| Pièce jointe             | Lien vers un document (Word, Excel, PDF)                                                                   |  |  |
| Calculé                  | Permet de définir des formules de calcul dans un champ                                                     |  |  |
| Assistant liste de choix | Lance un assistant permettant de définir quelles seront les<br>données proposées pour ce champ.            |  |  |

© Editions ENI – Toute reproduction interdite

| noncé 4.3                                                                                                    |       |                                                                                                    | corrigé                                                                                                    |                                                                                                    |
|----------------------------------------------------------------------------------------------------|-------|----------------------------------------------------------------------------------------------------|----------------------------------------------------------------------------------------------------|----------------------------------------------------------------------------------------------------|
|                                                                                                    |       | Éditic                                                                                                    | ons El                                                                                                    | NI                                                                                                    |
|                                                                                                    | VR    | ES INF(                                                                                                    | ORMAT                                                                                                    | IQUES                                                                                                    |
|                                                                                                    |       | Espa                                                                                                    | ce Livres                                                                                                    |                                                                                                    |
| C D Éditions<br>créateur<br>O E l'informa<br>(technique<br>M - Livres imp<br>U P - Supports<br>N R - Formation<br>I E particuliers<br>Q S - Solutions<br>U S - NOUVEAU E<br>numérique |       | Éditions ENI<br>créateur et édite<br>l'informatique<br>(technique, graphi                                                                     | ur d'outils de forma<br>isme, bureautique)                                                                                                    | tion à                                                                                                    |
|                                                                                                    |       | Livres imprimés et<br>Supports de cours<br>Formations en ligr<br>particuliers<br>Solutions d'e-lean<br>NouvEAU Bibliothé<br>numériques des Ec | numériques, destinés a<br>s, destinés aux professi<br>ne, CD-Rom d'autoform<br>n <b>ìng</b> et tutorat destinée<br>q <b>ue numérique r</b> egrou<br>litions ENI | aux particuliers<br>ionnels de la formation<br>nation destinés aux<br>es aux professionnels<br>upant tous les livres |
|                                                                                                    |       |                                                                                                    | LIVRES<br>NUMERIQUES                                                                                                    |                                                                                                    |
|                                                                                                    |       | TECHNIQUE                                                                                                    | BUREAUTIQUE                                                                                                    | PAO                                                                                                    |
| Le livre<br>numérique<br>online est offert<br>pour l'achat du<br>livre imprimé                                                                                                    |       | SQL Server<br>PHP<br>SAP<br>BusinessObjects<br>JAVA EE<br>Alfresco                                                                            | Access 2010<br>VBA pour Office<br>2010<br>Excel 2010<br>VBA Excel 2010<br>Windows 7                                                                             | Flash CS5<br>Illustrator CS5<br>AutoCAD 2011<br>PhotoShop CS5<br>InDesign CS5                                        |
|                                                                                                    | 1.1.1 |                                                                                                    |                                                                                                    |                                                                                                    |

| Énoncé 4.4 '                                                                                                    | (B)                           | corrigé p. 155 |
|----------------------------------------------------------------------------------------------------|-------------------------------|----------------|
| ALPI Chauffage                                                                                                    |                               |                |
| L'INSTALLATEUR SPÈCIALISTE DU<br>CHAUFFAGE RÈSIDENTIEL EN VILLAS :<br>TOUTES ÉNERGIES                                                                                                    |                               |                |
| Rue des Frères Lumière B.P. 45<br>01300 PEYRIEU CEDEX - 🖀 04.79. 91.40.99 (lignes groupées)                                                                                                    |                               |                |
| LA CONSTRUCTION DE VOTRE VILLA EST AU POINT M.<br>LE CHOIX DU CHAUFFAGE EST UN PROBLÈME                                                                                                    | AIS                           |                |
| <ol> <li>car chaque énergie a ses avantages et ses inconvénients :</li> <li>car chaque énergie est de plus en plus coûteuse;</li> <li>car la crise énergétique évolue sans cesse, mais comment évoluera-t-el<br/>dans les années à venir?</li> </ol> | le                            |                |
| ALPI Chauffage est installateur                                                                                                    |                               |                |
| Spécialiste en "chauffage résidentiel" des VIIIAS                                                                                                    |                               |                |
| 1. vous établira gratuitement un devis ;<br>2. vous installera son système à prix étudié;<br>3. vous «fournira» votre matériel à des prix plus que compétitifs,                                                                                      |                               |                |
| Nous vous proposons :       Pompe à chaleur            Électrique        Avec récupé             Fuel        des calor             Gaz naturel au propane        de la cheminée à             Solaire        du séjou             Bois - Mixte       | ration<br>ies<br>feu de<br>ur | bois           |
| Nous vous établirons un devis avec plan schématique<br>gratuitement et sans engagement de votre part.                                                                                                    |                               |                |
| Nom :                                                                                                    |                               |                |
| Adresse précise :                                                                                                    |                               |                |
| Rendez-vous désiré le                                                                                                    |                               |                |
| Heure souhaitée :                                                                                                    |                               |                |
| Rendez-vous à mon domicile :                                                                                                    |                               |                |
| Lieu où la construction sera érioée :                                                                                                    |                               |                |
|                                                                                                    |                               |                |

# Atlantique NAUTISME

## TABLEAU DES PUISSANCES

| SOL       | JPLES          | SEMI-I    | RIGIDES        |
|-----------|----------------|-----------|----------------|
| LONGUEURS | PUISSANCE MAXI | LONGUEURS | PUISSANCE MAXI |
| 4 M       | 45 CV          | 6 M       | 85 CV          |
| 4.5 M     | 50CV           | 7 M       | 95 CV          |
| 5 M       | 55CV           | 7,9 M     | 120 CV         |
| 5.5 M     | 60 CV          | 8 M       | 250 CV         |

Exemple de tarif de locations :

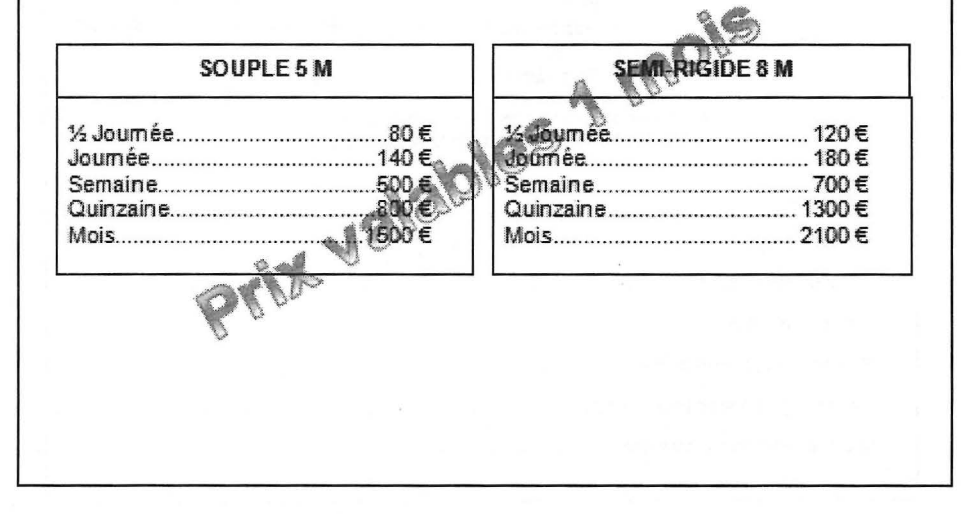

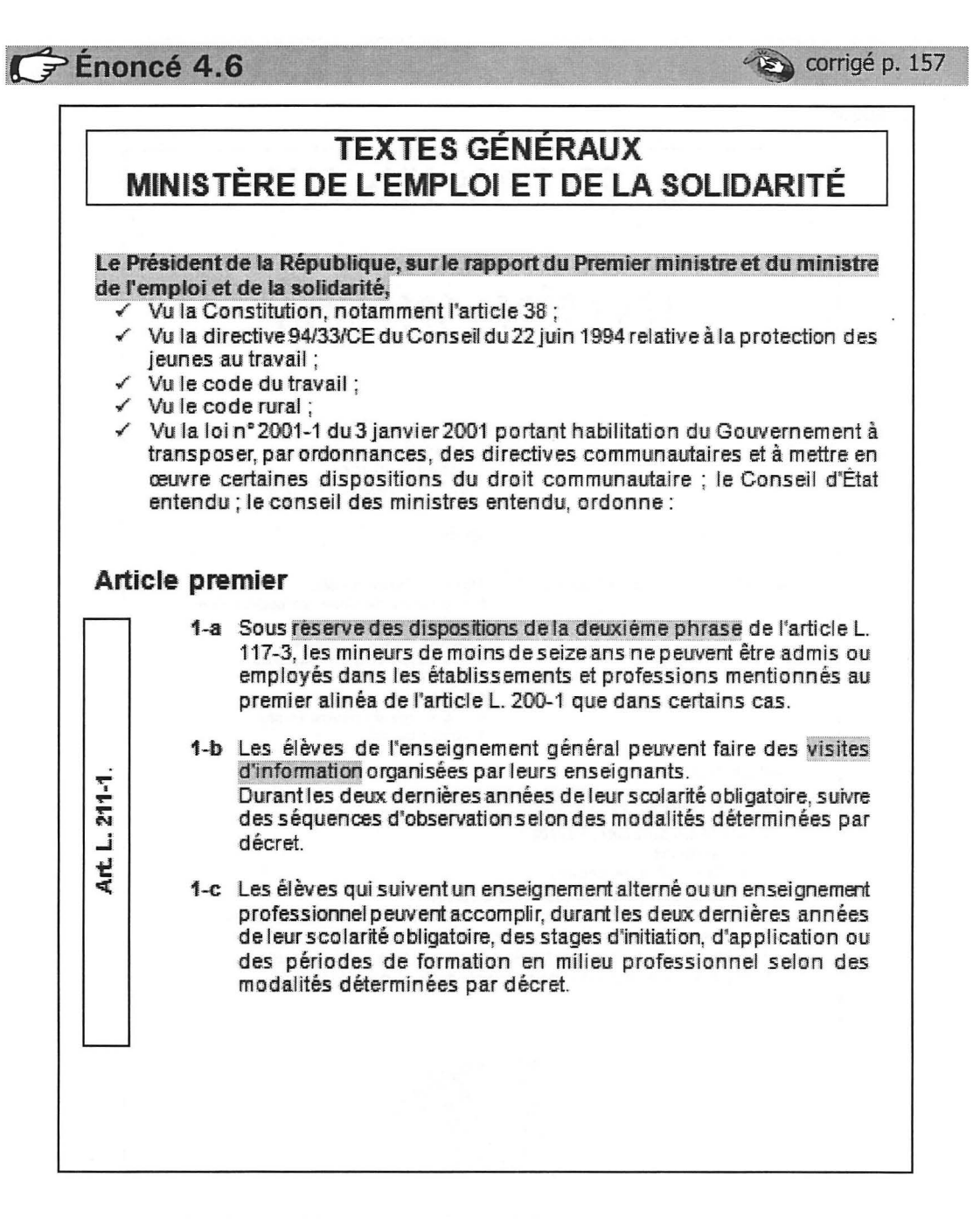

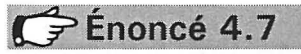

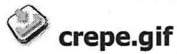

# LES RECETTES D'ISABELLE

# LES CRÉPES SPÉCIALES

TEMPS

Préparation: 20mn Cuisson: 30 mn Temps de repos 2 heures

#### DIFFICULTÉ

#### 条条

**INGRÉDIENTS POUR 2 PERSONNES** 

250 g de farine de blé 6 c. à soupe de cacao en poudre non sucré 1 sachet de sucre vanillé 4 c. à soupe de sucre en poudre 3 œufs entiers 50 cl de lait 3 c. à soupe de beurre fondu 1 pincée de sel

#### INSTRUCTIONS

- 1. Battez les œufs et mélangez-les à un verre de lait.
- 2. Dans un saladier, versez :
  - la farine,
  - la poudre de cacao,
  - le sucre et le sel, les œufs battus.
- 3. Ajoutez le reste de lait progressivement puis le beurre fondu.
- 4. Laissez 2 heures à chaleur ambiante.
- 5. Versez une petite louche de pâte dans une poêle chaude.
- 6. Faites cuire la crêpe moins d'une minute par côté.

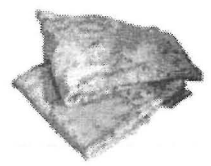

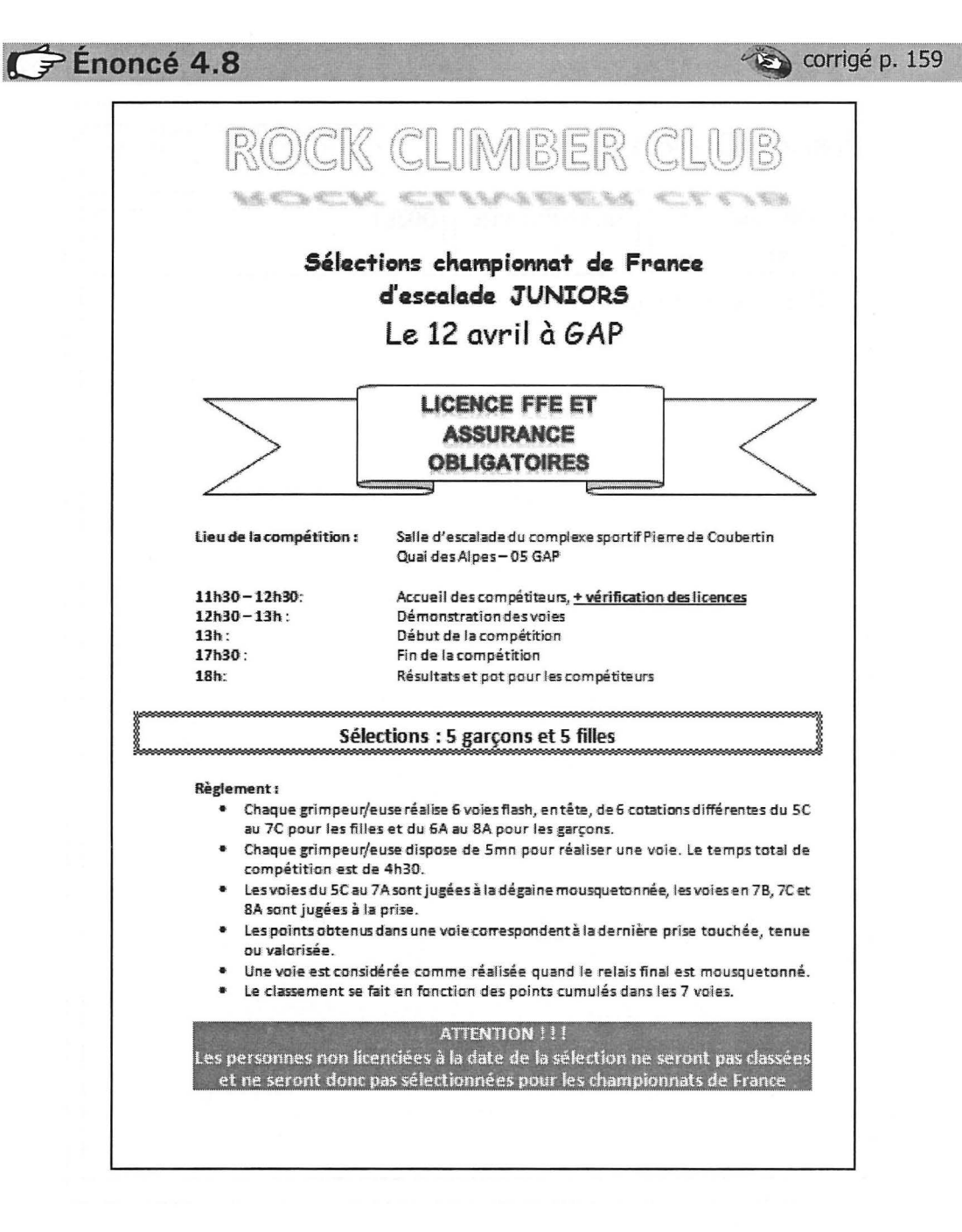

| France Gravure<br>Tél: 04 74 21 08 94 - Fax: 04 74 2<br>http://www.fg.com |              |       |  |  |
|---------------------------------------------------------------------------|--------------|-------|--|--|
| ORIGINE FAX<br>P. BARTHELEMY                                              | DESTINATAIRE | IET : |  |  |
| Pernes, le 29 mars                                                        | s 2011       |       |  |  |
|                                                                           |              |       |  |  |
|                                                                           |              |       |  |  |
|                                                                           |              |       |  |  |
|                                                                           |              |       |  |  |
|                                                                           |              |       |  |  |
|                                                                           |              |       |  |  |
|                                                                           |              |       |  |  |

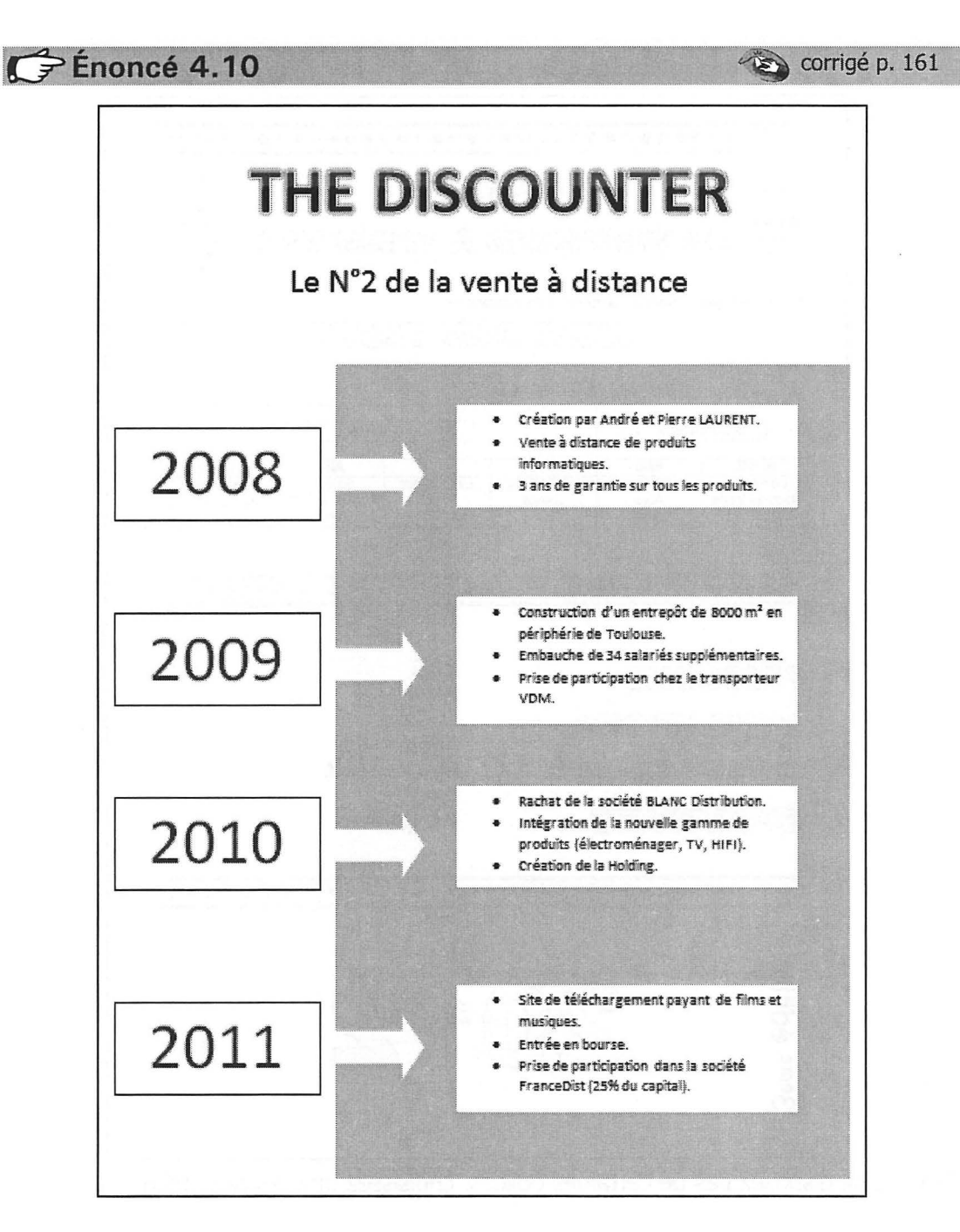

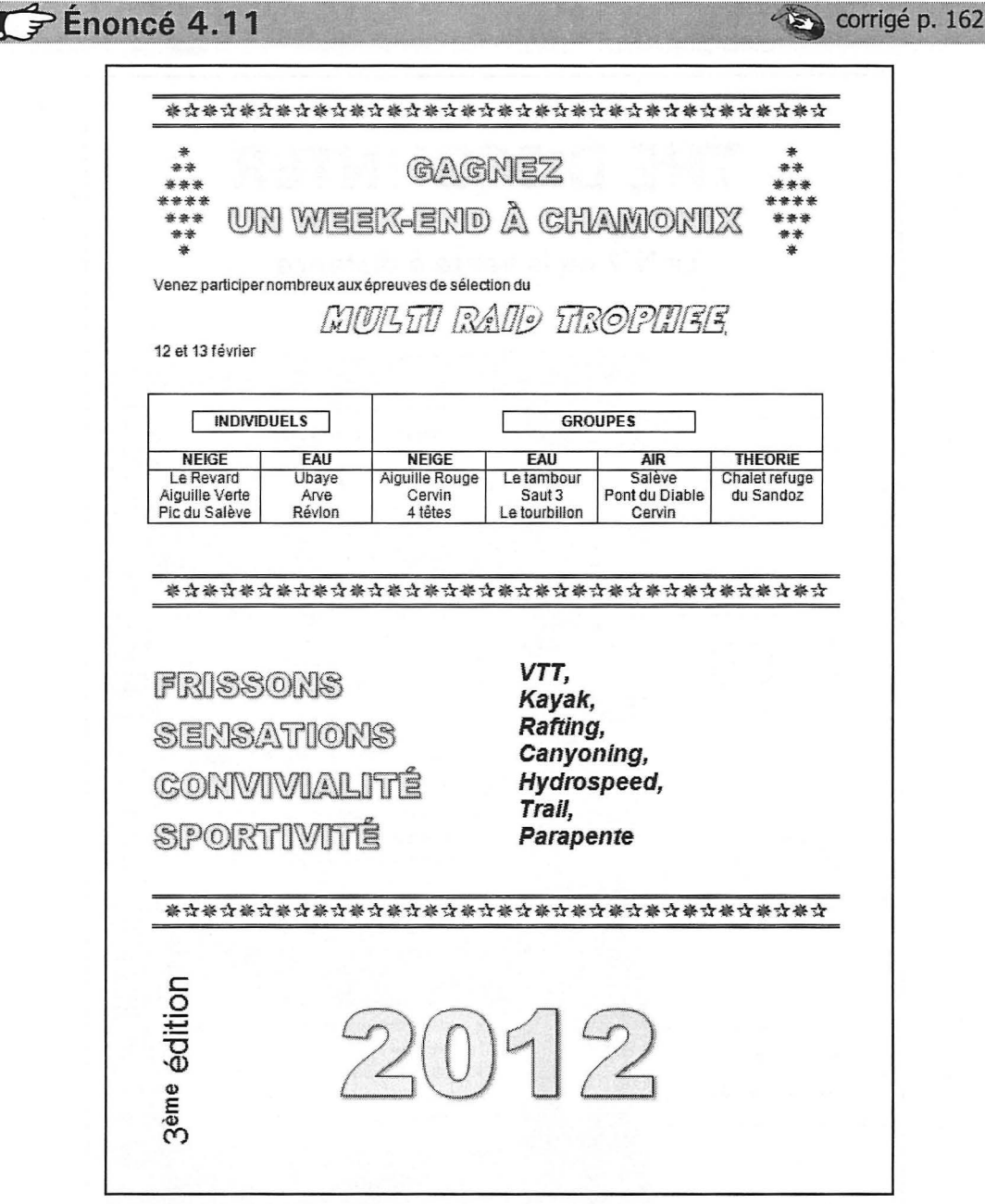

Si vous ne disposez pas de certaines polices, choisissez une police proche.

## Énoncé 4.12

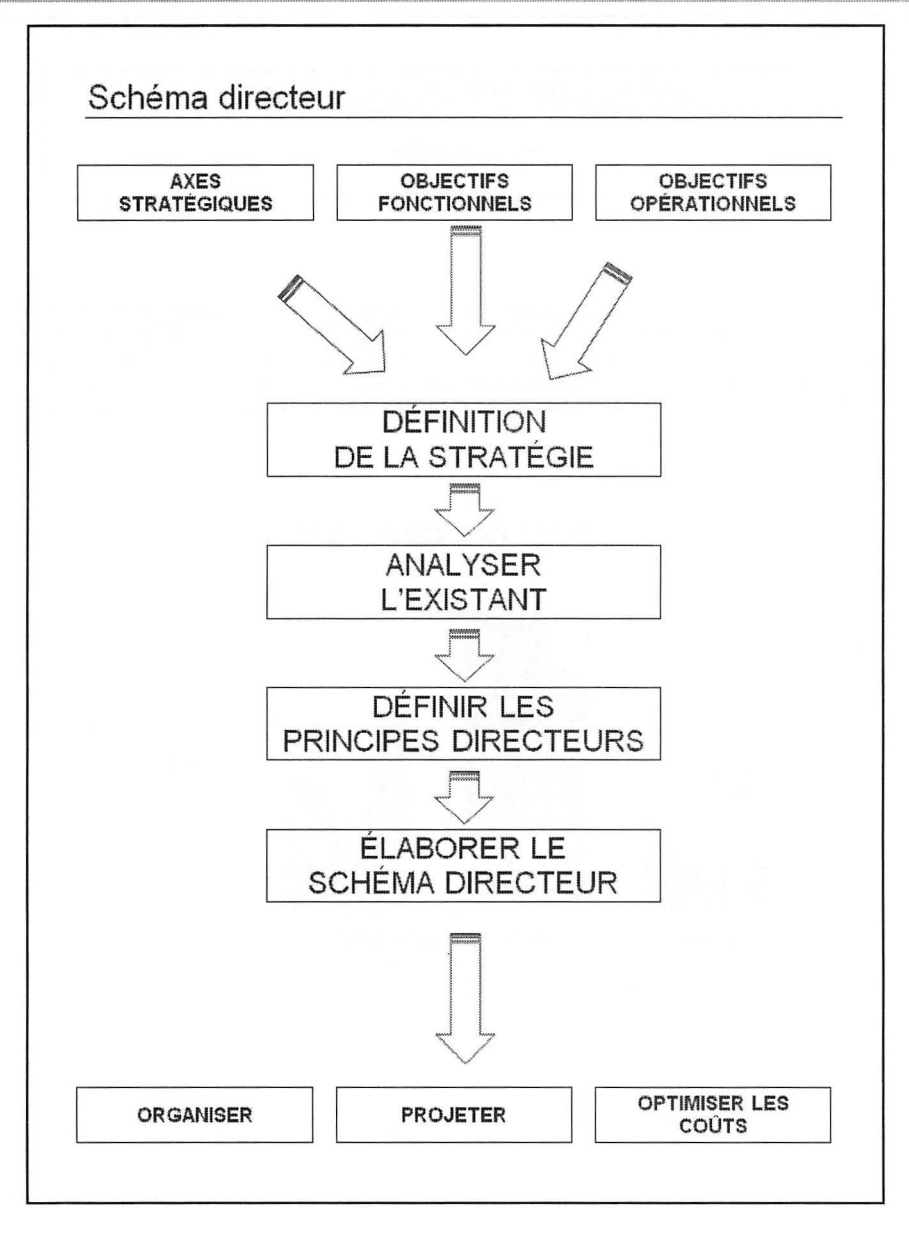

© Editions ENI – Toute reproduction interdite

#### WORD 2010

55

corrigé p. 163

## Énoncé 4.13

corrigé p. 164

## NOMBRE DE STAGIAIRES FORMÉS

|                 | INFORMATIQUE | SECURITE | MANAGEMENT |
|-----------------|--------------|----------|------------|
| PARTICULIERS    | 59           | 15       | 63         |
| ENTREPRISES     | 120          | 143      | 156        |
| ADMINISTRATIONS | 99           | 45       | 62         |

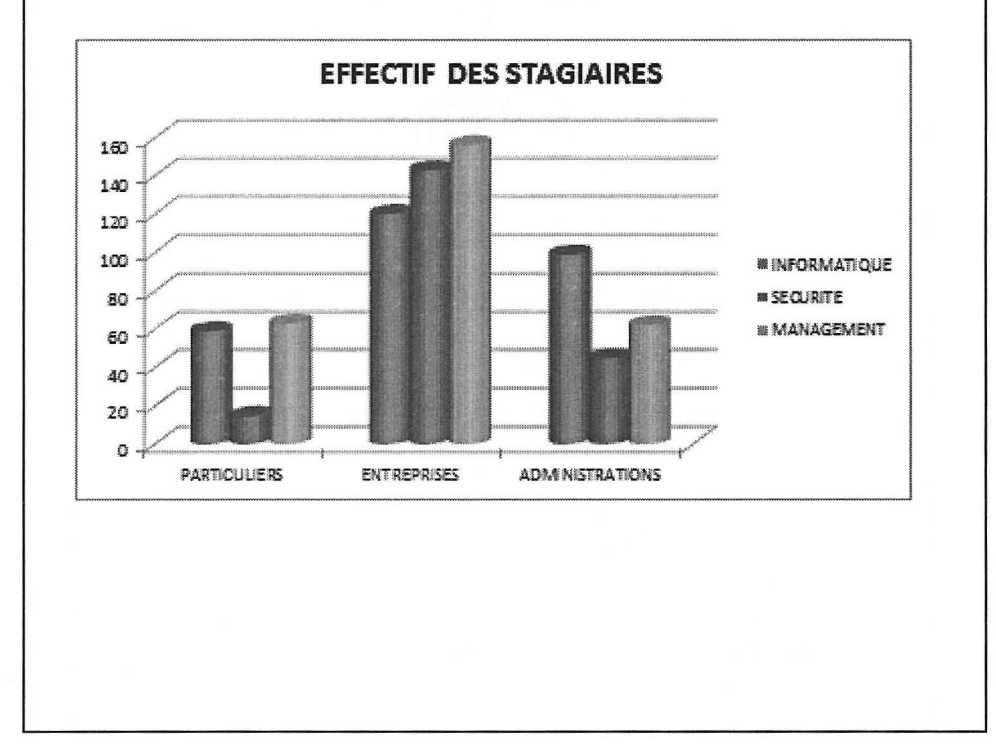

# **WordArt et SmartArt**

CRÉATION MODIFICATION EFFETS SPÉCIAUX

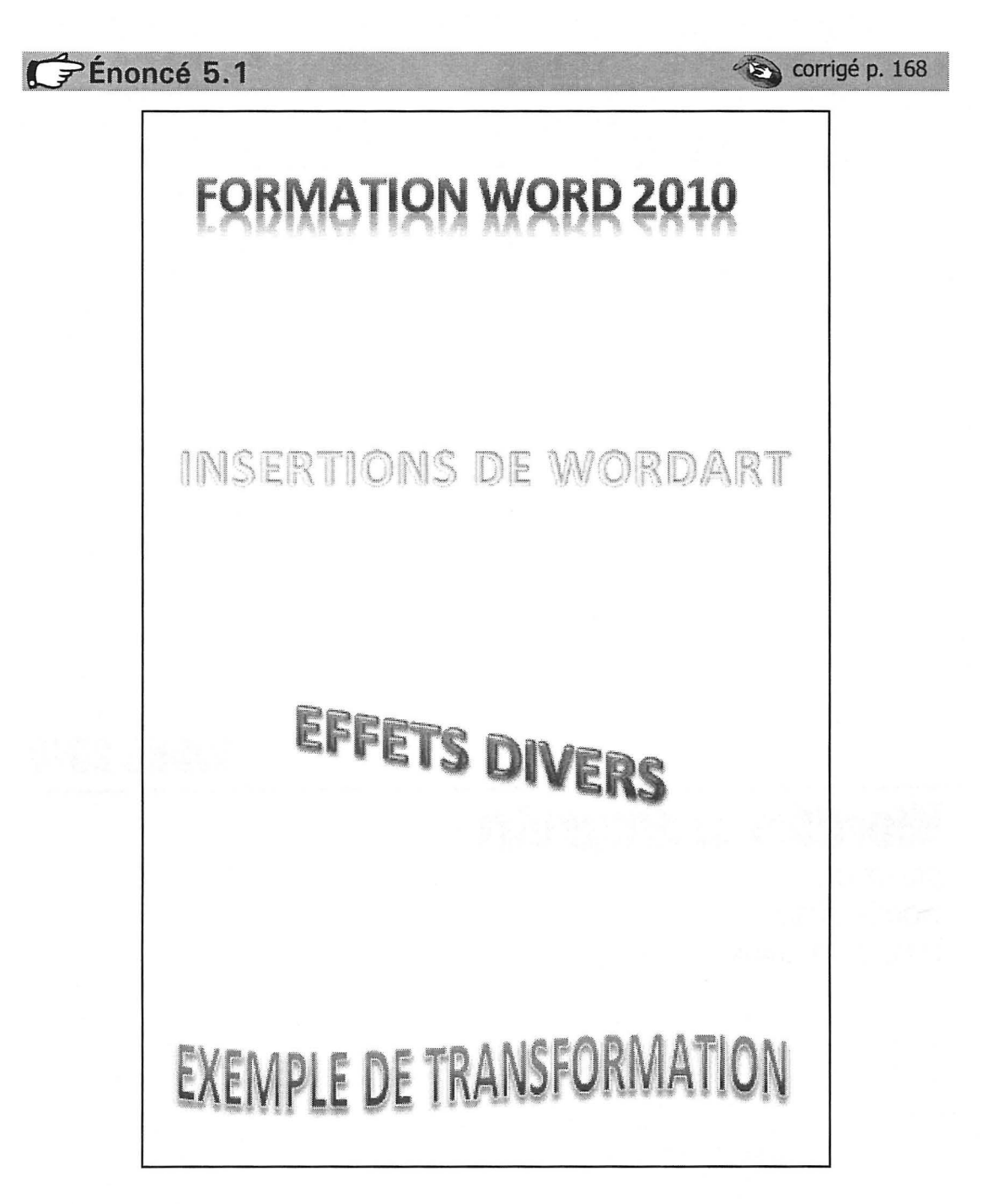

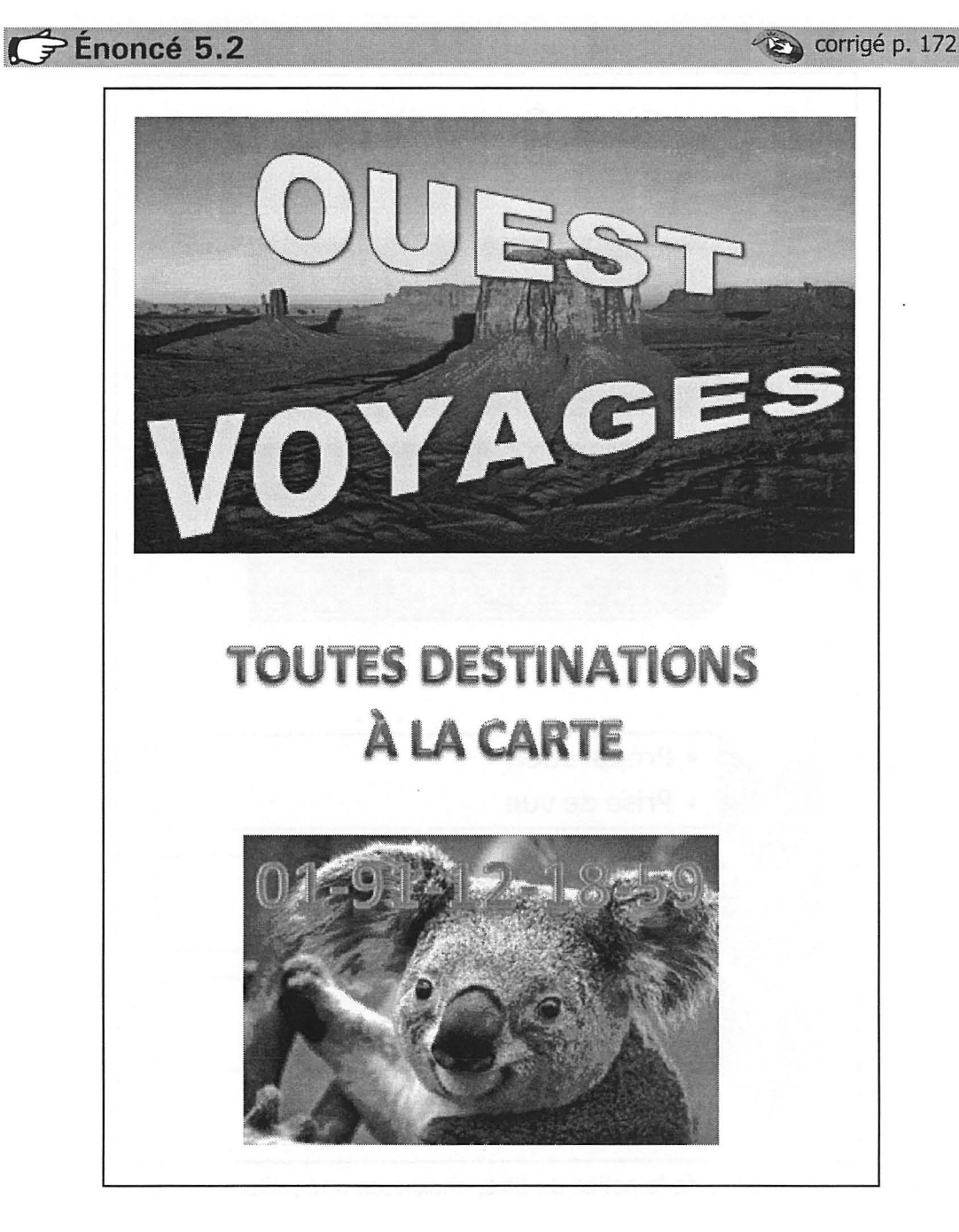

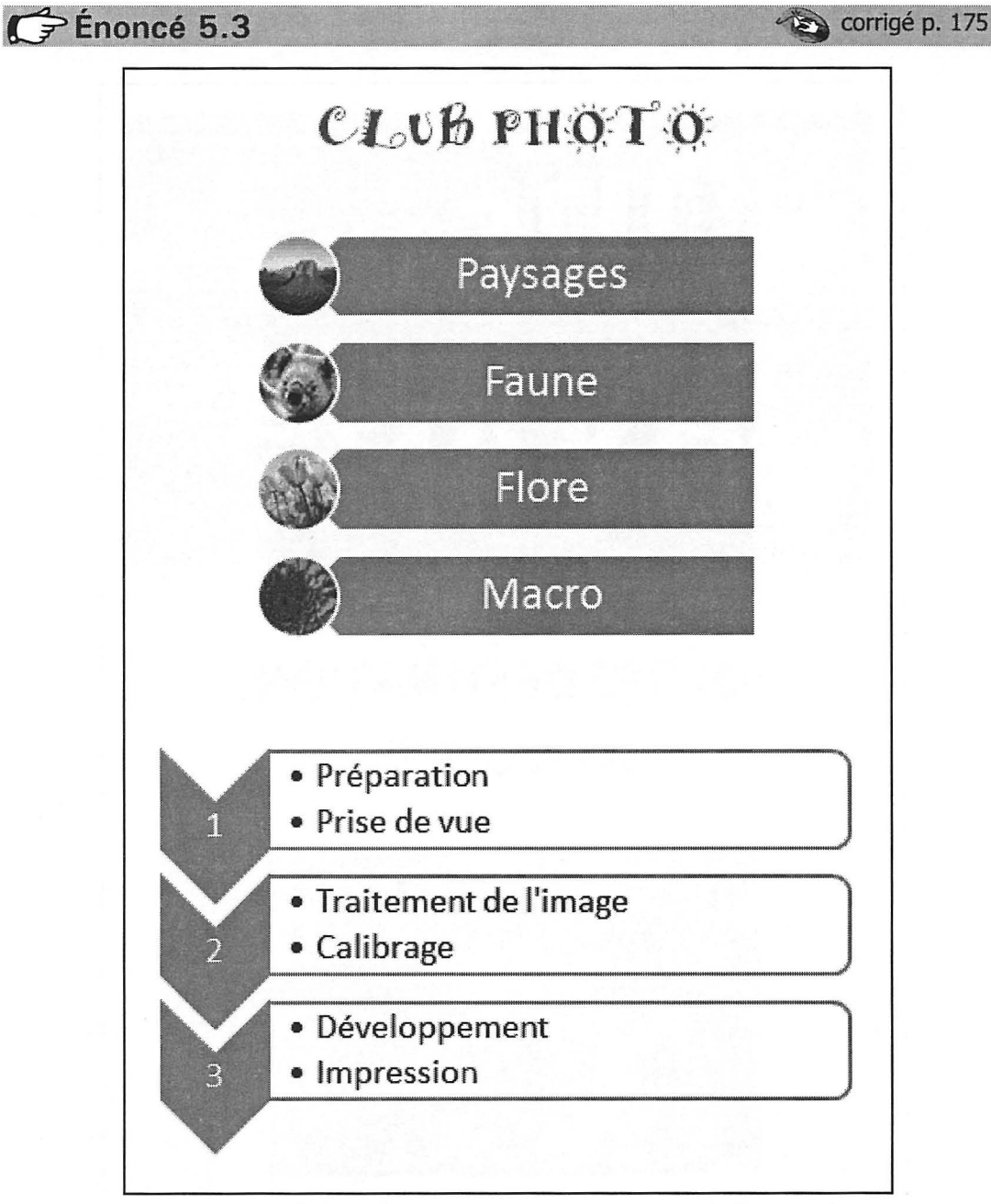

Si vous ne disposez pas de la police du titre, choisissez une police proche.

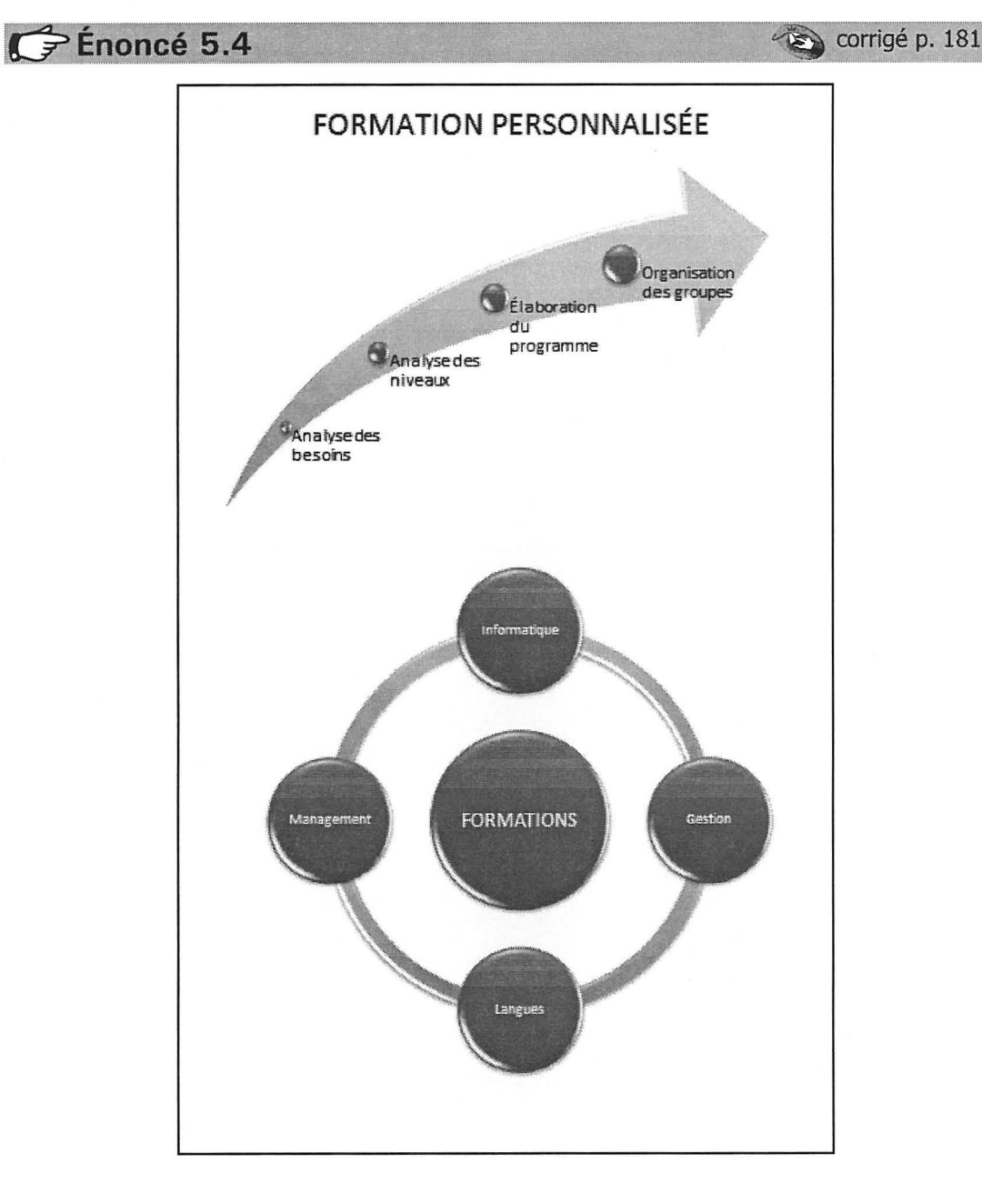

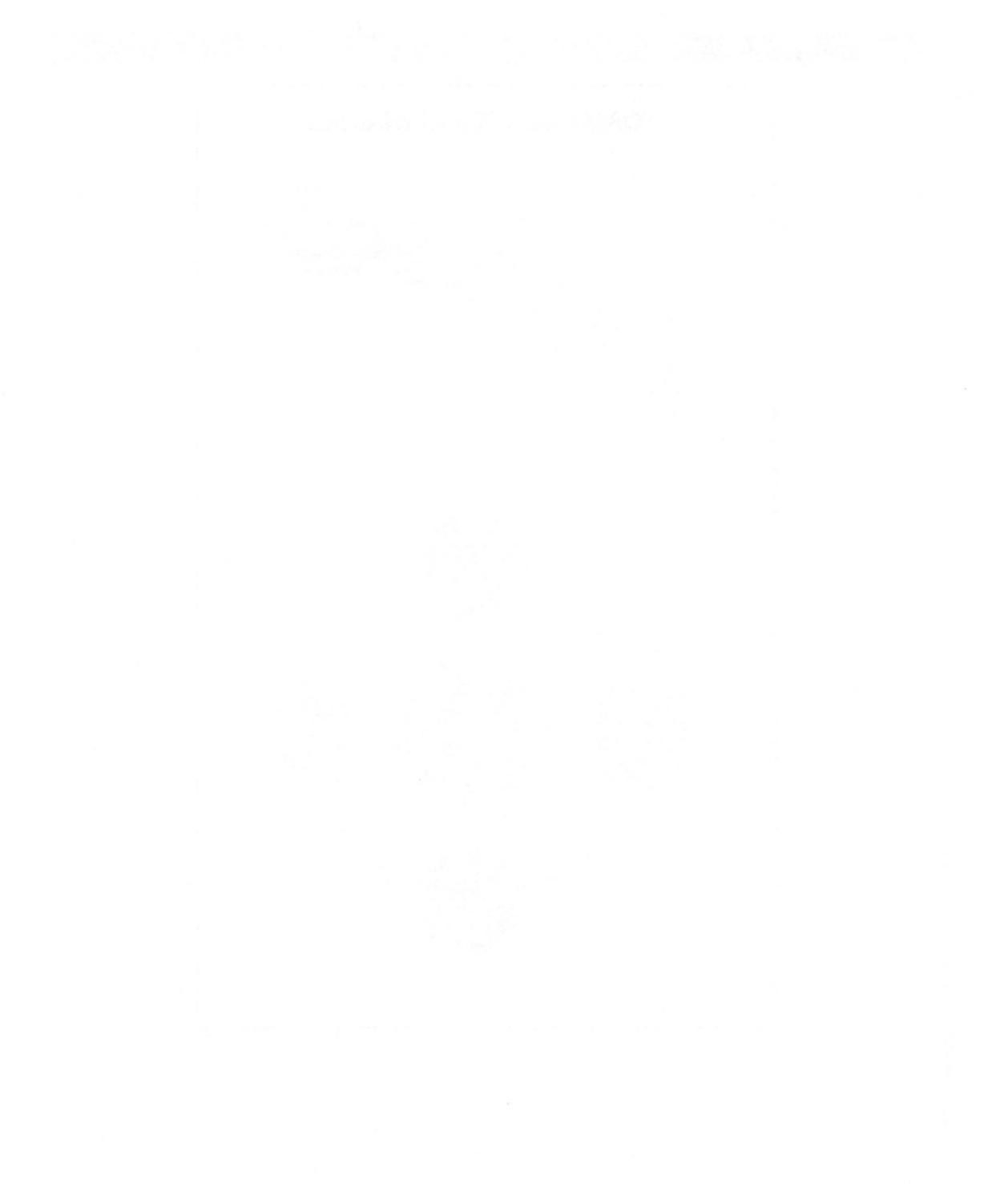

Images Insertion HABILLAGE

MODIFICATION

## Énoncé 6.1

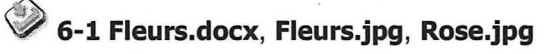

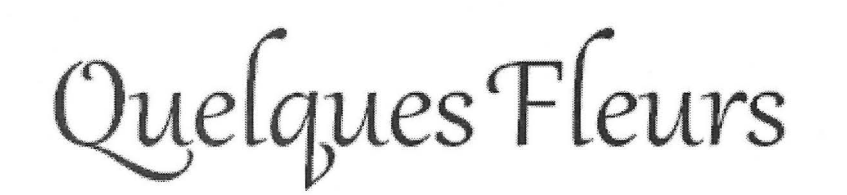

Le laurier rose nous expose sa superbe floraison durant l'été.

Il a besoin de beaucoup de lumière en toute saison. S'il n'est pas cultivé en serre, il apprécie d'être placé à l'extérieur durant l'été dans un coin ensoleillé. Dans la maison, il s'adapte bien à la température de la pièce, mais il lui faut un repos annuel à une température inférieure à 16°C, mais jamais en-dessous de 7°C. Pendant cette période, il préférera donc une pièce plus fraîche et éclairée plutôt que le sous-sol. En période de croissance active, soit d'avril à septembre, on doit le fertiliser tous les

quinze jours et l'arroser selon ses besoins. S'il est planté en pot et

exposé au soleil, il faudra l'arroser presque chaque jour, car les boutons floraux ne s'ouvriront pas si les racines se dessèchent. Par contre, s'il est planté dans le jardin, il supportera mieux la sécheresse. La meilleure période pour le prélèvement de boutures est en juillet-août, lorsque la plante a terminé la croissance de ses premières pousses. Le rameau prélevé doit être apprêté pour sa plantation.

Les rosiers sont très appréciés pour la forme magnifique des roses aux nombreux pétales qui varient des fieurs en coupelle profonde aux rosettes parfaites. Leurs parfums exquis comprennent des

effluves de thé et de fruits, ainsi que le véritable parfum des roses anciennes. Ils sont faciles à cultiver, vigoureux et fiables. Pour réaliser vos boutures, utiliser un couteau à bouturer désinfecté. Il faut supprimer les feuilles inférieures de la bouture en les coupant tout près de la tige. Quatre feuilles sont conservées à la partie sommitale. Afin de diminuer au maximum la transpiration de la bouture, les feuilles rescapées sont encore coupées en deux. La méthode la plus simple pour la reprise des boutures est tout simplement le verre d'eau. Chaque bouture doit être disposée dans un récipient, feuilles hors de l'eau. Les racines apparaîtront très rapidement. Attendez patiemment que le chevelu des racines se densifie et devienne un peu plus solide.

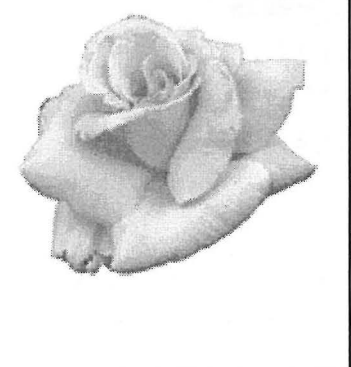

Images

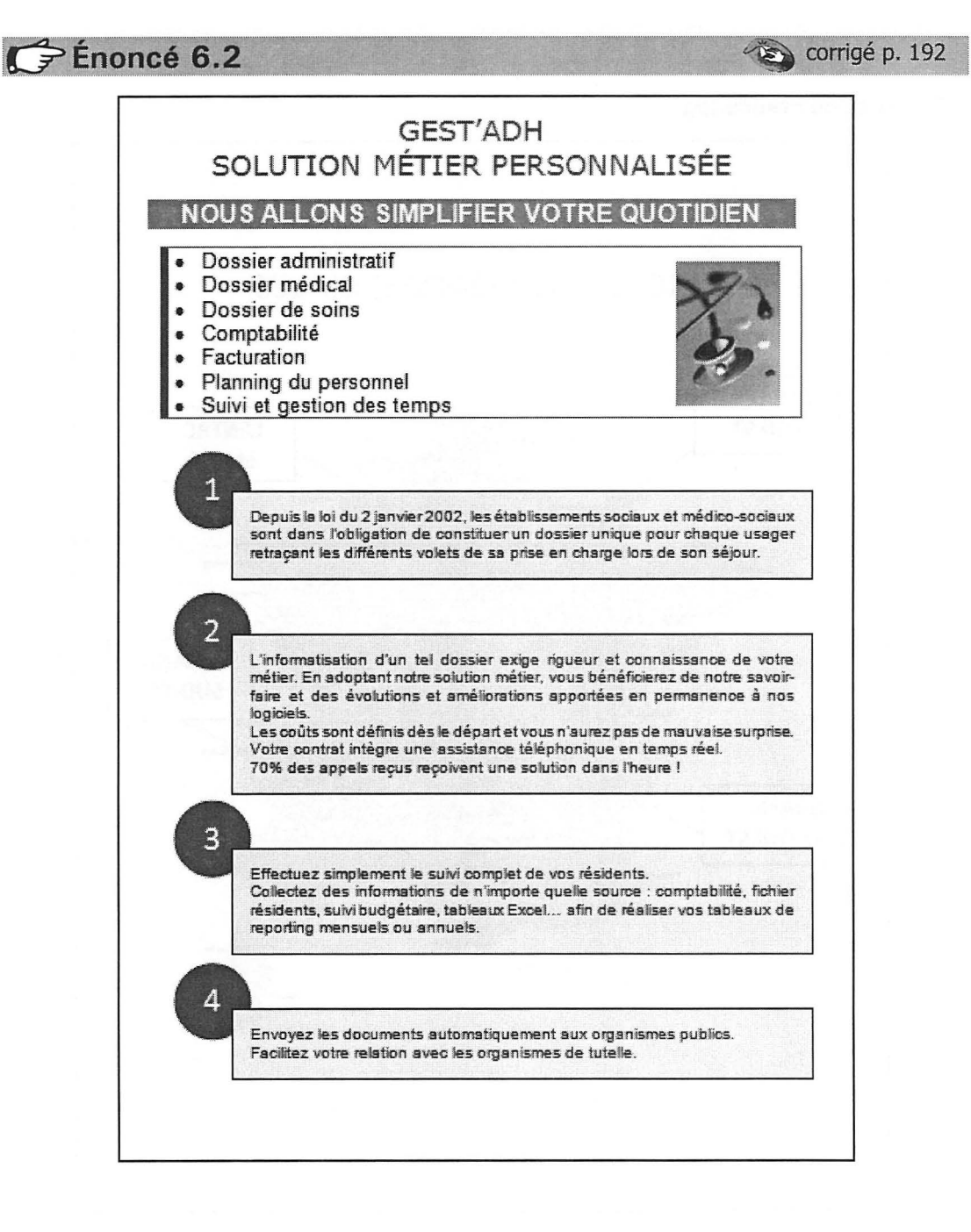

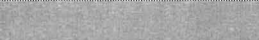

## Carte de France.jpg

Énoncé 6.3

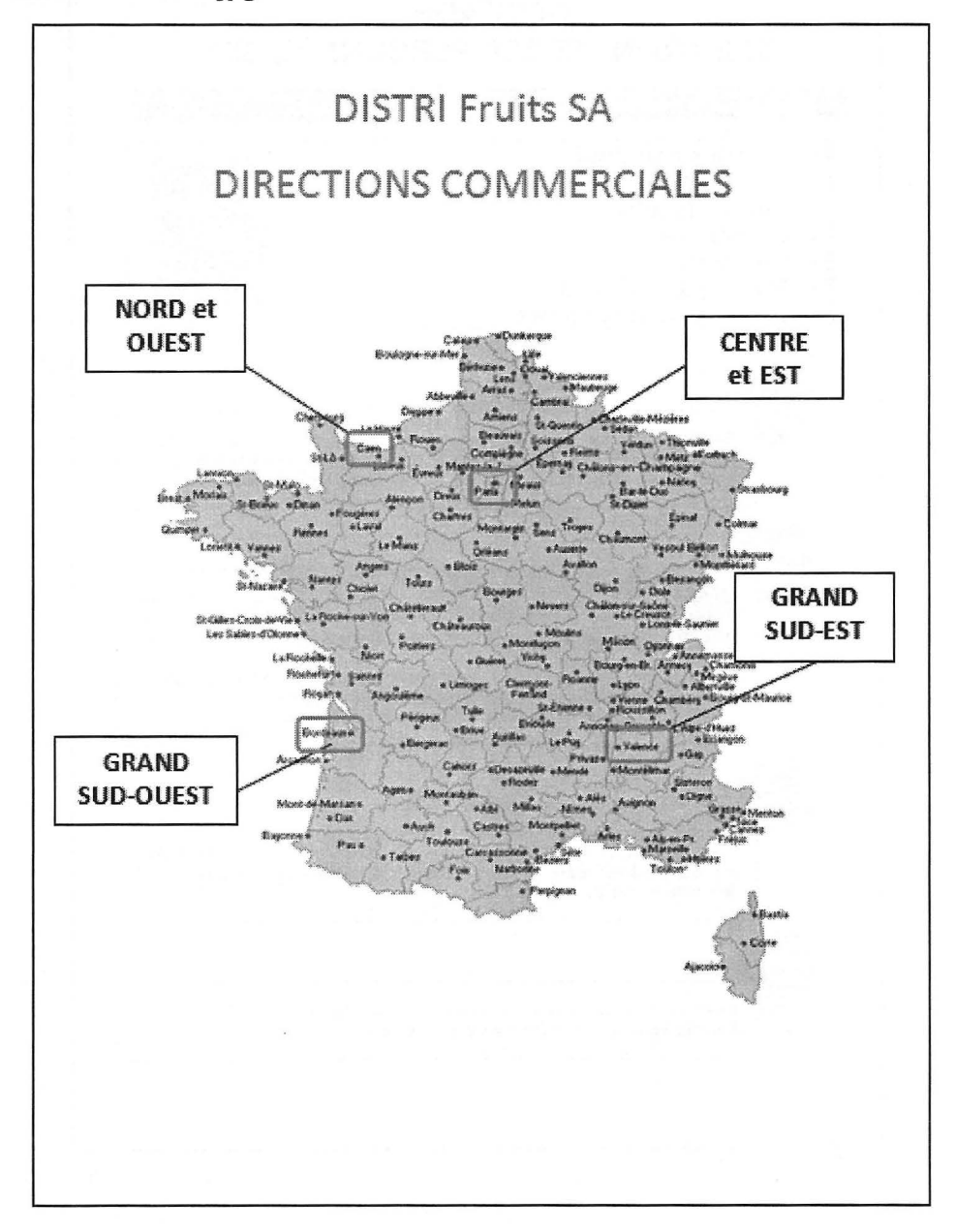

### Énoncé 6.4

## 🧼 EvalInfo1.jpg, EvalInfo2.jpg, EvalInfo3.jpg, Portable.gif, 6-4 EvalInfo.docx

#### L'ÉVALUATION DES COMPÉTENCES À PORTÉE DE CLIC !

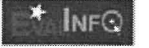

INFORMATIQUE BUREAUTIQUE GESTION CULTURE GÉNÉRALE SÉCURITÉ ANALYSE FINANCIÈRE MARKETING COMPTABILITÉ RÉFLEXION ET LOGIQUE ORTHOGRAPHE

#### TESTS DE COMPÉTENCES

Vous avez besoin de mesurer les besoins de formation au sein de votre structure dans un domaine spécifique. Grace à Evaltrito, la réalisation de tests de compétences de vos personnels est simple et performante. Utilisez les questionnaires pré-sais dans de multiples domaines, ou bien

utilisez le module de conception de QCM personnalisés Evallafo vous permet, dans un premier temps, de concevoi des tests de compétences. Le module d'évaluation des compétences fourni permet, dans un deuxième temps, de faire passer les tests et d'obtenir les résultats d'analyse

des savoir-faire. L'évaluation des compétences est ainsi adaptable à votre domaine spécifique sans versement de royalties complémentaire.

#### QUIZZ INFORMATIQUE

Testez vos connaissances ou bien celles de vos collaborateurs avec des quizz informatiques muti-domaines. D'un emploi simple, le logiciel Evalinfo vous permet de créer et d'utiliser vos propres quizz informatiques. Quel que soit le domaine ou le niveau de difficultés, la variété des types de questions disponibles va vous permettre de concevoir des questionnaires réellement personnalisés, avec ou sans images, images sensitives ou non. Faites ensuite passer ces quizz informatiques à vos candidats, salariés ou collaborateurs et analysez les résultats grâce au module de gestion intégré.

Vous souhatez réaliser des QCM personnalisés, Evallinfo intégre un module de conception de QCM. Vous pouvez créer des questionnaires dans des domaines multiples. La conception des QCM est rendue très simple par le logiciel Evalinfo : vous disposez de plusieurs types de questions, avec ou sans image, ouverte ou fermée, avec réponses ordonnées, une seule ou plusieurs reponses possibles...

Evalinfo va vous permettre, dans un premier temps, de concevoir des QCM informatiques évolués et ensuite de faire réaliser ces QCM par toute personne : salarié, stagiaire, candidat, étudiant, éléve...

| 1                | And the second second             |                                           | in fanz                                                                                                    | Mar. Viller               |             |                         |                                       |                        |                         |
|------------------|-----------------------------------|-------------------------------------------|----------------------------------------------------------------------------------------------------|---------------------------|-------------|-------------------------|---------------------------------------|------------------------|-------------------------|
| -                |                                   | /                                         | 11                                                                                                    | 1                         | 1           |                         |                                       |                        |                         |
|                  | Des reisenter<br>ste war bes a    | Di Pendheindaneris s<br>Readhara antarais | uidens tilde see gaare                                                                                           | Wettant                   | 1           |                         |                                       |                        |                         |
|                  | Alexan resulties                  | Is de voe des                             | Ph Chi best, die s<br>Nick de sinteen                                                                            | Contraction of the second |             | " Oeso                  | enders and all                        |                        |                         |
|                  | (Finness)                         | 1                                         | And the second second second second second second second second second second second second second second second | 1-                        |             | de qu                   | ention of parts                       | part san               | rulication .            |
| 10% - 460<br>200 | And Address of the American State |                                           | -                                                                                                    | [ **********              | -           | ARRY'S ENG<br>WE ARRENT | sciences (lesses)<br>to cles releases | laterran, er           | on traitings            |
|                  |                                   |                                           |                                                                                                    |                           | Same Shines |                         |                                       |                        | CONFERENCE OF           |
|                  |                                   |                                           |                                                                                                    | Street and the same       | 40- 40-     | An offer representation | manual P. 1987 Autorage               | · WWA                  | And and a second second |
|                  |                                   |                                           | Long Long                                                                                                    | e<br>The parate           |             |                         |                                       | 1986<br>1996 - 19      | Ne of the family of     |
|                  |                                   |                                           | Section Section                                                                                                  | Andre gran                | 1 .         | . 1                     | Carrier and a second of the second    | Millionen<br>Millionen | 1 1 B                   |
|                  |                                   |                                           | Contention of the second                                                                                         | an<br>Necessaries age a   | 1.1         | 1 8                     | An an interval and the                | index to               | ·                       |
|                  |                                   |                                           | and the second second                                                                                            |                           |             |                         |                                       |                        | · // 🖬                  |
|                  |                                   |                                           |                                                                                                    |                           |             |                         |                                       |                        |                         |

© Editions ENI – Toute reproduction interdite

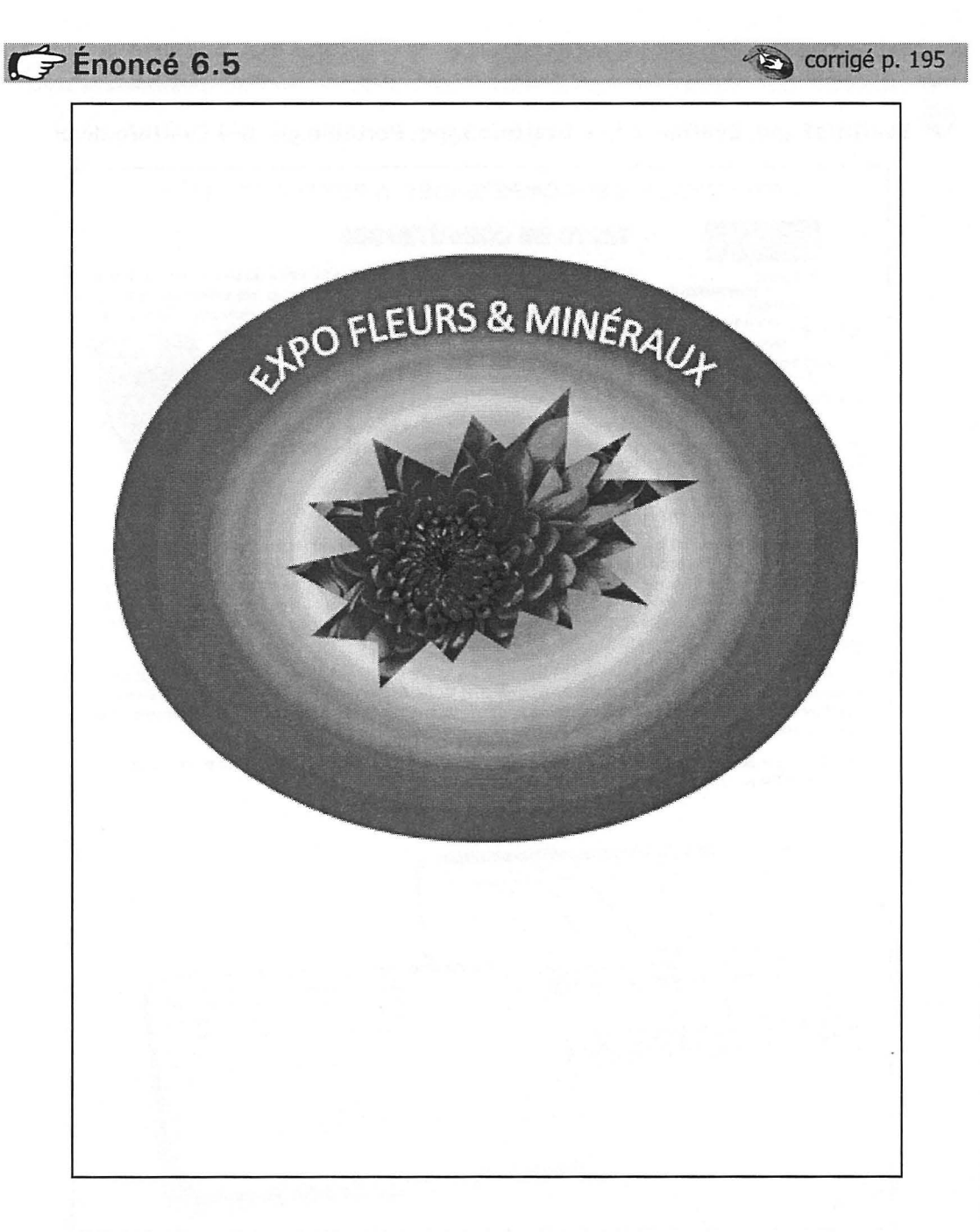
## 🖗 Ski1.jpg, Ski2.jpg, Ski3.jpg

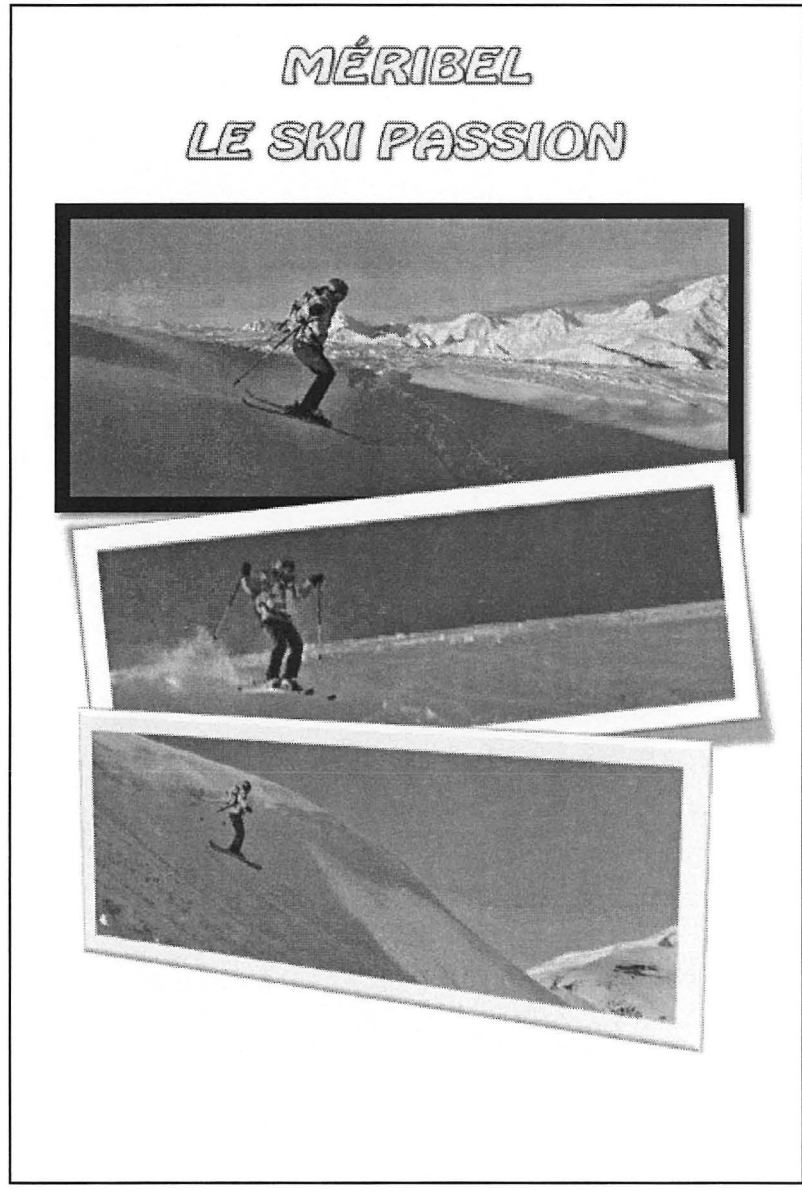

Si vous ne disposez pas de la police du titre, choisissez une police proche.

### WORD 2010

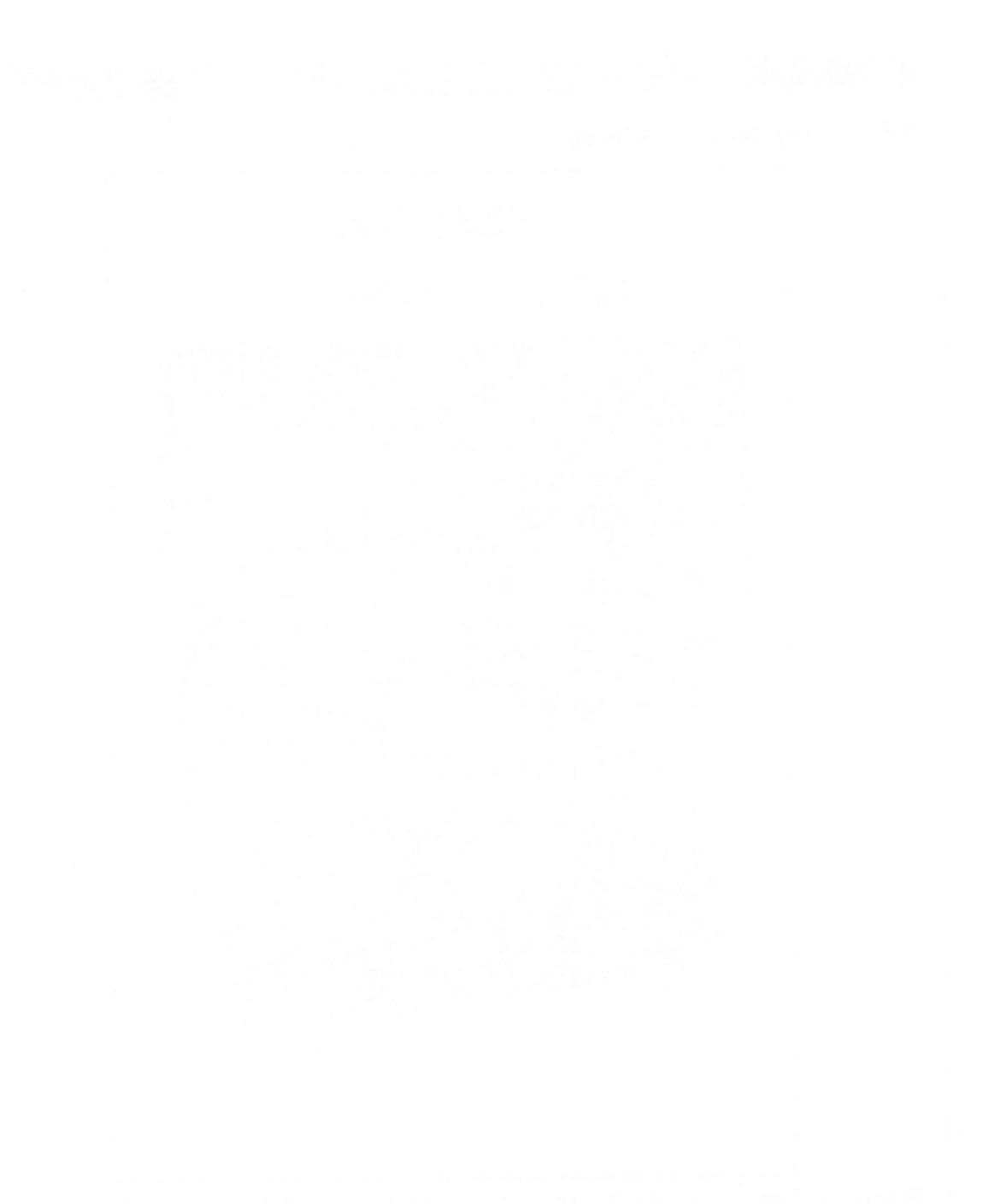

## **WORD 2010**

# **Formulaires**

CASES À COCHER CHAMPS TEXTE DATES LISTES DÉROULANTES

🕥 corrigé p. 202

# Alpi FORAGE Forages géothermiques

Fiche de renseignement client

Prénom : Cliquez ici pour taper du texte.

Ville : Cliquez ici pour taper du texte.

Commercial : Choisissez un élément.

Civilité : Choisissez un élément.

Énoncé 7.1

NOM : Cliquez ici pour taper du texte. Adresse : Cliquez ici pour taper du texte.

Code postal : Cliquez ici pour taper du texte.

Type demandé : Choisissez un élément.

Date de début des travaux souhaitée : Cliquez ici pour entrer une date.

Subvention département

Subvention région

Sol rocheux

Photo du chantier :

|--|

| La sélection du commercial doit pouvoir<br>être effectuée à partir d'une liste<br>déroulante comprenant ces options :   | Choisissez un élément.<br>Choisissez un élément.<br>Alain<br>Franck<br>Sylvie                                                                                                    |
|----------------------------------------------------------------------------------------------------|----------------------------------------------------------------------------------------------------|
| La sélection de la civilité doit pouvoir<br>être effectuée à partir d'une liste<br>déroulante comprenant ces options :  | Ecivilité<br>Choisissez un élément.<br>Choisissez un élément.<br>Monsieur<br>Madame<br>Mademoiselle                                                                                              |
| La sélection du type de forage doit<br>pouvoir être réalisée à partir d'une liste<br>déroulante comprenant ces options: | Type<br>Choisissez un élément.<br>Choisissez un élément.<br>Forage eau<br>Forage eau potable<br>Forage géothermie vertical<br>Forage géothermie horizontal                                       |
| La sélection de la date de début<br>souhaitée doit pouvoir être réalisée à<br>partir d'un calendrier :                  | Date Prévue   Cliquez ici pour entrer une date   ↓   lu ma me je ve sa di   1 2   3 4 5 6   7 8 9 10 11 12 13   15 16 17 18 19 20 21   22 23 24 25 26 27 28   29 30 31 1 2 3 4   5 6 7 8 9 10 11 |

WORD 2010

|                            | ALPII                                                         | FORAGE           |                      |       |
|----------------------------|---------------------------------------------------------------|------------------|----------------------|-------|
|                            | http://ww                                                     | w.alpiforage.com |                      |       |
|                            | TÉI                                                           | LÉCOPIE          |                      |       |
| Objet :                    | Gliquez ici pour taper du texte.                              | Date : Cliquez i | cí pour entrer une d | late. |
| Émetteur :<br>Destinataire | Choisissez un élément.<br>2: Cliquez ici pour taper du texte. | NB Page(s) : 1   |                      |       |
| Cliquez ici pi             | our taper du texte.                                           |                  |                      |       |
|                            |                                                               |                  |                      |       |
|                            |                                                               |                  |                      |       |
|                            |                                                               |                  |                      |       |
|                            |                                                               |                  |                      |       |
|                            |                                                               |                  |                      |       |
|                            |                                                               |                  |                      |       |
|                            |                                                               |                  |                      |       |
|                            |                                                               |                  |                      |       |
|                            |                                                               |                  |                      |       |
|                            |                                                               |                  |                      |       |
|                            |                                                               |                  |                      |       |
|                            |                                                               |                  |                      |       |
|                            |                                                               |                  |                      |       |
|                            |                                                               |                  |                      |       |
|                            |                                                               |                  |                      |       |
|                            |                                                               |                  |                      |       |
|                            |                                                               |                  |                      |       |

| La sélection de l'émetteur doit pouvoir être effectuée<br>à partir d'une liste déroulante comprenant ces<br>options : | Emetteur<br>Choisissez-un-élément.<br>Choisissez un élément.<br>Pierre LAURENT<br>Thierry BOUVET<br>Carole MARTEL<br>François LEBLANC |
|----------------------------------------------------------------------------------------------------|----------------------------------------------------------------------------------------------------|
| Le nombre de pages doit être un nombre avec <b>1</b> comme valeur par défaut.                                         |                                                                                                    |

Formulaires

## WORD 2010

# Mise en page en colonnes

SECTIONS INSERTIONS D'IMAGES

### Énoncé 8.1

#### 8-1 Excel 2010 TCD.docx

### EXCEL 2010 les Tableaux Croisés Dynamiques

Votre fonction nécessite d'analyser des informations variées en provenance d'Excel ou d'applications spécifiques à votre domaine. Les logiciels spécifiques que vous utilisez quotidiennement ne vous proposent pas toutes les statistiques dont vous avez besoin pour suivre votre budget, vos collaborateurs, vos projets... Dès que la masse d'informations à analyser devient importante, il peut être fastidieux d'obtenir une analyse fiable et rapide. Que vous soyez directeur, ingénieur, contrôleur de gestion, comptable, chef de service... la meilleure solution pour effectuer rapidement des analyses ciblées est d'utiliser les rapports de tableaux croisés dynamiques. Cet ouvrage va vous apprendre à concevoir des tableaux croisés dynamiques avec Excel 2010. Dans un premier temps vous allez acquérir toutes les bases de conception à partir d'exemples simples, puis rapidement, vous serez capable de créer des rapports de tableaux croisés dynamiques complexes.

Si vous utilisiez déjà cette fonctionnalité sur Excel 2007, la puissance de calcul d'Excel 2010 va vous permettre d'utiliser de nouvelles fonctionnalités, telles que les segments, la fonctionnalité Afficher les valeurs...

Tous les exemples sources du livre sont téléchargeables. Ceci vous évitera d'avoir à saisir toutes les données et vous permettra de contrôler vos résultats. Nous vous conseillons de suivre la gradation du livre afin de ne pas "bruler" les étapes. Chaque exercice de niveau supérieur faisant appel aux éléments vus précédemment. Cette méthode va vous permettre de consolider vos acquis au fur et à mesure de votre avancement.

Les exemples du livresont variés afin que vous puissiez utiliser des tableaux similaires à vos besoins.

Lorsque vous aurez réalisé tous les exemples du livre, vous serez capable de créer vos propres tableaux croisés dynamiques complexes adaptés à votre fonction.

#### Objectif

Un tableau croisé dynamique (TCD) permet d'effectuer rapidement une synthèse à partir d'une base de données. Outil très performant, et partie intégrante de Microsoft Excel, il va vous aider à concevoir des analyses efficaces et performantes à partir de vos tableaux de données.

#### Tableau croisé dynamique, pourquoi ce nom ?

Tableau croisé parce que les synthèses réalisables peuvent être à deux, trois, quatre... dimensions. Par exemple, il sera possible d'obtenir le montant total des frais mensuels pour un service (2 dimensions), ou bien le total des frais mensuels pour un service et pour un poste comptable particulier (3 dimensions)...

Tableau dynamique car une actualisation du tableau croisé dynamique entraîne une relecture des données sources permettant de mettre à jour la synthèse.

La base de données origine du tableau croisé dynamique peut provenir, d'Excel, d'Access, de votre logiciel de comptabilité ou de gestion commerciale ou de toute autre application compatible.

Construire un tableau croisé dynamique ne demande que quelques instants. Il n'est pas nécessaire de maîtriser les fonctions de calcul avancées d'Excel pour réaliser un TCD simple, par contre construire un TCD complexenécessite de connaître certaines fonctions et fonctionnalités d'Excel.

\*\*\*

Si vous ne disposez pas de la police du titre, choisissez une police proche.

## 🏈 8-2 Trophée Wind.docx , VTT.jpg, Raft.jpg, Ski1.jpg

LE TROPHÉE FUN-RACE

L'exploit au service de la communication d'entreprise

Marcher, courir, ramper, escalader, sauter, ramer... le trophée FUN-RACE 2012 vous fera franchir d'autres frontières !!!

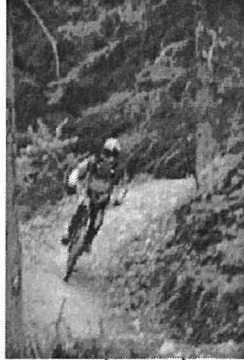

Et les premières frontières que vous franchirez seront les vôtres.

Collaborateurs de la même société, cette course est née en 1995 et a rassemblé déjà plus de six mille participants appartenant à plus de sept cent cinquante sociétés

Chaque année, les entreprises sont de plus en plus nombreuses à faire participer leurs employés au trophée FUN-RACE avec pour cible l'accés au podium des couleurs de la société : c'est ça la communication externe ! Employés et cadres de l'entreprise vont former équipe et relever ensemble les défis du trophée... Vive la communication interne ! Mais qu'est donc ce Trophèe FUN-RACE ?

Cinq jours de course contre la montre par équipes européennes, parmi les plus prestigieuses.

L'épreuve débutera le 3 novembre 2012, à Strasbourg, par le Prologue Parlement Européen et l'étape des DG. Le raid se déroulera dans les Pyrénées et entraînera les concurrents sous terre, dans les airs, vers les pics enneigés ou dans les torrents turmultueux. L'aventure se terminera le 7 novembre par la remise des prix dans l'ambiance de fête caractéristique du trophée.

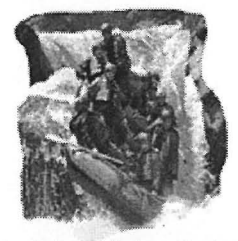

Les trois cert équipes attendues vont escalader des sommets, skier en hors-piste, descendre des torrents en rafting, franchir des ravins, se lancer du haut d'un pont, endosser l'équipement du spèléologue pour vainore le labvrinthe des grottes de Verlines. enfourcher des VTT, bivouaguer à la belle étoile... sans oublier de résoudre de nombreuses énigmes.

Une opération enthousiasmante et surtout quelle belle stimulation de l'esprit d'entreprise.

Imaginez l'effectif de votre société guettant les performances de son équipe, s'enflammant au rythme des exploits et des succès de leurs héros.

De nombreuses équipes ayant déjá concouru les années précédentes se sont d'ores et déjá inscrites pour l'édition 2012. N'hésitez pas à relever le défi et à vous joindre à nous en vous inscrivant au plus tôt, le cru 2012 apparaissant comme une année exceptionnelle.

Vos dossiers d'inscription sont à retirer directement sur le site web <u>http://www.fun-race-trophee.com</u>.

Un classement par équipe sera réalisé en fonction des temps cumulés et des pénalités éventuelles reçues en course.

Une bonne condition physique est conseillée !!!

\*\*\*\*

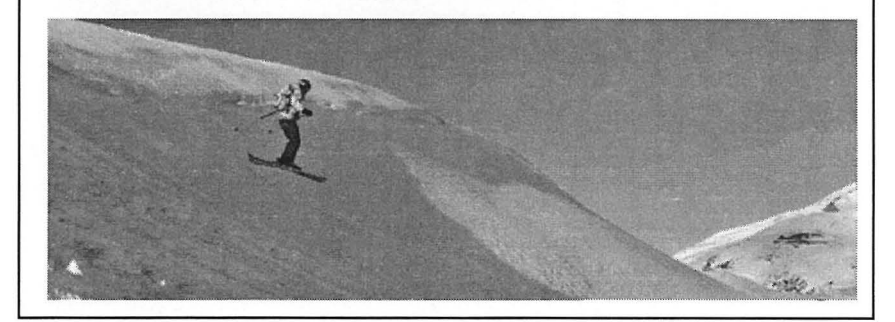

0

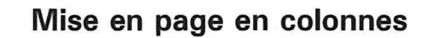

## **WORD 2010**

# **Fonctionnalités avancées**

EN-TÊTE ET PIED DE PAGE NUMÉROTATION MODÈLES NOTES/INDEX TABLES DES MATIÈRES PLAN COMMENTAIRES FILIGRANE

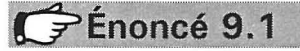

Bâtir les en-tête et pied de page suivants (document recto/verso) :

### PREMIÈRE PAGE

### PIED DE PAGE :

GOLF DE LA FORÊT Le Grand Bois 01300 PEYRIEU

### PAGES DE GAUCHE

**EN-TÊTE**:

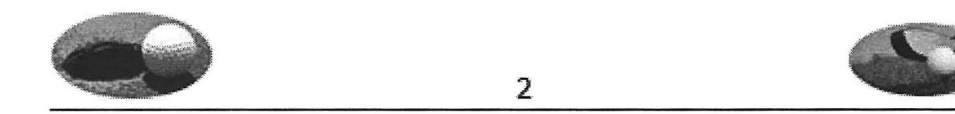

### PIED DE PAGE :

| Practice      | Restaurant | Vestiaires       |
|---------------|------------|------------------|
| Putting Green | Pro-Shop   | Golfettes        |
| Restaurant    | Chariots   | Stages et leçons |

### PAGES DE DROITE

### EN-TÊTE :

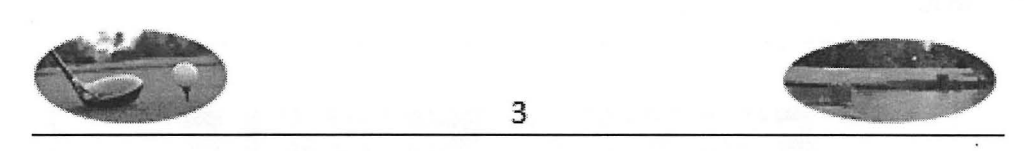

### PIED DE PAGE :

| Practice      | Restaurant | Vestiaires       |
|---------------|------------|------------------|
| Putting Green | Pro-Shop   | Golfettes        |
| Restaurant    | Chariots   | Stages et leçons |

Afin de simuler un document de plusieurs pages, insérer dans un document vierge plusieurs sauts de page à la suite (Ctri Entrée).

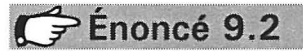

corrigé p. 225

## Cercles.jpg

Faire apparaître l'image **Cercles.jpg** en fond de page de toutes les pages d'un document.

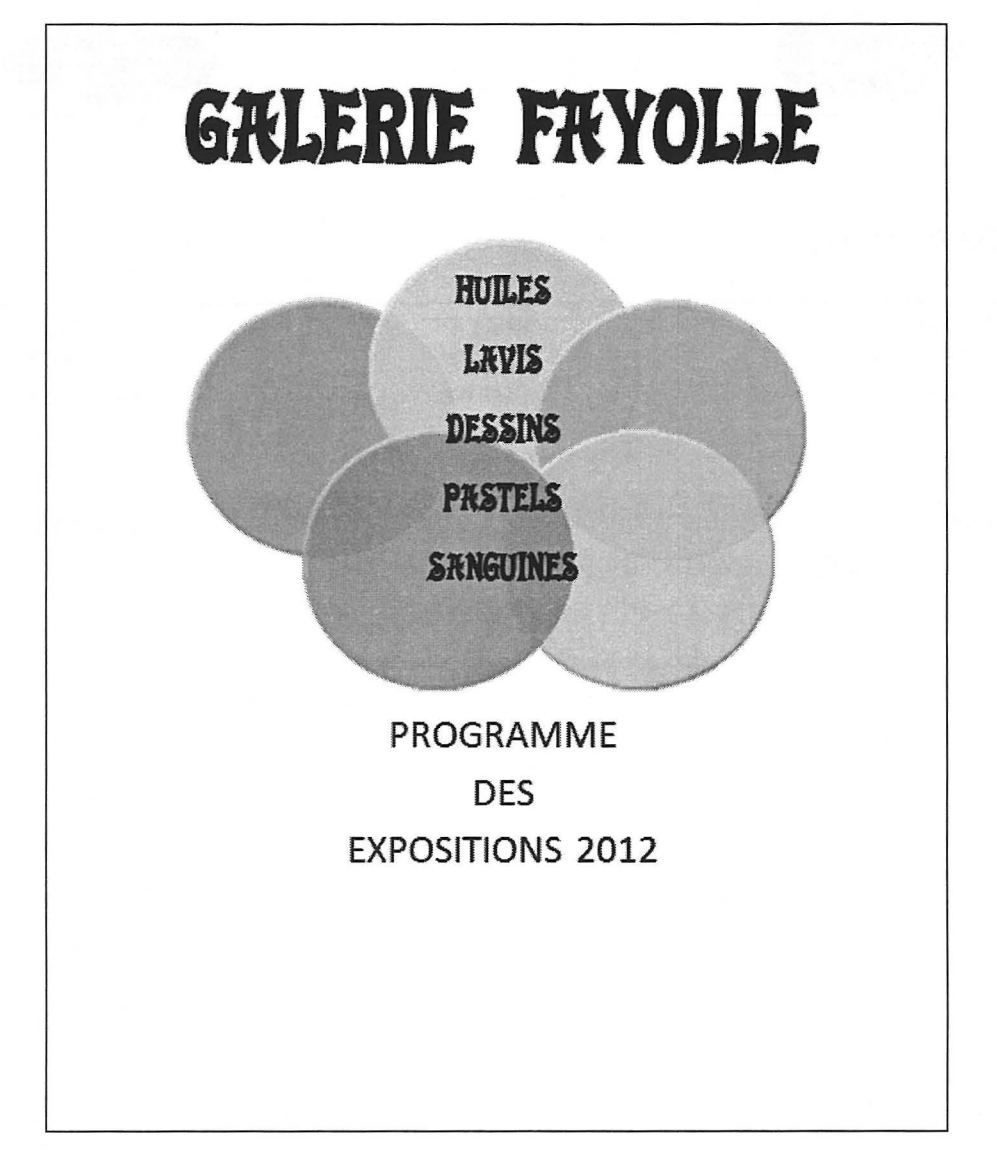

### Énoncé 9.3

Dans un document de plusieurs pages, faire apparaître le nom de l'entreprise en entête et la mention **NE PAS DIFFUSER** sur toutes les pages.

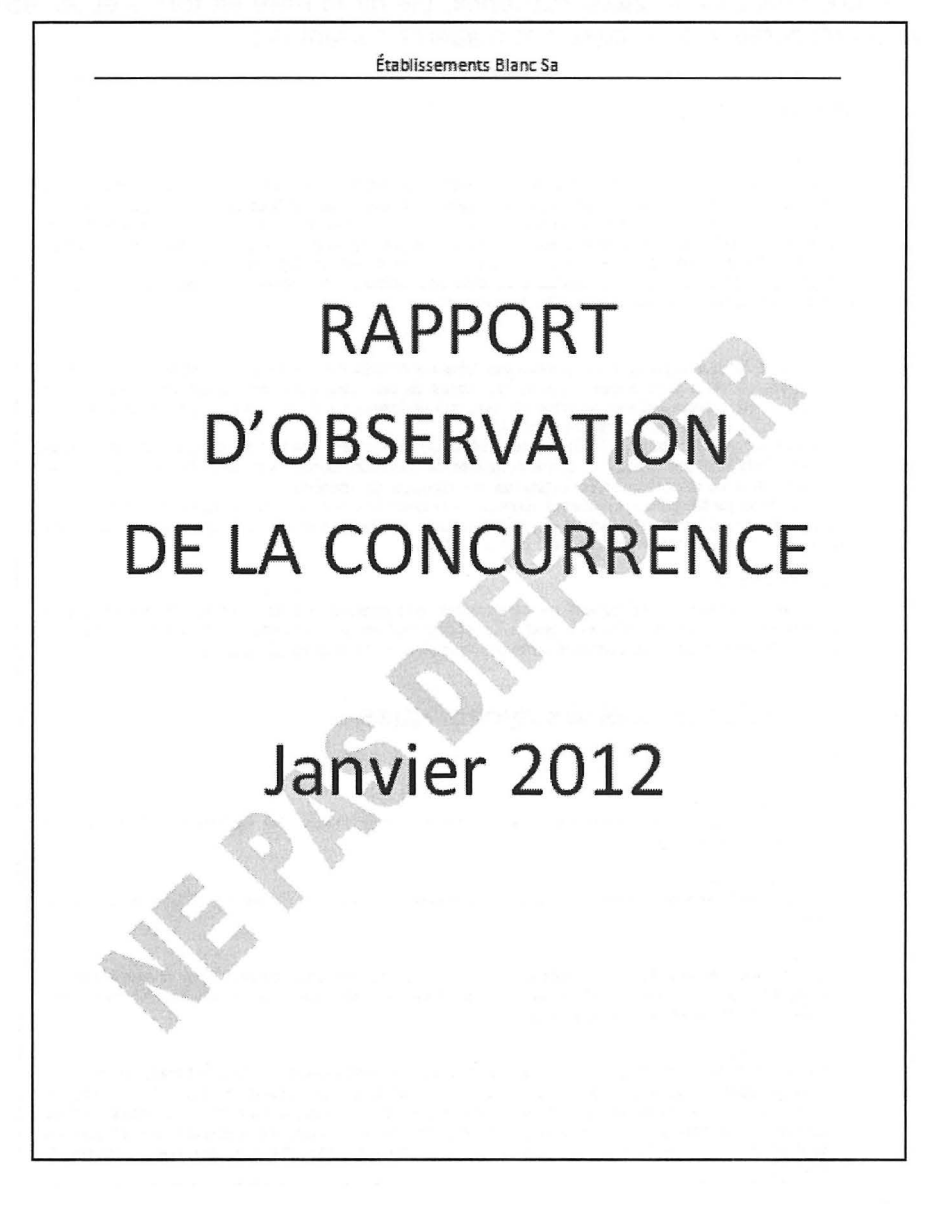

### 9-4 Excel 2010 TCD.docx

À partir du document **Excel 2010 TCD.docx**, définir la mise en forme et les titres afin d'obtenir la présentation et la table des matières suivantes :

#### I. Introduction

#### A. Préliminaires

Votre fonction nécessite d'analyser des informations variées en provenance d'Excel ou d'applications spécifiques à votre domaine. Les logiciels spécifiques que vous utilisez quotidiennement ne vous proposent pas toutes les statistiques dont vous avez besoin pour suivre votre budget, vos collaborateurs, vos projets... Dès que la masse d'informations à analyser devient importante, il peut être fastidieux d'obtenir une analyse fiable et rapide. Que vous soyez directeur, ingénieur, contrôleur de gestion, comptable, chef de service... la meilleure solution pour effectuer rapidement des analyses ciblées est d'utiliser les rapports de tableaux croisés dynamiques.

#### B. Objectif

Cet ouvrage va vous apprendre à concevoir des tableaux croisés dynamiques avec Excel 2010. Dans un premier temps vous allez acquérir toutes les bases de conception à partir d'exemples simples, puis rapidement, vous serez capable de créer des rapports de tableaux croisés dynamiques complexes. Tableau croisé dynamique, pourquoi ce nom ?

Un tableau croisé dynamique (TCD) permet d'effectuer rapidement une synthèse à partir d'une base de données. Outil très performant, et partie intégrante de Microsoft Excel, il va vous aider à concevoir des analyses efficaces et performantes à partir de vos tableaux de données.

Tableau croisé parce que les synthésés réalisables peuvent être à deux, trois, quatre... dimensions. Tableau dynamique car une actualisation du tableau croisé dynamique entraîne une relecture des données sources permettant de mettre à jour la synthèse.

#### C. Construction

Construire un tableau croisé dynamique ne demande que quelques instants. Il n'est pas nécessaire de maîtriser les fonctions de calcul avancées d'Excel pour réaliser un TCD simple, par contre construire un TCD complexe nécessite de connaître certaines fonctions et fonctionnalités d'Excel.

#### II. Les tableaux croisés dynamiques

#### A. Définitions :

1. Base de données

Ensemble d'informations structurées sauvegardées sur un disque. Cet ensemble d'information est consultable et modifiable.

2. Enregistrement

Chaque enregistrement correspond à une information relative à un élément stocké dans la base de données.

3. Champ

Un champ représente une caractéristique précise de l'enregistrement. Pour caractériser un enregistrement, plusieurs champs sont nécessaires, par exemple pour un salarié : N° identifiant, Prénom, Nom, Sexe, Fonction, salaire

4. Filtre de rapport

Permet de filtrer les données à afficher en fonction de l'élément sélectionné dans le filtre du rapport. Un filtre de rapport vous permet de présenter rapidement un sous-ensemble de données dans un rapport de tableau croisé. Lorsque vos données sources intégrent un grand nombre de données, le filtre permet de travailler sur une partie des données sources du rapport. Vous pouvez ainsi afficher les synthèses pour une famille de produits, une période de temps ou une catégorie de personnel spécifique.

#### B. Les limites des tableaux croisés dynamiques

| FONCTIONNALITE                                            | LIMITE MAXIMALE                                 |  |  |
|-----------------------------------------------------------|-------------------------------------------------|--|--|
| Nombre maximal de tableau croisé<br>dynamique par feuille | Limité par la quantité de mémoire disponible    |  |  |
| Eléments uniques par champ                                | 1 048 576                                       |  |  |
| Nombre maximal de champs de<br>ligne ou de colonne        | Limité par la quantité de mémoire<br>disponible |  |  |

#### C. Les données sources

Les données sources d'un tableau croisé dynamique doivent toujours posséder la même structure ;

1. Lignes

Une ligne représente un enregistrement de la base de données, Un même enregistrement ne peut pas être prèsenté sur plusieurs lignes

2. Colonnes

Une colonne représente un champ. Les colonnes ne doivent pas être fusionnées.

#### **D. Recommandations**

Afin de ne pas rencontrer de problèmes dans la construction de vos tableaux croisés, respectez ces indications :

- ne pas fusionner de cellules sur la ligne des titres,
- deux champs ne doivent pas avoir le même nom,
- · un nom de champ ne doit pas être vide,
- · la base de données ne doit pas comporter de ligne ou de colonne vide,
- ne pas introduire de lignes de sous-totaux dans la base,
- dans les colonnes de valeurs numériques, privilégier le remplacement des cellules vides par des zéros.

#### WORD 2010

## III. TABLE DES MATIÈRES

| I.   | INTRODUCTION                                | . 1 |
|------|---------------------------------------------|-----|
| A.   | PRÉLIMINAIRES                               | 1   |
| В.   | OBJECTIF                                    | 1   |
| C.   | CONSTRUCTION                                | 1   |
| 11.  | LES TABLEAUX CROISÉS DYNAMIQUES             | . 2 |
| A.   | DÉFINITIONS :                               | 2   |
|      | 1. Base de données                          | 2   |
|      | 2. Enregistrement                           | 2   |
|      | 3. Champ                                    | 2   |
|      | 4. Filtre de rapport                        | 2   |
| В.   | LES LIMITES DES TABLEAUX CROISÉS DYNAMIQUES | 3   |
| C.   | LES DONNÉES SOURCES                         | 3   |
|      | 1. Lignes                                   | 3   |
|      | 2. Colonnes                                 | 3   |
| D.   | RECOMMANDATIONS                             | 3   |
| 111. | TABLE DES MATIÈRES                          | . 4 |

### Enoncé 9.5

## 9-5 Exercice Access.docx

À partir du document **9-5 Exercice Access.docx**, paramétrer la numérotation telle que ci-dessous :

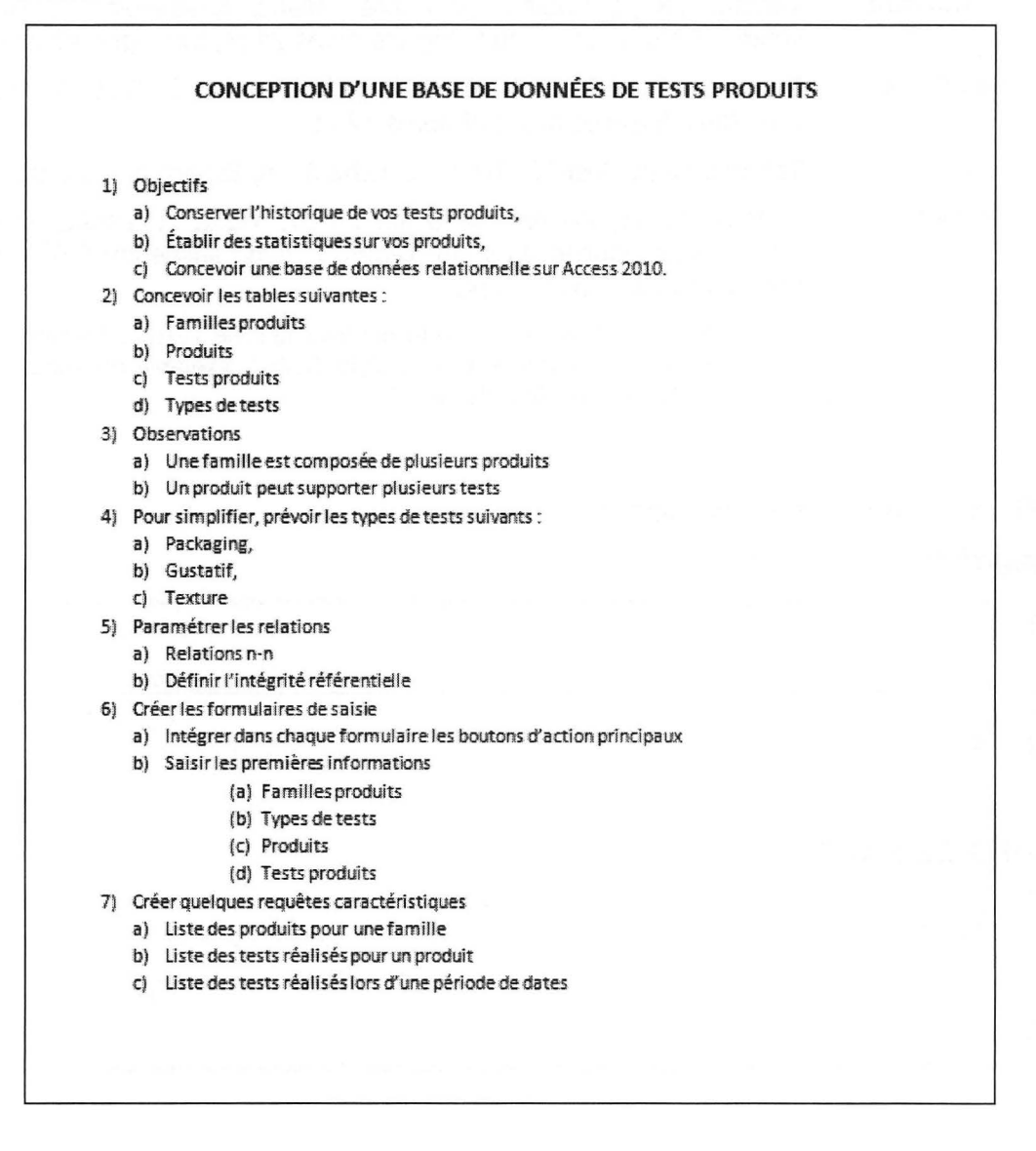

#### WORD 2010

### Énoncé 9.6

### Créer un modèle (Rapport.dotx) intégrant :

#### • Les styles :

| GrandTitre | Tahoma 28 pt, Couleur de police : Blanc, Arrière-plan 1, Plus<br>sombre 50%, Gras, Centré, Espace après 24 pt, interligne simple.<br>Tahoma 18 pt, Gras, Double souligné, Bleu foncé, Texte 2, Plus<br>clair 40%, Espaces avant et après 12 pt. |  |  |  |  |
|------------|----------------------------------------------------------------------------------------------------|--|--|--|--|
| SousTitre  |                                                                                                    |  |  |  |  |
| Texte1     | Tahoma 12 pt, Justifié, Retrait Gauche 3 cm, Espace après 6 pt.                                                                                                    |  |  |  |  |
| Texte2     | Tahoma 10 pt, Couleur de police : Noir, Texte 1, justifié, avec puce, retrait gauche 0,63 cm, retrait $1^{e}$ ligne suspendu 0,63 cm, espaces avant et après 6 pt.                                                                              |  |  |  |  |
|            | • Exemple de texte mis en forme avec le style Texte2. Exemple de                                                                                                    |  |  |  |  |

 Exemple de texte mis en forme avec le style Texte2, Exemple de texte mis en forme avec le style Texte2, Exemple de texte mis en forme avec le style Texte2.

#### **2** Les En-têtes et pieds de pages :

### **EN-TÊTE :**

|                | 13/07/2011 |
|----------------|------------|
| En-tête        |            |
| PIED DE PAGE : |            |
| Pied de page   |            |
|                |            |

**WORD 2010** 

### Énoncé 9.7

### 9-7 Texte2010.docx

Dans le document 9-7 Texte2010.docx :

- Insérer des appels de notes de bas de page pour chaque mot surligné en gris.
- Insérer des appels de notes de fin pour chaque mot surligné en bleu.

### Énoncé 9.8

#### 🕥 corrigé p. 245

### 9-8 Texte2010.docx

Dans le document **9-8 Texte2010.docx**, construire un index tel que ci-dessous à partir de chaque mot surligné en rouge.

|                             | INDEX |
|-----------------------------|-------|
| Activités                   |       |
| Prestations, 2              |       |
| Vente de pianos, 2          |       |
| BUS                         |       |
| Transmission des données, 3 |       |
| Vulnérabilité, 3            |       |
| Gestion                     |       |
| Activité, 1                 |       |
| Comptabilité, 1             |       |
| Données en temps réel, l    |       |
| Paramétrer                  |       |
| Achats, 2                   |       |
| Avoirs, 2                   |       |
| Curcuit de pieces, 2        |       |
| Bartanas 1                  |       |
| Fallager, 1                 |       |

Énoncé 9.9

### 9-9 EvalInfo.docx

À partir du texte **9-9 EvalInfo.docx**, utiliser l'outil de traduction de Word 2010 pour obtenirles traductions en anglais des phrases soulignées.

corrigé p. 248

### Énoncé 9.10

À partir du document de l'exercice 9.4, faire apparaître les différents niveaux de structure du document.

### **UNIQUEMENT LES GRANDS TITRES**

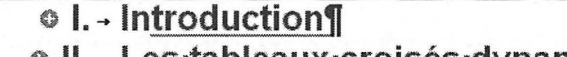

- II. → Les·tableaux·croisés·dynamiques¶
- III. → <u>TABLE·DES·MATIÈRES¶</u>

### **TOUS LES NIVEAUX DE TITRE**

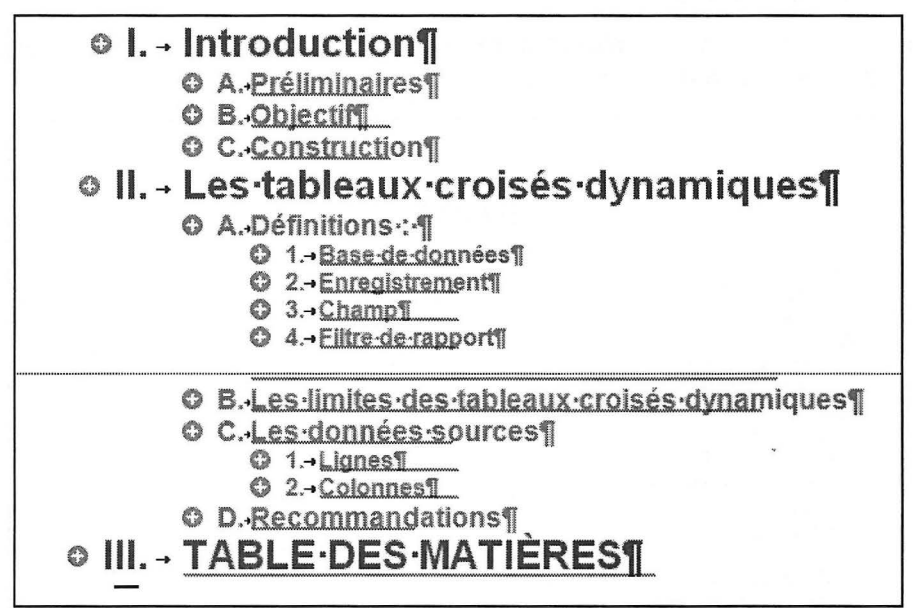

## 9-11 Cine Plus.docx

Dans le document **9-11 Cine Plus.docx**, insérer des commentaires pour les autres lecteurs du document.

### Exemple :

|                                                                                                    | PLAN-MARKETING-¶                                                                                                    |   |                                  |
|----------------------------------------------------------------------------------------------------|----------------------------------------------------------------------------------------------------|---|----------------------------------|
| 1Introduction¶                                                                                                    |                                                                                                    |   |                                  |
| La division <u>CineElus</u> de la firme Recherches Troyes est le meille<br>dominer le secteur des études de marché réalisées pour le compl<br>nouvelle division sera l'un des premiers organismes de recherche<br>exclusivement orientées vers les producteurs de cinéma.¶ | eur atout que possède cette société pour-<br>te de l'industrie cinématographique. Cette-<br>es et d'analyses quantitatives de marché- |   |                                  |
| 2.→Marchés¶                                                                                                    |                                                                                                    |   |                                  |
| Nous envisageons deux marchés-cibles: 1                                                                                                    | hand the second second second second second second second second second second second second second second seco                       |   | Commentaire [P1]: Suitesdamière- |
| 2.1.+Marché·n*·1¶                                                                                                    |                                                                                                    | L | réunion de direction.            |
| Celui des producteurs voulant mesurer l'attrait d'acteurs, d'act<br>le tournage.¶                                                                                                    | trices et d'extérieurs avant de commencer-                                                                                            |   |                                  |
| France¶                                                                                                    |                                                                                                    |   |                                  |
| Espagne                                                                                                    |                                                                                                    |   | Commentaire [P2]: Marche         |
| Italie¶                                                                                                    |                                                                                                    | L | espagnol à tester 1              |
| 2.2.+Marché n°-2¶                                                                                                    |                                                                                                    |   |                                  |

### 9-12 Les Arbres.docx

Créer le document ci-dessous à partir du modèle installé **Bulletin d'information** (apothicaire).

Vous pouvez utiliser le texte **9-12 Les Arbres.docx** ou bien saisir directement votre propre texte.

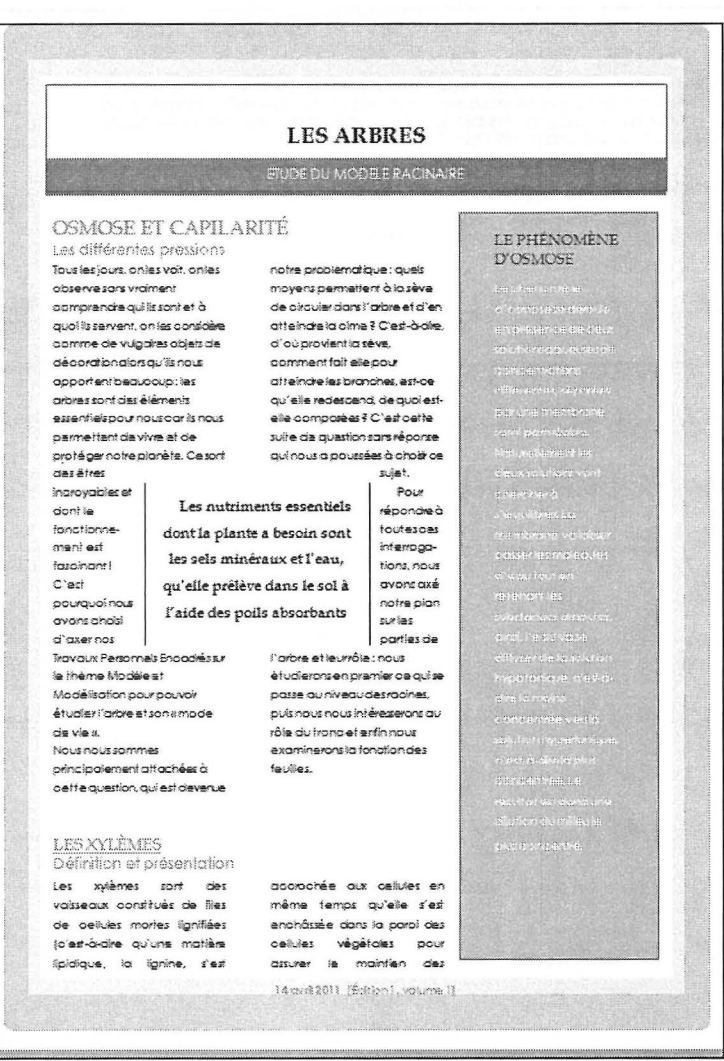

### 9-13 TableDesMatières.docx

Le document **9-13 TableDesMatières.docx** est mis en forme avec trois styles de titres **GT** (Grand titre), **ST1** (sous-titre 1) et **ST2** (sous-titre 2).

Insérer le sommaire en première page du document.

| SOM MAIRE                                                                 | 1  |
|---------------------------------------------------------------------------|----|
| CEMEX - PRÉSENTATION                                                      |    |
| QUALITÉS ESTHÉTIQUES                                                      |    |
| QUALITÉS TECHNIQUES.                                                      |    |
| LES BÉTONS CEMEX                                                          |    |
| ADVANCI ARCHITECTONIQUE                                                   |    |
| Domaînes d'applications                                                   |    |
| Avantoges                                                                 |    |
| Caractéristaues                                                           |    |
| Précautions d'emploi :                                                    |    |
| Principe général de mise en œuvre :                                       | 4  |
| ADVANCI MÉTAL® PLANCHER                                                   |    |
| Renforcement intégré :                                                    |    |
| Béton autonivelant :                                                      |    |
| Caractéristiques :                                                        | 6  |
| Domoine d'applications :                                                  | 6  |
| Principe de réalisation d'un plancher renforcé de fibres                  |    |
| Príncipe général de mise en oeuvre d'un béton autonivelant                |    |
| ADVANCI POLYMERE® FONDATION                                               | 8  |
| Renforcement intégré                                                      | 8  |
| Caractéristiques                                                          |    |
| Domaine d'applications                                                    |    |
| Principe de réalisation d'une fondation renforcée de fibres structurelles | 8  |
| Príncipe général de mise en œuvre d'un béton autonivelant :               | 8  |
| ADVANCI <sup>S</sup> GÉNE CIVIL                                           | 9  |
| Avantages                                                                 |    |
| Coractéristiques                                                          |    |
| Domaine d'applications                                                    |    |
| Précoutions d'emploi                                                      |    |
| ADVANCI® VERTICAL                                                         | 10 |
| Gain de productivité.                                                     |    |
| Amélioration des conditions de chantier                                   |    |
| Caractéristiques                                                          |    |
| Domaine d'applications                                                    |    |
|                                                                           |    |

### Énoncé 9.14

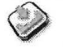

### Colombe.gif

Concevoir un modèle intégrant une bordure de page et l'image **Colombe.gif** derrière le texte de chaque page.

Créer ensuite un document à partir de ce modèle puis saisir et formater le texte tel que présenté ci-dessous.

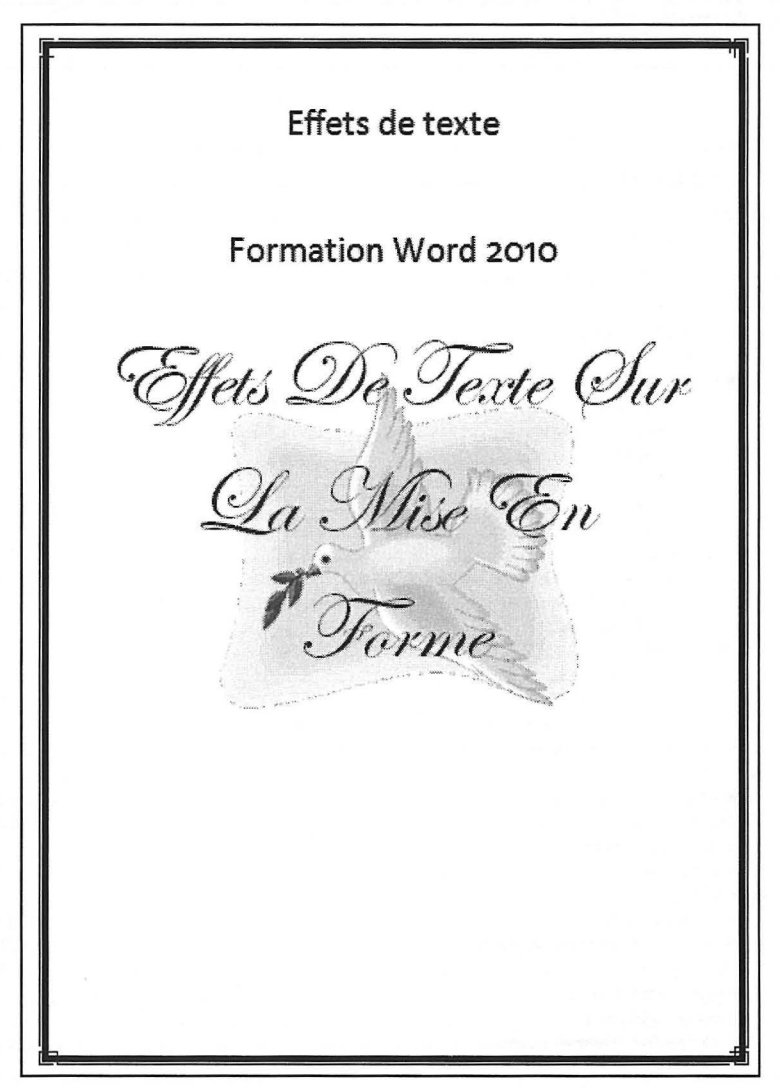

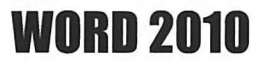

# Mailing

LIAISONS EXCEL/WORD LIAISONS ACCESS/WORD MOTS CLÉS ÉTIQUETTES

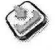

### Clients.xlsx

### Mailing avec liaison EXCEL/WORD

Afin de présenter votre nouvelle collection de produits à vos clients, concevoir une lettre type.

Utiliser comme source de données le fichier Clients.xlsx.

| Å  | A            | В           | С                            | D     |                     |
|----|--------------|-------------|------------------------------|-------|---------------------|
| 1  | Civilité     | NOM         | ADRESSE                      | CP    | VILLE               |
| 2  | Monsieur     | FONTAINE    | 13 Rue De La Fraternite      | 01300 | PEYRIEU             |
| 3  | Monsieur     | BARATIER    | 38 Rue President Roosevelt   | 01300 | PEYRIEU             |
| 4  | Monsieur     | FONTBONNAT  | 15 Rue Du President Rosevelt | 01300 | PEYRIEU             |
| 5  | Monsieur     | PARRET      | 3 Rue Vouroux                | 01300 | PEYRIEU             |
| 6  | Mademoiselle | PERNOT      | 18 Rue Jean Jaures           | 03150 | VARENNES S/ALLIER   |
| 7  | Monsieur     | BROCARD     | Place De L'Hotel De Ville    | 03160 | BOURBON ARCHAMBAULT |
| 8  | Monsieur     | FERRIERE    | 8 Place Du Chateau D'Eau     | 03800 | GANNAT              |
| 9  | Monsieur     | FIANCAILLES | Av Jean Jaures               | 03800 | GANNAT              |
| 10 | Monsieur     | AIME        | Route Nationale              | 12126 | BARAQUEVILLE        |
| 11 | Monsieur     | PAPINET     | 40 Rue Gambetta              | 13004 | MARSEILLE           |
| 12 | Madame       | DESCHAUME   | 16 Grande Rue                | 13004 | MARSEILLE           |
| 13 | Monsieur     | HUPLACES    | 147 Route Nationale          | 13004 | MARSEILLE           |
| 14 | Madame       | DELIC       | 10 Rue De La Constitution    | 13004 | MARSEILLE           |
| 15 | Madame       | BELMAS      | 6 Jpl Victor Hugo            | 13004 | MARSEILLE           |
| 16 | Monsieur     | DELOS       | 42 Place Victor Hugo         | 13008 | MARSEILLE           |
| 17 | Monsieur     | MERTZEISEN  | 6 Rue Du Cd Costschy         | 13008 | MARSEILLE           |
| 18 | Monsieur     | AMANDINE    | 74 Av De La Republique       | 15000 | AURILLAC            |
| 19 | Monsieur     | ARNOUX      | 19 Rue Baldeyrou             | 15000 | AURILLAC            |
| 20 | Madame       | VAUBRET     | 6 Place De L'Hotel De Ville  | 15000 | AURILLAC            |
| 21 | Madame       | BIDAUT      | 12 Rue Du College            | 15100 | ST FLOUR            |
| 22 | Monsieur     | AUBRY       | 14.Place Du Marche           | 15110 | CHAUDES AIGUES      |
| 23 | Madame       | BERGER      | Rue Du Beffroi               | 15140 | SALERS              |

Un exemple de la lettre type fusionnée est présenté page suivante.

- Adresser votre mailing à l'ensemble du fichier dans un premier temps.
- Ne cibler ensuite que les clients d'Avignon.

Monsieur BARATIER 38 Rue President Roosevelt

01300 PEYRIEU

Paris, le 15 juin 2011

**OBJET**: Nouvelle collection 2011-2012

Monsieur,

Vous êtes cordialement convié à une présentation privée de notre nouvelle collection.

Nous aurons le plaisir de vous accueillir le 4 juillet 2011 dans les salons de l'hôtel Grand Sud à partir de 14 heures.

Après un bref exposé des nouveautés à 14:30, vous pourrez essayer et tester tous les produits, notamment notre nouvelle tablette 5G+.

Un cocktail clôturera cette présentation.

Comptant sur votre présence, veuillez agréer, Monsieur, l'assurance de notre considération distinguée.

Le gérant,

Jean-Marc BOUSSY

WORD 2010

### GestionAsso.accdb

### Mailing avec liaison ACCESS/WORD

Concevoir un mailing adressé aux adhérents d'une association.

Utiliser comme source de données la base GestionAsso.accdb.

Ci-dessous les premiers enregistrements de la table Adhérents.

| Adhérents |             |          |                            |       |                      |              |
|-----------|-------------|----------|----------------------------|-------|----------------------|--------------|
| Titre 🔻   | NomAdhére 🕶 | Prénom 🔸 | Adresse •                  | CP -  | Ville 👻              | Activité -   |
| Monsieur  | AGIERI      | ROLAND   | Clos des Lauzes            | 84250 | LE THOR              | РНОТО        |
| Monsieur  | ALEXANDRE   | PATRICE  | Place Maurice Ravel        | 84200 | CARPENTRAS           | РНОТО        |
| Monsieur  | ANGLET      | JEAN     | Chemin de la Dragonette    | 84320 | ENTRAIGUES           | INFORMATIQUE |
| Monsieur  | ANGELI      | ROBERT   | Avenue St Roch             | 84200 | CARPENTRAS           | РНОТО        |
| Monsieur  | ARENA       | PATRICE  | Le Bois de l'Ubac          | 26000 | VALENCE              | INFORMATIQUE |
| Monsieur  | AUBERT      | PATRICK  | Allée des Acacias          | 84200 | CARPENTRAS           | INFORMATIQUE |
| Monsieur  | BAUDRAN     | YANN     | Rue Claude Bernard         | 74700 | SALLANCHES           | INFORMATIQUE |
| Monsieur  | BAUER       | LAURENT  | Avenue Paul FRANCK         | 84210 | PERNES LES FONTAINES | РНОТО        |
| Monsieur  | BEAUD       | CEDRIC   | Cité les éléphants         | 84200 | CARPENTRAS           | DANSE        |
| Monsieur  | BERNARD     | WILLIAM  | Bd de Graville             | 84200 | CARPENTRAS           | РНОТО        |
| Monsieur  | BERTELOT    | JEROME   | rue vincent Faïta          | 30000 | NIMES                | INFORMATIQUE |
| Monsieur  | BESAUDUN    | BRUNO    | Boulevard Félix Gras       | 84570 | MALEMORTDU COMTAT    | РНОТО        |
| Monsieur  | BLANES      | ANTHONY  | chemin de la Pierre du Coq | 84200 | CARPENTRAS           | INFORMATIQUE |
| Monsieur  | BONNET      | PATRICK  | rue Alexandre Dumas        | 84200 | CARPENTRAS           | INFORMATIQUE |
| Monsieur  | BOUISSEAU   | JIMMY    | rue Nicolas Mignard        | 84200 | CARPENTRAS           | INFORMATIQUE |
| Monsieur  | BOUSSY      | MARTIAL  | Chemin des Escampades      | 84170 | MONTEUX              | THEATRE      |

Objectif du mailing : convoquer les adhérents qui pratiquent la photo à une réunion le 23 juin 2011 à 18:00 et tous les autres adhérents 1<sup>er</sup> juillet à 17:30.

Monsieur ROLAND AGIERI Clos des Lauzes 84250 LE THOR Avignon, le 2 juin 2011 Monsieur, Nous avons le plaisir de vous inviter à la prochaine réunion qui se tiendra dans nos locaux le : 23 juin 2011 à 18:00 Comptant sur votre présence, je vous prie d'agréer, Monsieur, l'expression de mes cordiales salutations. Le responsable, **Rémi LAURENT** Merci de nous confirmer par email (r.laurent228@cmfv.asso.fr) votre présence PS au moins une semaine avant la réunion.

#### WORD 2010

### Énoncé 10.3

### Ancienneté.docx

Concevoir la lettre type de relevé de points permettant d'adresser le mailing cidessous aux personnes dont les coordonnées figurent dans le fichier **Ancienneté.docx**.

| AVR SA<br>ZI Les Plans<br>84000 AVIGNON                                      |                                                              |
|------------------------------------------------------------------------------|--------------------------------------------------------------|
|                                                                              | Monsieur Robert ANGELI<br>Avenue St Roch<br>84200 CARPENTRAS |
| Avignon, le 2 février 2011                                                   |                                                              |
| Objet : Prime d'ancienneté                                                   |                                                              |
| Monsieur,                                                                    |                                                              |
| Nous avons le plaisir de vous commun<br>le montant de votre prime d'ancienne | iquer votre relevé de points au 31/12/2010 ainsi que<br>té.  |
| Ancienneté au 31/12/2010 :                                                   | 5 années.                                                    |
| Nombre de points acquis :                                                    | 715 points.                                                  |
| Prime d'ancienneté :                                                         | 200 euros.                                                   |
| Il est recommandé de conserver ce do                                         | ocument avec votre dossier des salaires.                     |
| Yous en souhaitant bonne réception,<br>considération distinguée.             | veuillez agréer, Monsieur, l'assurance de notre              |
|                                                                              | Le service des ressources humaines                           |

Adresser ce mailing uniquement aux personnes dont le statut est **EMPLOYE**. Si l'ancienneté est inférieure ou égale à 10 ans, le montant de la prime est de  $200 \in$ . Si l'ancienneté est supérieure à 10 ans, le montant de la prime est de  $300 \in$ .

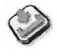

ListeProduits.docx

### Étiquettes produits

Concevoir des étiquettes relatives aux produits que vous fabriquez. Ces étiquettes sont à coller sur des bocaux. La liste des produits est saisie dans le document Word **ListeProduits.docx**.

Votre objectif est d'imprimer 6 étiquettes par produits.

Considérez pour cet exercice que vous disposez d'étiquettes AVERY C2244.

| Autocollant C2244 inform   | ations                                       |                                                                                            | 2         | x        |
|----------------------------|----------------------------------------------|--------------------------------------------------------------------------------------------|-----------|----------|
| Aperçu                     |                                              |                                                                                            |           |          |
| Marge sup                  | Marges de d<br>érieure :   + +<br>s vertical | côté<br>-Pas horizdntal<br>-Largeur Nbre d'étiquette<br>Haute<br>bre d'étiquettes (horiz.) | s (vert.) |          |
| Référence de l'étiquette : | C2244                                        |                                                                                            |           |          |
| Marge supérieure :         | 3,38 cm 🌲                                    | Hau <u>t</u> eur d'étiquette :                                                             | 7, 19 cm  | *        |
| Marge latérale :           | 2,96 cm 🌻                                    | Largeur d'étiquette :                                                                      | 7,19 cm   | *        |
| Pas vertical :             | 7,87 cm 韋                                    | Nbre d'étiquettes (horiz.) :                                                               | 2         | *        |
| Pas horizontal :           | 7,87 cm 🌲                                    | Nbre d'étiquettes (vert.) :                                                                | 3         | *        |
| Taille de la page :        | A4 (210 x 297                                | mm)                                                                                        |           | •        |
| Largeur de la page :       | 21 cm 🚖                                      | Hauteur de la page :                                                                       | 29,69 cm  | <b>*</b> |
|                            |                                              | ОК                                                                                         | Annule    | r        |

| Myrtilles au sirop<br>500 g | Myrtilles au sirop<br>500 g |
|-----------------------------|-----------------------------|
| Fabrication artisanale      | Fabrication artisanale      |
| Myrtilles au sirop<br>500 g | Myrtilles au sirop<br>500 g |
| Fabrication artisanale      | Fabrication artisanale      |
| Myrtilles au sirop          | Myrtilles au sirop          |
| 500 g                       | 500 g                       |
| Fabrication artisanale      | Fabrication artisanale      |

| Confit d'oignons       | Confit d'oignons       |
|------------------------|------------------------|
| 250 g                  | 250 g                  |
| Fabrication artisanale | Fabrication artisanale |
| Confit d'oignons       | Confit d'oignons       |
| 250 g                  | 250 g                  |
| Fabrication artisanale | Fabrication artisanale |
| Confit d'oignons       | Confit d'oignons       |
| 250 g                  | 250 g                  |
| Fabrication artisanale | Fabrication artisanale |
# Mises en page simples - Corrigés

RETRAITS BORDURES TRAMES DE FOND PUCES EN-TÊTE ET PIED DE PAGE SIMPLES

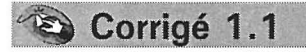

# Microsoft Word 2010

Accueil Police : Arial Bleu, 24 pt Paragraphe : Centré

#### 

Avec: Microsoft: Word°2010, collaborer: et: naviguer: au: sein: de: documents: longs: devient:plus:simple. Par-ailleurs, de:nouvelles fonctionnalités dédiées:aux:finitions:de: votre: document: vous: permettent: d'en: accentuer: son: impact: Avec: cette: nouvelle: version, vous: pouvez: également: accéder: à la richesse-et: à la dans:votre: navigateur¶

#### ····1···1···3····3····4···5····6····7···8····9····10····11···12····13····14···15····

Word°2010.offre.un.effet.artistique.à.la.fois.aux.images.et.au.texte..Notez-

que lorsque vous appliquez des orthographique reste accessible.

Accueil Police : Arial, 12 pt Paragraphe : Justifié, Espace après 1 li, Retrait Gauche 2 cm

Espace après 1 li

→ Word°2010 · propose · des · fonctionnalités · de · mise · en · forme · de · texte · avancées · incluant · un · choix · de · paramètres · de · ligature , · ainsi · qu'une · sélection · de · jeux · stylistiques · et · de · feuilles · de · nombres · ¶

| <ul> <li></li></ul> | Accueil<br>Police : Arial, 12 pt                                                                                |  |  |
|---------------------|----------------------------------------------------------------------------------------------------|--|--|
|                     | Paragraphe : Justifié, Retrait Gauche 0,63 cm,<br>Retrait 1 <sup>e</sup> ligne suspendu 0,63 cm, Esp. Après 1Ji |  |  |
|                     | Puces                                                                                                    |  |  |

Dans-Word°2010, vous pouvez désormais vous repérer plus facilement dans des documents volumineux. Vous pouvez facilement réorganiser vos

documents en utilisant la fonction glis: finir, vous pouvez rechercher du con incrémentielle, qui vous permet d'effet savez pas exactement ce que vous re

| Accueil            |                                         |
|--------------------|-----------------------------------------|
| Police : Arial, 12 | pt                                      |
| Paragraphe         | : Justifié,                             |
| Retrait gauche :   | 1cm, Retrait 1 <sup>e</sup> ligne 1 cm, |
| Esp. Après 1li     |                                         |

| Office-2010 → Excel⊷ | Accueil                                            |
|----------------------|----------------------------------------------------|
| Access⊷              | Police : Arial, 12 pt                              |
| PowerPoint⊷          | Paragraphe                                         |
| Word⊷                | Retrait gauche : 0cm, Retrait 1 <sup>e</sup> ligne |
| Outlook¶             | suspendu 4 cm, Esp. Après 1li                      |

Γ

| Stella Liebeck, si var<br>fesses-après-s'être<br><u>Ce-cas-in-spira-un</u> "<br>Ci-après-quelques-e<br>mais, dans-la-tradit<br>Janvier-2000- → | is, sourrante onunces au troiseme oegre suries jambes, ie sexe a serenversée une tasse de café Mac Donald sur elle.¶ Prix Stella" annuel récompensant les procés US les plus farfelus.¶ xemples de candidats pour le prix, il est vrai que le ridicule ne tue pas,<br>on americaine, avec un bon avocat, on peut gagner n'importe quo.¶ Un jury populaire du Texas accorda 780-000 \$ à Kathleen Robertson<br>pour s'être (ouige la cheville en trébuchant sur un enfant en bas-âge                                                                                                    | Accueil<br>Police : Arial, 20 pt, G<br>italique<br>Paragraphe : Centré<br>Bordures : Extérieures               |
|----------------------------------------------------------------------------------------------------|----------------------------------------------------------------------------------------------------|----------------------------------------------------------------------------------------------------|
| Juin-1998 🛶                                                                                                    | courant: entre-les: rayons: d'un' supermarche: Les: proprietaires: du<br>magasin furent: considérablement: surpris par le-verdicit, considérant-<br>que-le-jeune-trouble-fête-était-le: fils: de-Mme:Robertson.¶<br>Carl: Truman: 19: ans, : de: Los: Angeles, : gagna: 74-000: \$: plus: frais-<br>médicaux lorsque-son: voisin roula: sur sa main avec: sa Honda Accord.<br>Mr: Truman: n'avait: apparemment: pas: remarqué-la: présence-de: son-<br>une rouble autor auto-base remarqué-la: présence-de: son-                                                                                                    |                                                                                                    |
| Octobre 1998 →                                                                                                    | Terrence: Dickson, · Pennsylvanie, · quittait: la: maison· qu'il: venait- de-<br>cambrioler en passant par le garage. Incapable de ressortir, ·en-raison-<br>du mauvais fonctionnement de la-commande automatique de la porte-<br>du garage, il ne put réintégrer la maison, ·la porte-reliant ·la: maison ·au-<br>garages étant fermée à clé lorsqu'il favait claquée ·Le soccupants de<br>la: maison · étaient: en vacances. Mr: Dickson se retrouva-enfermé-<br>dans le garage pendant & jours. Il survieou grâce à un casier de Pepsi-<br>et un grand-sac de nourriture pour chien des hydratée. Il pours uivit les-<br>propriétaires: de la: maison · en · justice, · clamant· la: torture: morale-<br>engendrée: par la: situation. · Le· jury· lui: octroya· un demi-million de-<br>dollars.·¶ | Accueil<br>Paragraphe :<br>Retrait gauche 0 cm,<br>Retrait 1 <sup>e</sup> ligne suspendu 3,7<br>Esp. Après 1li |
| Octobre 1999 -                                                                                                    | Jerry Williams, Arkans as, gagna: 14-500-\$-plus-frais-médicaux-aprés-<br>avoir-été-mordu-par le chien de son-voisin. Le chien était-enchaîné à la-<br>clôture-intérieure du jardin. Le montant accordé à Mr Williams fut-<br>moins étues résultant du partie du partie du partie de la chien autoineart.                                                                                                    |                                                                                                    |

٦

#### Corrigé 1.3 Accueil Paragraphe 🔤 : Centré, **DICTIONNAIRE**. Espace après 42 pt SCIENTIFIQUE Police : Arial, 28 pt Aberration-chromatique En optique géométrique, l'aberrationchromatique désigne une aberration optique qui produit une image floue et auxcontours irisés.¶ Amplitude En· mécanique· quantique,· on· nomme· amplitude un vecteur composé d'un module et d'une phase, qui peut êtrereprésenté par un nombre complexe (deuxcoordonnées). ¶ Analyse-vectorielle L'analyse-vectorielle-est-une-branche-desmathématiques qui étudie les champs de scalaires- et- de- vecteurs- suffisammentréguliers-des-espaces-euclidiens, c'est-àdire-les-applications-differentiables-d'unespace-ouvert-d'un-espace-euclidien.¶ Accueil **Bio-informatique** On regroupe sous le terme bioinformatique un espace de rech Paragraphe pluridisciplinaire où travaillent Justifié informaticiens, biologistes, math ticiens et physiciens, dans le bi Retrait gauche 0 cm résoudre- un- problème- scientifiqu retrait 1<sup>e</sup> ligne suspendu 8 cm biologie.¶ Espace après 18 pt **Bus-informatique** Le. Bus- désigne- l'ensemble- des-lignes de- communication- connectant- lesdifférents-composants-d'un-ordinateur.¶ Cage-de-Faraday Une cage de Faraday est une enceinte utilisée- pour protéger des nuisancesélectriques etélectromagnétiquesextérieures-ou-inversement-empêcher-unappareillage de polluer son environnement.¶ 1

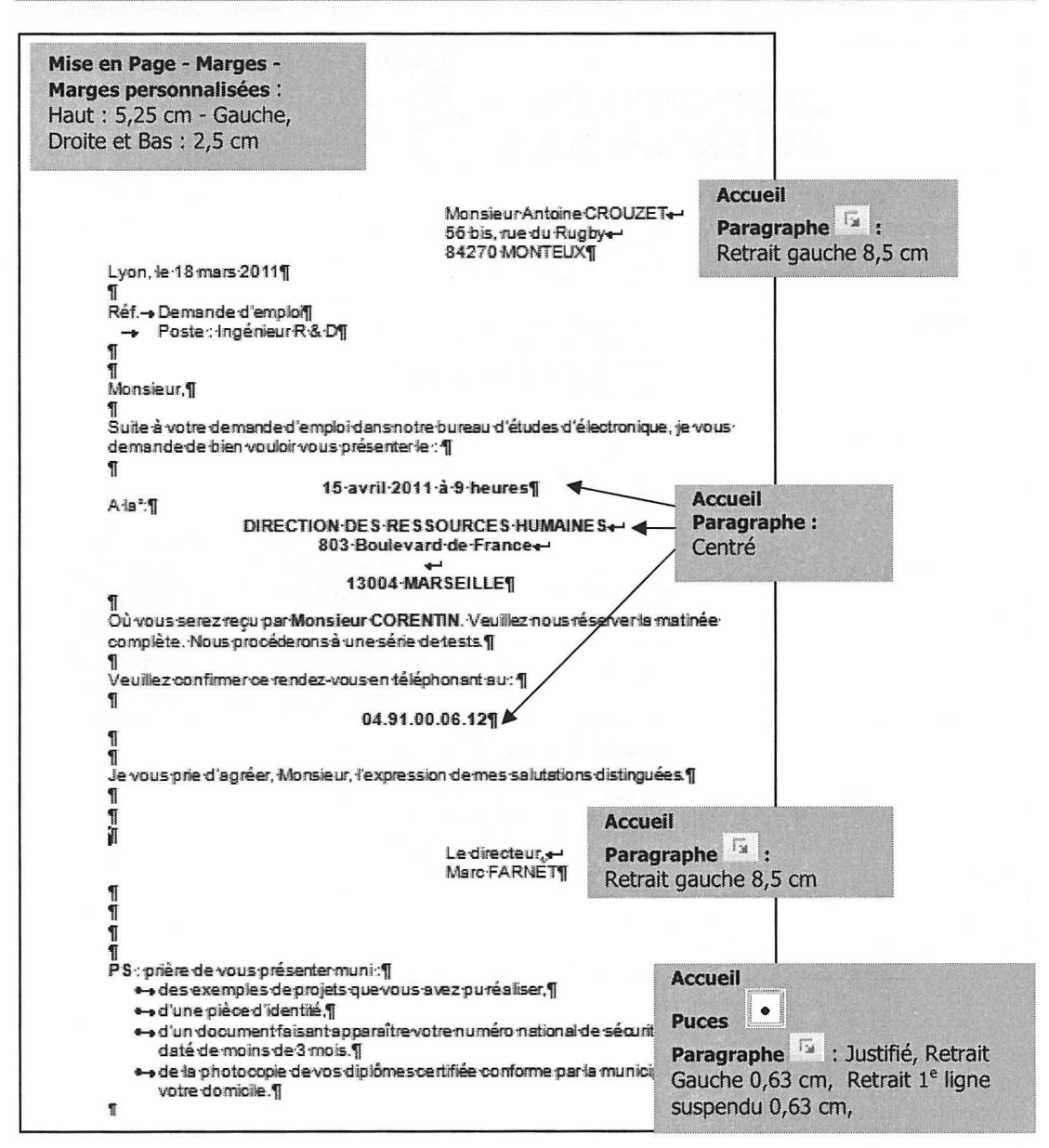

| lise en Page - Marges<br>aut : 5,5 cm - Gauche                                                     | <b>- Marges personnalisées :</b><br>e, Droite et Bas : 2,5 cm                                                            |                                                      |                                                                        |
|----------------------------------------------------------------------------------------------------|----------------------------------------------------------------------------------------------------|------------------------------------------------------|------------------------------------------------------------------------|
| Dáž - facturo 2259 du                                                                              | INFORMATIQU<br>Bd-de-la-croix-vi<br>69196-LYON-Ca<br>4<br>A-l'attention-da                                               | lE-3000↔<br>erte↔<br>edex↔<br>e•MonsieurBOUTE        | Accueil<br>Paragraphe :<br>Alignement gauche,<br>Retrait gauche 8,5 cm |
| Net factore 2000 du                                                                                |                                                                                                    |                                                      |                                                                        |
| villeui Danne, ie-29 avi                                                                           | 11.2011]                                                                                                    |                                                      |                                                                        |
| monsieur,¶                                                                                         |                                                                                                    |                                                      | Accueil                                                                |
| Je· vous· ai· adressé· li<br>concerne· le· mauvais·<br>acheté· le·16-mars·20                       | e 4 avril 2011 une simple réclanation<br>fonctionnement de mon ordinateur PC<br>I 1 et qui est sous garantie jusqu'au 16 | téléphonique-en-c<br>BUS-230-que-je-vc<br>mars-2014¶ | Paragraphe G:<br>Justifié, Espace après 12 p                           |
| deux- jours,- conform<br>conseils-lors-de-mon-a<br>écrit-une-lettre-qui-es<br>Je-me-permets-de-voi | ément- au- contrat- d'assistance auque<br>achatMalheureusement, il n'en-fut-rier<br>restée-sans-réponse.¶                | el· j'al· souscrit· sur·<br>n.·Par·la·suite, je·vou  | VOS-<br>S-al-                                                          |
|                                                                                                    | Accueil<br>stifs-en-cours-de-travail¶<br>Puces<br>du-redémarrage-pendar<br>-bruyant¶<br>Retrait 1 <sup>e</sup>           | e 🕞 : Justifié, I<br>ligne suspendu 0                | Retrait Gauche 0,63 cm,<br>,63 cm, Espace après 12 pt                  |
| C'est- pourquoi, · par-                                                                            | le, présent, courrier, adressé, sous, pli                                                                                | recommandé, je v                                     | ous.                                                                   |
| À-défaut-de-quoi,-je-r<br>justice.¶                                                                | Bordures : Bordure gauche<br>Paragraphe                                                                                  | es-mains-d                                           | e-la-                                                                  |
| Je- souhaite- vivemen<br>satisferez à vos-enga<br>l'expression-de-mes-s                            | t- que- nous- arrivions- à- éviter- toute- p<br>gements Dans-cette-attente,-je-vous-p<br>alutations-distinguées.¶        | procédure- et- que- vo<br>prie-d'agréer, Monsie      | pus-<br>eur,-                                                          |
|                                                                                                    |                                                                                                    |                                                      |                                                                        |
| 9                                                                                                  | Patrick-CLEME                                                                                                    | Accueil                                              |                                                                        |
|                                                                                                    |                                                                                                    | Paragraph                                            |                                                                        |
|                                                                                                    |                                                                                                    | Alignement                                           | uducile.                                                               |

#### Corrigé 1.6 Mise en page - Marges - Marges Accueil Lape personnalisées : Haut : 0,75 cm ſ Paragraphe : Centré Gauche, Droite et bas : 2,5 cm 1 Police : Arial, 28 pt, Gras COMPTE·RENDU Visite dans la région sud (11 au 18 mai 2011) Cette visite avait pour objectif une prise de contact avec les plus récents clients dusecteur-sud.¶ 1 Accueil J'ai rencontré les responsables des surfaces de vente suivantes 1 Puces InterSud å-Carpentras¶ Paragraphe 🔽 : Justifié, Retrait Le grand Marché à Montélimar Gauche 2,5 cm, Retrait 1<sup>e</sup> ligne --Petit-palais-à:Aix-en Provence¶ suspendu 0.5 cm •-Au Palais Gourmand & Montpellier ■Distri·SUD·à·Nice¶ Au-Gibiergourmand & Cannes¶ Tradition Gourmande & Avignon¶ Les remarques de ces clients ont porté essentiellement Accueil ✓→Le packaging¶ Puces ✓→Les·conditionnements¶ ✓→Les approvisionnements¶ Paragraphe 🔤 : Retrait Gauche 0,63 cm, Retrait 1<sup>e</sup> ligne suspendu 0,63 cm Le packaging: Accueil Certains: produits: ne: sont: pas: assez: attractifs":: faire: plus: mention BIO- et l'origine des ingrédients. ¶ Paragraphe 🔄 : Justifié, 1 Retrait Gauche 2 cm Les conditionnements¶ Bordures : Bordure gauche 1 Le conditionnement individuel ne serait pas adapté à la demande des clients finaux, il serait préférable de privilégier les conditionnements enportions doubles.¶ T Les approvisionnements ¶ Accueil Les clients ont souligné, en particulier:¶ 1.-un manque de réactivité du service expé lonas.¶ Numérotation : 2.+des·DLUO parfois trop proches.¶ Paragraphe : Justifié, Retrait Gauche 1 cm, Retrait 1<sup>e</sup> ligne suspendu 0,63 cm Cette prise de contact avec la clientêle s'est révé de renouveler cette forme de démarche. J'ai promis une correction de ces differents points de notre part.¶ T T Accueil Le Directeur Commercial, Paragraphe in : Centré J.M. BOUSSY -1 Retrait gauche 10 cm

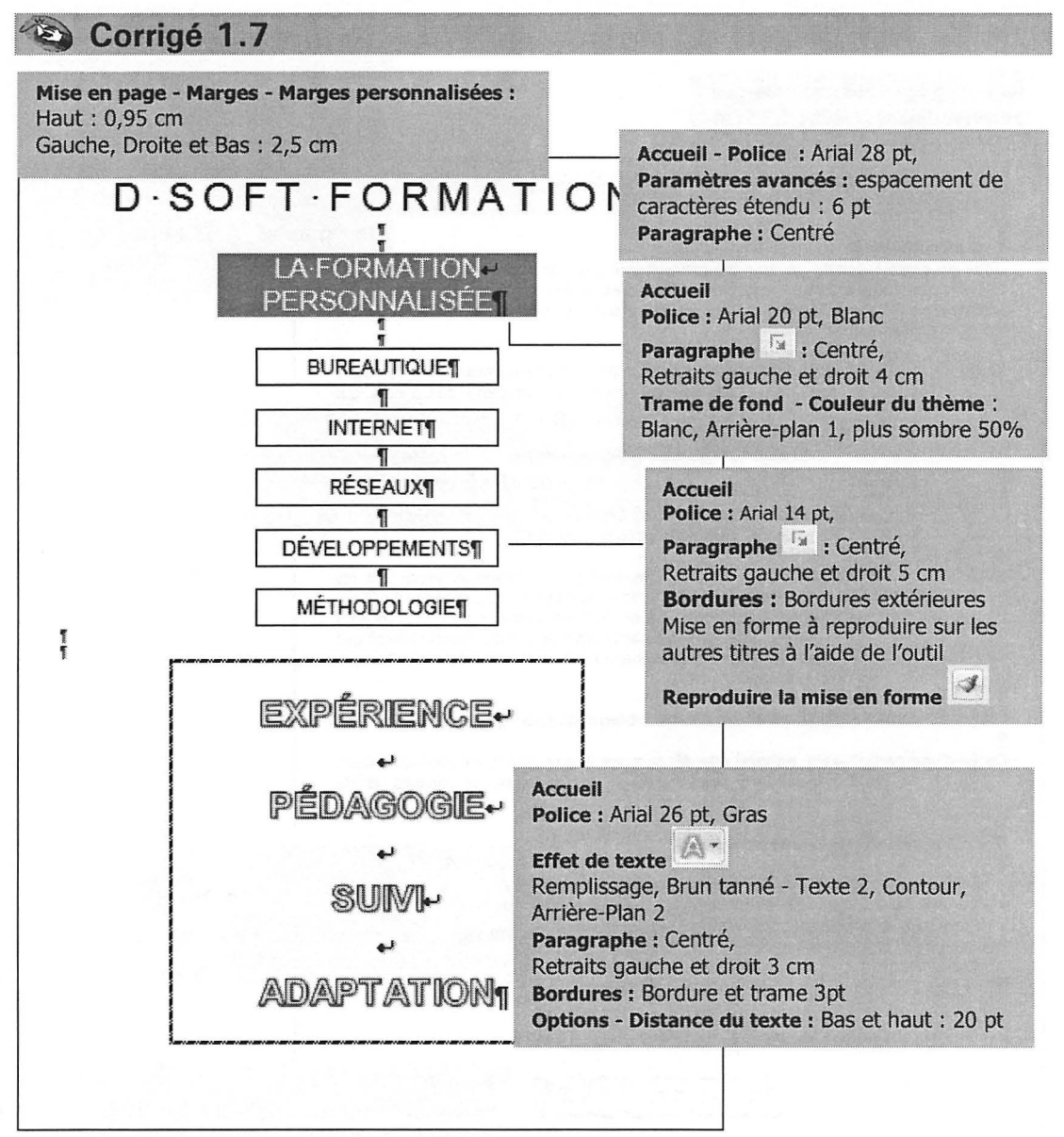

#### Corrigé 1.8 Accueil Mise en page - Marges - Marges Police : Arial 24 pt, Gras personnalisées : Haut : 0,75 cm Effet de texte Gauche, Droite et Bas : 2,5 cm Remplissage, Brun tanné - Texte 2, LE-JEU-SPÉCIFICITÉS of TESTS Contour, Arrière-Plan 2 Paragraphe 🔄 : Centré, 1 Test-préliminaire.¶ Trame de fond : Vert d'eau, Dans-un-premier-temps,-le-jeu-a-été-expérimenté-sous-une-forme-initiale-bru de boîte particulière, cartes questions moins finies, billets simples...) afin de Accentuation5, Plus clair 40% principalement-et-rapidement-si-le-concept-plaisait-et-si-oui, afin-de-corriger-leséventuels défauts de conception. ¶ 1 Tests D'octobre-2010-à-février-2011,-100-ensembles-de-jeu-(dansdes boîtes blanches) ont été prêtés à un panel de testeurs, quieux-mêmes-ont-à-leur-l Accueil seule-obligation-était-Paragraphe 🔤 : Justifié petit-questionnaire.¶ Retrait gauche 0 cm Évolutions Globalement-testé-dep Retrait 1<sup>e</sup> ligne suspendu : 4.25 cm modifié en fonction des à-maturité-dans-cette-version-gennitive.j Résultats La grande majorité des personnes ayant pu jouer ont été conquises parle jeu et reconnaissent avoir passé un excellentmoment- en-famille- ou-entre-amis,-l'équipe-de-conception-ad'ailleurs été-agréablement surprise lors du dépouillement desquestionnaires d'obtenir un taux de joueurs séduits par ce jeusupérieur-à-70%.¶ Le questionnaire collecté nous a permis d'obtenir les enseignements suivants ". Durée d'une partie\*:→ En· général, · de 45· minutes à une heure trente, · voire plus, · dépendant principalement du nombre de joueurs et de l'ambiance.¶ Ont été appréciés les points suivants ? Accueil ✓→Domaines variés<sup>®</sup> culture, esprit d'à propos, humour, imp ✓→Bonnerépartition des questions entre les différents thèm Puces ✓+Possibilité devoir le piégeur lui-même piégé par sa ques Paragraphe : Retrait Gauche 0 cm. +Pas-de-limitation-dunombre-de-joueurs (certaines parties) Retrait 1<sup>e</sup> ligne suspendu 0,63 cm 6-couples)-¶ 5 Accueil Police : Sneakerhead BTN Shadow 36 pt Paragraphe : Centré

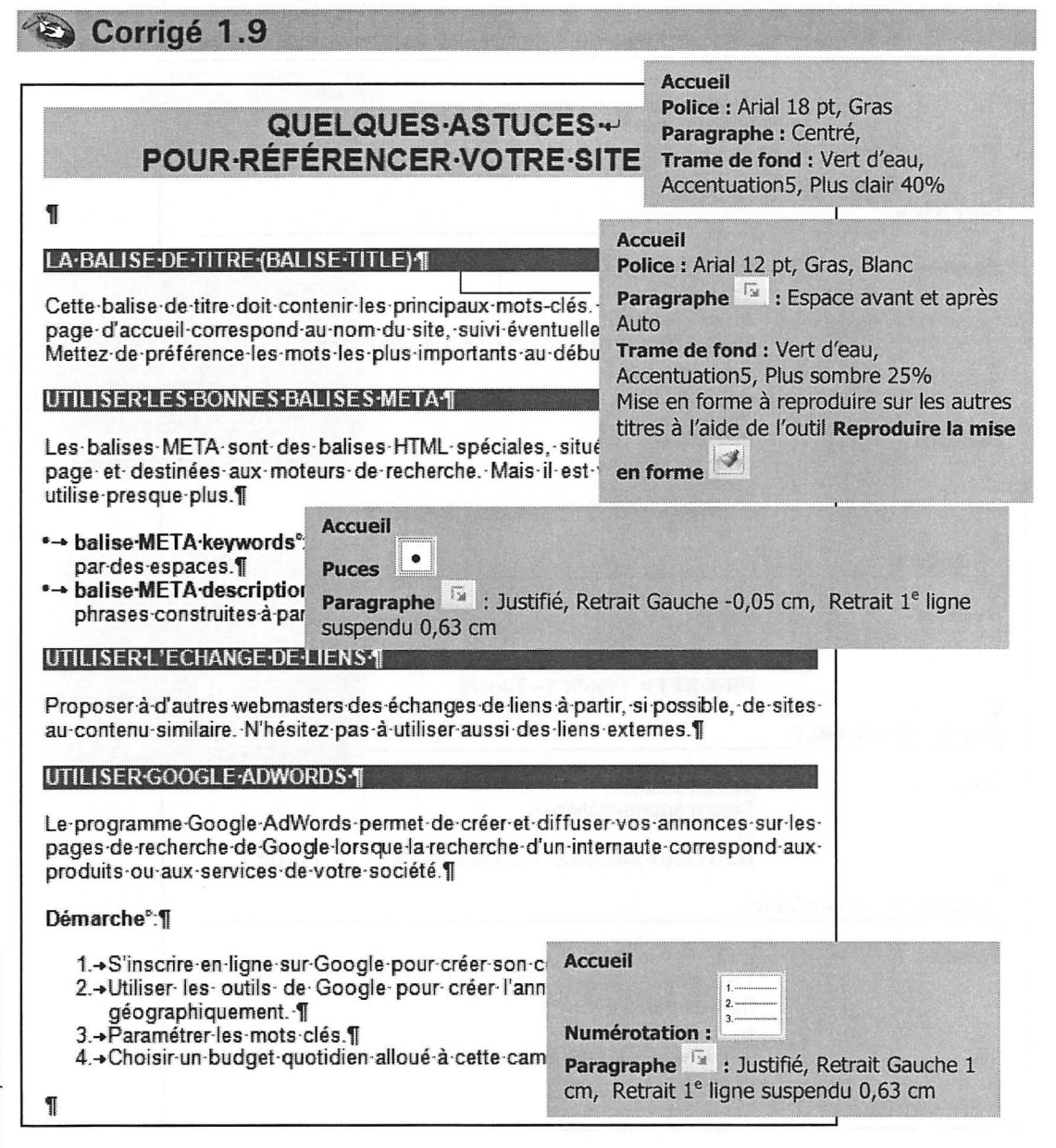

| ¶<br>¶<br>¶<br>PRIX·TTC¶        |           | FORMULES·DE·BASE                                                                                          | Accueil<br>Police : Arial 20 pt<br>Paragraphe : Centré                                                                                                    |
|---------------------------------|-----------|----------------------------------------------------------------------------------------------------|----------------------------------------------------------------------------------------------------|
| ¶<br>Données -<br>¶<br>PRIX·HT¶ | •         | Prix·Hors-Taxes+<br>Taux·de·TVA+<br>+<br>PRIX·TTC·=··Prix·HT·*·(·1·+·Taux·de·tva)                         | Accueil<br>Police : Arial 12 pt, Bleu<br>Bordure : Bordure inférieure<br>Mise en forme à reproduire sur les                                                                                               |
| ¶<br>Données -                  | •         | Prix-TTC+-<br>Taux-de-TVA+-<br>+-<br>PRIX-HT-=Prix-TTC-/-(-1-+-Taux-de-tva)¶                              | autres titres à l'aide de l'outil<br>Reproduire la mise en forme                                                                                                    |
| ¶<br>PRIX-NET¶                  |           |                                                                                                    | Police : Arial 12 pt,                                                                                                    |
| ¶<br>NOUVEAU·SALA               | →<br>NRE¶ | Prix •-/<br>Taux-de-remise+-/<br>•-/<br>PRIX-NET-=Prix-*-(-1Taux)¶                                        | Sélectionner les paragraphes<br>débutant par Données en<br>maintenant la touche cette enfoncée<br><b>Paragraphe</b> cette : Gauche, Retrait<br>Gauche 0 cm, Retrait 1 <sup>e</sup> ligne<br>suspendu 5 cm |
| ¶<br>Données -                  | •         | Salaire actuel+-<br>Taux-d'augmentation+-<br>+-<br>NOUVEAU-SALAIRE- =Salaire actuel.*-(                   | -1-+-Taux)                                                                                                    |
| ¶<br>Placement+fin              | VANCI     |                                                                                                    |                                                                                                    |
| ¶<br>Données -                  | •         | Capital·placé+-<br>Taux-d'intérêt·(%)+-<br>Durée-(années)+-<br>+-<br>CAPITAL- OBTENU-=Capital*-(-1-+-Taux | x)-^-Durée¶                                                                                                    |
| 1                               |           |                                                                                                    |                                                                                                    |

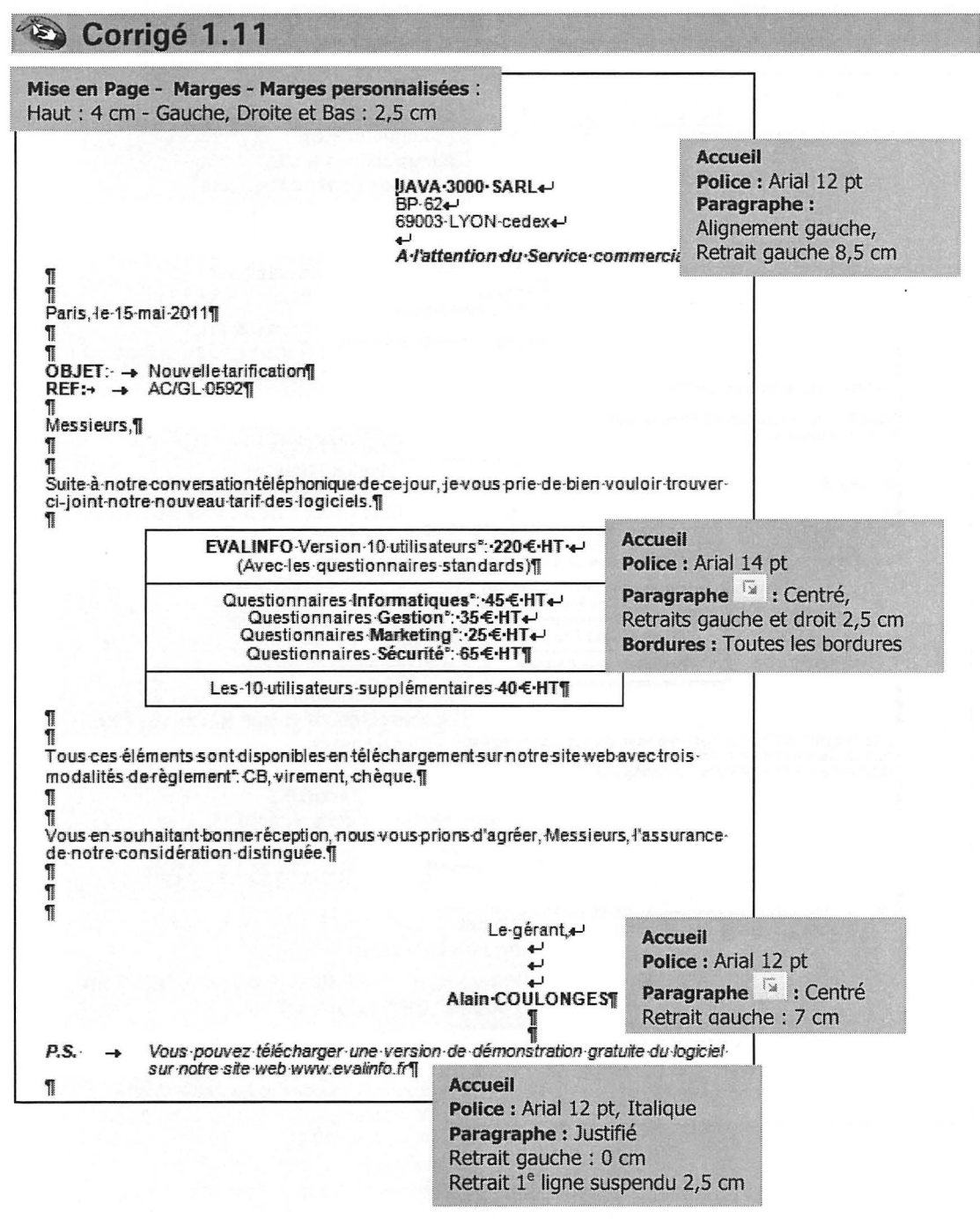

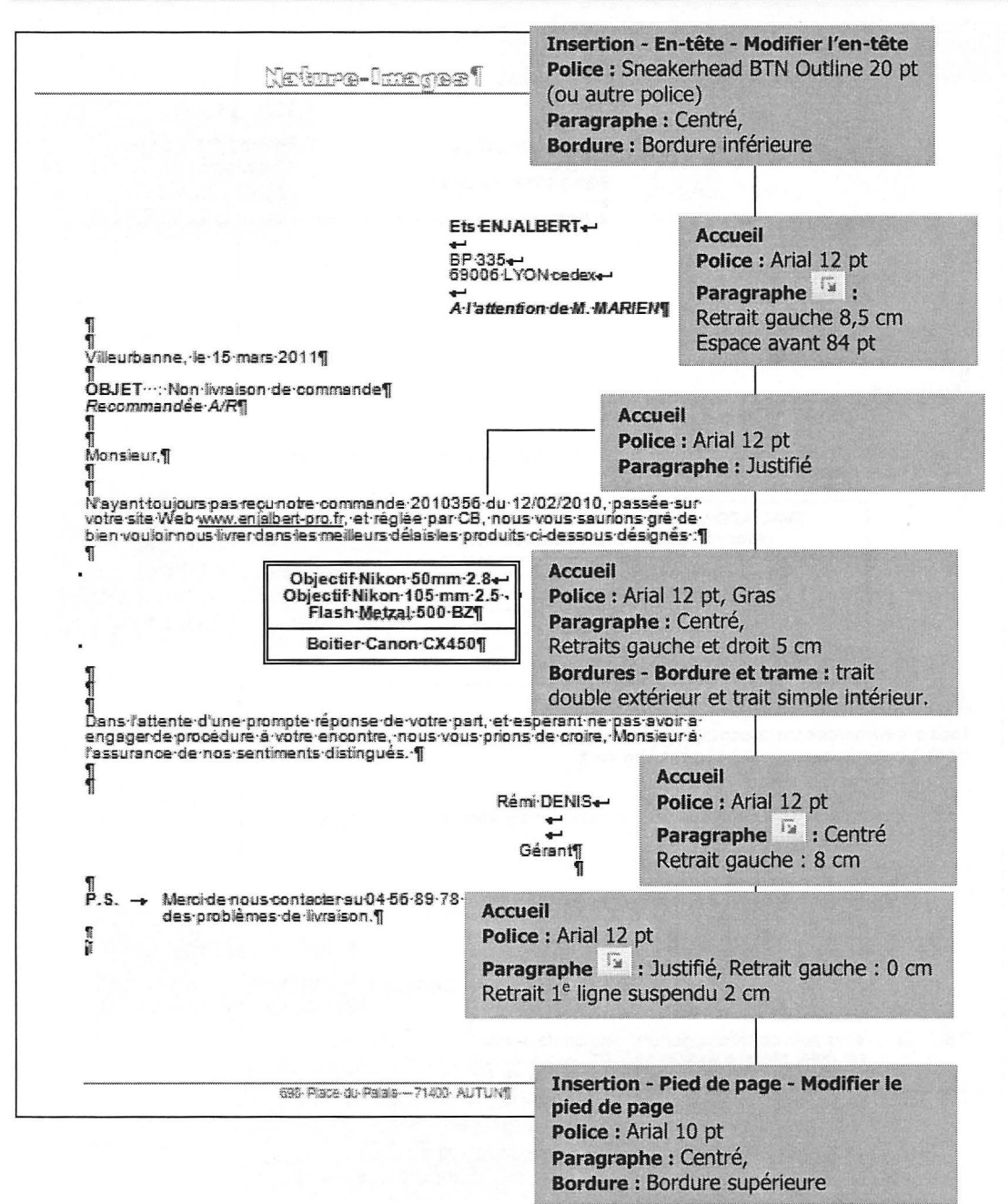

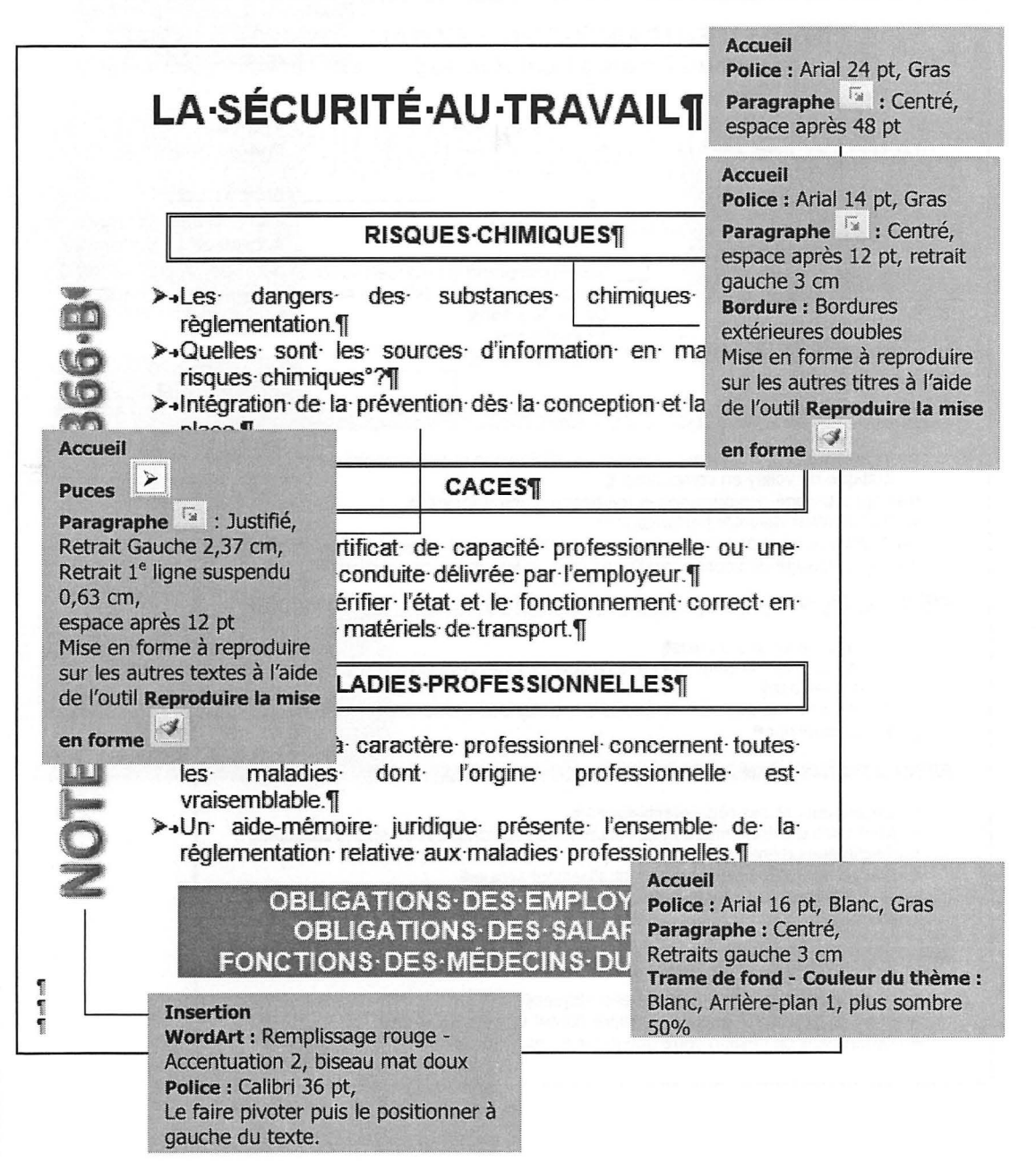

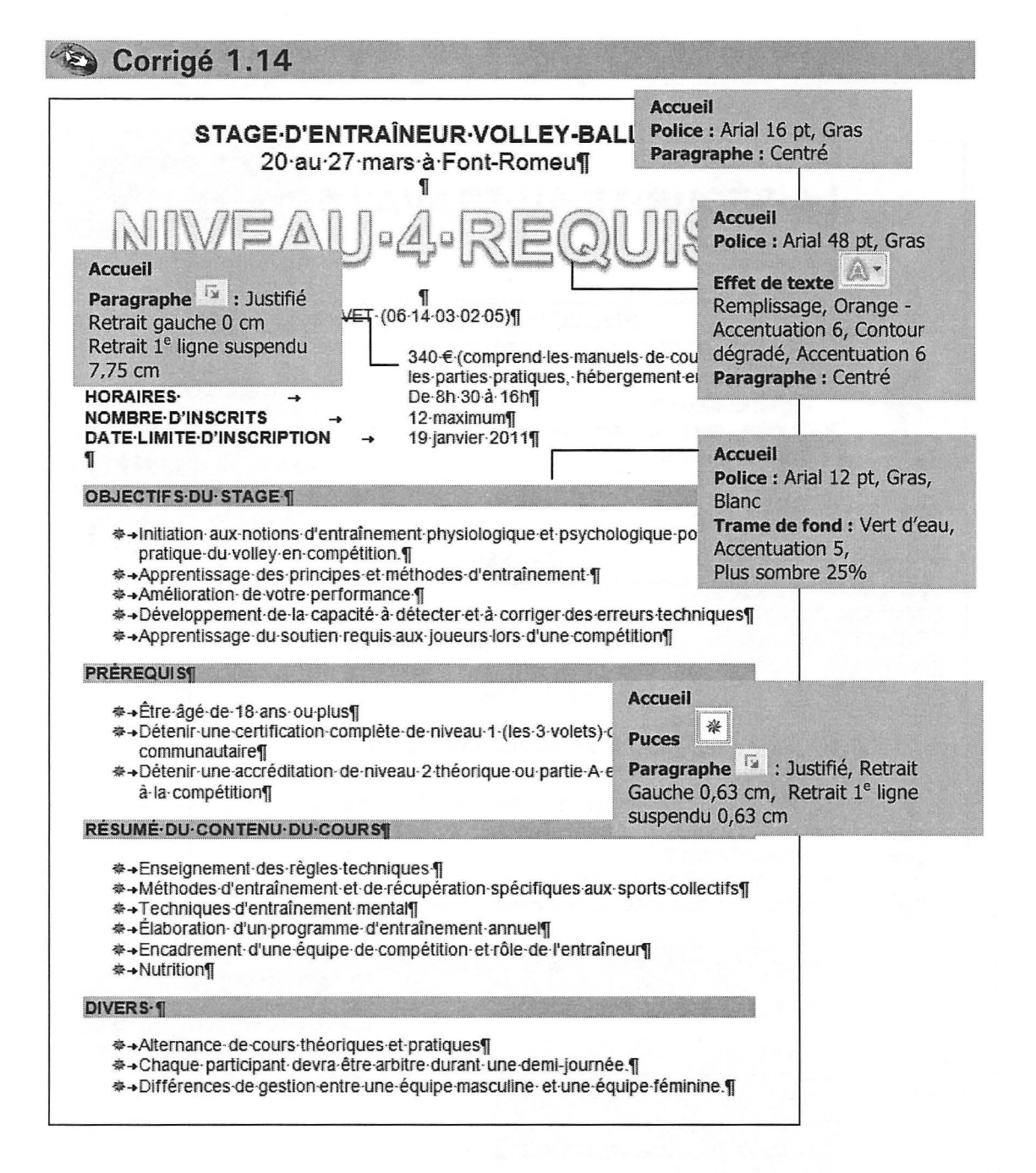

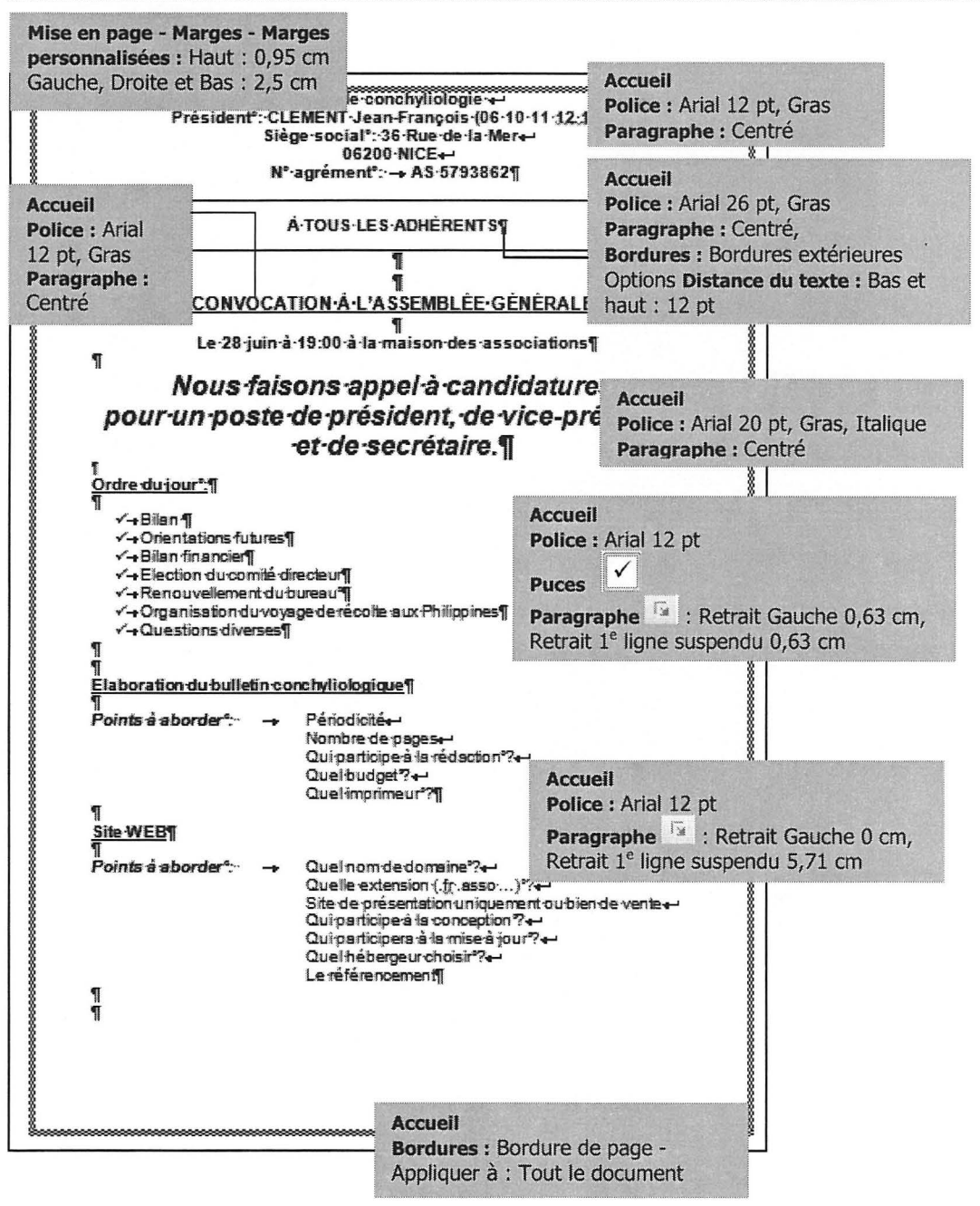

Mises en page simples

# **Tabulations - Corrigés**

TAQUETS DE TABULATIONS POINTS DE SUITE

Corrigé 2.1 1 - 1 - 2 - 1 - 2 - 1 - 3 - 1 - 4 - 1 - 5 - 1 - 6 - 1 - 7 - 1 - 8 - 1 - 5 - 1 120 - 1 - 12 - 1 - 12 - 1 - 13 - 1 - 14 - 1 - 15 - 1 - 2 - 1 **CONFIDENTIEL**+ Accueil Paragraphe : Centré LISTE-DES-PROMOTIONS Police : Calibri 22 pt, Gras 1 NOMS SERVICES CODES SALAIRES DEMANGET PRODUCTION 128B3 2450.00¶ -> --Accueil Paragraphe <sup>18</sup> Tabulations : PERNOIS COMMERCIAL 43C -> --> -Centrée à 2 cm → FORTUNET-VALI -COMMERCIAL -+ 29B -18 Centrée à 6,5 cm 27 Gauche à 9,75 cm DANNY **GESTION** 569N -> --Décimale à 14,5 cm CORNET -R-&-D 32COR -22-------1

1

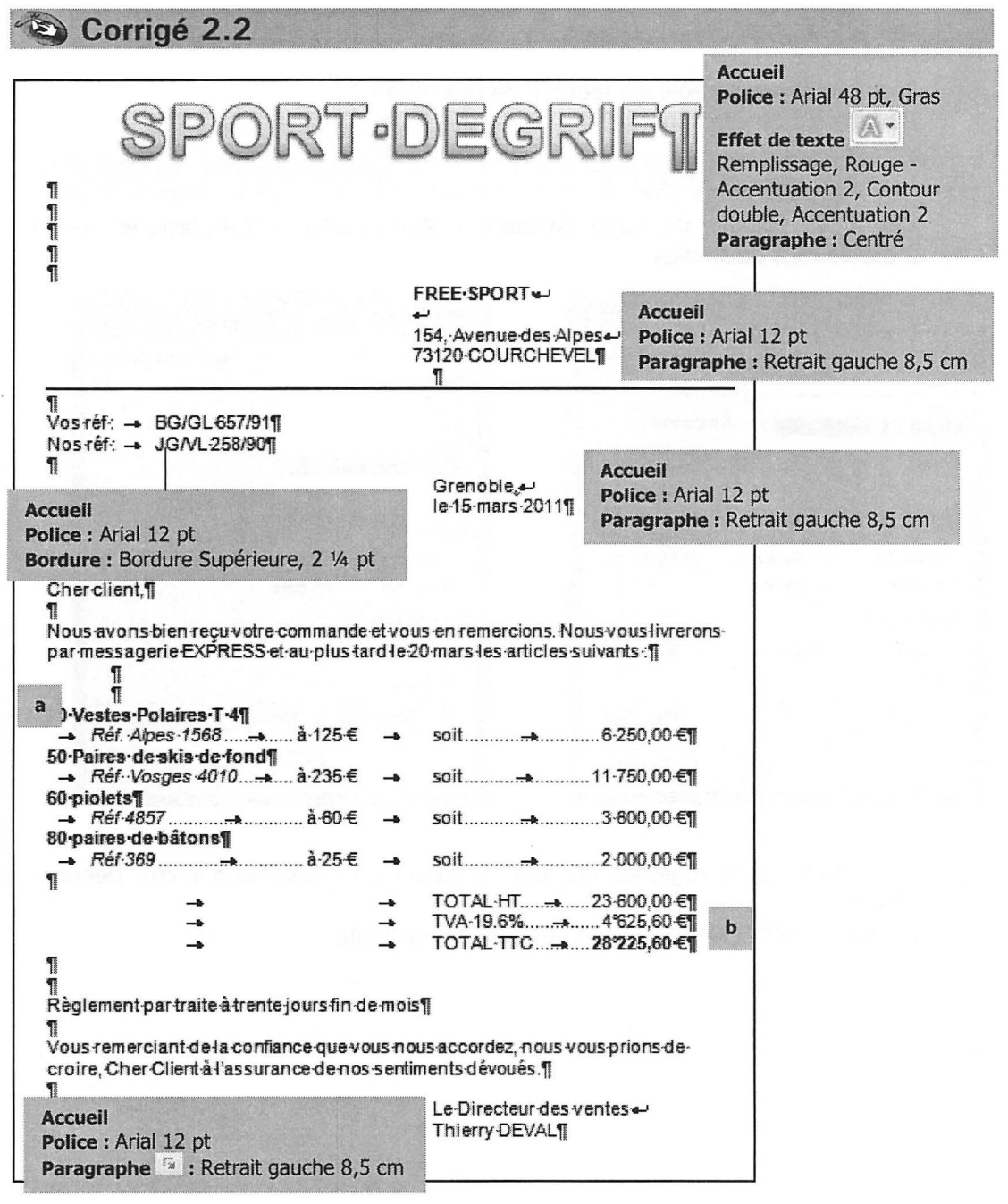

### Méthode

a Positionner sur la règle les taquets de tabulation :

Gauche à 1 cm, Décimal à 7 cm, Gauche à 9 cm, Décimal à 14 cm.

Définir les points de suite (**Accueil - Paragraphe - Tabulations**) sur les 2 tabulations décimales.

| Tabulations                                                                                       | ? ×                    | Tabulations                                                  |                                                     | ? x                  |
|---------------------------------------------------------------------------------------------------|------------------------|--------------------------------------------------------------|-----------------------------------------------------|----------------------|
| Position :                                                                                        | Taguets par défaut :   | Position :                                                   |                                                     | Taguets par défaut : |
| 7 cm                                                                                              | 1,25 cm 💠              | 14 cm                                                        |                                                     | 1,25 cm 🖨            |
| 1 cm<br>7 cm<br>9 cm<br>14 cm                                                                     | À supprimer :          | 1 cm<br>7 cm<br>9 cm<br>14 cm                                | *                                                   | À supprimer :        |
| Alignement<br><u>Gauche</u><br><u>Centré</u><br><u>Décimal</u><br><u>Barre</u><br>Points de suite | 🔘 Droite               | Alignement<br>© <u>G</u> auche<br>© Décimal<br>Points de sui | : <u>⊘</u> <u>C</u> entré<br><u>⊗</u> <u>B</u> arre | Droite               |
| © <u>1</u> Aucun ⊚ <u>2</u><br>© <u>4</u>                                                         | © <u>3</u>             | © <u>1</u> Aucur<br>© <u>1</u>                               | n ® 2                                               | ⊚ 3                  |
| <u>D</u> éfinir <u>Efface</u>                                                                     | r Effacer <u>t</u> out | Défin                                                        | ir Efface                                           | r Effacer tout       |
| . ок                                                                                              | Annuler                |                                                              | ОК                                                  | Annuler              |

**b** Positionner sur la règle les taquets de tabulation : Gauche à 9 cm, Décimal à 14 cm.

Définir les points de suite sur la tabulation décimale.

Corrigé 2.3

1

## OFFRE·PROMOTIONNELLE Jusqu'au·18/07¶

Accueil Police : Arial 24 pt, Gras Paragraphe : Centré, retraits gauche et droit 1,5 cm Bordure : Ombre

| ſ                      |                                                                                                    |                                                                                                    |     |                                                     |                                                                                                    |                                                                                                    |
|------------------------|----------------------------------------------------------------------------------------------------|----------------------------------------------------------------------------------------------------|-----|-----------------------------------------------------|----------------------------------------------------------------------------------------------------|----------------------------------------------------------------------------------------------------|
|                        | ots-de-250-gr]<br>- Pâte pou<br>- Confit-d'o<br>- Confit-d'o<br>- Confit-de<br>- Confit-de                    | Insertion<br>Forme - Zone de text<br>Tracer un rectangle s<br>cadre puis saisir le te<br>ignon<br>gnon-au-raisin<br>pêche-au-curry<br>figue-au-safran | e ▲ | 3.25€¶<br>4.27€¶<br>2.88€¶<br>6.84€¶<br>9.87€¶      | Accueil<br>Police : Ari<br>Paragraph<br>Tabulation<br>Décimale à<br>Point de su<br>Bordure :<br>extérieures<br>Copier / Co | ial 12 pt<br>e <sup>13</sup><br>is : Gauche à 2 cm,<br>à 13 cm<br>uite type 2<br>Bordures<br>s<br>oller l'ensemble puis |
| -  <br>-  <br>-  <br>- | <ul> <li>-Achards-c</li> <li>-Poivrons-</li> <li>-Tandoori</li> <li>-Curry-Coi-</li> <li>-Sauce-Co</li> </ul> | d'aubergines<br>au-safran.<br>de-légumes                                                                                                    |     | 3.98.€¶<br>8.45.€¶<br>4.28.€¶<br>4.16.€¶<br>4.28.€¶ |                                                                                                    | is textes et les prix                                                                                                   |
|                        | •Sauce-CL<br>•Sauce-CL<br>•Sauce-sa<br>•Sauce-gri<br>•Sauce-pa<br>•Chocolat-                                  | Irry<br>fran-coco<br>Ilades<br>rmesan<br>au-piment                                                                                                    | *   | 4.27 €¶<br>6.88 €¶<br>3.45 €¶<br>2.87 €¶<br>7.88 €¶ |                                                                                                    |                                                                                                    |

| Corrige 2.4                                                                                                    |                                                                                                    |                                                                                             |
|----------------------------------------------------------------------------------------------------|----------------------------------------------------------------------------------------------------|---------------------------------------------------------------------------------------------|
| Mise en page - Marges - Marges<br>personnalisées : Haut : 1,25 cm<br>Gauche, Bas : 2,5 cm<br>Droite : 1,75 cm                                            | → SKIS+                                                                                             | Accueil<br>Police : Arial 12 pt                                                             |
| → Rue-de-Charnonix<br>→ 74700-SALLANCHES<br>¶                                                                                                    | → SURFS+-<br>→ FIXATIONS                                                                            | Tabulations : Centrée à 3 cm,<br>centrée à 12,5 cm                                          |
|                                                                                                    | MDACNESSI                                                                                           | Accueil<br>Police : Showcard Gothic 24 pt,<br>Bleu clair                                    |
|                                                                                                    | MPAGRE 20114                                                                                        | Paragraphe 12 : Centré<br>Retraits gauche et droit : 3 cm<br>Bordure : Bordures extérieures |
| ו<br>¶<br>Cher-Client-Revendeur,¶<br>¶                                                                                                    |                                                                                                    | Options Distance du texte : Haut<br>et bas 12 pt                                            |
| ¶<br>Pour-lancer notre nouvelle gamme<br>attractives-sur-notre nouvelle-gam<br>¶<br>Une campagne de communication<br>et imprimés) avant le début-de la d | e de skis Xtrem, nous vous proposons<br>me.¶<br>Inationale va être-lancée dans les méd<br>saison -¶ | des remises très-<br>dias (TV, Internet-                                                    |
| ¶<br>En-outre,-nous-avons-des-accords<br>¶                                                                                                    | -de-partenariat-avec-de-nombreux-ski                                                                | el Accueil                                                                                  |
| Franck-SAVERAZ →<br>Karine-MAUVENAT –<br>Laurent-LACOUR →                                                                                                | <ul> <li>Champion-de+Fance+<br/>Championne-d'Europe</li> <li>Vice-champion-d'Europe</li> </ul>      | Paragraphe<br>Tabulations :<br>Gauche à 9,25 cm                                             |
| ¶<br>Exemples-de-prix-d'achat-sur-no                                                                                                    | s·produits·phares°:¶                                                                                |                                                                                             |
| ¶<br>Legend-2011<br>Alti-Pro                                                                                                    |                                                                                                    | 290 €¶ Accueil<br>340 €¶ Police : Arial 12 pt,                                              |
| Mythic-Snow<br>Review<br>Vintage-2011                                                                                                    | +                                                                                                   | 374€¶ Bleu clair<br>259€¶ Paragraphe 🔯<br>455€¶ Tabulations :                               |
| 1)<br>Vous trouverez 1'ensemble-de-vos<br>¶                                                                                                    | ·prix·dans·le·tarif·ci-joint.¶                                                                      | Décimale à 14,5 cm,<br>Point de suite type 2                                                |
| זו<br>Nous vous-souhaitons une très-boi<br>restent-à-votre-entière-disposition.<br>¶                                                                     | nne-saison et nos équipes commercia<br>¶                                                            | les ettechniques-                                                                           |
| ୩<br>La-direction-commerciale-JOYKI<br>୩                                                                                                    | L·SKIS¶                                                                                             |                                                                                             |

- 24

| Corrigé 2.5                                                                                                    |                                                                                                    |
|----------------------------------------------------------------------------------------------------|----------------------------------------------------------------------------------------------------|
| PROGRAMME.<br>La.conféren                                                                                                    | Accueil<br>Police <sup>1</sup> / <sub>2</sub> : Arial Black 22 pt, Gras,<br>espacement étendu de 4 pt<br>Paragraphe <sup>1</sup> / <sub>2</sub> : centré, retraits<br>gauche et droit 3 cm.<br>Bordure : Ombre |
| า<br>โ<br>Les·risques·en·terrains·de·m<br>โ                                                                                                    | Accueil<br>Police : Arial 20 pt, Bleu clai<br>Paragraphe : centré                                                                                                    |
| ¶<br>Présentation∙générale→<br>→ La-sécurité-des-terrains-en-montagne→                                                                                     | Lundi-1213:00¶<br>Mardi08:30¶                                                                                                    |
| → Restauration des terrains                                                                                                    | Accueil<br>Police : Arial 12 pt<br>Paragraphe                                                                                                    |
| Les risques d'avalanche¶<br>→ Carte de France des risques                                                                                                  | Gauche à 0,75 cm,<br>Droite à 15 cm<br>Point de suite type 2                                                                                                    |
| ¶<br>Les∙chutes∙de∙blocs¶<br>→ Carte-de-France-des-risques                                                                                                 | Jeudi8:00¶                                                                                                    |
| → Plans·locaux·d'urbanisme                                                                                                    | Jeudi—14:00¶<br>Jeudi—17:00¶<br>Jeudi—20:30¶                                                                                                    |
| Les∙risques∙d'inondation¶<br>→ Carte de France des risques                                                                                                 | Vendredi-⊷8:00¶<br>Vendredi-⊷14:00¶                                                                                                    |
| <ul> <li>→ Plans de préventions des risques</li> <li>→ Les outils de simulation</li> <li>¶</li> <li>Fntretiens avec les ingénieurs spécialistes</li> </ul> | Vendredi — 17:00¶<br>Vendredi — 20:30¶<br>Mardi — 19:00¶                                                                                                    |
| 1                                                                                                    |                                                                                                    |

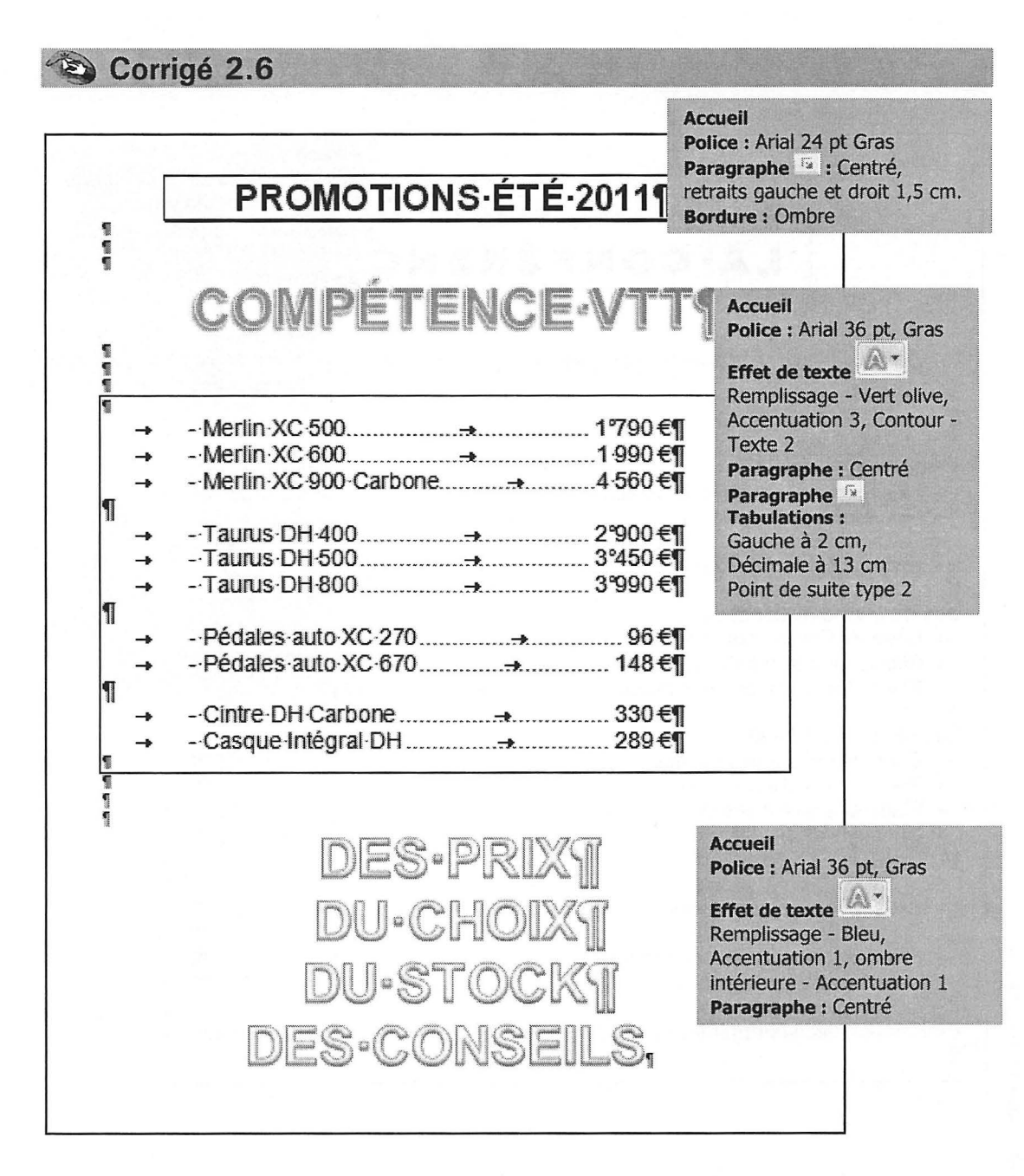

# **Tableaux - Corrigés**

INSERTION DE TABLEAUX FUSION DE CELLULES ENCADREMENTS TRAMES DE FOND ALIGNEMENT DU TABLEAU TABULATIONS DANS UN TABLEAU INSERTION D'IMAGES TABLEAUX RAPIDES

|                                                                                           | SAVOYE-DIS<br>BASES-LO                                                               | STRIBUTION<br>GISTIQUES                                                           | N⊷ In<br>¤ Ta                                     | sertion<br>ibleau : 4 lignes x 4 colo                                       | ⊐<br>onne: |
|-------------------------------------------------------------------------------------------|--------------------------------------------------------------------------------------|-----------------------------------------------------------------------------------|---------------------------------------------------|-----------------------------------------------------------------------------|------------|
| PRODUIT                                                                                   | ГS-FRAIS¤                                                                            |                                                                                   | AUT                                               | RES¤                                                                        | P          |
| VILLES¤                                                                                   | RESPONSABLES¤                                                                        | VILL                                                                              | _ES¤                                              | RESPONSABLES¤                                                               | Ħ          |
| REIMS+<br>PARIS+<br>NANTES+<br>LYON+<br>ANNECY+<br>AIX-EN-PROVENCE+<br>TOULOUSE+<br>NICE# | MARGERIN<br>TALLOIT<br>BOUTET<br>QUERY<br>VERINET<br>SEBASTIAN<br>SONVERT<br>LEGRAND | CAEN&<br>PARIS&<br>NANTES&<br>SAINT-ETIENNE&<br>VIENNE&<br>VALENCE&<br>MARSEILLE¤ |                                                   | SARTET↓<br>BOUSSI↓<br>COULONTE↓<br>PETIT↓<br>MAUFFRET↓<br>DAVERT↓<br>COTTI¤ | ¤          |
| )a<br>11                                                                                  |                                                                                      |                                                                                   | 1                                                 |                                                                             |            |
|                                                                                           | ิ.<br>ร <b>ๆ</b>                                                                     | TRA<br>R/<br>EN <sup>-</sup><br>EN <sup>-</sup>                                   | NSPORTS<br>APIDES<br>FRANCE-<br>ET<br>EUROPE<br>¤ |                                                                             |            |

### Premier tableau Insertion - Tableau - 4 x 4

| Fichier                               | Acc            | ueil            | nsertion     | Mise en page            | e Références   |
|---------------------------------------|----------------|-----------------|--------------|-------------------------|----------------|
| NAME OF THE OWNER                     |                |                 |              |                         | 同看             |
| Page de<br>garde *                    | Page<br>vierge | Saut de<br>page | Tableau<br>+ | Image Images<br>clipart | Formes SmartAr |
|                                       | Pages          |                 | Tableau      | 4x4                     | n              |
| 4 - 1 - 3 - 1 - 2 - 1 - 1 - 1 - 1 - 1 |                |                 | Instant      | érer un tableau.        |                |
| -                                     |                |                 | Tal          | oleaux rapides          | •              |

Fusionner les différentes cellules :

• Sélectionner la ligne 1 puis Outils de tableau - Disposition - Fusionner - Fusionner

Sélectionner les deux premières cellules de la ligne 2 puis utiliser F4 pour reproduire la fusion.

Sélectionner les deux dernières cellules de la ligne 2 puis 🖽 une nouvelle fois.

Modifier la hauteur des lignes :

Sélectionner la ligne 1 puis Outils de tableau - Disposition - Taille de la cellule -Hauteur Modifier la hauteur de la ligne :

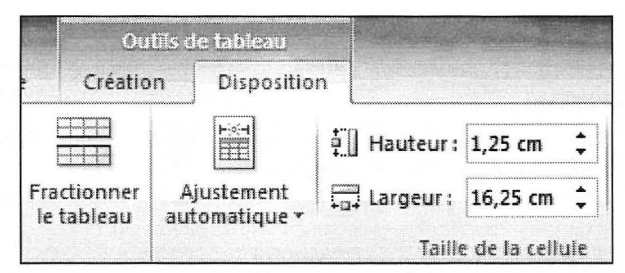

2ème et 3ème ligne : hauteur 0,74 cm

4<sup>ème</sup> ligne : hauteur 4 cm

Modifier l'alignement dans les cellules (centrer horizontalement et verticalement) :

Sélectionner tout le tableau : Un clic sur l'outil de sélection du tableau

| DRODUITE EDAICH                                                                           |                                                                                      | LAUTDECH                                                                          |                                                                             |
|-------------------------------------------------------------------------------------------|--------------------------------------------------------------------------------------|-----------------------------------------------------------------------------------|-----------------------------------------------------------------------------|
| PRODUITS PRAISE                                                                           |                                                                                      | AUTRESP                                                                           |                                                                             |
| VILLES¤                                                                                   | RESPONSABLES                                                                         | VILLES#                                                                           | RESPONSABLES                                                                |
| REIMS+<br>PARIS+<br>NANTES+<br>LYON+<br>ANNECY+<br>AIX-EN-PROVENCE+<br>TOULOUSE+<br>NICE# | MARGERIN<br>TALLOIT<br>BOUTET<br>QUERY<br>VERINET<br>SEBASTIAN<br>SONVERT<br>LEGRAND | CAEN+<br>PARIS+<br>NANTES+<br>SAINT-ETIENNE+<br>VIENNE+<br>VALENCE+<br>MARSEILLE# | SARTET+<br>BOUSSI+<br>COULONTE+<br>PETIT+<br>MAUFFRET+<br>DAVERT+<br>COTTI# |

Olic droit sur une cellule

- Alignement de cellules
- Sélectionner l'option Centrer

| E | Ŧ |  |
|---|---|--|
|   | E |  |
|   |   |  |

### Deuxième tableau

### Insertion - Tableau - 1 x 3

Modifier la hauteur des colonnes :

Oliquer dans la colonne 1

### Outils de tableau - Disposition - Taille de la cellule - Largeur : 3 cm, Hauteur : 8 cm

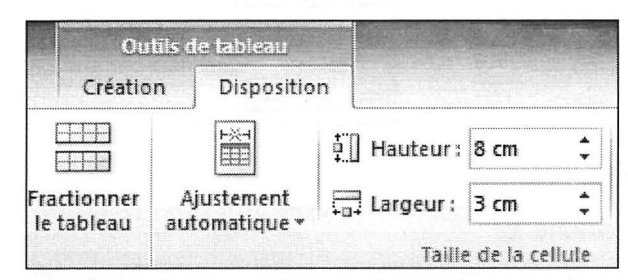

2ème colonne : Largeur 7 cm

3ème colonne : Largeur 6,3 cm

Modifier l'orientation du texte :

- Effectuer un clic droit dans la première colonne
- Sélectionner Orientation du texte
- Sélectionner l'orientation verticale

| Orientation  |       | Aperçu                                      |        |
|--------------|-------|---------------------------------------------|--------|
| Тех          | :te   |                                             |        |
| Texte        | Texte | Servez à ce<br>monsieur une<br>bière et des | kiwis. |
| ppliquer à ; |       |                                             |        |

Modifier l'alignement du texte des cellules 1 et 3 (centrer horizontalement et verticalement) :

- Olic droit dans la cellule concernée
- **2** Alignement de cellules
- Sélectionner l'option Centrer

| Ħ |   |
|---|---|
|   |   |
|   | j |
|   |   |

Modifier les bordures :

- Sélectionner la colonne 1
- Onglet Outils de tableau Création, supprimer les bordures Gauche, Supérieure et Inférieure.

Pour la colonne 3, supprimer les bordures Droite, Supérieure et Inférieure.

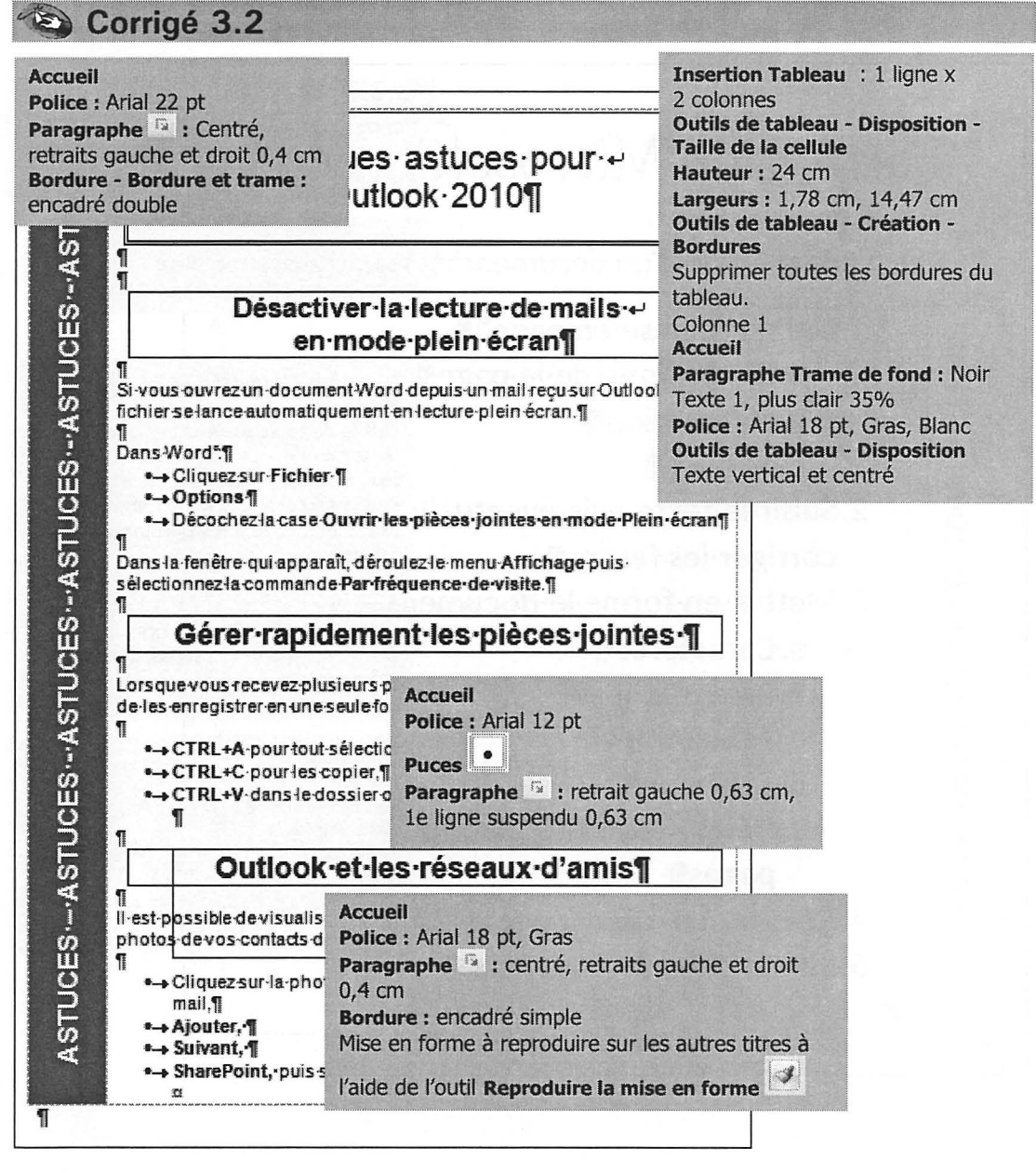

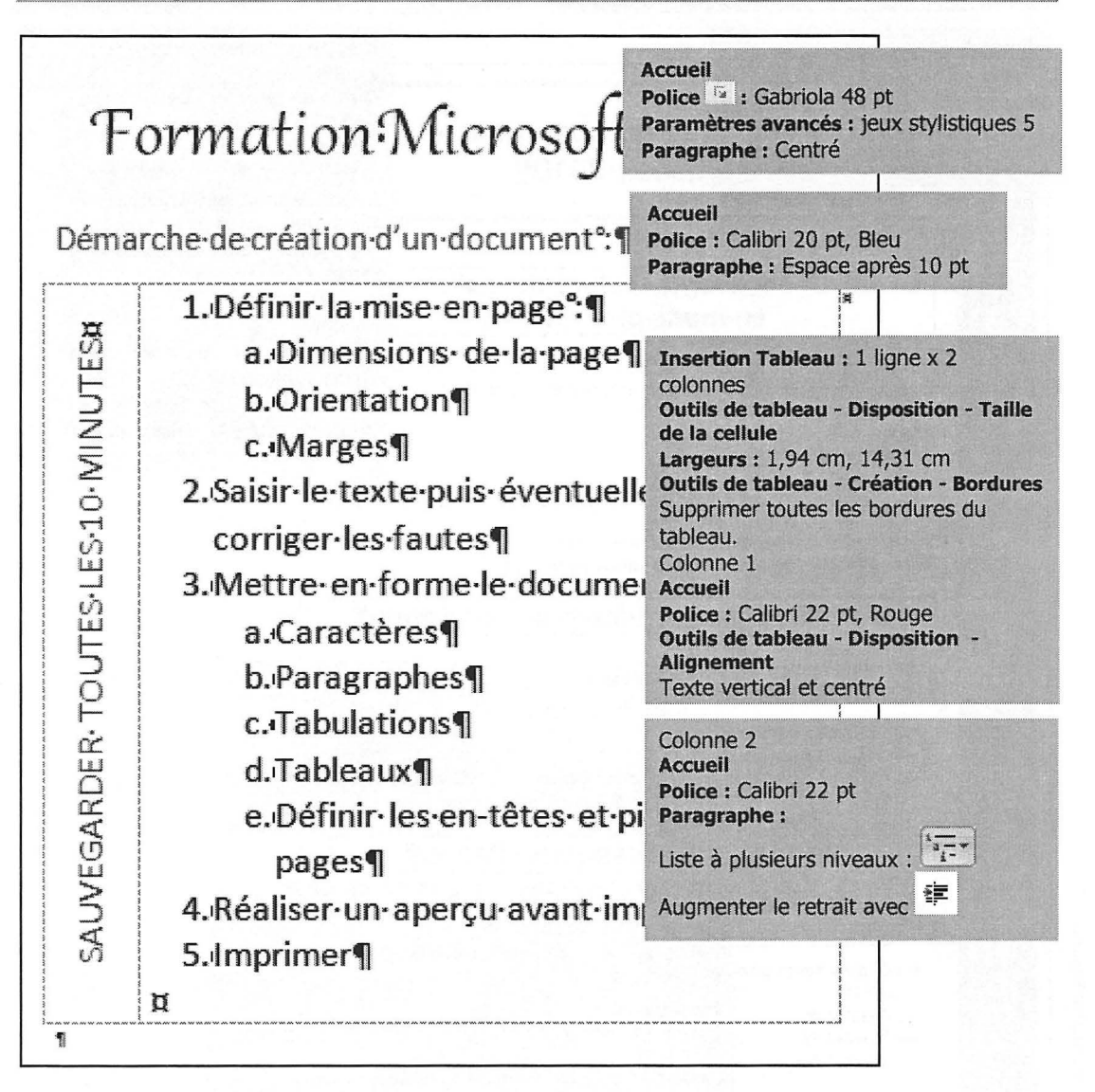

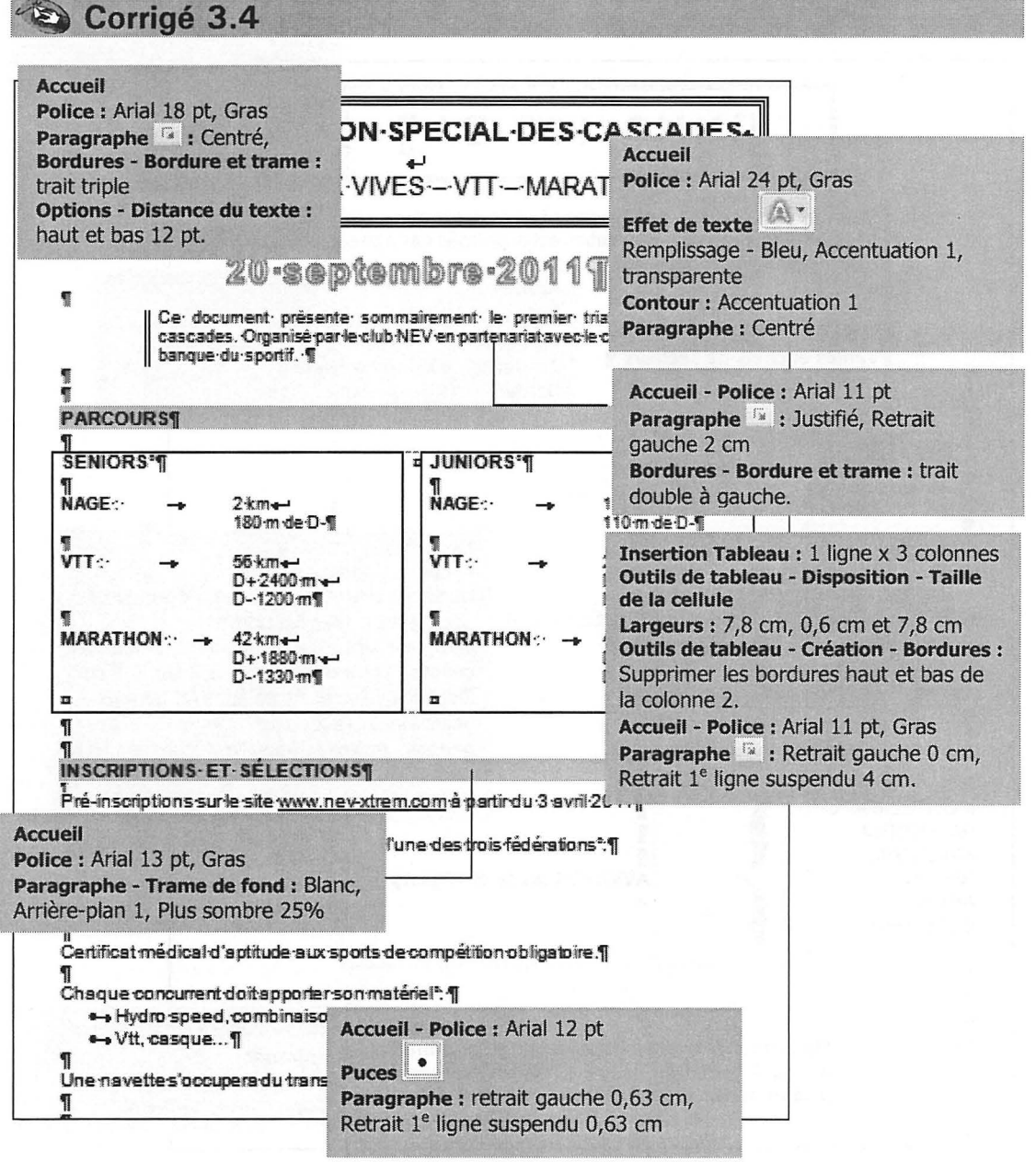

Corrigé 3.5

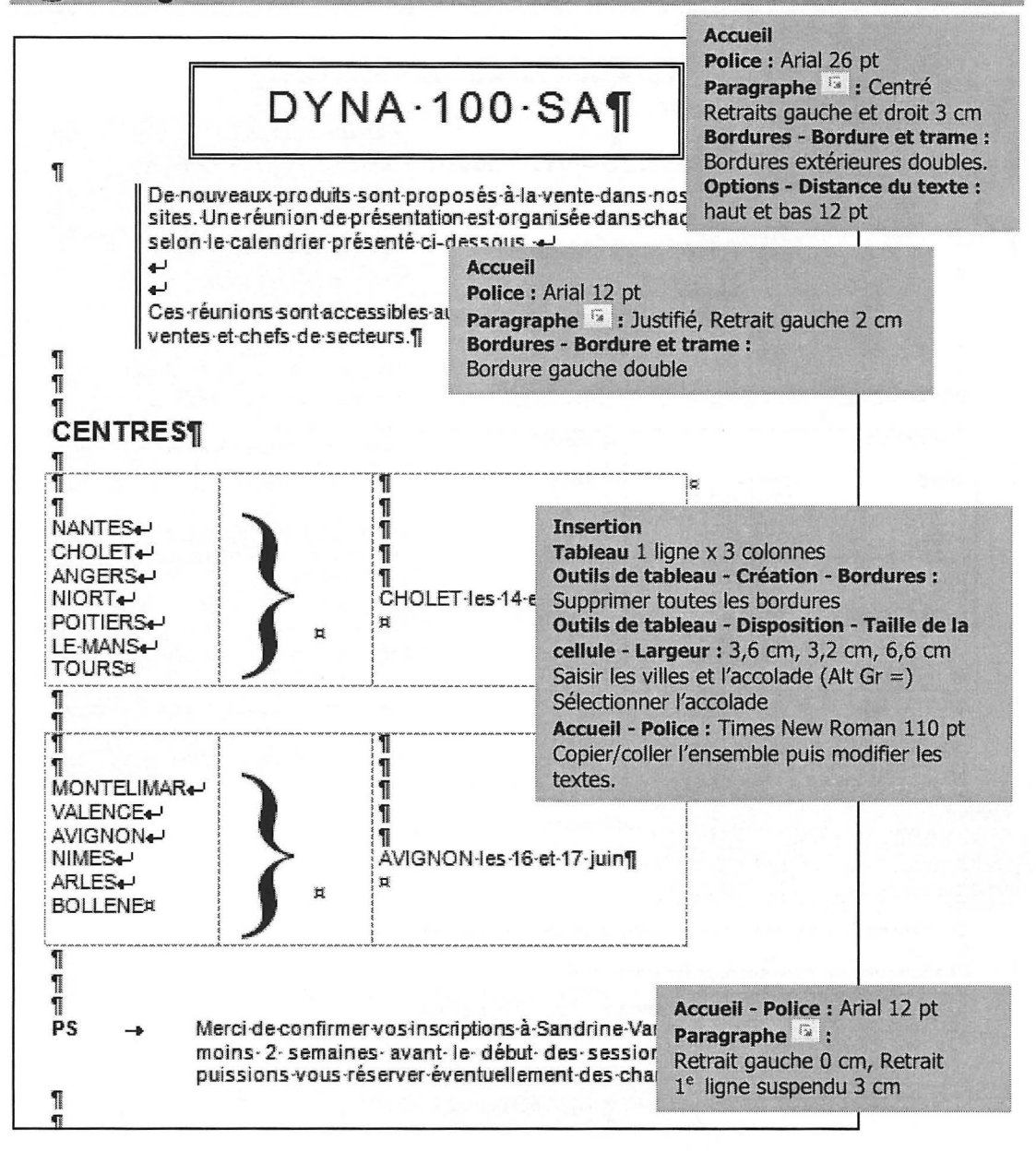
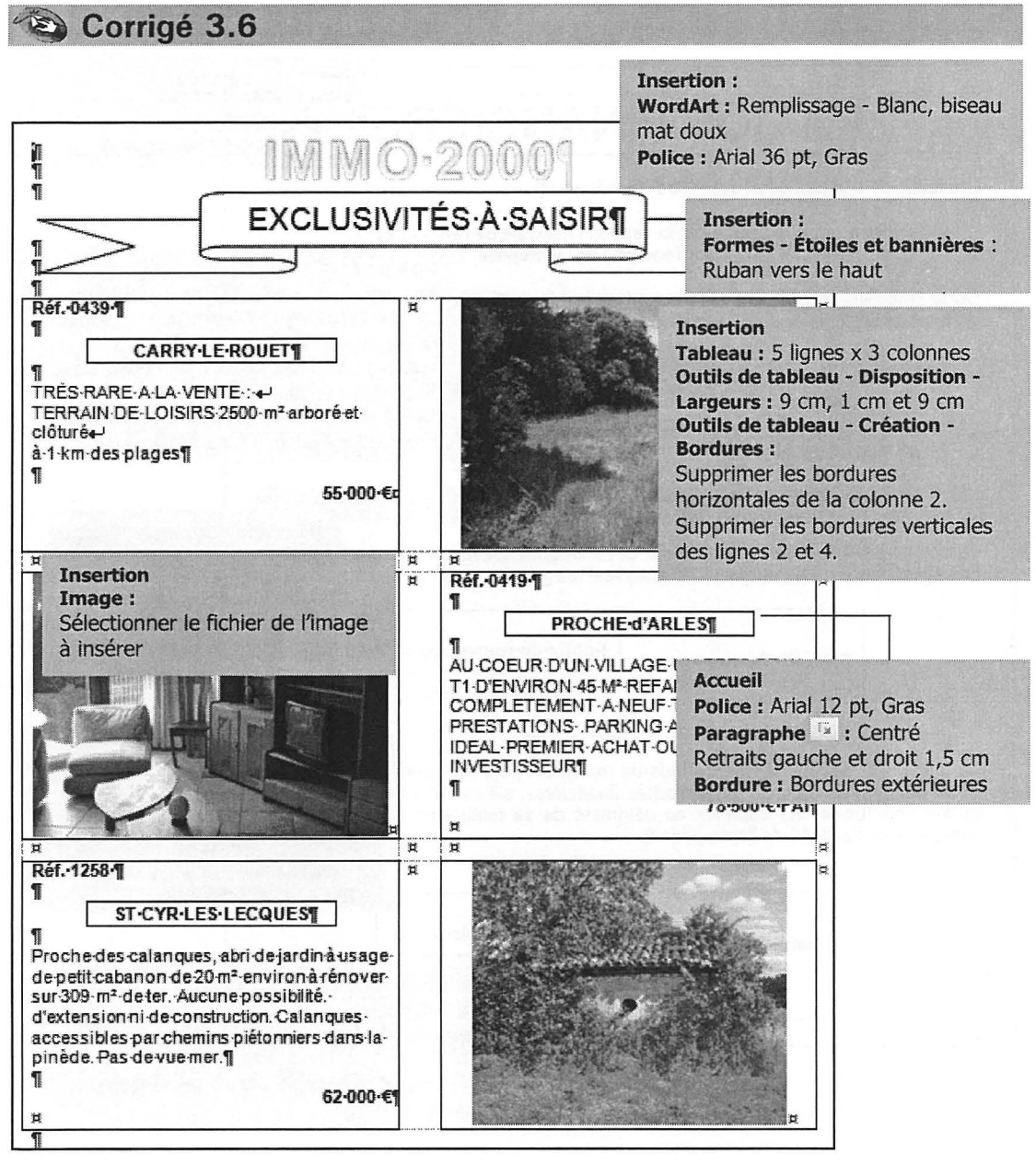

|                                                             | RATIOS·FI                                                                                                    | NANCIE                                                             | RS                                  | Accueil<br>Police : Arial 31<br>Paragraphe : C<br>Bordure : Bordu                                                                                  | . pt<br>entré<br>ures extérieures.                                                   |
|-------------------------------------------------------------|----------------------------------------------------------------------------------------------------|--------------------------------------------------------------------|-------------------------------------|----------------------------------------------------------------------------------------------------|--------------------------------------------------------------------------------------|
| Les ratios de                                               | e l'entreprise peuvent être clas                                                                                                    | sés∙en∵¶                                                           |                                     |                                                                                                    |                                                                                      |
| •→ Ratio<br>•→ Ratio                                        | s financiers rattachés à la gest<br>s rattachés aux autres fonctior                                                                              | ion financière de l'<br>ns de l'entreprise. ¶                      | entrepris<br>Police                 | e;¶<br>a : Arial 16 pt                                                                                                    |                                                                                      |
| On·se·limite<br>dont·la·class                               | ra-ici-aux-ratios-financiers-ratta<br>sification-la-plus-fréquente-étab                                                                          | chés à la gestion fi<br>lit trois groupes pri                      | Inser<br>Outils                     | tion - Tableau 1  <br>s de tableau - Dis                                                                                                    | igne x 2 colonnes<br>position - Taille de                                            |
| •-→ Ratio<br>•-→ Ratio<br>ď exp<br>•-→ Ratio<br>ď affa      | s-de-structure, à partir-des-dor<br>s-de-gestion, qui-comparent-de<br>lloitation;¶<br>s-de-rentabilité, qui-définissent<br>aires-ou-le-capital.¶ | nées du pilan ;¶<br>es postes du bilan e<br>des rapports entre     | Outils<br>Suppr<br>Outils<br>fond : | taligeur - Cré<br>imer toutes les b<br>s de tableau - Cré<br>Bleu foncé, Text                                                                      | ation - Bordures :<br>ordures<br>ation - Trame de<br>ce 2, plus clair 60%            |
| RATIOS                                                      | DE-STRUCTURE¤                                                                                                    |                                                                    |                                     | Op <sup>o</sup>                                                                                                    |                                                                                      |
| rès appréci                                                 | Ratio-de-financement-de-<br>l'actif-circulant¤                                                                                                   | Fonds·de·roulen                                                    | nent•n                              | Police : Arial 12 p<br>foncé, Texte 2, p<br>Insertion - Table<br>2 colonnes<br>Outils de tableau                                                   | ot, Gras ; Bleu<br>lus sombre 25%<br>au 1 ligne x                                    |
| Ce-ratio indi<br>aible-expos<br>qu'elle- imm<br>ortement-de | que l'importance du fonds de<br>e l'entreprise à des difficultés d<br>obilise des capitaux au détri<br>e l'activité de l'entreprise.¶            | roulement∙pour-l'e<br>financières,-s'il·est<br>ment- de- sa-rental | ntrepri<br>•trop-f<br>pilité.•(     | Taille de la cellul<br>Largeurs : 5,4 cm<br>Hauteur : 2,8 cm<br>Outils de tableau<br>Tableau - Proprié<br>Centrer le tableau<br>texte dans les cel | e<br><b>- Disposition</b><br><b>Stés - Alignement</b><br>u puis centrer le<br>llules |
|                                                             | Ratio-de-liquidité-                                                                                                    | Actif circul                                                       | int⊷                                |                                                                                                    |                                                                                      |
|                                                             |                                                                                                    | D. 4                                                               |                                     |                                                                                                    |                                                                                      |
| п                                                           | gênêrale∞                                                                                                    | Dettes Inserti<br>Forme                                            | on<br>- Trait                       |                                                                                                    |                                                                                      |

#### Corrigé 3.8 Accueil - Police : Arial 36 pt Bordures - Bordure et trame : IMMO · GESTION ·· Bordure de page - Sélectionner le style - Appliquer à tout le 72, rue de Varennes - 51000 REIMS document. Tél. 03 12 04 99 99 - Fax 03 12 04 00 99 T contact@immogest.fr¶ Insertion Tableau 1 ligne x 3 colonnes Expediteur:+-Outils de tableau - Disposition -Destinataire\*+ ب -Taille de la cellule Anne COULONGE -Largeurs: 8,5 cm, 0,5cm et

8,5 cm

Bordures

de la colonne 2.

**Outils de tableau - Création -**

Supprimer les bordures haut et bas

© Editions ENI – Toute reproduction interdite

Objet":¶

1

P

T

Paris, le 30 juin 2011¶

Insertion

Date et heure : sélectionner le

à jour automatiquement

format puis cocher l'option Mettre

|                                                                                                    |                                                                                                    | Accueil<br>Police : Arial 22 pt, Bleu                                                                                                    |  |
|----------------------------------------------------------------------------------------------------|----------------------------------------------------------------------------------------------------|----------------------------------------------------------------------------------------------------|--|
| AR                                                                                                    | CHITECTURE S.G.B.D. ·(*)                                                                                                    | Paragraphe : Centré,<br>Trame de fond : Blanc, Arrière-plan<br>1, plus sombre 35%                                                                                                    |  |
| e-dossier-comparel<br>GBD.¶                                                                                                    | es différentes architectures d'application possibles a                                                                                                    | Accueil<br>Police : Arial 18 pt, Gras                                                                                                    |  |
| QUES                                                                                                    | I CE QU'UNE ARCHITECTURE                                                                                                    | Bordure : Bordures extérieures                                                                                                    |  |
| Image: space state state | ecture d'une application est la manière d'organiser le<br>les technologies pour que l'ensemble apporte un re<br>pustesse adaptés aux besoins.¶<br>Histe des 4-architectures possibles ·:¶<br>hier-serveur <sup>*</sup> : -Un seul-fichier-contient-les tables -e<br>ent/serveur <sup>*</sup> : -Un terface et les tables -sont séparée<br>blication <sup>*</sup> : L'interface et les tables -sont dupliquées<br>¶<br>ase Web <sup>*</sup> : Des pages html· d'accès aux donné<br>fface des tables -sur un -serveur¶ | Insertion<br>Tableau 1 ligne x 2 colonnes<br>Outils de tableau - Disposition -<br>Taille de la cellule<br>Largeurs : 1,8 cm et 14,6 cm<br>Outils de tableau - Création -<br>Bordures<br>Supprimer les bordures haut, droite<br>et bas de la colonne 2.<br>Colonne 1 :<br>Outils de tableau - Disposition -<br>Alignement : Texte vertical et<br>centré |  |
| -est-impératif-de-se-p                                                                                                    | oserles bonnes questions dès le début de l'analyse                                                                                                    | .1                                                                                                    |  |
| له<br>QUEL-EST-LE-<br>NOMBRE-<br>D'UTILISATEURS-<br>SIMULTANES-?¤                                                                                                    | <ul> <li>C'est- l'une- des- premières- questions- à- se- p<br/>application sera-t-elle-utilisée par un ou plusieursu<br/>II-est certain qu'une-application-destinée-à-un-seu<br/>n'aura- pas- les- mêmes- exigences- de- robuste<br/>application-multi-utilisateursII-faudra-choisir-la-s<br/>gestion-des-conflits-d'accès-la-plus-appropriée.¶</li> </ul>                                                                                                    | Insertion<br>Tableau 3 lignes x 2 colonnes<br>Outils de tableau - Disposition -<br>Taille de la cellule<br>Largeurs : 4,3 cm et 12,1 cm<br>Outils de tableau - Création -<br>Bordures                                                                                                    |  |
| 9                                                                                                    | я                                                                                                    | Supprimer la bordure gauche et                                                                                                    |  |
| QUELS:SONT + +<br>LES. Les - supports sont les - suivants; Mono-poste, -Rése<br>DIFFÈRENTS. Internet, - unité-mobile-non-connectée (portable).<br>SUPPORTS + UTILISES: ?                                                                                                    |                                                                                                    | toutes les bordures horizontales de<br>la colonne 1.                                                                                                    |  |

Mise en page - Marges - Marges personnalisées : Haut 0,75 cm Accueil Bas, Gauche, Droite : 2,5 cm LECTION LES COMPÉTENC Police : Arial 24 pt Paragraphe : Centré ET-DES-SAVOIR-FAIRE Insertion 4 Tableau 1 ligne x 2 colonnes Que vous sover professionnel de la formation d Outils de tableau - Disposition responsable dans une société, l'utilisation d'un Taille de la cellule d'évaluation des compétences vous permettra de c axes d'amélioration potentiels des personnes évaluées. 1 Largeurs: 2,8 cm et 13,6 cm Définir des axes de formations, regrouper les éval Outils de tableau - Création groupes de niveaux établir une évolution des connai Bordures Supprimer les bordures haut, Accueil vallNfo.¶ qauche et bas de la colonne 1. Police : Calibri 38 pt ez concevoir Premiers Paragraphes : ns vos doma Effet de texte Accueil Paragraphe 🐨 : Justifié, retraits Remplissage Blanc, Ombre portée compétences. gauche et droit 0.5 cm es savoir-faire.¶ Orientation du texte : Vertical Paragraphes avec puces : Alignement de cellules : Centré Accueil c- différents- C Paragraphe : Justifié, retrait gauche 0,63 cm, retrait droit 0,5 cm, 1<sup>e</sup> ligne suspendu 0,63 cm proposées aléatoirement sur l'ensemble des quest questionnaire créé ou prédéfini (plus de 3200 questit Puces • déjà intégrées dans la base avec plus de 10000 m de réponses), ¶ •-• visualiser, · avec· un · formateur· ou · évaluateur, · l'ensemble· du· QCM passé et sinsi analyser les erreurs. -- repasser plusieurs fois un questionnaire afin de contrôler l'évolution de ses savoir-faire dans le temps, ¶ avec un évaluateur ou formateur, analyser ses résultats et se voir présenter ses niveaux acquis et œux à complèter par exemple par des formations adaptées. ¶ Accueil DOMAINES-&-OUESTIONNAIRES-Police : Calibri 24 pt, Gras Effet de texte DISPONIBLESS Remplissage - Bleu, Accentuation 1, CULTURE- GENERALE- · Arts, · Géographie, · Histoire- de- France, · Personnages Ombre intérieure - Accentuation 1 Sciences et techniques, Sports et activités. FRANCAIS-Orthographe, Grammaire Paragraphe 🧧 : Centré Comptabilité, Finances, Analyse financière, Marketing, INFORMATIQUE Acce Frontpage, HTML, Indesign, Infopath, Connaissances générales, Sécurté inf Espace après 10 pt, Interligne Internet, OneNote, Outlook, Photoshop, Powerpoint, Java, Project, Publisher, S multiple 1.15 Windows, Word, REFLEXION Logique et raisonnement. SECURITE\* Picto Entrainement: CACES, Cariste T389, Engins de chantier R372 modifiée, Grues à tour marr modifiée, Grues auxiliaires R390 modifiée, PEMP R389....¶

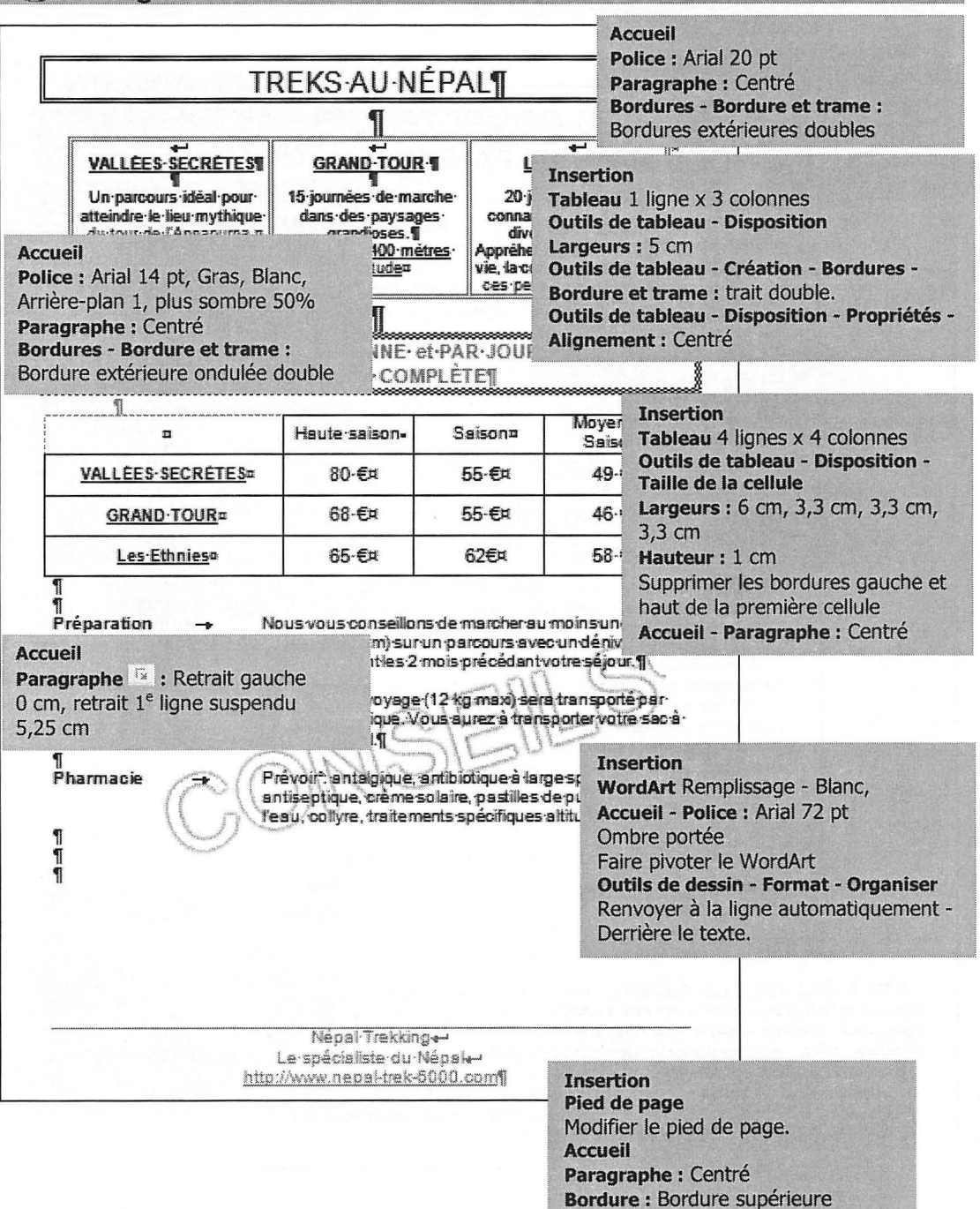

¶ ¶

## STATISTIQUES-VILLES-2011¶

#### Accueil Police : Arial black 22 pt, Bleu accentuation 1 Paragraphe C : Centré, Espace après 10 pt, Interligne Multiple 1,15

| CODES-VILLES# | FEUX#               | RADARSH                                 | RONDS-POINTS# | PARK | NCCH I | - UNTELCH     |                   |
|---------------|---------------------|-----------------------------------------|---------------|------|--------|---------------|-------------------|
| 01-36¤        | 45¤                 | 5¤                                      | 2¤            | 1    | Insert | tion          |                   |
| ¤             | Ħ                   | ¥ (                                     | ¥ [           | 1    | Tablea | au            |                   |
| 06-42¤        | 34¤                 | 6¤                                      | 5¤            | 21   | Table  | aux rapide:   | 5                 |
| ¥             | ¥                   | ۲<br>۲                                  | X I           | 1    | Matric | e             |                   |
| 07-11#        | 28¤                 | 3¤                                      | 3¤            | 6    |        |               |                   |
| Å             |                     | •                                       | D             |      | Rajou  | ter les ligne | es :              |
| 13-04¤        | 62=                 | 9=                                      | 9=            | 1    | Clique | r dans la d   | ernière cellule p |
| ¤             | B                   | B                                       | D             | i    | appuv  | er sur la to  | uche de tabulat   |
| 44-07¤        | 45¤                 | 18=                                     | 54=           | 6!   | appa)  |               |                   |
| Ħ             | ••••••••••••••••••• | ••••••••••••••••••••••••••••••••••••••• | D             |      | Modifi | or los diffó  | ronte toutoe      |
| 69-02¤        | 68¤                 | 6=                                      | 24¤           | 3    | Moun   | ei ies uite   | ients textes      |
| ¥             | 8                   |                                         |               |      |        |               | 18.1              |
| 71-9¤         | 47=                 | 11=                                     | 27=           | 38   | •      | 57=           | ă 🛛               |
| ¥             | 8                   | ••••••                                  | B             |      | *****  | •             | a l               |
| 83-13¤        | 12=                 | 15¤                                     | 18¤           | 30   | •      | 42¤           | <b>H</b>          |
| ¤             | •                   | •                                       | D             | D    |        | B             | ¥                 |
| 84-12#        | 23=                 | 57=                                     | 62=           | 18   |        | 29¤           |                   |
| 1             |                     |                                         |               |      |        |               |                   |
|               |                     |                                         |               |      |        |               |                   |

## SEMAINE·N°36⊷ PLANNING¶

Accueil Police : Calibri 26 pt Paragraphe : Centré, Espace après 10 pt, Interligne Multiple 1,15

| Ħ | SAMEDIn | VENDREDIN                             | JEUDI¤ | MERCREDI# | MARDIX | LUNDIA | MONITEURS  |
|---|---------|---------------------------------------|--------|-----------|--------|--------|------------|
| Ħ | Ħ       | a l                                   | X      | Хи        | a a    | a i    | ALAINE     |
| Ħ | Ħ       | X                                     | Ħ      | ¥ I       | Ħ      | Ħ      | ALBERTA    |
| Ħ | ¥       | X                                     | X      | X         | Ħ      | XX     | CORINNE    |
| Ħ | X       | X I                                   | Ħ      | Ħ         | X¤     | ¥ [    | DOMINIQUES |
| Þ | Ħ       | <b>A</b>                              | A      | X         | Ħ      | и      | FRANCKR    |
| Þ | Ħ       | X I                                   | X¤     | Å         | ¥      | ¥      | LAURENT    |
| Þ | X¤      | a a a a a a a a a a a a a a a a a a a | ¥      | Ħ         | Ħ      | Ħ      | PIERREX    |
| Ħ | Ħ       | Х¤                                    | ¥      | ¥         | ä      | ¥ (    | SYLVAINE   |

1

1

#### Insertion Tableau

Insérer un tableau : 7 colonnes - 9 lignes

Outils de tableau - Création - Styles de tableau : Trame moyenne 2 - Accent 5 Saisir les textes

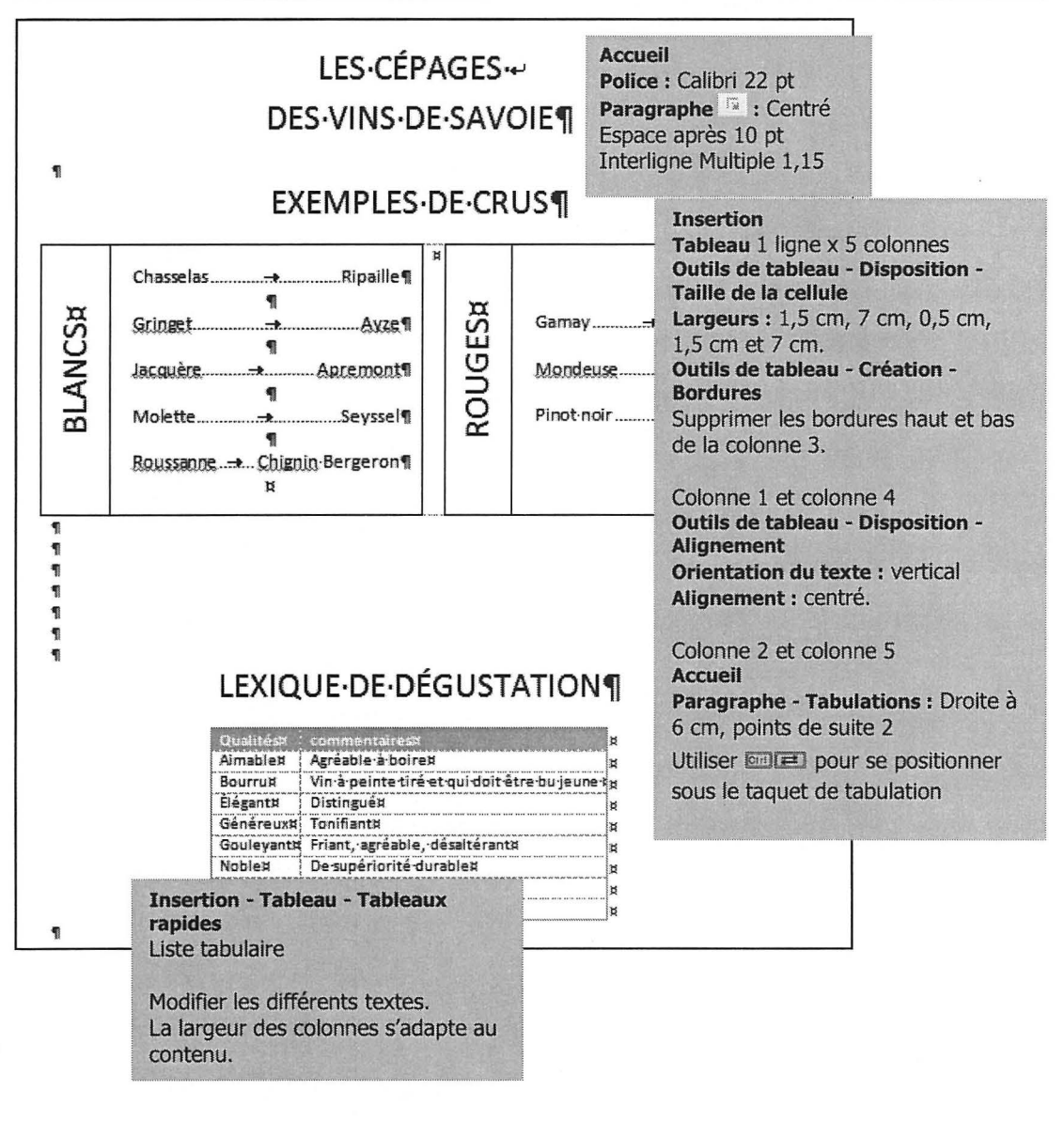

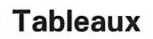

.

## Mises en page avancées - Corrigés

RETRAITS BORDURES TABLEAUX TABULATIONS EN-TÊTE ET PIED DE PAGE IMAGES WORDART

| nsertion<br>n-tâte - Modifier l'en-tâte                                                                                                    |                                                                                                    |                                                                                                    |
|----------------------------------------------------------------------------------------------------|----------------------------------------------------------------------------------------------------|----------------------------------------------------------------------------------------------------|
| ccueil - Police : Arial 36 pt, Gras<br>ffet de texte : Remplissage - Ble                                                                                                    | DE-L'ÉTC                                                                                                    |                                                                                                    |
| ccentuation 1, ombre intérieure ccentuation 1.                                                                                                    | -                                                                                                    | Accueil - Police : Verdana 12 p                                                                                                    |
| aragraphe : Centré                                                                                                    | e•Animaux·-•Macro¶                                                                                                    | Paragraphe : Centré                                                                                                    |
| ۲<br>Conformément-à-notre-demière-c<br>communiquons-ci-après-la-liste-d<br>séance-de-photos-de-fleurs-protég<br>۹                                                                                                    | conversation-téléphonique, nous-v<br>es-personnes-qui-souhaitent-proc<br>gées, •¶                                       | éderà-une                                                                                                    |
| Ces•personnes•s'engagent•à•;¶<br>¶<br>•→ Respecterla-faune•et•la-flor<br>•→ Ne•rien•cueillir.¶<br>•→ Ne•pas•faire•de•bruits•qui•p<br>•→ Ne•pas•laisser•de•déchets•o<br>•→ Ne•pas•entrer•avec•des•véh<br>¶                     | re·du·parc.¶<br>ourraient·déranger·la·faune·proté<br>ou·détritus·sur·place.¶<br>nicules·motorisés·dans·le·parc.¶<br>s.¶ | Accueil - Police : Verdana 12 p<br>Paragraphe :<br>Retrait gauche 0,63 cm, retrai<br>1 <sup>e</sup> ligne suspendu 0,63 cm<br>Puces                                                                                                    |
|                                                                                                    | -r n                                                                                                    |                                                                                                    |
| ¶<br>Nom,•Prénom≍                                                                                                    | -^ *<br>Signature×                                                                                                    | R                                                                                                    |
| ¶<br>Nom,•Prénom×<br>ALBERTI·Jean×                                                                                                    | Signature×                                                                                                    | Insertion                                                                                                    |
| ¶<br>Nom,•Prénom×<br>ALBERTI·Jean×<br>BOUVET·Philippe×                                                                                                    | Signature×<br>×                                                                                                    | Insertion<br>Tableau : 11 lignes x 2 colonnes<br>Outils de tableau - Disposition -<br>Taille de la cellule                                                                                                    |
| ¶<br>Nom, • Prénom×<br>ALBERTI•Jean×<br>BOUVET•Philippe×<br>BOUVET•Denis×                                                                                                    | Signature×<br>×<br>×                                                                                                    | a         Insertion         Tableau : 11 lignes x 2 colonnes         Outils de tableau - Disposition -         Taille de la cellule         Largeurs : 8,4 cm, 8,4 cm         Hauteurs des lignes 2 à 11 : 1,3 cr                                                                                                    |
| ¶<br>Nom,•Prénom≍<br>ALBERTI•Jean≍<br>BOUVET•Philippe≍<br>BOUVET•Denis≍<br>CORDANZI•Corinne≍                                                                                                    | Signature×<br>×<br>×<br>×                                                                                               | a         Insertion         Tableau : 11 lignes x 2 colonnes         Outils de tableau - Disposition -         Taille de la cellule         Largeurs : 8,4 cm, 8,4 cm         Hauteurs des lignes 2 à 11 : 1,3 cr         Sélectionner les cellules des lignes         à 11 de la 1 <sup>ère</sup> colonne                                                                                                    |
| 1<br>Nom, • Prénom×<br>ALBERTI-Jean×<br>BOUVET-Philippe×<br>BOUVET-Denis×<br>CORDANZI-Corinne×<br>LEGRAND-Mathieu×                                                                                                    | Signature× × × × × × × × × × × × × × × × × × ×                                                                          | Insertion<br>Tableau : 11 lignes x 2 colonnes<br>Outils de tableau - Disposition -<br>Taille de la cellule<br>Largeurs : 8,4 cm, 8,4 cm<br>Hauteurs des lignes 2 à 11 : 1,3 cr<br>Sélectionner les cellules des lignes<br>à 11 de la 1 <sup>ère</sup> colonne<br>Outils de tableau - Disposition -<br>Alignement : Au centre à gauche                                                                                                 |
| ¶<br>Nom,•Prénom≍<br>ALBERTI-Jean≍<br>BOUVET-Philippe≍<br>BOUVET-Denis≍<br>CORDANZI-Corinne≍<br>LEGRAND-Mathieu≍<br>MAUFRAN-Alain≍                                                                                            | Signature×<br>×<br>×<br>×<br>×<br>×                                                                                     | a         Insertion         Tableau : 11 lignes x 2 colonnes         Outils de tableau - Disposition -         Taille de la cellule         Largeurs : 8,4 cm, 8,4 cm         Hauteurs des lignes 2 à 11 : 1,3 cr         Sélectionner les cellules des lignes         à 11 de la 1 <sup>ère</sup> colonne         Outils de tableau - Disposition -         Alignement : Au centre à gauche         Accueil - Police : Verdana 10 pt |
| ¶         Nom, • Prénom×         ALBERTI-Jean×         BOUVET-Philippe×         BOUVET-Denis×         CORDANZI-Corinne×         LEGRAND-Mathieu×         MAUFRAN-Alain×         NOVELI-Marc×                                  | Signature×                                                                                                    | Insertion<br>Tableau : 11 lignes x 2 colonnes<br>Outils de tableau - Disposition -<br>Taille de la cellule<br>Largeurs : 8,4 cm, 8,4 cm<br>Hauteurs des lignes 2 à 11 : 1,3 cr<br>Sélectionner les cellules des lignes<br>à 11 de la 1 <sup>ère</sup> colonne<br>Outils de tableau - Disposition -<br>Alignement : Au centre à gauche<br>Accueil - Police : Verdana 10 pt                                                             |
| ¶       Nom, • Prénom×         ALBERTI-Jean×       BOUVET-Philippe×         BOUVET-Denis×       CORDANZI-Corinne×         LEGRAND-Mathieu×       MAUFRAN-Alain×         NOVELL-Marc×       RIBAUD-Karine×                     | Signature×                                                                                                    | Insertion<br>Tableau : 11 lignes x 2 colonnes<br>Outils de tableau - Disposition -<br>Taille de la cellule<br>Largeurs : 8,4 cm, 8,4 cm<br>Hauteurs des lignes 2 à 11 : 1,3 cr<br>Sélectionner les cellules des lignes<br>à 11 de la 1 <sup>ère</sup> colonne<br>Outils de tableau - Disposition -<br>Alignement : Au centre à gauche<br>Accueil - Police : Verdana 10 pt                                                             |
| ¶         Nom, • Prénom×         ALBERTI-Jean×         BOUVET-Philippe×         BOUVET-Denis×         CORDANZI-Corinne×         LEGRAND-Mathieu×         MAUFRAN-Alain×         NOVELL·Marc×         RIBAUD-Karine×         × | Signature×                                                                                                    | Insertion<br>Tableau : 11 lignes x 2 colonnes<br>Outils de tableau - Disposition -<br>Taille de la cellule<br>Largeurs : 8,4 cm, 8,4 cm<br>Hauteurs des lignes 2 à 11 : 1,3 cr<br>Sélectionner les cellules des lignes<br>à 11 de la 1 <sup>ère</sup> colonne<br>Outils de tableau - Disposition -<br>Alignement : Au centre à gauche<br>Accueil - Police : Verdana 10 pt                                                             |

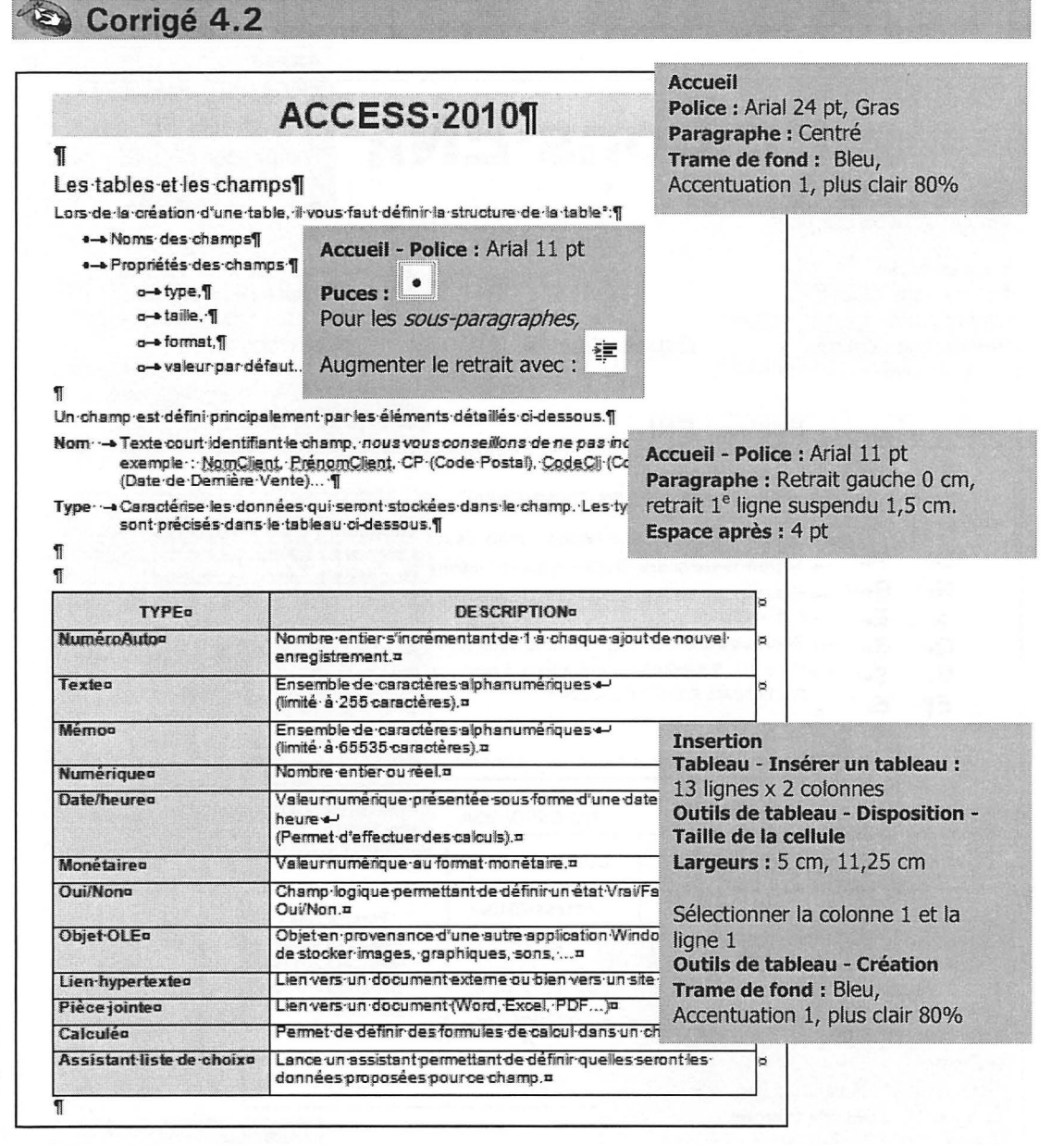

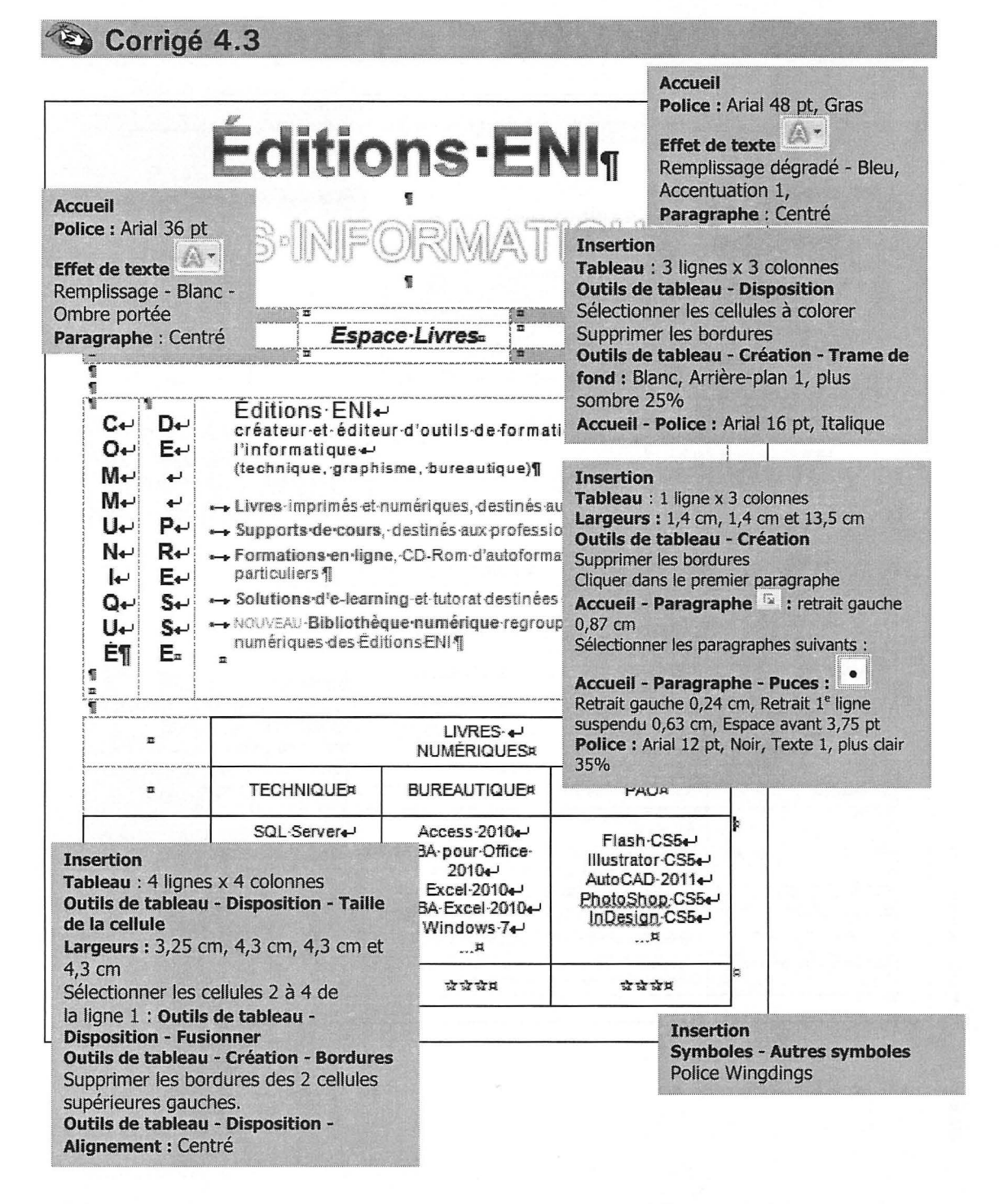

|                                                                                                    |                                                                                                    |                                                        |                                                                                                    | 1                                                                                                    |
|----------------------------------------------------------------------------------------------------|----------------------------------------------------------------------------------------------------|--------------------------------------------------------|----------------------------------------------------------------------------------------------------|----------------------------------------------------------------------------------------------------|
| L'INS<br>CHAUF                                                                                                    | STALLATEUR · SPÉCIALISTE · DU •<br>FAGE · RÈSIDENTIEL · EN · VILLAS ·<br>TOUTES · ÉNERGIES¶                                                                                                    | ب<br>••با                                              | Accueil<br>Police : Arial<br>Paragraphe :<br>Bordures : Su<br>Blou clair 4 1                                                                                                    | 14 pt, Gras, Bleu<br>Centré<br>Ipérieure et Inférieur                                                                                                    |
|                                                                                                    | Rue-des-Frères-Lumière-B.P. 451                                                                                                    |                                                        | Dieu Ciali 7 7                                                                                                    | 2 pt                                                                                                    |
| 01300- PETR                                                                                                    | IEU-CEDEXW                                                                                                    | 996)1                                                  |                                                                                                    |                                                                                                    |
| Police : Arial 16 pt, Ro<br>Paragraphe : Centré                                                                                                    |                                                                                                    | PO                                                     |                                                                                                    | (BAT)                                                                                                    |
| T                                                                                                    | AOFFAGEESTONTRO                                                                                                    |                                                        | =1416=]]                                                                                                    |                                                                                                    |
| 1.+car-chaque-énergi<br>2.+car-chaque-énergi<br>3.+car-la-crise-énergi<br>dans-les-années-à<br>¶                                                                                                    | ie a ses avantages et ses inconvénients<br>le est de plus en plus coûteuse;¶<br>étique évolue sans cesse, mais comment<br>à venir?¶                                                                                                    | Par<br>Par                                             | agraphe - Nun<br>agraphe [se :<br>agraphe [se :                                                                                                    | nérotation :                                                                                                    |
| ALPI Chauffage                                                                                                    | est-installateur¶                                                                                                    | Ret                                                    | rait 1° ligne su                                                                                                    | spenau 0,5 cm                                                                                                    |
| 1                                                                                                    |                                                                                                    |                                                        |                                                                                                    |                                                                                                    |
| ¶<br>1.+vous établira graf<br>2.+vous installera so<br>3.+vous «fournira» v                                                                                                    | tuitement un devis : ;¶<br>on système à prix étudié ;¶<br>votre matériel à des prix : plus : que compét                                                                                                    | iitifs, ¶                                              | 8.75008                                                                                                    |                                                                                                    |
| 1.4vous établira gra<br>2.4vous installera sc<br>3.4vous «foumira» v<br>Nous vous proposons :=<br>Nous vous proposons :=                                                                                                    | tuitement un devis :;¶<br>on système à prix étudié;¶<br>votre matériel à des prix plus que compét<br>• • Pompe à chaleur¶ Ave<br>• • Electrique¶ c<br>• • Gaz naturel su propane¶ bo<br>• • Bois - Mixte¤                                                                                                    | Ins<br>Tab<br>Out<br>de l<br>Lar<br>Sun                | ertion<br>leau : 1 ligne :<br>ils de tableau<br>a cellule<br>geurs : 5,42 cr<br>ils de tableau<br>primer les bor                                                                                                    | <ul> <li>x 3 colonnes</li> <li>- Disposition - Taille</li> <li>n</li> <li>- Création - Bordures</li> <li>dures des cellules</li> </ul>                                               |
| T<br>1.+vous établira gra<br>2.+vous installera sc<br>3.+vous cfournira v<br>Nous vous proposons :=<br>Nous vous proposons :=<br>Nous v                                                                                                    | tuitement un devis : {¶<br>on système à prix étudié; ¶<br>votre matériel à des prix plus que compét<br>• • Pompe à chaleur ¶ Ave<br>• • Electrique ¶ de fac<br>• • Enel¶ de fac<br>• • Gaz naturel su propane ¶ br<br>• • Solaire ¶<br>• • Bois Mixte¤<br>vous établirons un devis avec plan schémalique 1                                                                                                    | Ins<br>Tab<br>Out<br>de l<br>Lar<br>Out<br>Sup         | ertion<br>leau : 1 ligne :<br>ils de tableau<br>a cellule<br>geurs : 5,42 cr<br>ils de tableau<br>primer les bor<br>ueil - Police : 2                                                                                                   | <ul> <li>3 colonnes</li> <li>- Disposition - Taille</li> <li>n</li> <li>- Création - Bordures</li> <li>dures des cellules</li> <li>Arial 12 pt</li> </ul>                            |
| T<br>1.+vous établira gra<br>2.+vous installera sc<br>3.+vous cfournira v<br>Nous vous proposons :=<br>Nous vous proposons :=<br>Nous v<br><u>gratu</u>                                                                                                    | tuitement un devis : ¶<br>on système à prix étudié; ¶<br>votre matériel à des prix plus que compét<br>• Pompe à chaleur¶ Ave<br>• Electrique¶ de fa c<br>• Puel¶ de fa c<br>• Possing<br>• Possing<br>• Bois Mixte¤<br>vous établirons un devis avec plan schématique ¶                                                                                                    | Ins<br>Tab<br>Out<br>de l<br>Lar<br>Out<br>Sup<br>Acc  | ertion<br>leau : 1 ligne :<br>ils de tableau<br>a cellule<br>geurs : 5,42 cr<br>ils de tableau<br>primer les bor<br>ueil - Police : 4                                                                                                   | <ul> <li>x 3 colonnes</li> <li>- Disposition - Taille</li> <li>n</li> <li>- Création - Bordures</li> <li>dures des cellules</li> <li>Arial 12 pt</li> </ul>                          |
| T<br>1.+vous établira grai<br>2.+vous installera sc<br>3.+vous «fournira» 4<br>Nous vous proposons ::=<br>Nous vous proposons ::=<br>Nous v<br>gratul<br>Nous v                                                                                                    | tuitement un devis : {{<br>on système à prix étudié; {{<br>votre matériel à des prix plus que compét<br>- • Pompe à chaleur{{<br>- • Electrique {{<br>- • Electrique {{<br>- • Electrique {{<br>- • Electrique {{<br>- • Gaz naturel su · propane {{<br>- • Bois Mixte=<br>vous établirons un devis avec plan schématique {<br>itement et sans engagement de votre part. {{<br>                                                                                                    | Ins<br>Tab<br>Out<br>de l<br>Lar<br>Out<br>Sup<br>Acc  | ertion<br>leau : 1 ligne :<br>ils de tableau<br>a cellule<br>geurs : 5,42 cr<br>ils de tableau<br>primer les bor<br>ueil - Police : 4                                                                                                   | x 3 colonnes<br>- <b>Disposition - Taille</b><br>n<br>- <b>Création - Bordures</b><br>dures des cellules<br>Arial 12 pt                                                              |
| IIIIIIIIIIIIIIIIIIIIIIIIIIIIIIIIIIIIII                                                                                                    | tuitement un devis : {{<br>on système à prix étudié; {{<br>votre matériel à des prix plus que compét<br>• Pompe à chaleur {{<br>• Ave<br>• Electrique {{<br>• Ave<br>• Fuel {{<br>• Ave<br>• Ave<br>• Ave<br>• Caz nature : su propane {{<br>• Ave<br>• Solaire {{<br>• Ave<br>• Solaire {{<br>• Ave<br>• Ave<br>• Ave<br>• Solaire {{<br>• Ave<br>• Ave<br>• Solaire {{<br>• Ave<br>• Ave<br>• A | Inse<br>Tab<br>Out<br>de l<br>Lar<br>Out<br>Sup<br>Acc | ertion<br>leau : 1 ligne :<br>ils de tableau<br>a cellule<br>geurs : 5,42 cr<br>ils de tableau<br>primer les bor<br>ueil - Police : A                                                                                                   | x 3 colonnes<br>- <b>Disposition - Taille</b><br>n<br><b>- Création - Bordures</b><br>dures des cellules<br>Arial 12 pt                                                              |
| I .+vous établira gra<br>2.+vous installera sc<br>3.+vous «fournira» 4<br>Nous vous proposons :=<br>Nous vous proposons :=<br>Nous v<br>n<br>Nous v<br>gratul<br>Adresse précise :                                                                                                    | tuitement un devis : ¶<br>on système à prix étudié; ¶<br>votre matériel à des prix plus que compét<br>• Pompe à chaleur¶ Ave<br>• ÷ Électrique¶ de fa c<br>• ÷ Gaz naturel su propane¶ br<br>• Solaire¶<br>• • Bois Mixte¤<br>vous établirons un devis avec plan schématique f<br>itement et sans engagement de votre part.¶                                                                                                    | Acce                                                   | ertion<br>leau : 1 ligne :<br>ils de tableau<br>a cellule<br>geurs : 5,42 cr<br>ils de tableau<br>primer les bor<br>ueil - Police : a<br>sueil - Police : a                                                                             | x 3 colonnes<br>- <b>Disposition - Taille</b><br>n<br>- <b>Création - Bordures</b><br>dures des cellules<br>Arial 12 pt<br>Arial 12 pt<br>ace anrès 12 pt                            |
| I .+vous-établira grai<br>2.+vous-installera-sc<br>3.+vous-cfournira + 1<br>Nous-vous-proposons :=<br>Nous-vous-proposons :=<br>Nous-vous-proposons :=<br>Nous-vous-fous-<br>gratul<br>Nom :<br>Adresse précise :                                                                                                    | tuitement un devis : {{<br>on système à prix étudié; {{<br>votre matériel à des prix plus que compét<br>• - Pompe à chaleur {{<br>• - Puel {{<br>• - Fuel {{<br>• - Fuel {{<br>• - Gaz naturel su · propane {{<br>• - Solaire {{<br>• - Bois Mixtem<br>• - Bois Mixtem<br>vous établirons un devis avec plan schématique {<br>itement et sans engagement de votre part. {{<br>•                                                                                                    | Acco<br>Par<br>Tab                                     | ertion<br>leau : 1 ligne :<br>ils de tableau<br>a cellule<br>geurs : 5,42 cr<br>ils de tableau<br>primer les bor<br>ueil - Police : a<br>cueil - Police : a<br>cueil - Police :<br>cagraphe : Esp<br>pulations :                        | x 3 colonnes<br><b>- Disposition - Taille</b><br>n<br><b>- Création - Bordures</b><br>dures des cellules<br>Arial 12 pt<br>Arial 12 pt<br>ace après 12 pt                            |
| 1.+vous établira grafi         2.+vous installera sc         3.+vous «fournira» h         Nous vous proposons ::         Nous vous proposons ::         Nous vous proposons ::         Nous vous proposons ::         Nous vous proposons ::         Nous vous proposons ::         Nous vous proposons ::         Nous vous proposons ::         Nous vous proposons ::         Nous vous proposons ::         Rendez-vous désiré le :         Rendez-vous à mon domin                                                                                                    | tuitement un devis : ¶<br>on système à prix étudié; ¶<br>votre matériel à des prix plus que compét<br>• e Pompe à chaleur¶ Ave<br>• e Électrique¶ de fa c<br>• e Gaz naturel su propane¶ br<br>• e Bois Mixte¤<br>vous établirons un devis avec plan schématique ¶<br>tement et eans engagement de votre part.¶                                                                                                    | Acco<br>Acco<br>Par<br>Tab                             | ertion<br>leau : 1 ligne :<br>ils de tableau<br>a cellule<br>geurs : 5,42 cr<br>ils de tableau<br>primer les bor<br>ueil - Police : a<br>sueil - Police : a<br>sueil - Police :<br>ueil - Police :<br>suche à 15 cm,<br>ots de suite de | x 3 colonnes<br>- <b>Disposition - Taille</b><br>n<br>- <b>Création - Bordures</b><br>dures des cellules<br>Arial 12 pt<br>Arial 12 pt<br>ace après 12 pt<br>a type 2                |
| I .+vous établira gra<br>2.+vous installera sc<br>3.+vous «fournira » \<br>Nous • vous · proposons · :=<br>Nous • vous · proposons · :=<br>Nous • vous · proposons · :=<br>Nous • vous · proposons · :=<br>Nous • vous · proposons · :=<br>Nous • vous · proposons · :=<br>Nous • vous · :=<br>Nous • vous · :=<br>Nous · :=<br>Nous • vous · :=<br>Nous · :=<br>Nous · : | tuitement un devis : {{<br>on système à prix étudié; {{<br>votre matériel à des prix plus que compét<br>- • Pompe à chaleur {{<br>• • Electrique {{<br>• • Electrique {{<br>• • Electrique {{<br>• • Electrique {{<br>• • Electrique {{<br>• • Gaz naturel su · propane {{<br>• • Bois Mixte=<br>vous établirons un devis avec plan schématique {<br>itement et sans engagement de votre part. {{<br>• • - • · · · · · · · · · · · · · · · ·                                                                                                    | Acce<br>Pair<br>Poir                                   | ertion<br>leau : 1 ligne :<br>ils de tableau<br>a cellule<br>geurs : 5,42 cr<br>ils de tableau<br>primer les bor<br>ueil - Police :<br>ueil - Police :<br>agraphe : Esp<br>pulations :<br>uche à 15 cm,<br>nts de suite de              | x 3 colonnes<br><b>- Disposition - Taille</b><br>n<br><b>- Création - Bordures</b><br>dures des cellules<br>Arial 12 pt<br>Arial 12 pt<br>Arial 12 pt<br>ace après 12 pt<br>a type 2 |

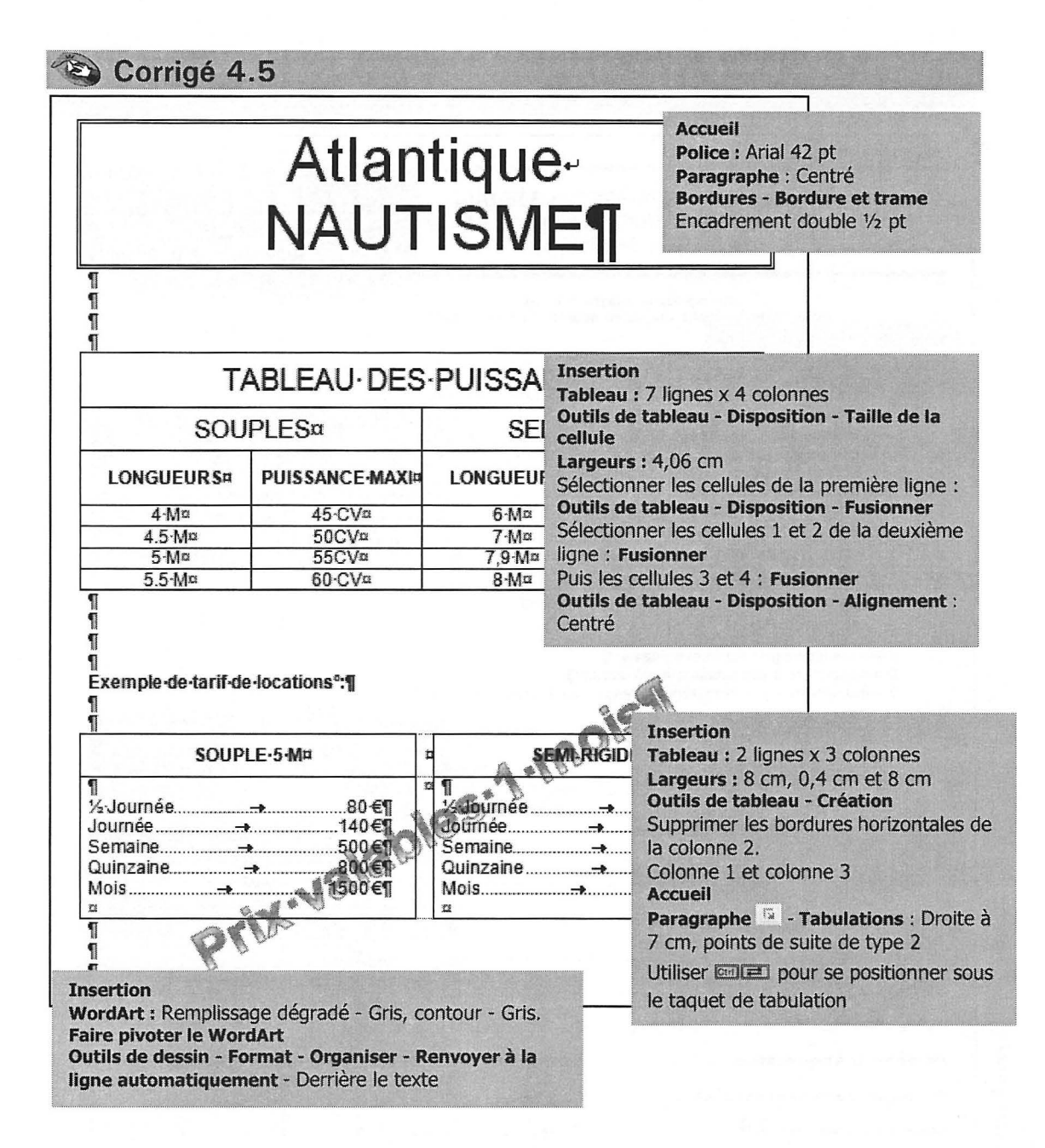

|                | TEXTER CÉNÉDAUX                                                                                                    | Accueil<br>Police : Arial 18 pt, Gras<br>Paragraphe : Centré<br>Bordures : Bordures extérieures :                                              |
|----------------|----------------------------------------------------------------------------------------------------|----------------------------------------------------------------------------------------------------|
| N              | /INISTÈRE·DE·L'EMPLOI·ET·DE·LA·                                                                                                    |                                                                                                    |
| l e·           | ¶<br>¶<br>Président-de-la-République, sur-le-rapport-du-Premier-n                                                                                                    | Police : Arial 12 pt, Gras<br>Couleur de surbrillance du texte                                                                                 |
| de·l           | l'emploi et de la solidarité,¶<br>→ Vu la Constitution, notamment l'article 38 ;¶<br>→ Vu la directive 94/33/CE du Conseil du 22 juin 1994 relat                                                                                                    | ive-a-la-protection-des-                                                                                                    |
| ***            | jeunes-au-travail-;¶<br>→ Vu-le-code-du-travail-;¶<br>→ Vu-le-code-rural-;¶<br>→ Vu-la-loi-n°-2001-1-du-3-janvier-2001-portant-habilitati<br>transposer, par-ordonnances, -des-directives-commun<br>œuvre-certaines- dispositions- du-droit-communaut<br>entendu-;-le-conseil-des-ministres-entendu,-ordonne | Accueil<br>Police : Arial 12 pt<br>Paragraphe 😰 : Justifié, retrait gauche<br>0,4 cm, retrait 1 <sup>e</sup> ligne suspendu 0,7 cm.<br>Puces : |
| ¶<br>∙Art<br>¶ | ticle premier¶<br>1-a →Sous réserve des dispositions de la deuxiême                                                                                                    | Insertion                                                                                                    |
|                | 117-3, les mineurs de moins de seize ans ne p<br>employés dans les établissements et profes<br>premier alinéa de l'article L. 200-1 que dans                                                                                                    | Tableau : 1 ligne x 2 colonnes         Outils de tableau - Disposition - Taille         de la cellule                                          |
| ·L.·211-1.¶    | II<br>1-b-→Les·élèves·de·l'enseignement·général·peuv<br>d'information-organisées·par·leurs·enseignant<br>Durant-les·deux·dernières années de-leur·scola<br>des séquences·d'observation-selon·des·modal<br>décret.¶                                                                                           | Largeurs : 1 cm et 15,3 cm<br>Outils de tableau - Création<br>Supprimer les bordures haut, droite et<br>bas de la colonne 2                    |
| Art.           | ¶<br>1-c→Les élèves qui-suivent un enseignement altern<br>professionnel peuvent accomplir, durant les de<br>de leur scolarité obligatoire, des stages d'initiat<br>des périodes de formation en milieu prof<br>modultós déterminées par détert ¶                                                             | Colonne 1<br>Outils de tableau - Disposition<br>Alignement : Centrer<br>Orientation du texte : vertical                                        |
|                | modantes determinees par decret. ]                                                                                                    | Colonne 2<br>Accueil                                                                                                    |
| 1              |                                                                                                    | 1 cm, retrait 1 <sup>e</sup> ligne suspendu 1 cm<br>Utiliser energian pour se positionner sou                                                  |
|                |                                                                                                    | le taquet de tabulation                                                                                                    |

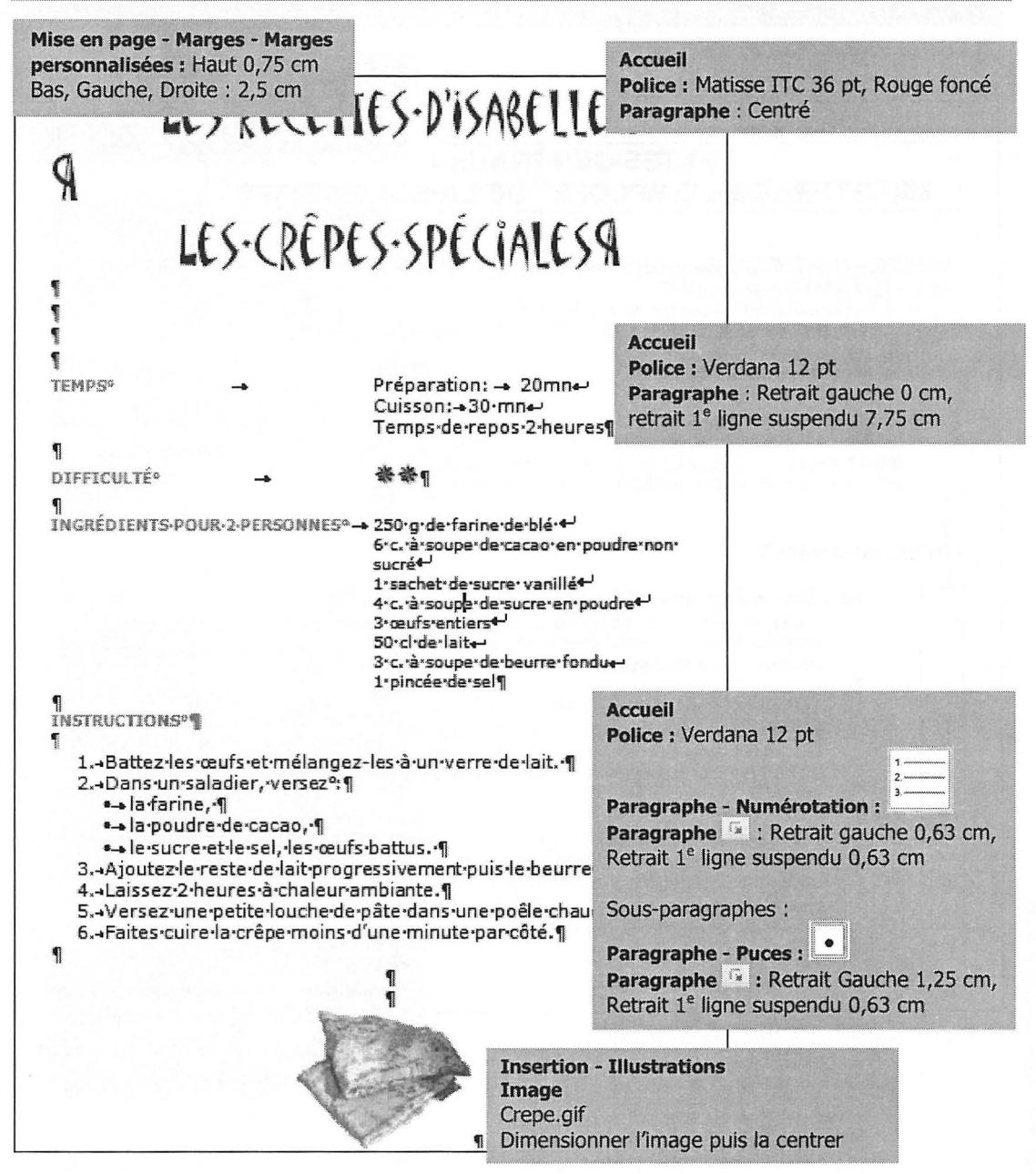

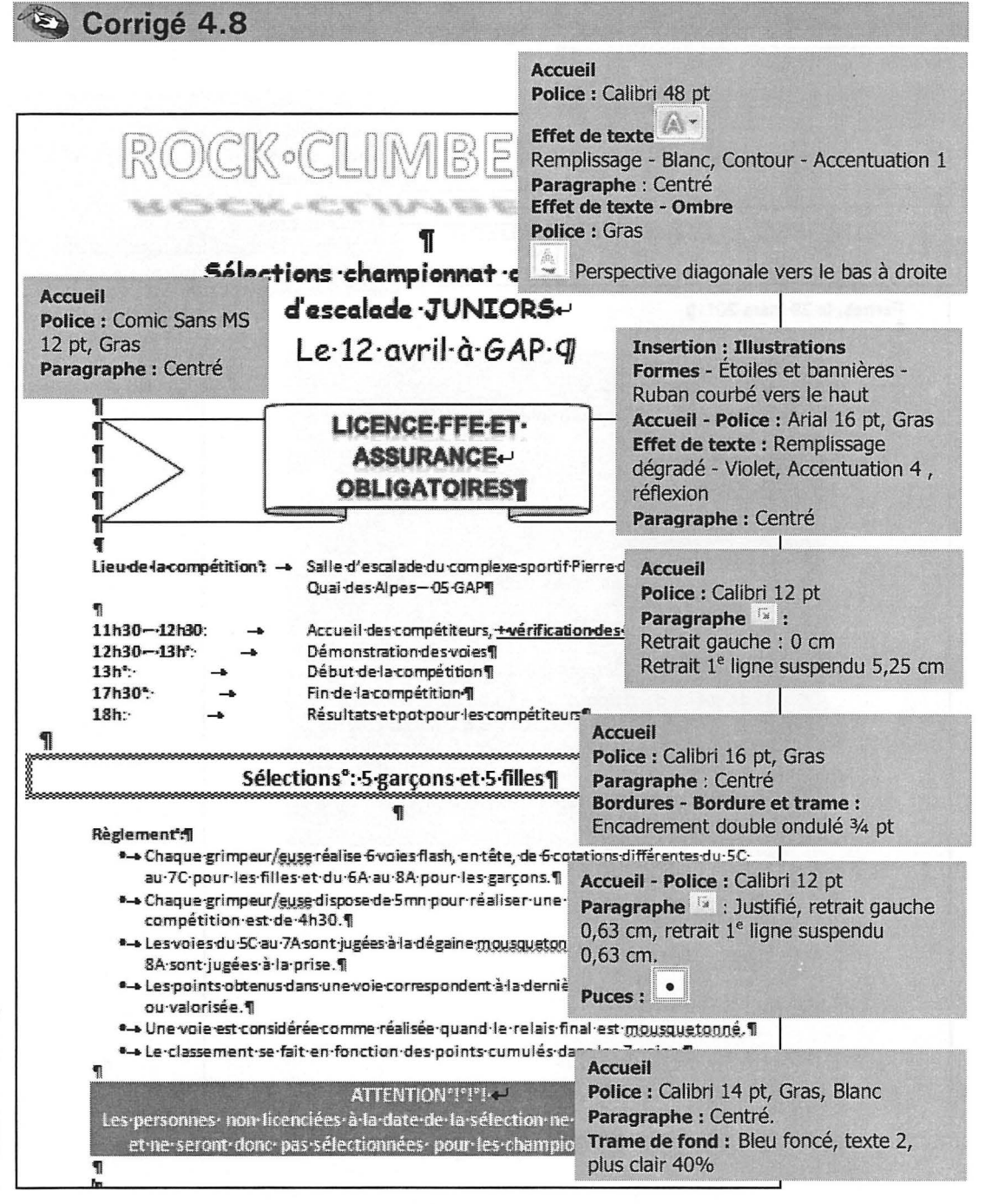

Mise en page - Marges - Marges personnalisées : Haut, Bas, Gauche, Insertion Droite: 1 cm Tableau: 1 ligne x 2 colonnes 6P-4320-**Outils de tableau - Disposition - Taille** France-Gravure<sup>p</sup> Tel-: 04-74-21-( de la cellule http Largeurs: 11 cm et 8,2 cm. **Outils de tableau - Création** 1 ORIGINE FAX+ **DESTINATAIRE** OBJET Supprimer les bordures haut, gauche et --يە P.BARTHELEMY = bas de la colonne 1. ų Pernes, le-29-mars-2011¶ 1 Insertion ſ Tableau: 3 lignes x 1 colonne 1 = Outils de tableau - Disposition - Taille de la cellule Largeur: 19,2 cm Hauteurs : Ligne 1 : 0,45 cm Ligne 2 : 1,81 cm Ligne 3 : 22 cm **Outils de tableau - Création** Supprimer les bordures extérieures Cliquer dans la ligne 2 Outils de tableau - Disposition - Marges de la cellule Gauche, Droite : 0 cm Insertion - Tableau : 1 ligne x 7 colonnes Outils de tableau - Disposition - Taille de la cellule : Largeurs: 0,5 cm, 4,7 cm, 0,3 cm, 4,5 cm, 0,3 cm, 8,4 cm, 0,5 cm **Outils de tableau - Création** Supprimer les bordures haute et basse des colonnes : 1, 3, 5 et 7.

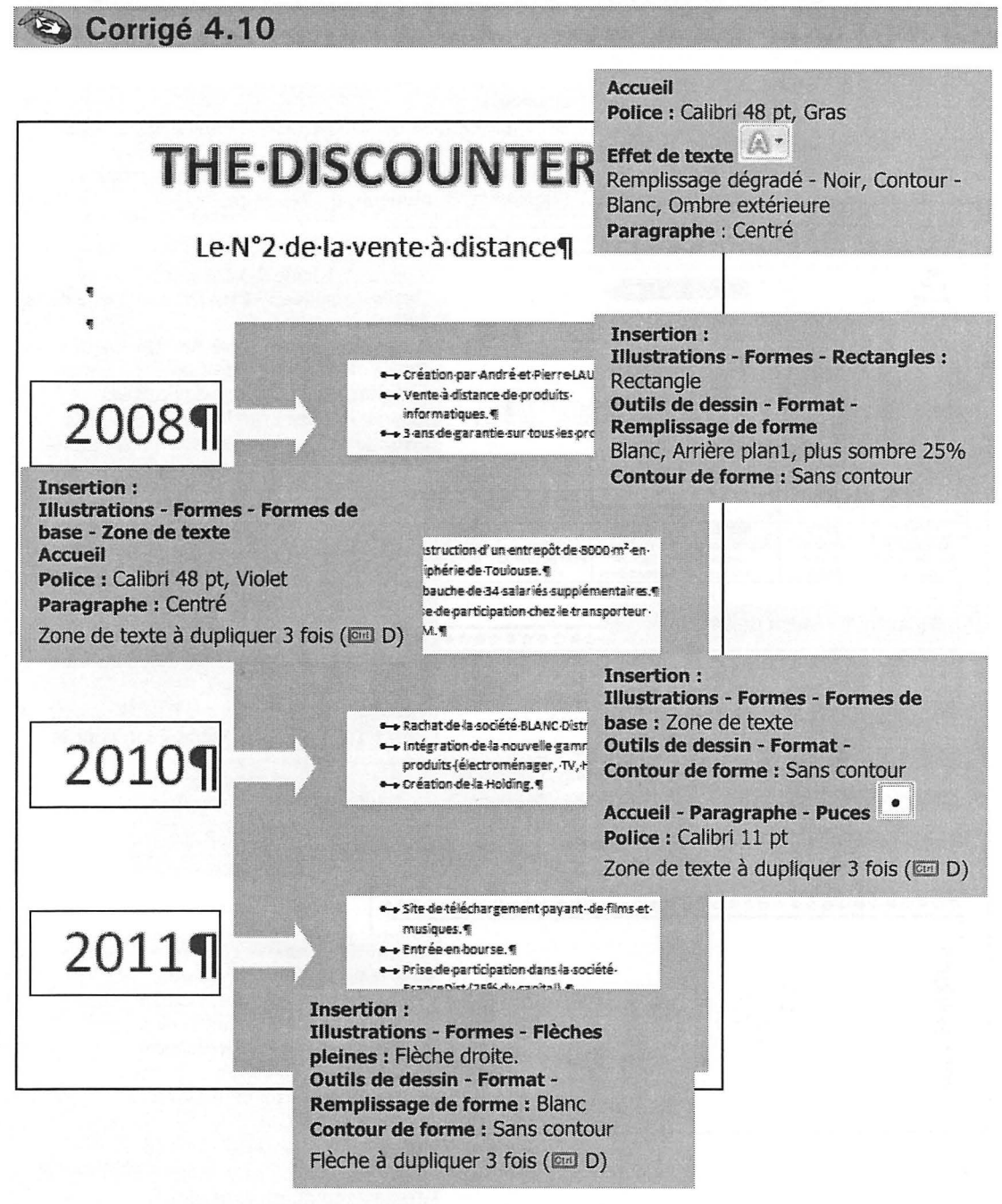

|         | 1 1 1 |     |  |
|---------|-------|-----|--|
| <u></u> |       | 1.1 |  |

Symbole - Autres Symboles - Police Wingdings. Insérer les 2 étoiles puis les copier/coller. Accueil - Paragraphe - Bordures - Bordure et trame :

Supérieure et Inférieure double 3/4 pt

| **************************************                                                                                                    | Insertion<br>Tableau : 1 ligne x 3 colonnes<br>Outils de tableau - Disposition - Taille de la<br>cellule<br>Largeurs : 1,8 cm, 12,9 cm, 1,8 cm                                                                                                    |
|----------------------------------------------------------------------------------------------------|----------------------------------------------------------------------------------------------------|
| Accueil<br>Police : Sneakerhead BTN<br>Outline 26 pt, Gras, italique<br>Paragraphe : Centré<br>NDIVIDUELST                                                                                                    | Supprimer les bordures des cellules<br>Accueil - Police : Arial Black 22 pt, Gras<br>Effet de texte : Remplissage - Brun tanné,<br>Texte2, contour - Arrière-plan2<br>Paragraphe : Centré                                                                                                    |
| a     a     a       NEIGEP     EAUb     NEIGEd     EAUn       Le Reyard-     Jubayer-     Aiguille-Rouge-     Le tambour-       Aiguille-Verter     Arer-     Arer-       Pic-du Salèvea     Réxlona     4-têtesa       Copier coller l'élément déjà réalisé     Catatage | Insertion<br>Tableau : 3 lignes x 6 colonnes<br>Outils de tableau - Disposition - Fusionner<br>Fusionner les cellules<br>Sélectionner les titres                                                                                                    |
| FRISSONS VTT, -<br>FRISSONS Kayak, -<br>Rafting, -                                                                                                    | Accueil - Paragraphe - Bordures : Bordures<br>extérieures<br>Accueil - Paragraphe 🕞 : Retrait gauche et<br>droits 1 cm pour le 1 <sup>e</sup> titre, 3 cm pour le 2 <sup>e</sup>                                                                                                    |
| Canyoning<br>CONVIVIALITÉT<br>SPORTIVITÉ.<br>Canyoning<br>Hydrospec<br>Trall,<br>Parapente<br>Supprimer I                                                                                                    | ligne x 2 colonnes<br>bleau - Création<br>es bordures des cellules                                                                                                    |
| 3 emerced etitions                                                                                                    | Insertion - Tableau : 1 ligne x 2 colonnes.<br>Outils de tableau - Création<br>Supprimer les bordures des cellules<br>Colonne 1<br>Outils de tableau - Disposition<br>Alignement : Centrer<br>Orientation du texte : vertical<br>Colonne 2 :<br>Accueil - Police : Arial black 80 pt<br>Effet de texte : Remplissage - Brun tanné,<br>Texte 2, contour - Arrière-plan 2 |

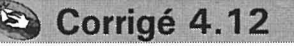

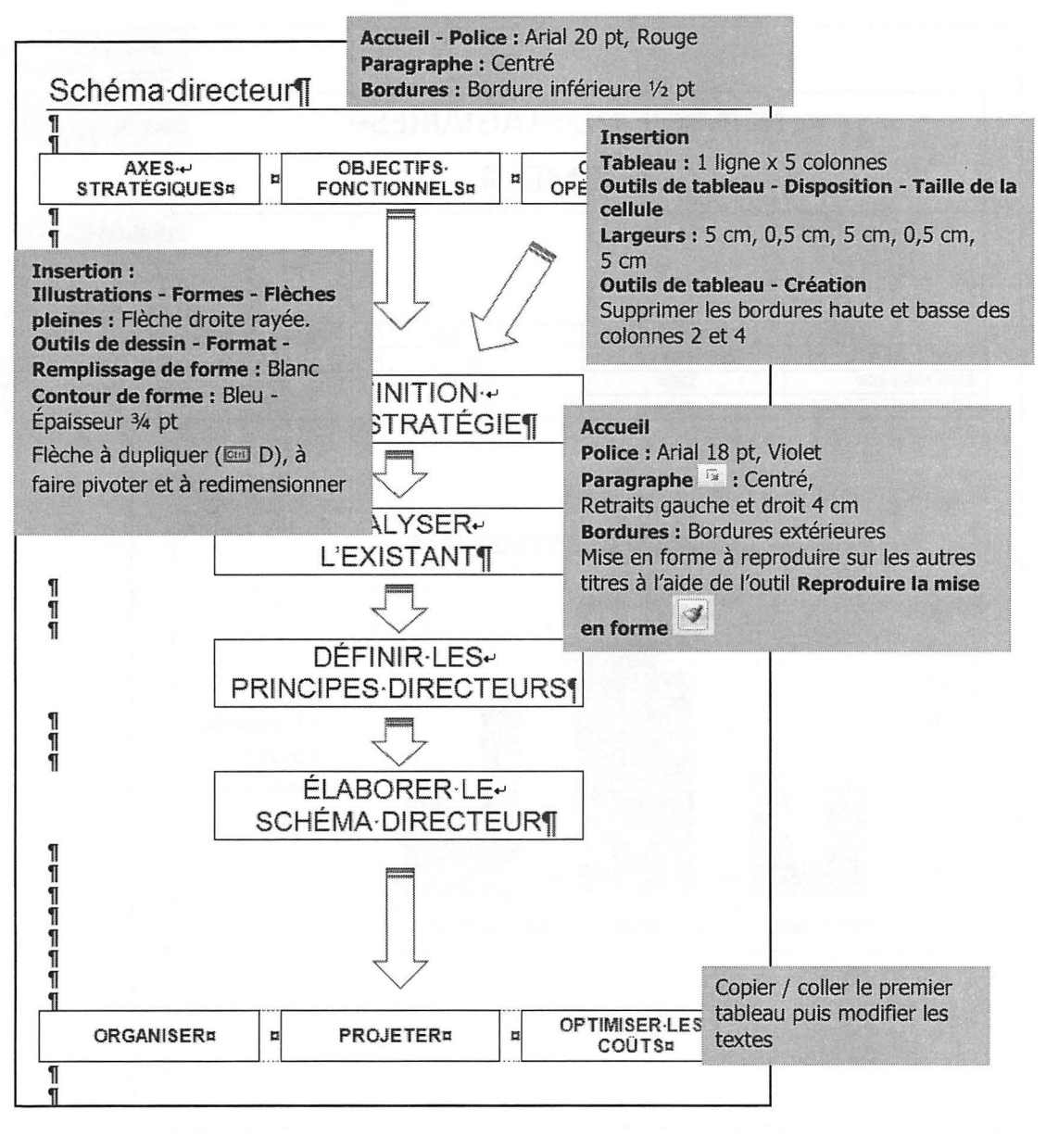

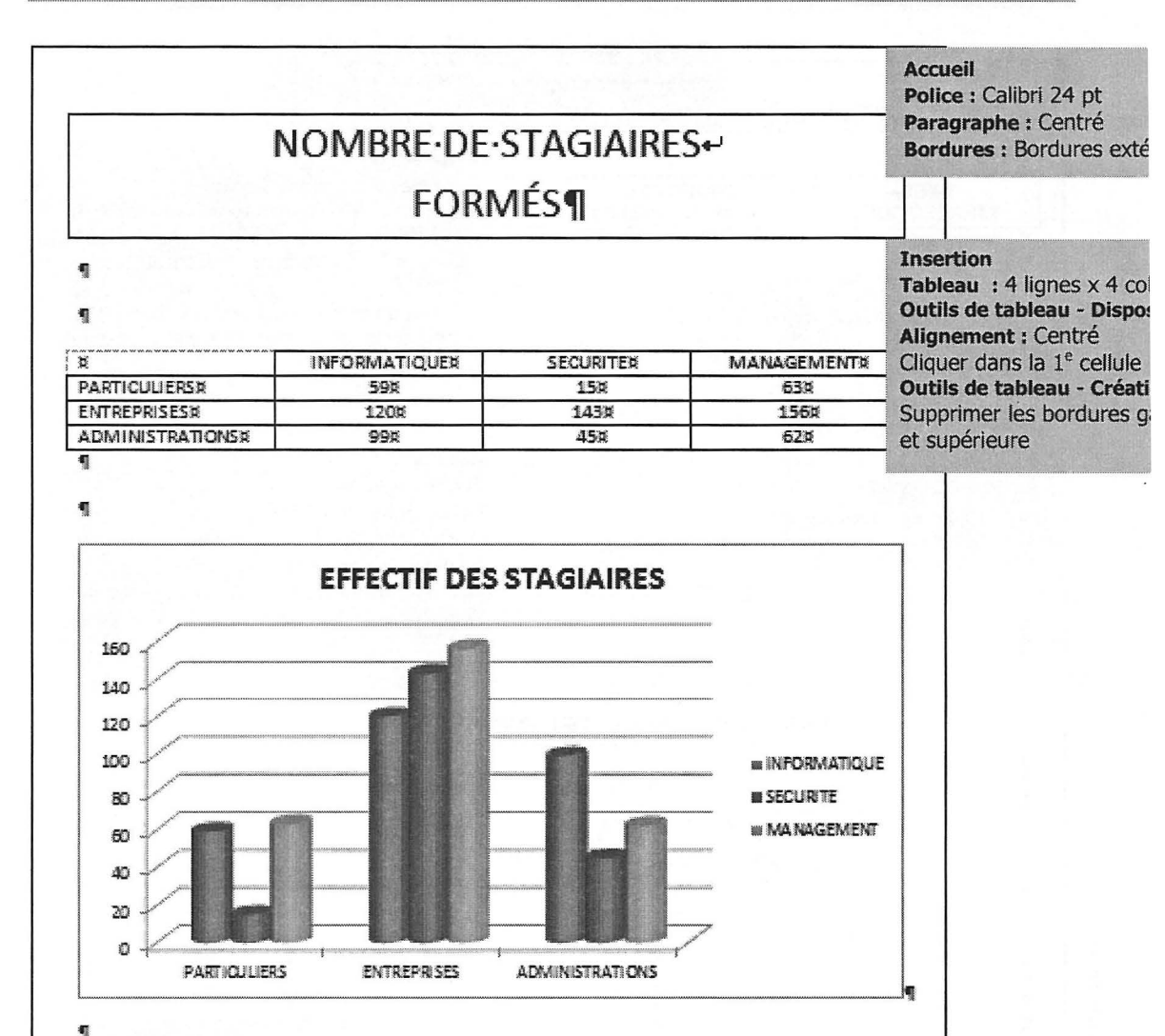

癜

#### Conception du graphique :

**O** Insertion - Illustrations - Graphique

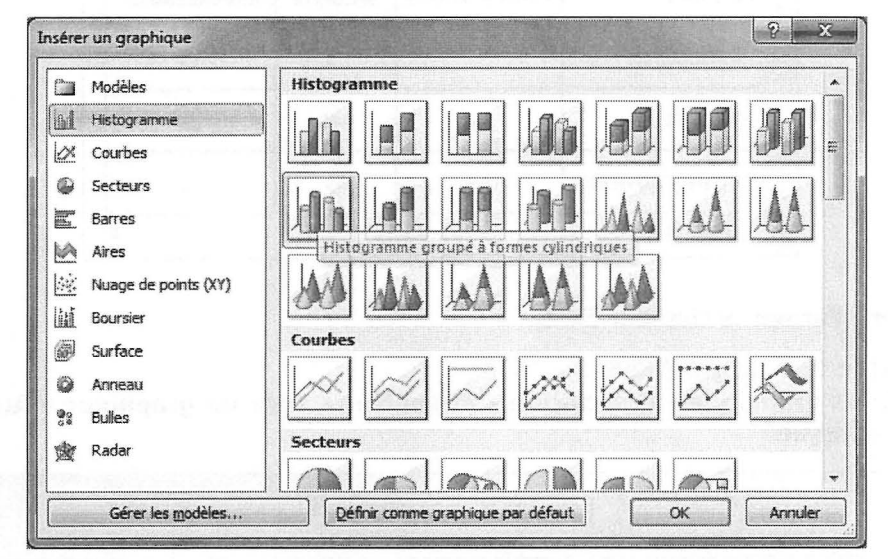

Sélectionner le type d'histogramme : Histogramme groupé à formes cylindriques. Cliquer sur le bouton OK.

Excel est lancé et un classeur est ouvert :

| Flo | hier Accue   | il Insertion | Mise en pa    | ige Formule                       | s Données     | Révision     | Affichage          | Développeu     | ſ                |
|-----|--------------|--------------|---------------|-----------------------------------|---------------|--------------|--------------------|----------------|------------------|
|     | A A          | Calibri      | * 11 *        | A <sup>*</sup> A <sup>*</sup> ≡ ≡ | · · · ·       | Renvoy       | rer à la ligne aut | omatiquement   | Standard         |
| c   | ioller       | G I § -      | = -   🌆       | •▲• ■ ■                           | <b>:</b> ∃ ∉¢ | Fusion       | ner et centrer 🕶   |                | <b>9</b> - % 000 |
| res | se-papiers G | F            | olice         | f34                               |               | Alignemen    | t                  | 12             | Nombre           |
|     | A6           | ▼ (<)        | Jx            |                                   |               |              |                    |                |                  |
| Å   | А            | В            | С             | D                                 | E             | F            | G                  | Н              | 1                |
| 1   |              | Série 1      | Série 2       | Série 3                           |               |              |                    |                |                  |
| 2   | Catégorie 1  | 4,3          | 2,4           | 2                                 |               |              |                    |                |                  |
| 3   | Catégorie 2  | 2,5          | 4,4           | 2                                 |               |              |                    |                |                  |
| 4   | Catégorie 3  | 3,5          | 1,8           | 3                                 |               |              |                    |                |                  |
| 5   | Catégorie 4  | 4,5          | 2,8           | 5                                 |               |              |                    |                |                  |
| 6   |              | 1            |               |                                   |               |              |                    |                |                  |
| 7   |              |              |               |                                   |               |              |                    |                |                  |
| 8   |              | Pour redime  | nsionner la p | lage de donné                     | es du graphiq | ue, faites g | lisser le coin     | inférieur droi | t de la plage.   |
| 9   |              |              |               |                                   |               |              | 1                  |                |                  |

S Faire glisser le coin inférieur droit de la plage de cellules pour limiter les données aux catégories 1, 2 et 3.

#### Saisir les données :

| , | Α               | В            | С        | D          |
|---|-----------------|--------------|----------|------------|
| 1 | Colonne1        | INFORMATIQUE | SECURITE | MANAGEMENT |
| 2 | PARTICULIERS    | 59           | 15       | 63         |
| 3 | ENTREPRISES     | 120          | 143      | 156        |
| 4 | ADMINISTRATIONS | 99           | 45       | 62         |
| 5 | Catégorie 4     | 4,5          | 2,8      | 5          |

- **G** Ficher Fermer le classeur Excel
- O Définir le titre du graphique :

Outils de graphique - Disposition - Etiquettes - Titre du graphique - Au-dessus du graphique

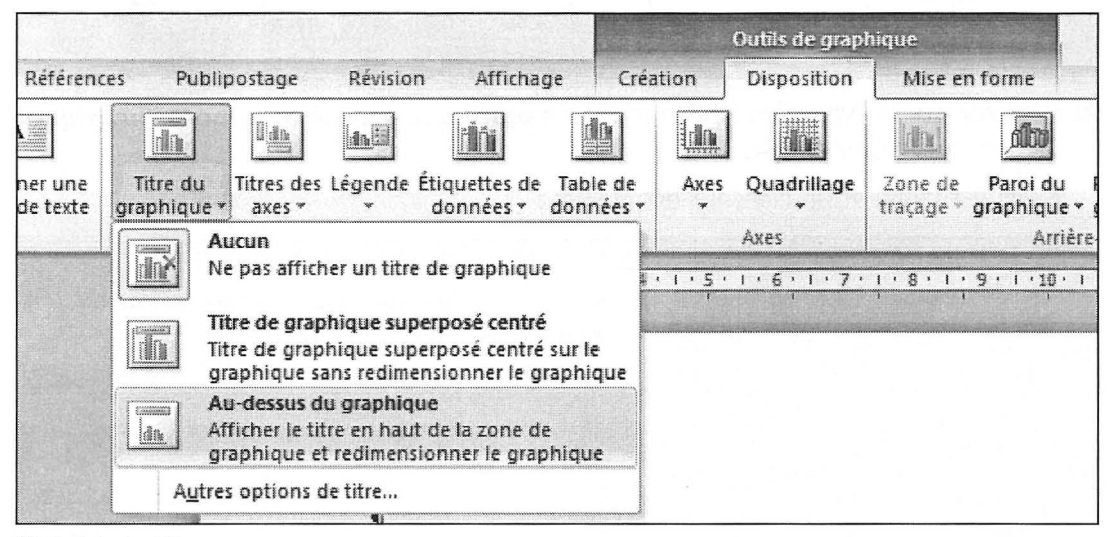

Saisir le titre.

# WordArt et SmartArt - Corrigés

CRÉATION MODIFICATION EFFETS SPÉCIAUX

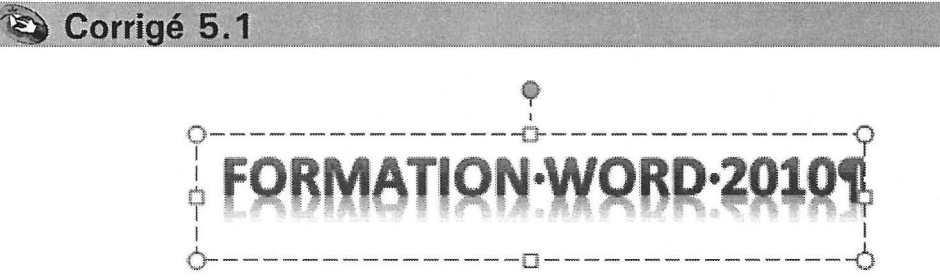

#### Méthode

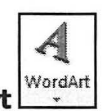

- Onglet Insertion groupe Texte bouton WordArt
- Sélectionner le format : Remplissage Bleu, Accentuation 1, biseau métallique, réflexion

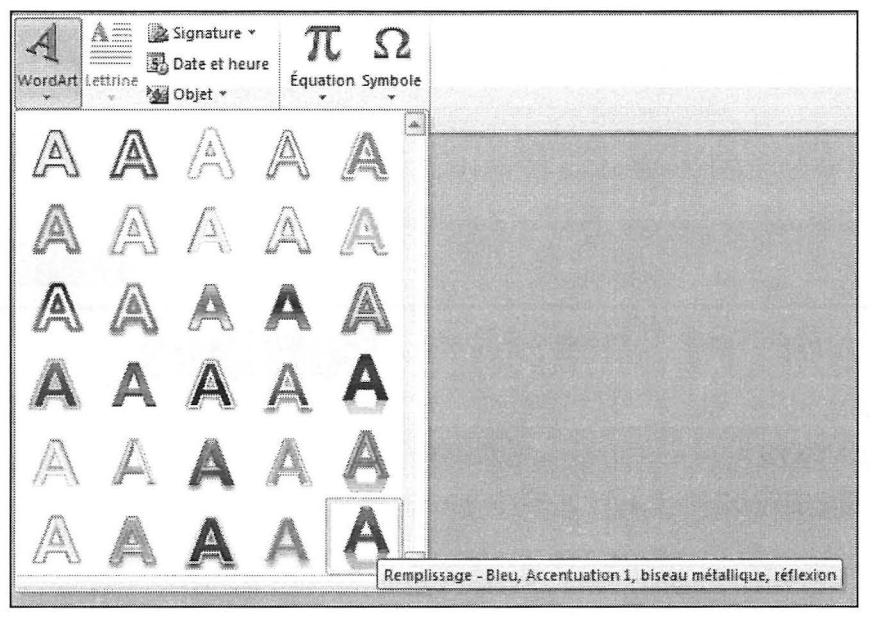

Saisir le texte dans la zone :

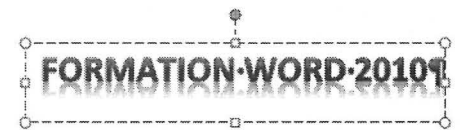

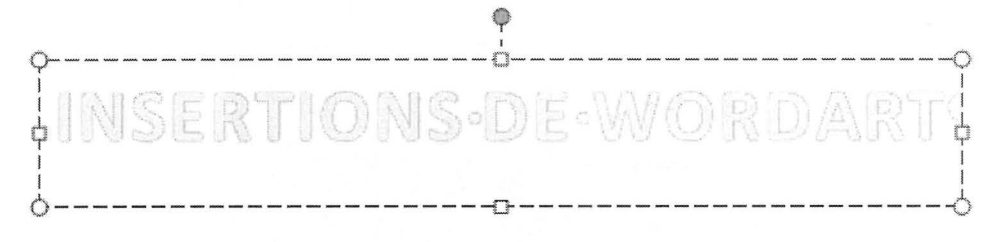

#### Méthode

- Onglet Insertion groupe Texte bouton WordArt
- Sélectionner le format : Remplissage Blanc, biseau mat doux
- Saisir le texte dans la zone.

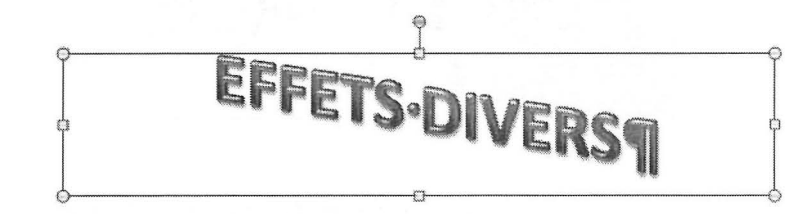

#### Méthode

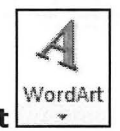

- Onglet Insertion groupe Texte bouton WordArt
- Sélectionner le format : Remplissage Rouge, Accentuation 2, biseau mat doux
- Saisir le texte dans la zone.
- Onglet Accueil groupe Police Calibri 48 pt, gras

Outils de dessin - onglet Format - groupe Styles WordArt - Effets du texte
 Rotation 3D
 - Excentré isométrique 2 gauche

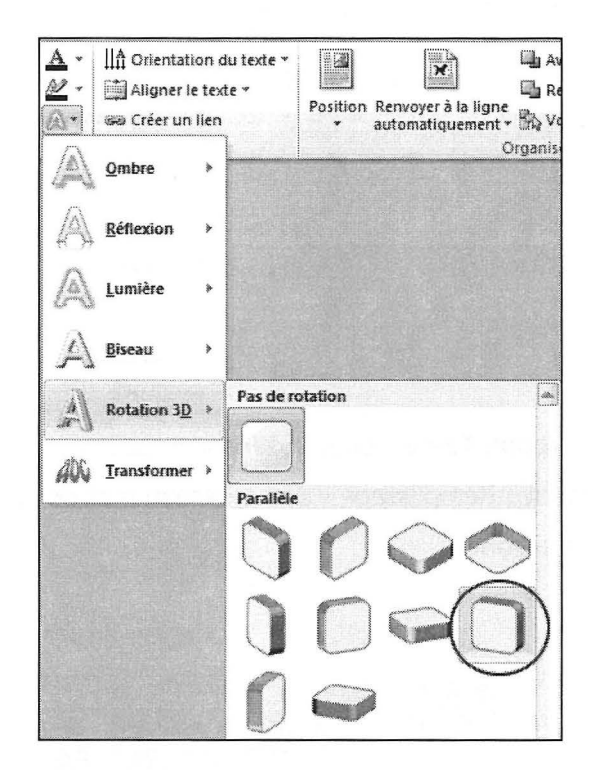

# **EXEMPLE-DE-TRANSFORMATION**

#### Méthode

- Onglet Insertion groupe Texte bouton WordArt
- Sélectionner le format : Remplissage dégradé Bleu, Accentuation 1, contour -Blanc
- Saisir le texte dans la zone.
- Onglet Accueil groupe Police Calibri 28 pt, gras
- **6** Outils de dessin onglet Format groupe Styles WordArt Effets du texte Transformer - Déformation - Vague 2

Avai A III Orientation du texte \* N M + Rec. Aligner le texte 🛪 Position Renvoyer à la ligne automatiquement - 🔂 Vole A.+ 📾 Créer un lien Organiser Â. Ombre \* Réflexion Þ 4 Lumière \* 1 Biseau \* Aucune transformation \* A Rotation 3D > abcde AN Transformer > Suivre le chemin d'accès ocde. 9 . . 50 50 Gh c "rde" 41 1 1 n 0 Déformation abcde abcde abcde abcde abcde abcde SB 682 Soc.of 8p Sock? abc 868 abcde abcde abcde abcde abcde abcde abcde abcde abcde abcde abcde abcde

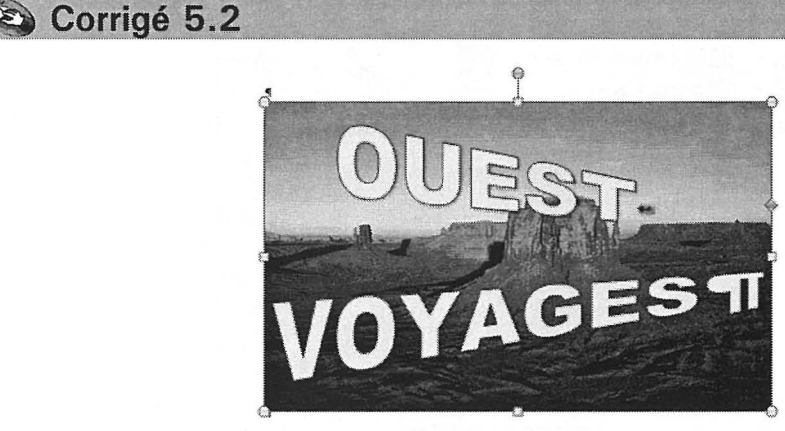

#### Méthode

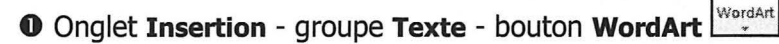

- Sélectionner le format de présentation : Remplissage Brun tanné, Texte 2, contour Arrière plan 2.
- Saisir le texte dans la zone, paramétrer la Police Arial Black et la Taille à 80 pt.
- Outils de dessin onglet Format groupe Styles de formes Remplissage de forme - Image :

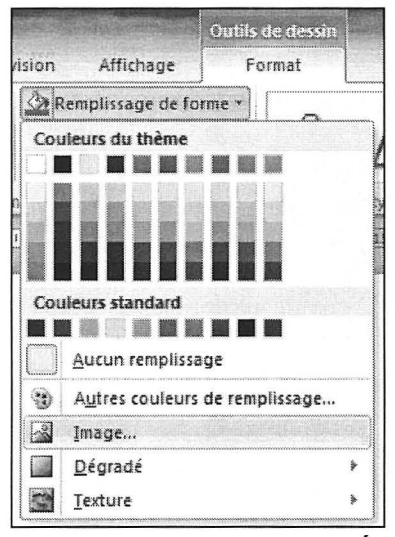

Sélectionner l'image Désert.jpg dans le dossier Images\Échantillons d'images.

Outils de dessin - onglet Format - groupe Styles WordArt - Effets de texte -Transformer - Rétréci (droite)

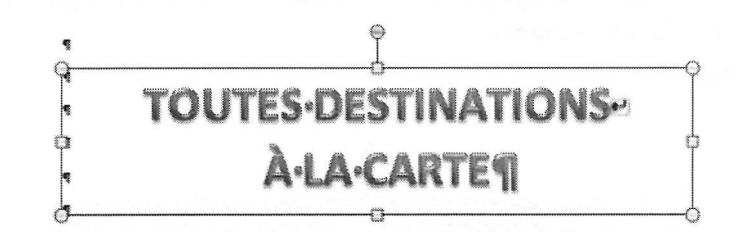

#### Méthode

- Onglet Insertion groupe Texte bouton WordArt
- Sélectionner le format : Remplissage Rouge, Accentuation 2, biseau mat doux
- Saisir le texte dans la zone.

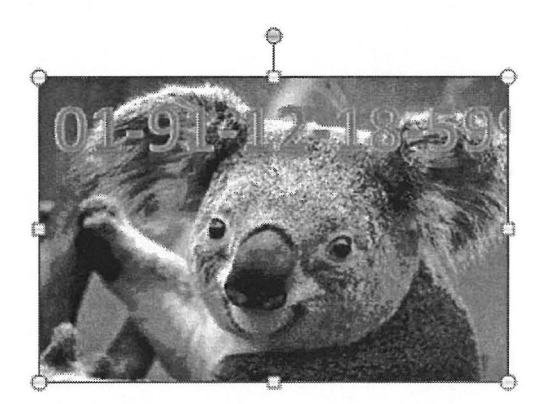

#### Méthode

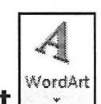

- Onglet Insertion groupe Texte bouton WordArt
- Sélectionner le format : Remplissage Bleu, Accentuation 1, biseau plastique, réflexion.

Saisir le numéro de téléphone dans la zone, paramétrer la Taille à 48 pt.

Outils de dessin - onglet Format - groupe Styles de formes - Remplissage de forme - Image :

Sélectionner l'image Koala.jpg (ou, à défaut, une autre image) dans le dossier Images\Échantillons d'images.

L'image est déformée :

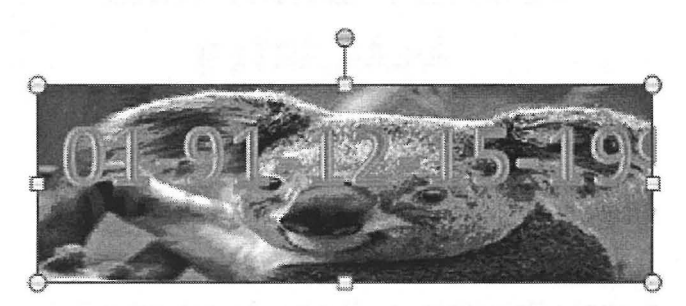

• Faire glisser la poignée de dimensionnement centrale inférieure pour agrandir l'image verticalement.

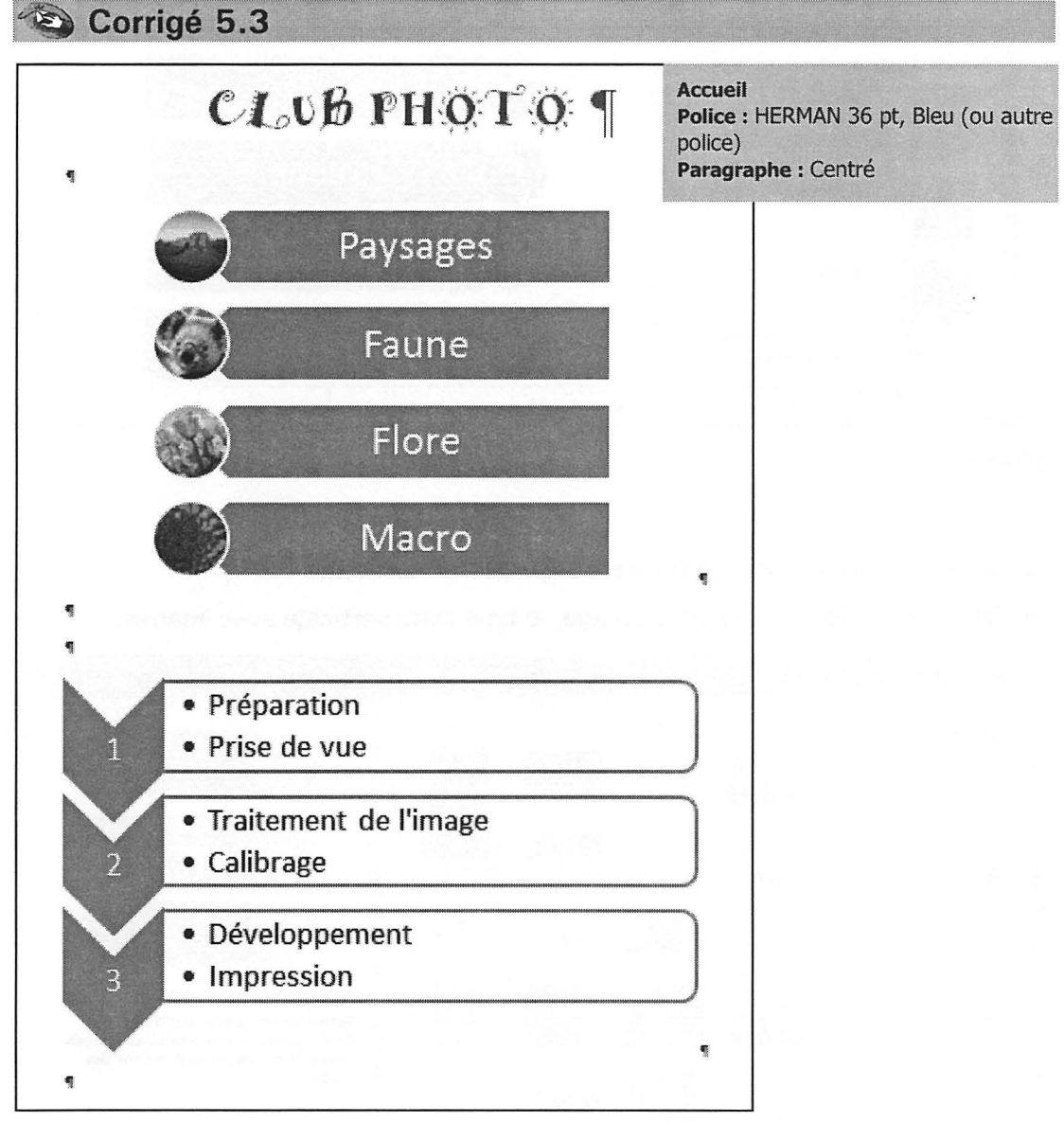

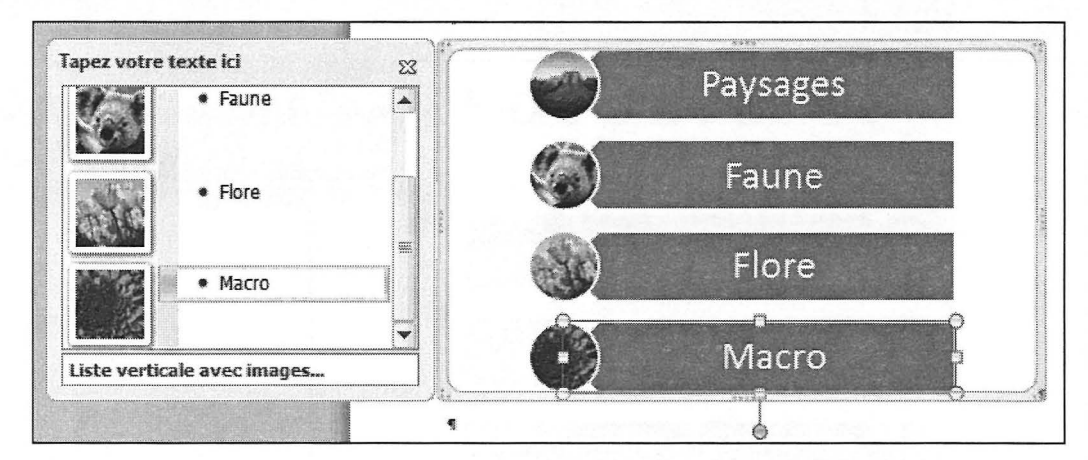

#### Méthode

• Onglet Insertion - groupe Illustrations - bouton SmartArt

• Sélectionner dans la catégorie Image, le type Liste verticale avec images.

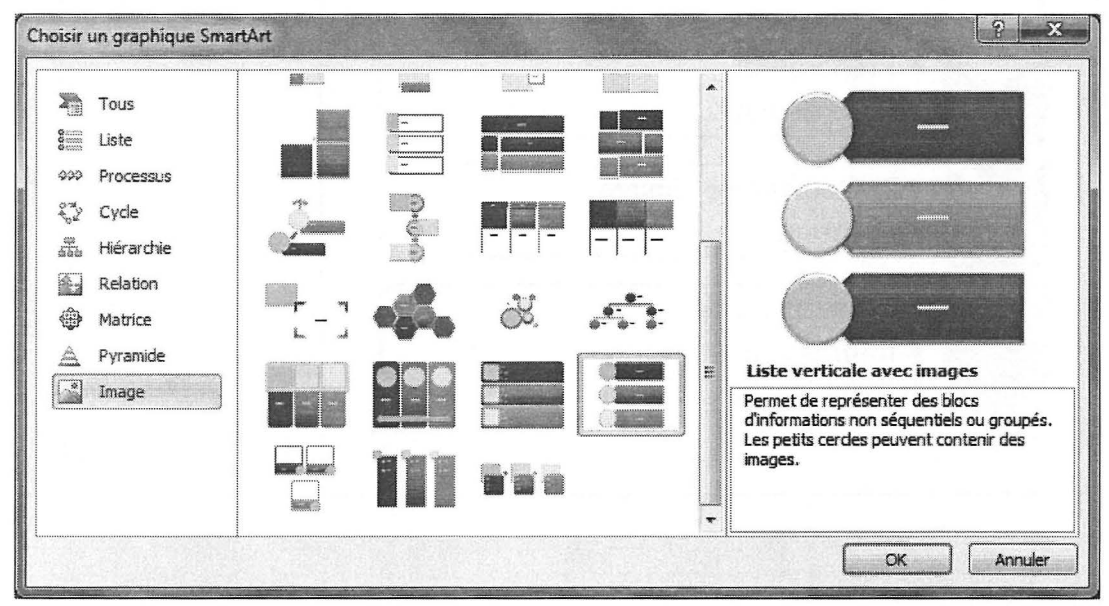

#### Cliquer sur OK.
Le SmarArt apparaît avec trois zones de textes :

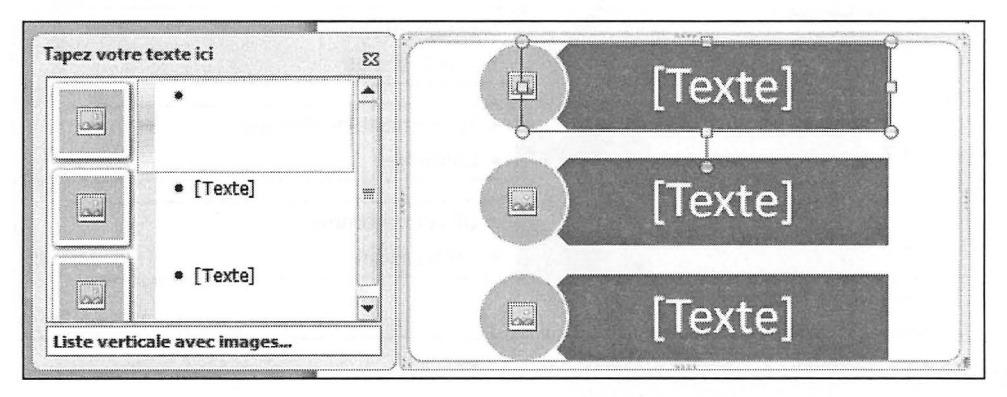

Saisir le texte dans la première zone, puis utiliser la touche ⊥ du clavier pour passer à la zone suivante. Une fois le texte Flore saisi, utiliser la touche mue pour rajouter une nouvelle zone de texte dans le SmartArt.

| apez votro  | e texte ici<br>Faune | 83 |    | Paysages                                                                                                    |   |
|-------------|----------------------|----|----|----------------------------------------------------------------------------------------------------|---|
|             | • Flore              |    |    | Faune                                                                                                    |   |
|             | Macro                |    |    | Flore                                                                                                    |   |
| Liste verti | icale avec images    |    | ڤ٢ | Macro                                                                                                    | Î |
|             |                      | 1  |    | The second second second second second second second second second second second second second second second s |   |

• Insérer les images dans les cercles :

Effectuer un clic sur le cercle souhaité puis sélectionner l'image dans le dossier Images\Échantillonsd'images.

Désert.jpg, Koala.jpg, Tulipes.jpg, Chrysanthème.jpg.

Si vous ne disposez pas de ces images, choisissez quatre images quelconques.

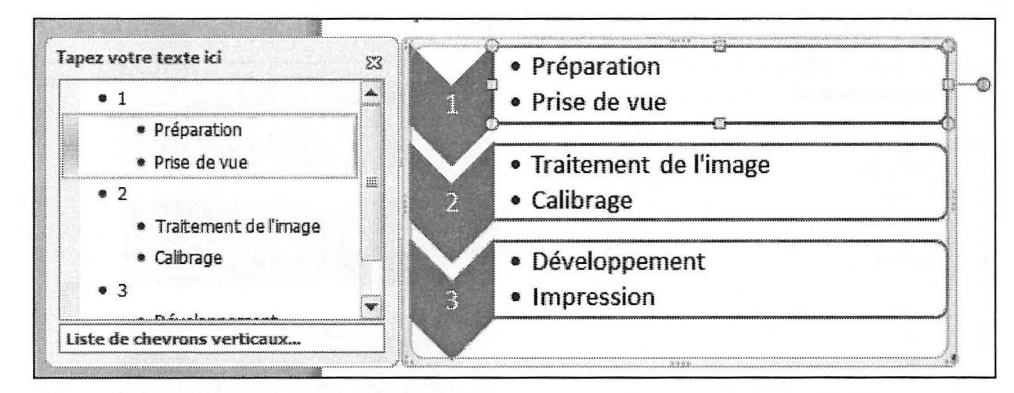

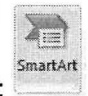

- **O** Onglet Insertion groupe Illustrations bouton SmartArt
- O Sélectionner dans la catégorie Liste, le type Liste de chevrons verticaux.

| Tous          |                                                                                                    |            |        |   | * | •-                                                                                                    |
|---------------|----------------------------------------------------------------------------------------------------|------------|--------|---|---|----------------------------------------------------------------------------------------------------|
| 🚆 Liste       |                                                                                                    |            |        |   |   | •-                                                                                                    |
| 000 Processus |                                                                                                    |            |        |   |   | VI                                                                                                    |
| 🖏 Cyde        | 000                                                                                                    |            |        |   |   | · -                                                                                                    |
| Hiérarchie    |                                                                                                    |            |        |   |   |                                                                                                    |
| Relation      |                                                                                                    | , <u> </u> |        |   |   |                                                                                                    |
| Hatrice       |                                                                                                    | -          |        | V |   |                                                                                                    |
| 🚖 Pyramide    | (in the second second s |            | 511111 |   |   | Liste de chevrons verticaux                                                                                                    |
| image         |                                                                                                    |            |        |   |   | Permet de représenter une progression<br>ou des étapes séquentielles dans une<br>tâche, un processus ou un flux de<br>travail. Permet également de mettre en |
|               | -                                                                                                    |            | 2      |   | • | évidence un mouvement ou une<br>direction. Met en évidence le texte                                                                                          |

#### <sup>®</sup> Cliquer sur **OK**.

Le SmarArt apparaît avec des zones de textes présentant une hiérarchie :

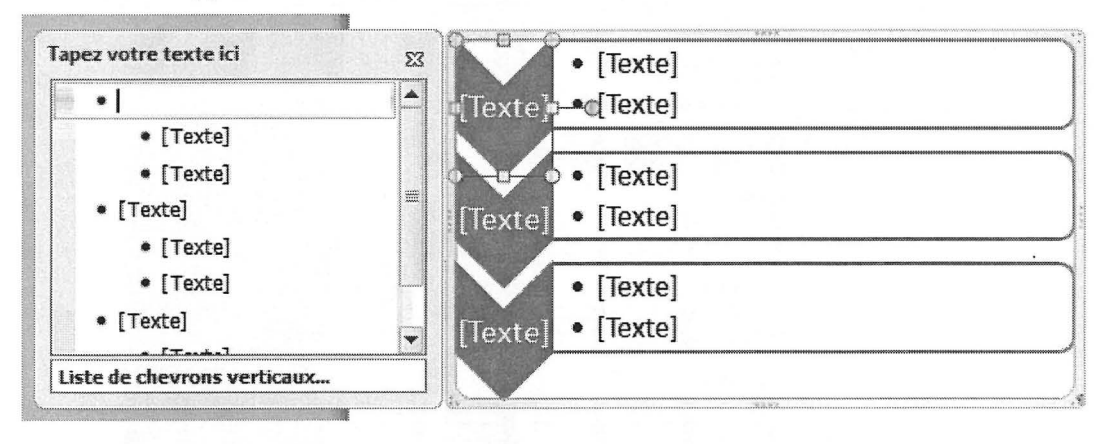

④ Saisir le chiffre 1 dans la première zone, puis utiliser la touche ⊥ du clavier pour passer à la zone suivante. Saisir ainsi les différents chiffres et textes.

Il est possible de personnaliser le SmartArt, ci-après quelques exemples :

# Exemple 1

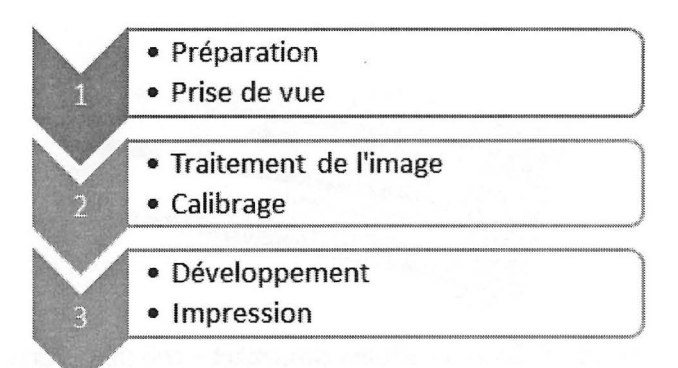

Outils **SmartArt** - onglet **Création** - groupe **Styles SmartArt - Modifier les couleurs** : Plage de couleurs - Couleurs vives 5 à 6.

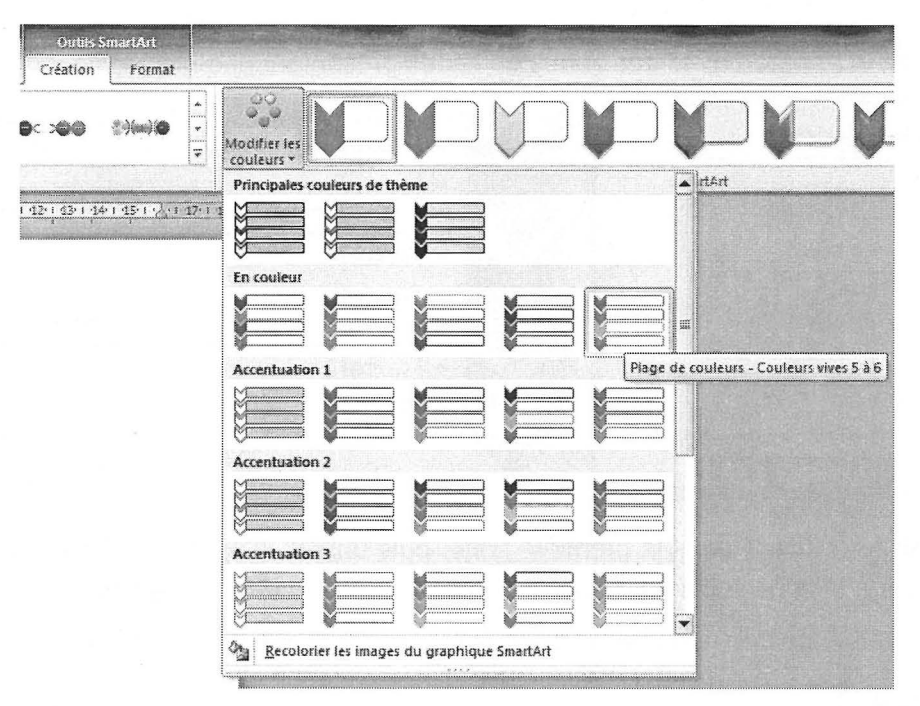

# Exemple 2

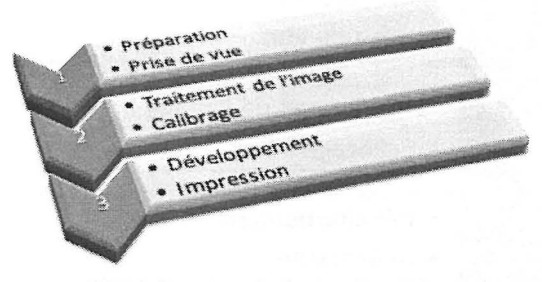

Outils SmartArt - onglet Création - Styles SmartArt - œil de perdrix :

| Outils SmartArt<br>Création Format |        | 00                         |              |          |          |              |          |   |  |            |
|------------------------------------|--------|----------------------------|--------------|----------|----------|--------------|----------|---|--|------------|
| b: >00    {\\im\@                  | * *    | Modifier les<br>couleurs * | Meilleure co |          |          | ment V       |          |   |  | <b>A</b> . |
| 1221145919441959194                | 1 17:1 | 18                         | 30           | <b>V</b> | <b>M</b> | $\mathbf{M}$ | <b>V</b> | Ø |  | ×,         |

#### WordArt et SmartArt

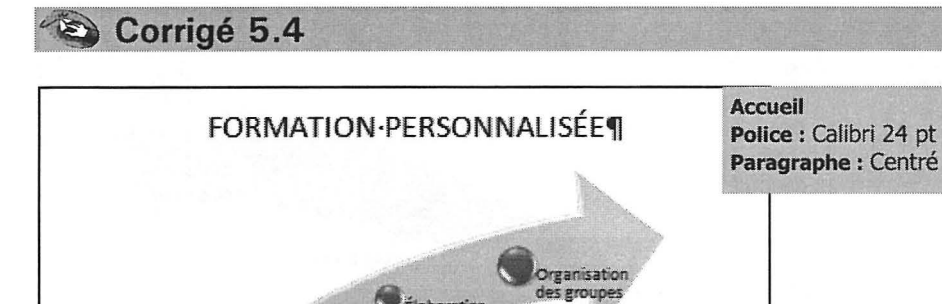

CAnalyse des niveaux Élaboration du programme

٩

-

Gestion

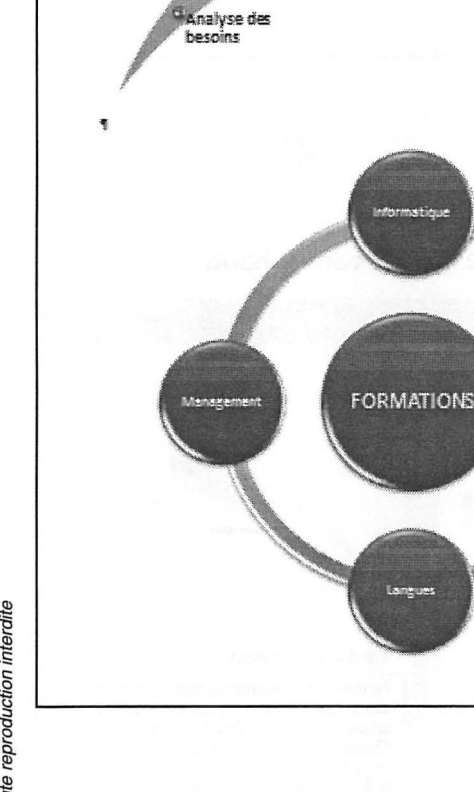

#### WORD 2010

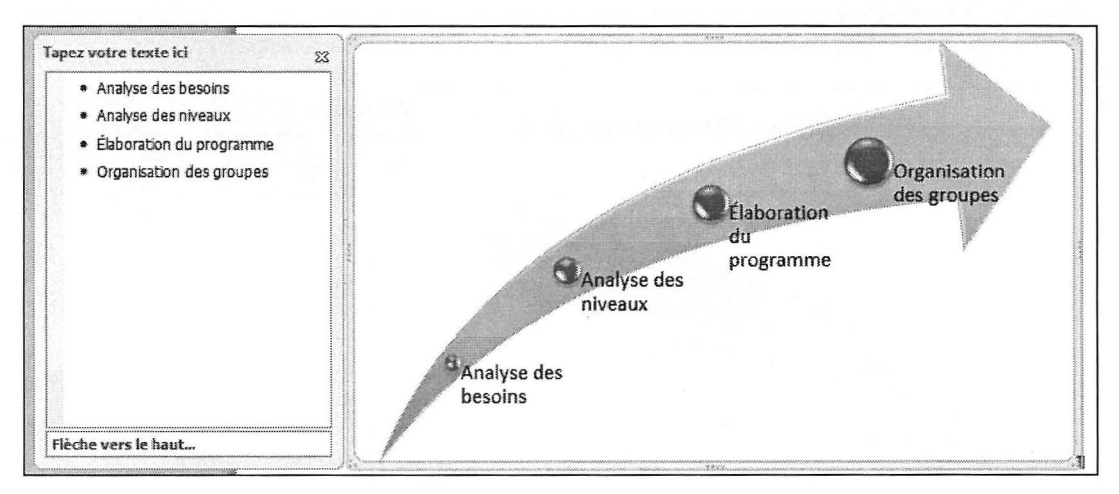

- **O** Onglet Insertion groupe Illustrations bouton SmartArt
- O Sélectionner dans la catégorie Processus, le type Flèche vers le haut.

| Choisir u | n graphique Smarl          | tArt |   |         |              |                               |                                                                                      |                                                                                         | ? ×                                         |
|-----------|----------------------------|------|---|---------|--------------|-------------------------------|--------------------------------------------------------------------------------------|-----------------------------------------------------------------------------------------|---------------------------------------------|
|           | Tous<br>Liste<br>Processus |      |   | 0000    |              |                               |                                                                                      |                                                                                         | 2                                           |
|           | Cyde<br>Hiérarchie         | ~    |   |         |              |                               |                                                                                      |                                                                                         |                                             |
| <b>₽</b>  | Relation<br>Matrice        |      | S |         |              | E                             |                                                                                      |                                                                                         |                                             |
| A         | Pyramide<br>Image          |      |   | •••• [] |              | Flèi<br>Perr<br>des           | che vers le l<br>net de représ<br>étapes vers l                                      | haut<br>enter la progr<br>e haut dans u                                                 | ession ou 🔺                                 |
|           | A                          | Ż    |   | 1       | 0.00<br>0.00 | Un p<br>Cha<br>text<br>la fié | rocessus ou i<br>cune des cinq<br>e Niveau 1 co<br>èche. Utilisatio<br>e minimal 1 e | un flux de trav<br>premières lign<br>rrespond à un<br>on optimale av<br>taxte con utili | vail.<br>Intes de<br>In point sur<br>Vec un |
|           | J                          |      |   |         |              | ļ.                            | E                                                                                    | ок )                                                                                    | Annuler                                     |

#### **B** Cliquer sur **OK**.

nartA

Le SmarArt apparaît avec trois zones de textes :

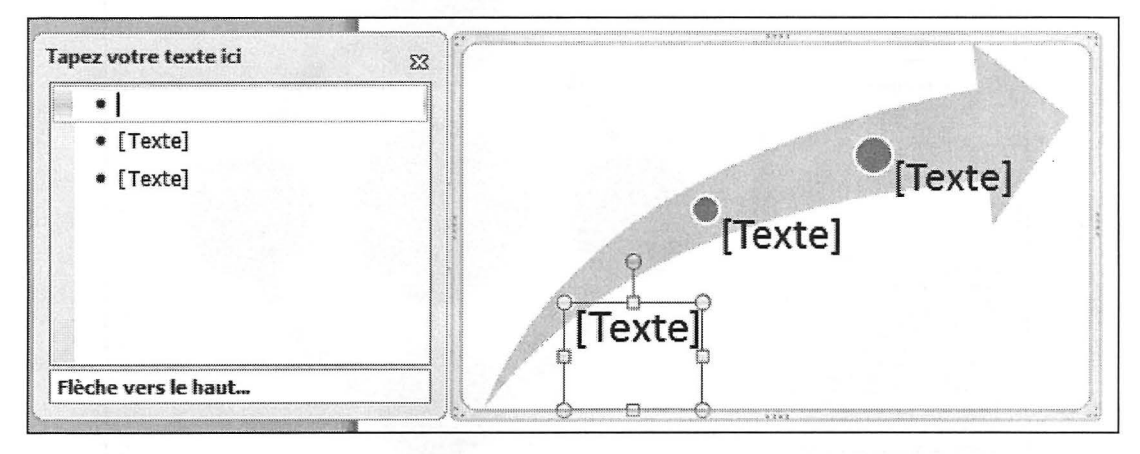

 Saisir le texte dans la première zone, puis utiliser la touche ⊥ du clavier pour passer à la zone suivante. Utiliser la touche Entrée après avoir saisi Élaboration du programme pour créer la quatrième zone de texte.

• Paramétrer l'effet 3D :

Outils SmartArt - onglet Création - Styles SmartArt - 3D - Poli

| Oufils SmartArt<br>e Créstion Format |                         |                                           |  |
|--------------------------------------|-------------------------|-------------------------------------------|--|
|                                      | Modifier les couleurs * | Meilleure correspondance pour le document |  |
|                                      |                         |                                           |  |

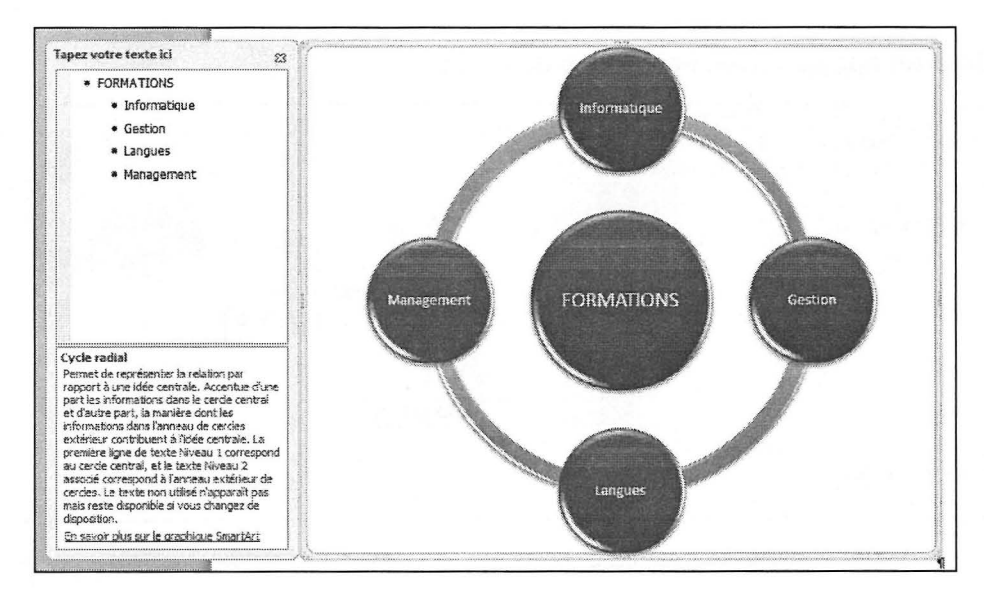

**0** Onglet Insertion - groupe Illustrations - bouton SmartArt

Sélectionner dans la catégorie Cycle le type Cycle radial.

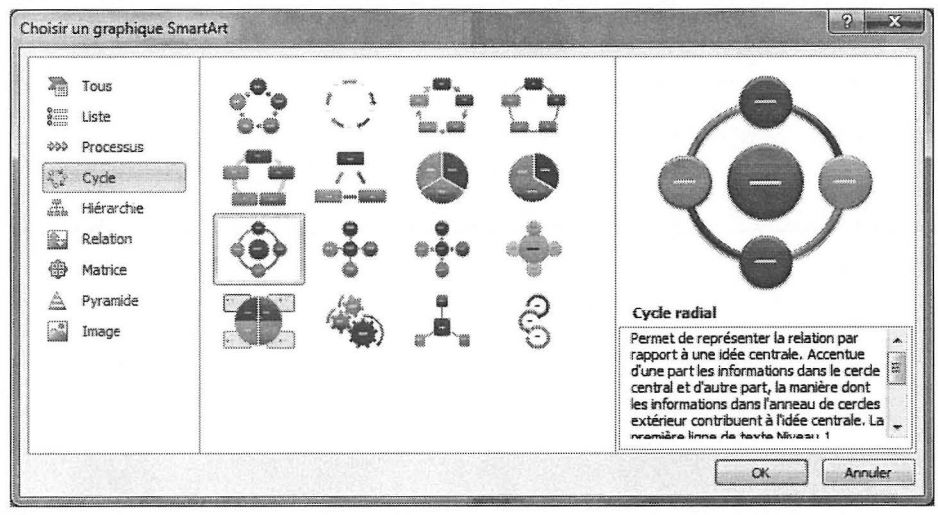

#### Cliquer sur OK.

SmartArt

Le SmarArt apparaît avec une zone de texte centrale puis quatre zones dans un anneau extérieur :

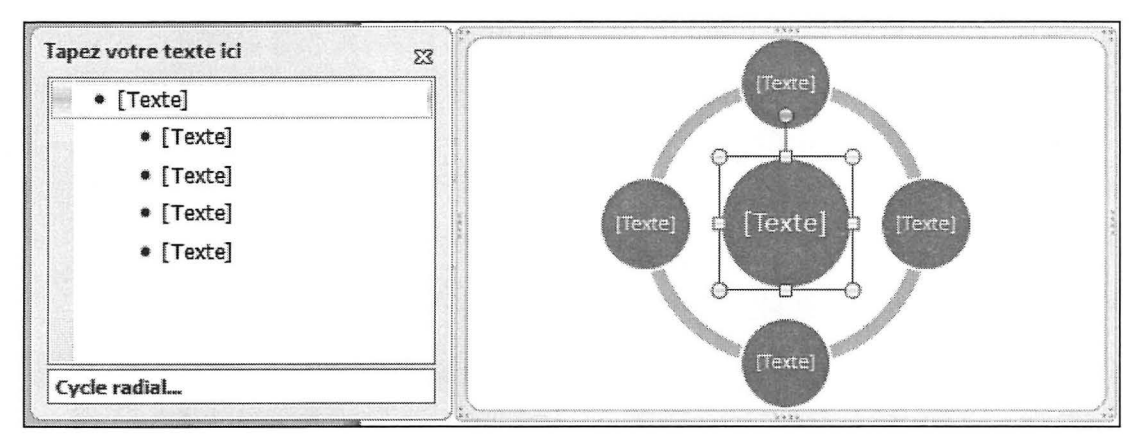

Saisir le mot **Formations** dans la première zone, puis utiliser la touche **I** du clavier pour passer à la zone suivante.

Paramétrer l'effet 3D :

```
Outils SmartArt - onglet Création - Styles SmartArt - 3D - Poli
```

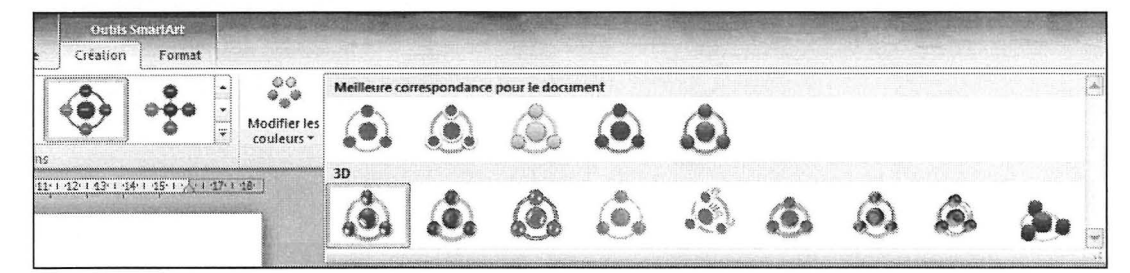

WordArt et SmartArt

# **WORD 2010**

# Images - Corrigés

INSERTION HABILLAGE MODIFICATION

# Corrigé 6.1

-

)yelques:Fleur

Accueil Paragraphe : Centré Police : Gabriola 80 pt, Violet Paramètres avancés : Jeux stylistiques : 4

Le-laurier-rose-nous-expose-sa-superbe-floraisondurant-l'été.-¶

Il a besoin de beaucoup-de-lumière en toute saison. S'il-n'est-pas-cultivé- en-serre, il-apprécie-d'être placé-à-l'extérieur-durant-l'été-dans-un-coinensoleillé. Dans la maison, il-s'adapte bien à la température-de-la-pièce, mais-il-lui-faut-un-reposannuel-à-une-température-inférieure-à-16°C, maisjamais-en-dessous-de-7°C. Pendant-cette-période, ilpréférera-donc-une-pièce-plus-fraîche-et-éclairéeplutôt-que-le-sous-sol. En-période-de-croissance-active, soit-d'avril-à-septembre,- on-doit-le-fertiliser-tous-les-

quinze-jours et l'arroser-selon-ses besoins. S'il-est-planté-en-pot-etexposé-au-soleil, il-faudra l'arroser-presque-chaque-jour, car-les-boutons-floraux-ne-s'ouvriront-pas-siles-racines-se-dessèchent. Par-contre, s'il-est-planté-dans-le-jardin, il-supportera-mieux-la-sécheresse-La-meilleure-période-pour-le-prélèvement-de-boutures-est-en-juillet-août, lorsque-la-plante a-terminéla croissance de-ses premières pousses. Le rameau-prélevé doit-être-apprêté-pour-sa-plantation. ¶

Les rosiers sont très appréciés pour la forme magnifique des roses aux nombreux pétales qui varient des fleurs en coupelle profonde aux rosettes parfaites. Leurs parfums exquis comprennent des

effluves de thé-et de fruits, ainsi-que le véritable parfum des roses: anciennes. IIs: sont: faciles: à: cultiver,: vigoureux: et fiables. Pour réaliser vos: boutures,: utiliser un: couteau à bouturer désinfecté. Il faut supprimer les feuilles inférieures de la bouture en les coupant tout près de la tige. Quatre feuilles: sont: conservées: à la: partie sommitale. Afin de diminuer au maximum la transpiration de la bouture, les feuilles rescapées sont encore coupées en deux. La méthode la: plus simple: pour la reprise des boutures est tout simplement le verre d'eau. Chaque bouture doit être disposée dans un récipient, feuilles hors de l'eau. Les radines apparaîtront très rapidement. Attendez patiemment que le chevelu-des racines se densifie et devienne-un-peu-plus-solide. ¶

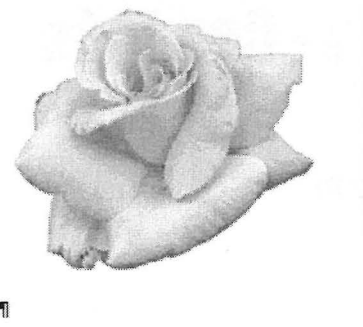

Images

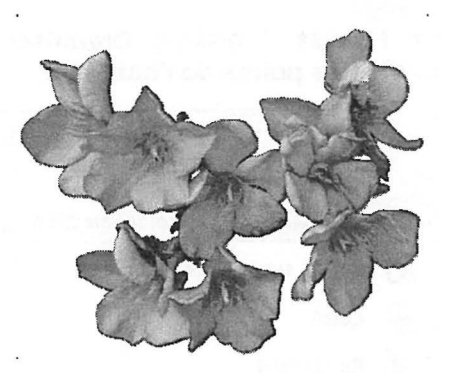

- Onglet Insertion groupe Illustrations bouton Image Fleurs.jpg
- Redimensionner l'image et la positionner.
- Supprimer le fond noir :

**Outils Image** - onglet **Format** - groupe **Ajuster - Couleur - Couleur Transparente** Cliquer dans la zone noire.

Ø Définir l'habillage de l'image :

Outils Image - onglet Format - groupe Organiser - Renvoyer à la ligne automatiquement - Rapproché.

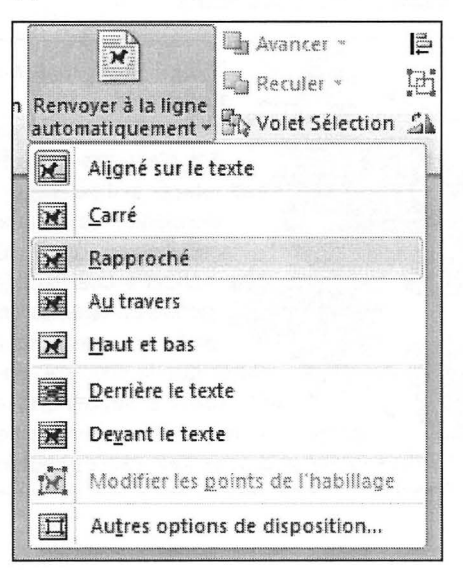

#### • Modifier les points d'habillage

Outils Image - onglet Format - groupe Organiser - Renvoyer à la ligne automatiquement - Modifier les points de l'habillage

|          |                          | 🖵 Avancer *          |   |
|----------|--------------------------|----------------------|---|
|          |                          | Reculer *            | þ |
| auto     | matiquement *            | Volet Sélection      | 5 |
| ×        | Al <u>i</u> gné sur le t | exte                 |   |
| X        | <u>C</u> arré            |                      |   |
| X        | <u>R</u> approché        |                      |   |
| X        | A <u>u</u> travers       |                      |   |
| ×        | <u>H</u> aut et bas      |                      |   |
|          | <u>D</u> errière le tex  | te                   |   |
| X        | De <u>v</u> ant le text  | e                    |   |
| <u>M</u> | Modifier les <u>p</u>    | oints de l'habillage |   |
| Ħ        | Autres option            | s de disposition     |   |

 Faire glisser les points noirs pour suivre le contour de la forme et ainsi positionner le texte en évitant de laisser des mots seuls :

> Le laurier rose nous expose sa superbe floraisondurant l'été. ¶

II-a-besoin-de beaucoup-de-lumière en toute saison. S'il- n'est- pas- cultivé- en-serre,- il-apprécie- d'être placé- à- l'extérieur- durant- l'été- dars- un- coinensoleillé.- Dans- la-maison,- il-s'adapte-bien- à-latempérature- de- la-pièce,- mais-il-lui-faut- un-reposannuel-à- une-température-inférieure-à-16°C,-maisjamais-en-dessous-de-7°C.-Pendant-cette-période,-ilpréférera- donc- une- pièce- plus-fraîche- et-éclairée plutôt-que-le-sous-sol.-En-période-de-croissance-active,soit- d'avril-à-septembre,- on- doit-le-fertiliser- tous-les-

quinze-jours-et-l'arroser-selon-ses-besoins.-S'il-est-planté-en-pot-etexposé-au-soleil, il-faudra-l'arroser-presque-chaque-jour,-car-les-boutons-floraux-ne-s'ouvriront-pas-si-

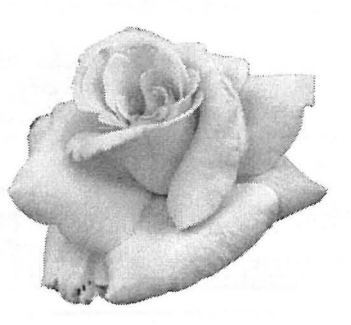

- Onglet Insertion groupe Illustrations bouton Image Rose.jpg
- Redimensionner l'image et la positionner sur le texte.
- Outils Image onglet Format groupe Organiser Renvoyer à la ligne automatiquement

Sélectionner Carré.

- Si l'image apparaît avec un contour :
- Outils Image onglet Format groupe Taille Rogner

Faire glisser un angle puis valider la modification par la touche Entrée.

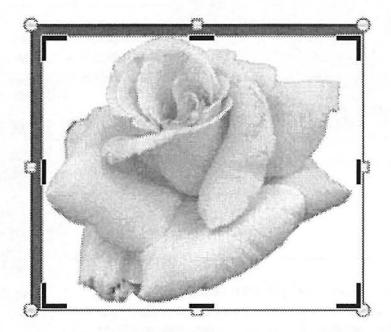

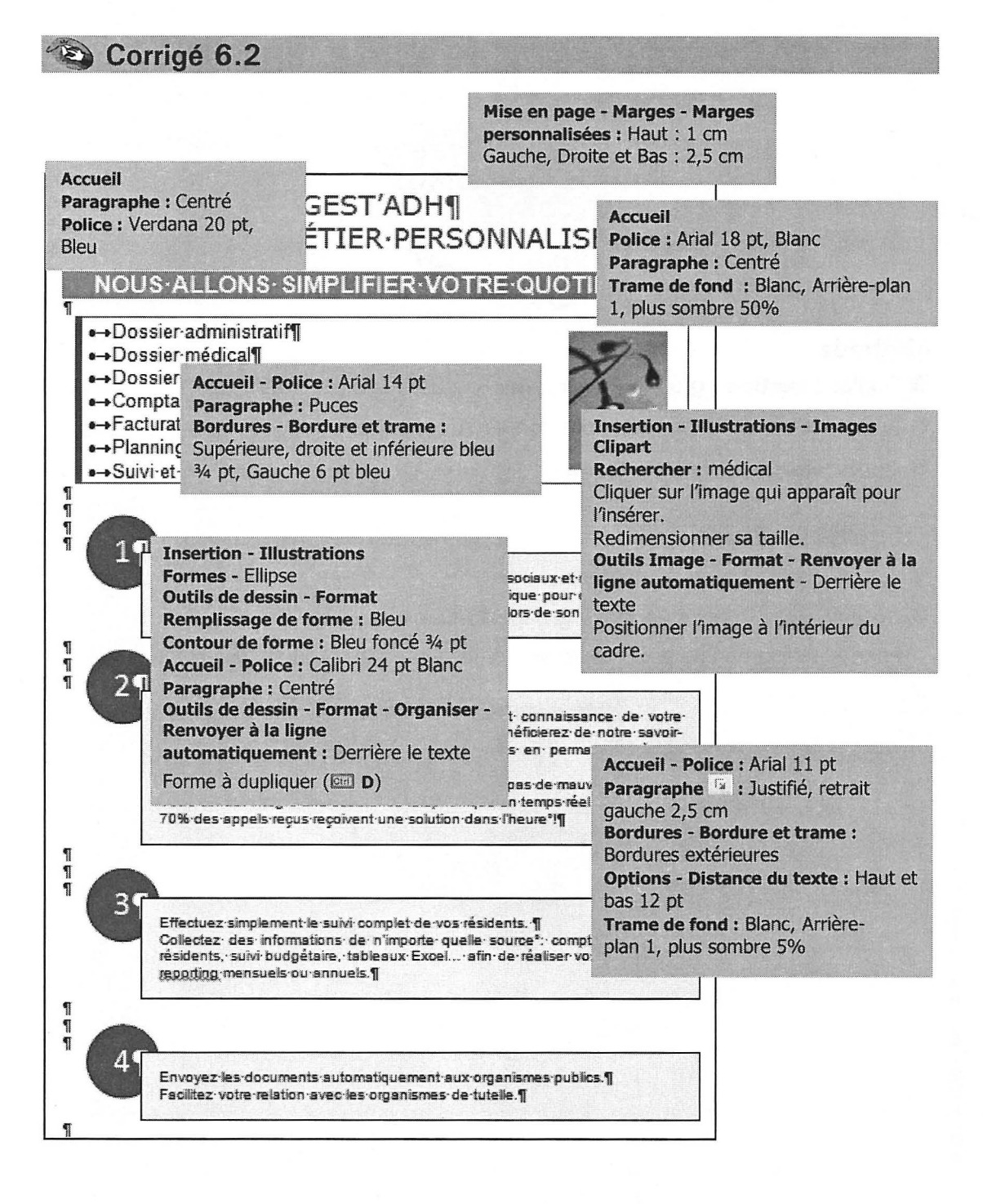

# Corrigé 6.3

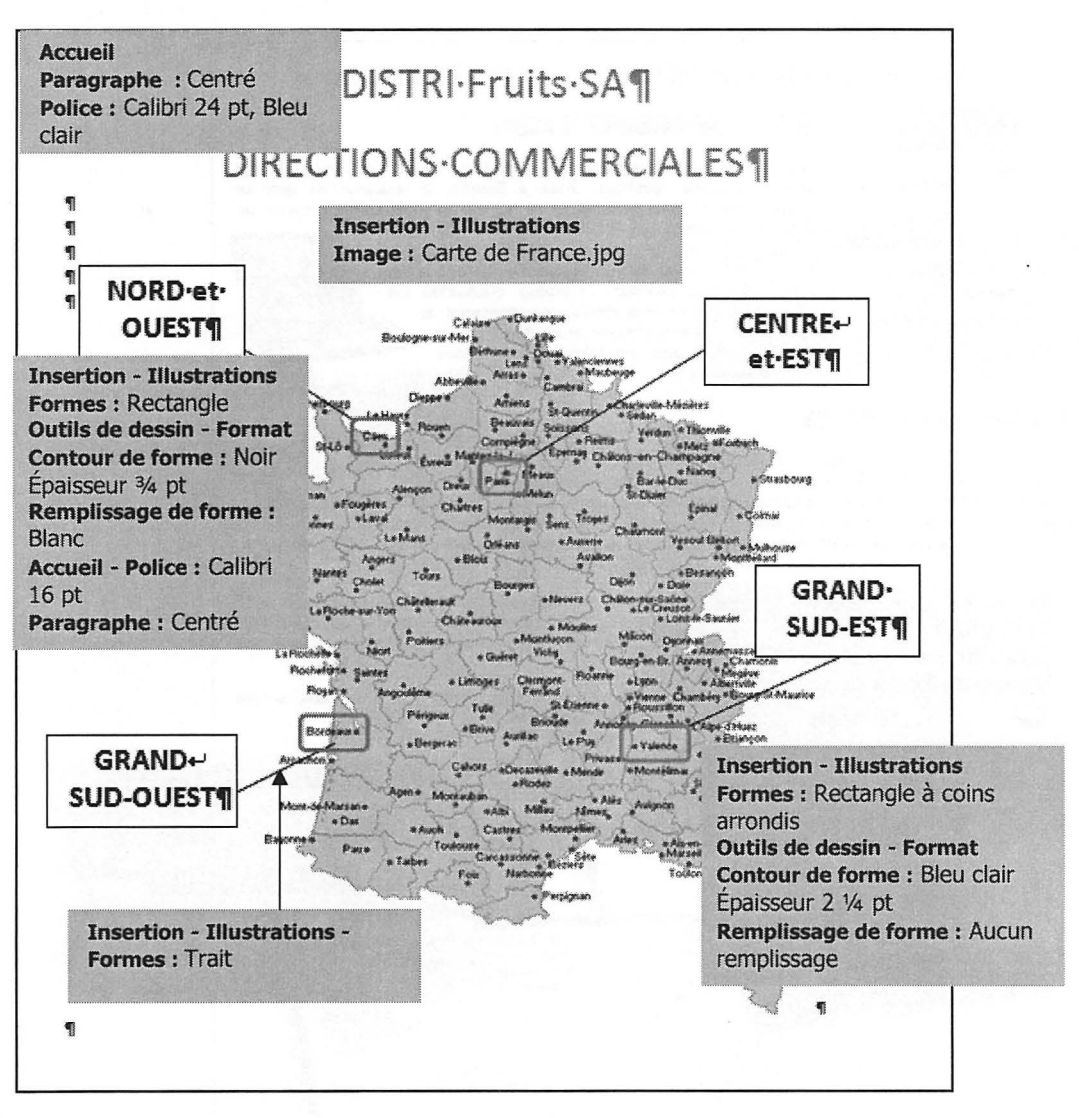

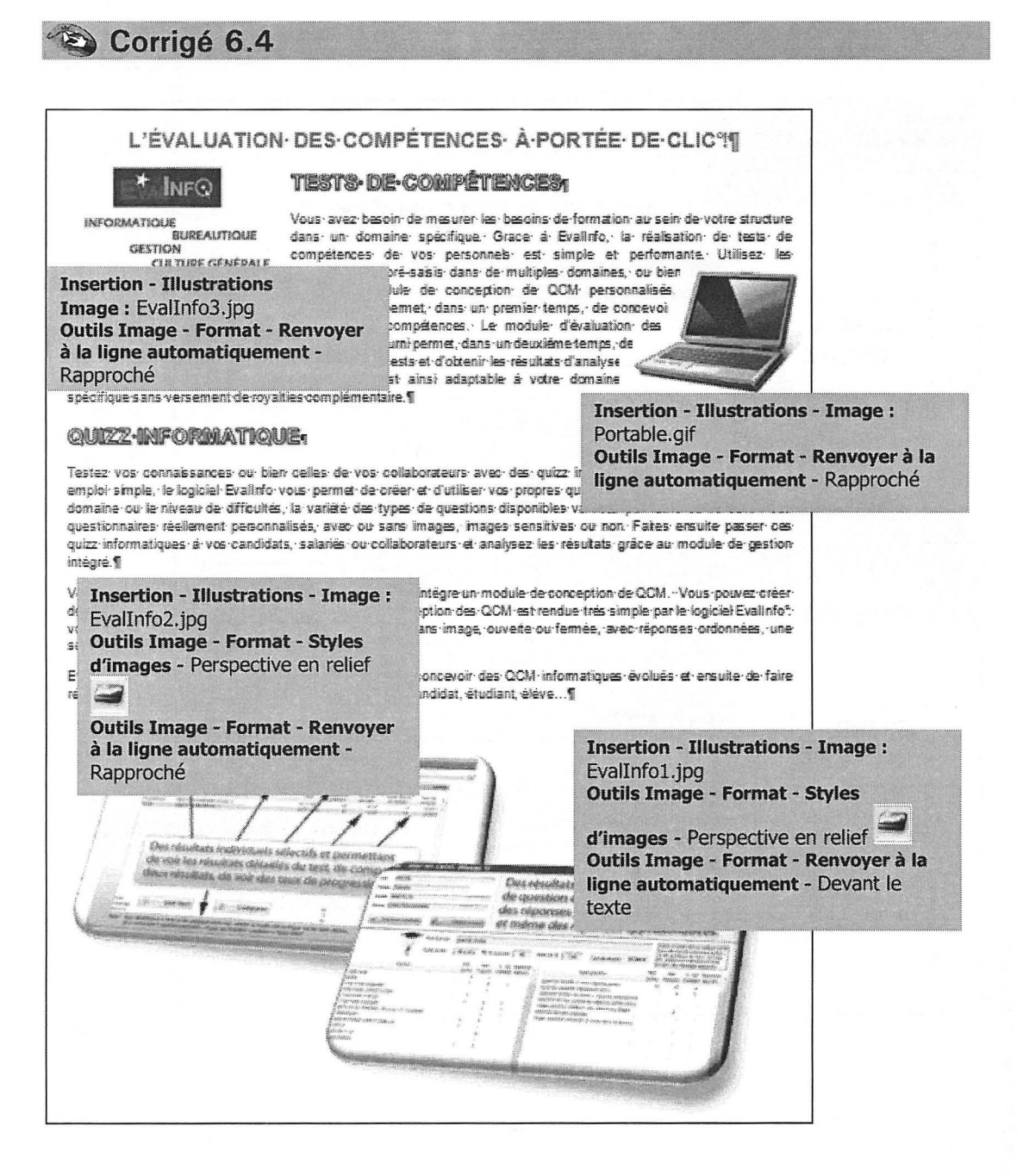

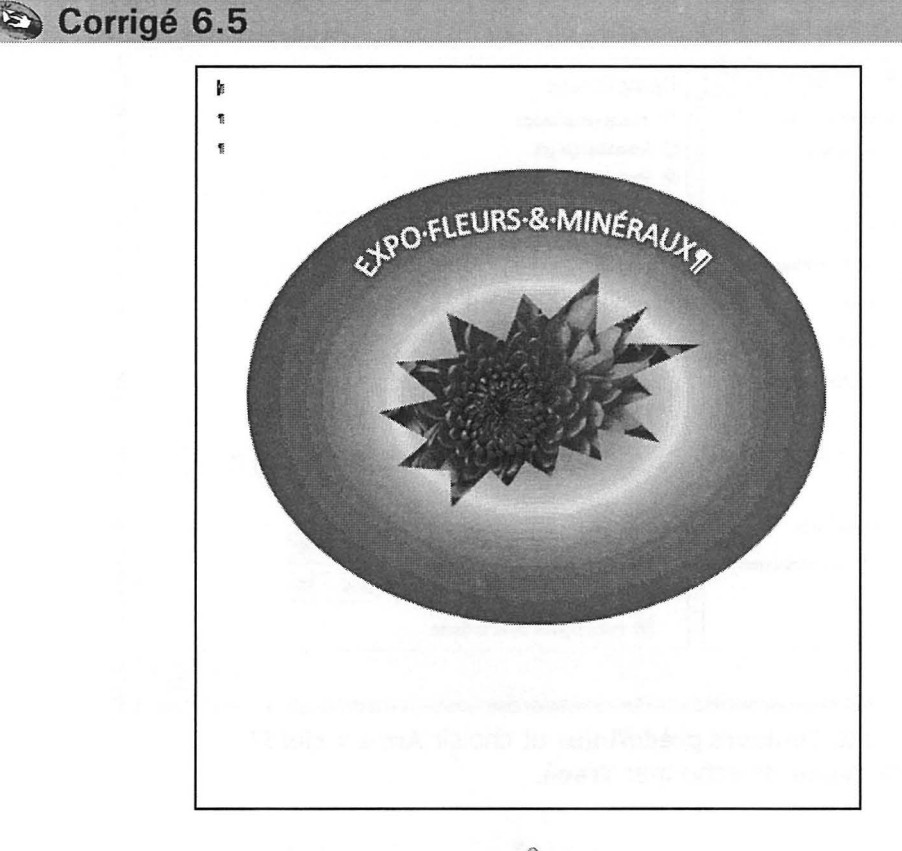

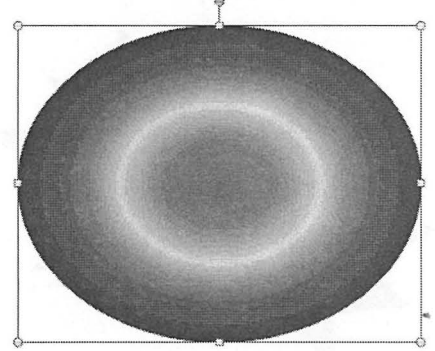

Onglet Insertion - groupe Illustrations - bouton Formes - Ellipse

**Outils de dessin - Format - Remplissage de forme - Dégradé - Plus de dégradés** 

Cocher Remplissage dégradé.

## WORD 2010

| Remplissage              | Remplissage                                                    |
|--------------------------|----------------------------------------------------------------|
| Couleur du trait         | Aucun remplissage                                              |
| Style de trait           | 🔵 Remplissage <u>u</u> ni                                      |
| Ombre                    | Remplissage dégradé     Remplissage aussi instant put tout tro |
| Réflexion                | Motif de remplissage                                           |
| Édat et contours adoucis | Couleurs prédéfinies :                                         |
| Format 3D                | Type: Tracé 💌                                                  |
| Rotation 3D              | Orientation :                                                  |
| Corrections des images   | Angle : 0°                                                     |
| Couleur de l'image       | Points de dégradés                                             |
| Effets artistiques       |                                                                |
| Rogner                   | Condense Dave Position : 0 %                                   |
| Zone de texte            |                                                                |
| Texte de remplacement    | Luminosité : 0%                                                |
|                          | Transparence : U 0 %                                           |
|                          | Faire pivoter avec la forme                                    |

 Dérouler la liste Couleurs prédéfinies et choisir Arc-en-ciel II. Dans la liste Types, sélectionner Tracé.

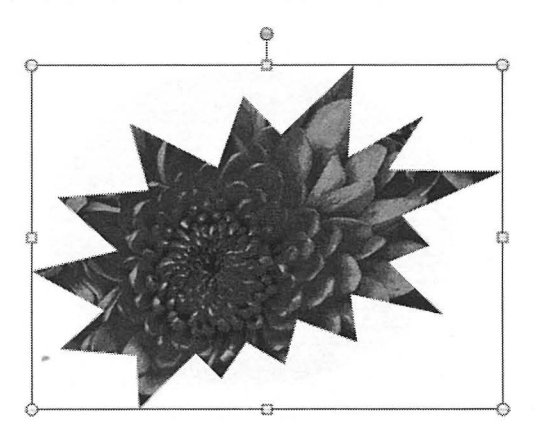

Onglet Insertion - groupe Illustrations - bouton Formes - Étoiles et bannières -Explosion 2

- Outils de dessin Format Remplissage de forme Image Sélectionner dans le dossier Images\échantillons d'images : Chrysanthème.jpg (ou, à défaut, une image quelconque).
- Outils de dessin Format Contour de forme Sans contour
- Outils de dessin Format Renvoyer à la ligne automatiquement Devant le texte
- Positionner cet élément sur l'ellipse.

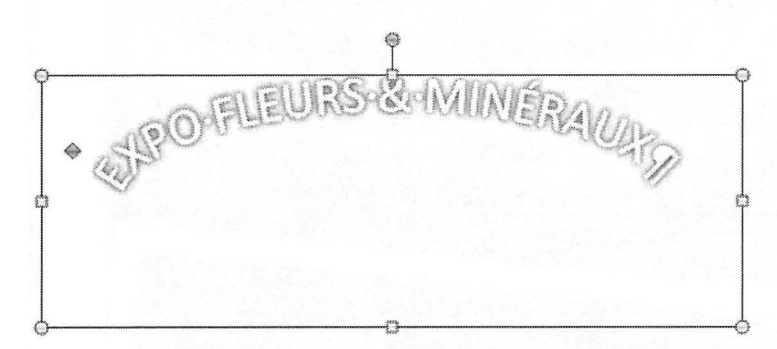

- Onglet Insertion groupe Texte bouton WordArt Remplissage Blanc, ombre portée.
- Outils de dessin onglet Format groupe Styles WordArt bouton Effets du texte Ar Transformer Suivre le chemin d'accès Arch Up
- Outils de dessin onglet Format groupe Organiser bouton Renvoyer à la ligne automatiquement - Devant le texte
- Positionner l'élément WordArt sur l'ellipse.
   Si nécessaire, ajuster les dimensions du WordArt.

Corrigé 6.6

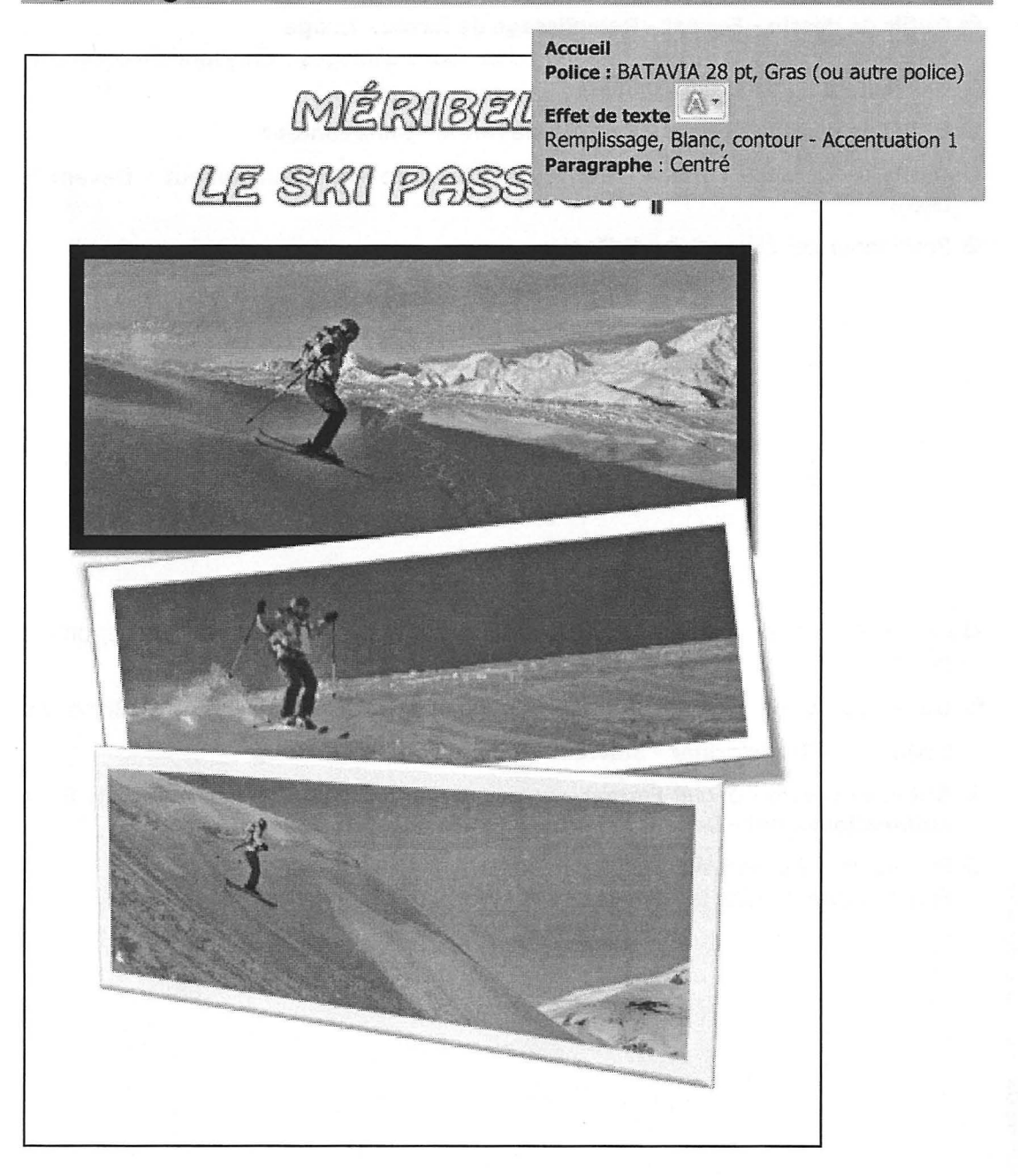

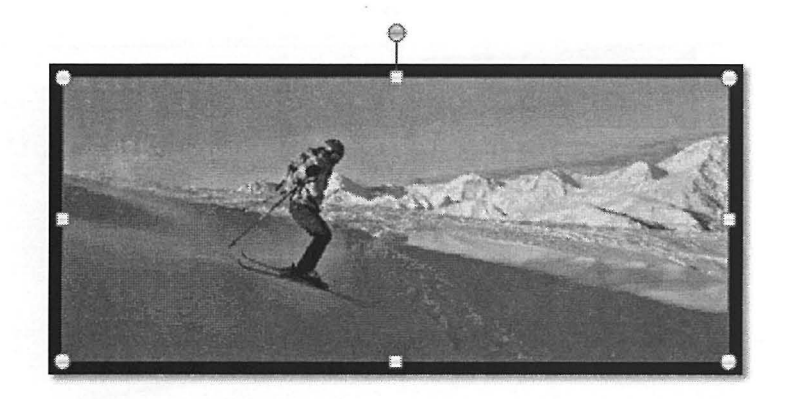

- Onglet Insertion groupe Illustrations bouton Image Ski3.jpg
- Outils Image onglet Format groupe Organiser bouton Renvoyer à la ligne automatiquement - Derrière le texte Redimensionner l'image et la positionner.
- Outils Image onglet Format groupe Styles d'images Cadre modéré, noir

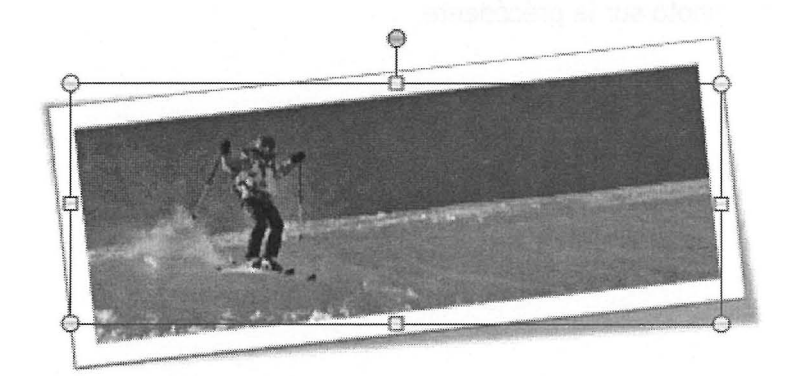

• Onglet Insertion - groupe Illustrations - bouton Image - Ski2.jpg

- Redimensionner l'image.
- Outils Image onglet Format groupe Styles d'images Pivoté, blanc
- Outils de dessin onglet Format groupe Organiser bouton Renvoyer à la ligne automatiquement - Devant le texte
- Positionner la photo sur la précédente.

© Editions ENI – Toute reproduction interdite

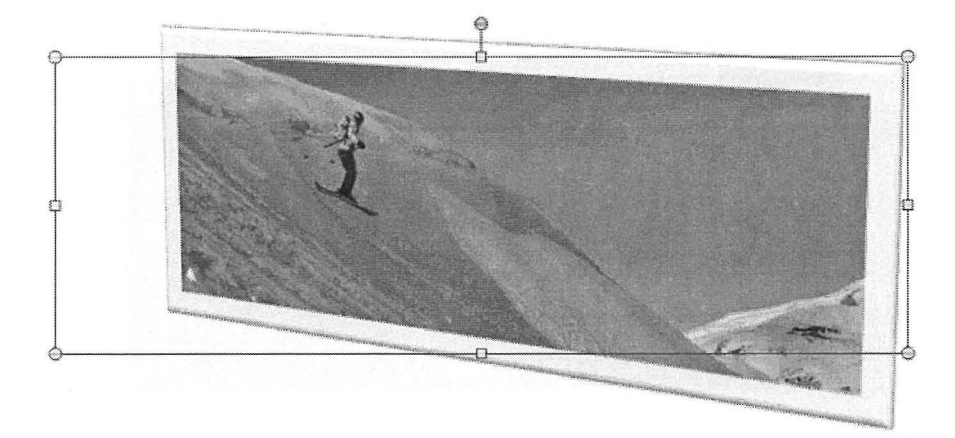

- Onglet Insertion groupe Illustrations bouton Image Ski1.jpg
- Redimensionner l'image.
- Outils image onglet Format groupe Styles d'images Perspective en relief gauche, blanc
- Outils de dessin onglet Format groupe Organiser bouton Renvoyer à la ligne automatiquement - Devant le texte
- Positionner la photo sur la précédente.

# **WORD 2010**

# Formulaires - Corrigés

CASES À COCHER CHAMPS TEXTE DATES LISTES DÉROULANTES

# Corrigé 7.1

1

# Alpi·FORAGE-Forages·géothermiques¶

Fiche-de-renseignement-client¶

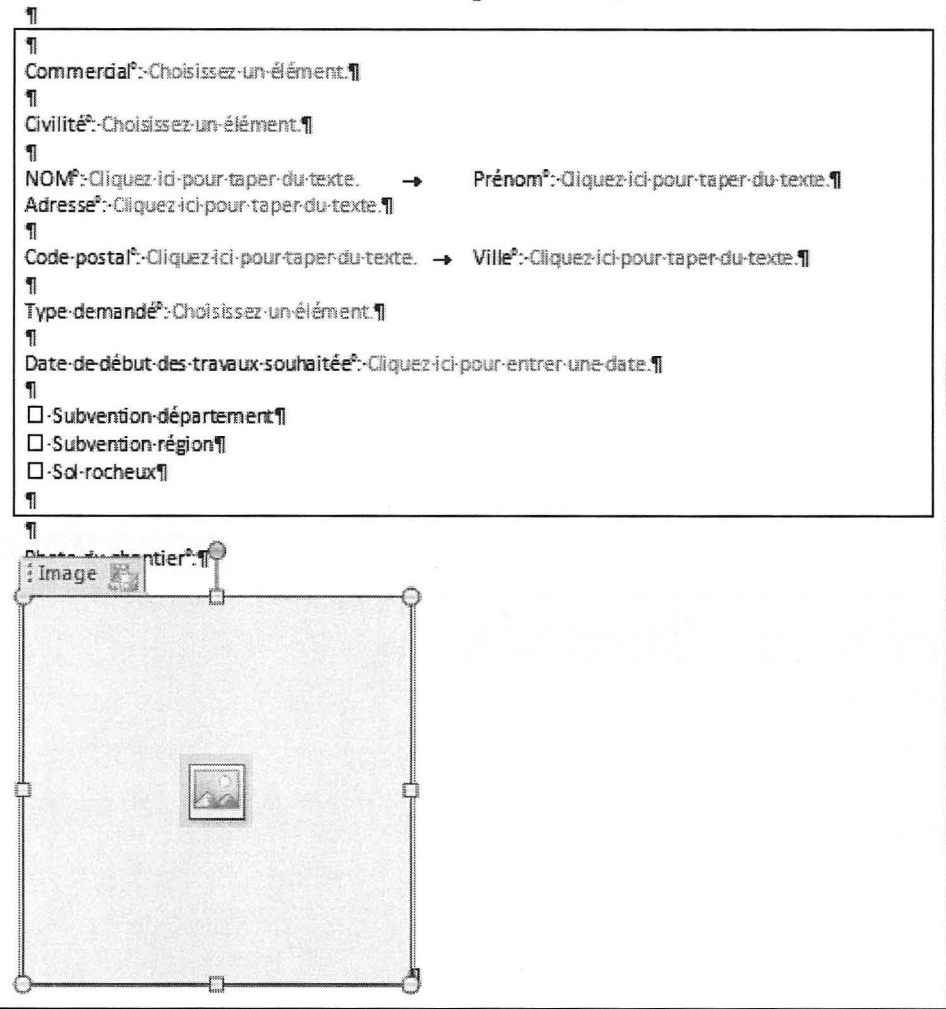

• Afficher l'onglet Développeur dans le ruban :

Onglet Fichier - Options - catégorie Personnaliser le ruban

Dans la zone **Personnaliser le ruban - Onglets principaux**, cocher l'option **Développeur**.

| Onglets principaux         |                                   | <br> |  |
|----------------------------|-----------------------------------|------|--|
| Onglets principaux         |                                   |      |  |
| Presse-papiers             | and a second second second second | <br> |  |
| Police                     |                                   |      |  |
| 🕀 Paragraphe               |                                   |      |  |
| ⊞ Style                    |                                   |      |  |
| Modification               |                                   |      |  |
| 🕀 🔽 Insertion              |                                   |      |  |
| 표 🔽 Mise en page           |                                   |      |  |
| 🖽 📝 Références             |                                   |      |  |
| 표 🔽 Publipostage           |                                   |      |  |
| 🕀 🔽 Révision               |                                   |      |  |
|                            |                                   |      |  |
| E Développeur              |                                   |      |  |
| Compléments                |                                   |      |  |
| 표 📝 Billet de blog         |                                   |      |  |
| 🗄 📝 Insérer (billet de blo | og)                               |      |  |
| 🕀 🔽 Mode Plan              |                                   |      |  |
| E Suppression de l'ar      | rière-plan                        |      |  |
|                            |                                   |      |  |
|                            |                                   |      |  |
|                            |                                   |      |  |
|                            |                                   |      |  |
|                            |                                   |      |  |

Saisir les différents textes du formulaire.

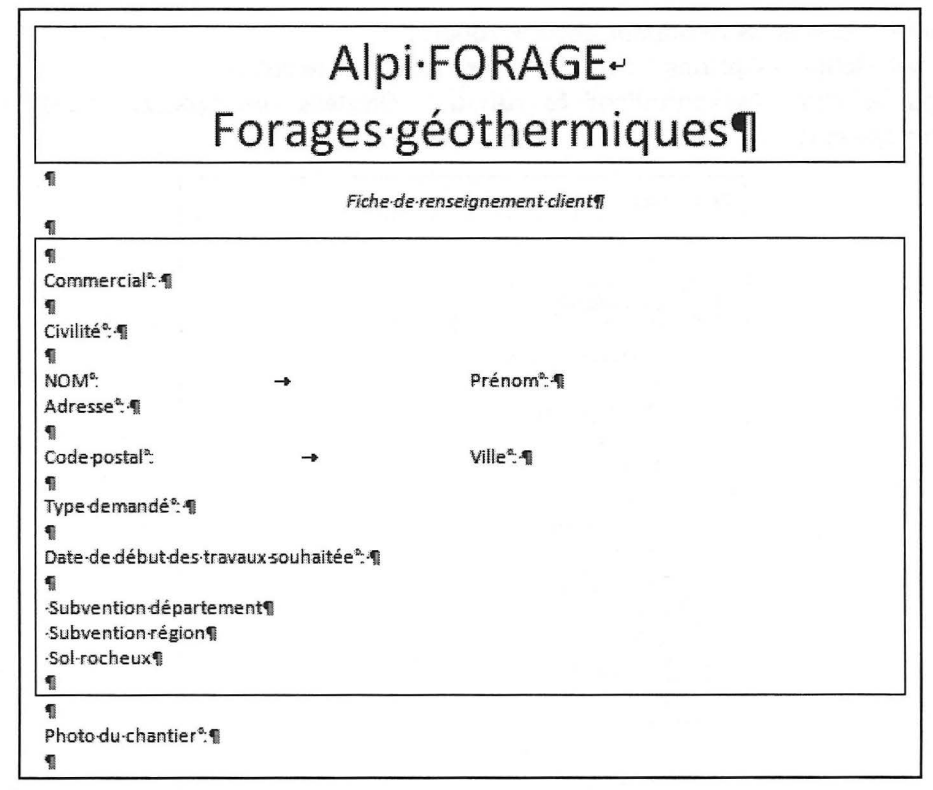

Onglet Développeur - groupe Contrôles

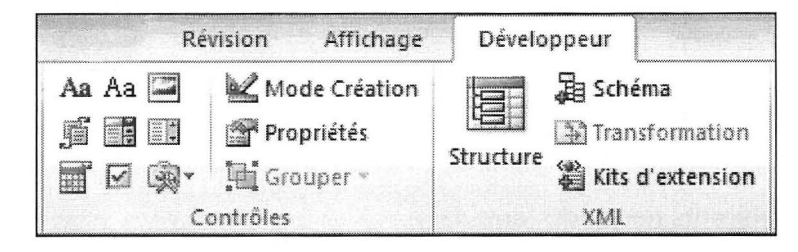

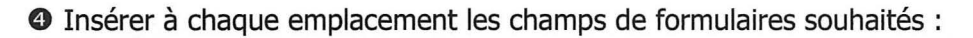

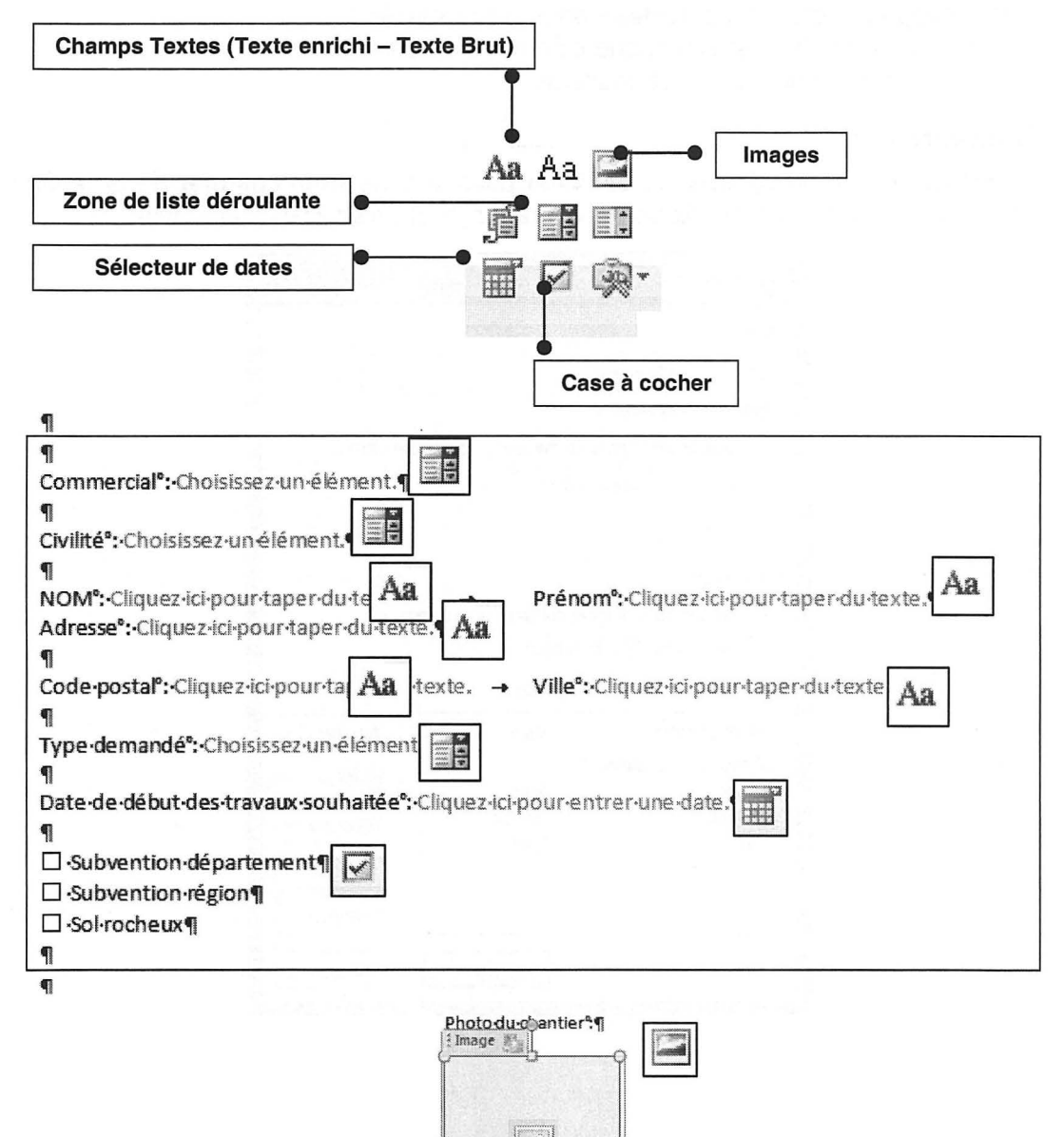

WORD 2010

- Pour paramétrer les propriétés des champs, cliquer sur le contrôle puis onglet Développeur - groupe Contrôles - bouton Propriétés :
  - Listes déroulantes : saisir chaque élément de la liste.
  - Date : sélectionner le format souhaité.

#### Commercial :

Cliquer sur le bouton **Ajouter**. Saisir **Alain** dans la zone **Nom complet** de la fenêtre qui s'affiche. Cliquer sur **OK**. Répéter l'opération pour saisir Franck et Sylvie.

| Général                                                                                                    |                                                                            |                                                         |
|----------------------------------------------------------------------------------------------------|----------------------------------------------------------------------------|---------------------------------------------------------|
| Titre : Commercial                                                                                                    |                                                                            |                                                         |
| Balise : Commercial                                                                                                    |                                                                            |                                                         |
| Utiliser un style pou                                                                                                    | r mettre le cont                                                           | enu en forme                                            |
| Style : Police par                                                                                                    | défaut 💌                                                                   |                                                         |
| A Nouveau style                                                                                                    |                                                                            |                                                         |
| Ne pas supprimer le                                                                                                    | contrôle du cor                                                            | itenu                                                   |
| <ul> <li>Ne pas supprimer le<br/>Ne pas modifier le co<br/>ropriétés de la liste déro</li> <li>Nom complet</li> </ul>                                  | contrôle du cor<br>ontenu<br>ulante<br>Valeur                              | itenu                                                   |
| <ul> <li>Ne pas supprimer le</li> <li>Ne pas modifier le corropriétés de la liste déro</li> <li>Nom complet</li> <li>Choisissez un élément.</li> </ul> | contrôle du cor<br>ontenu<br>ulante<br>Valeur                              | Ajouter                                                 |
| Ne pas supprimer le<br>Ne pas modifier le co<br>ropriétés de la liste déro<br>Nom complet<br>Choisissez un élément,<br>Alain<br>Franck                 | contrôle du cor<br>ontenu<br>ulante<br>Valeur<br>Alain<br>Franck           | Ajouter<br>Modifier<br>Supprimer                        |
| Ne pas supprimer le<br>Ne pas modifier le co<br>ropriétés de la liste déro<br>Nom complet<br>Choisissez un élément.<br>Alain<br>Franck<br>Sylvie       | contrôle du cor<br>ontenu<br>ulante<br>Valeur<br>Alain<br>Franck<br>Sylvie | Ajouter<br>Modifier<br>Sypprimer<br>Monter              |
| Ne pas supprimer le<br>Ne pas modifier le co<br>ropriétés de la liste déro<br>Nom complet<br>Choisissez un élément.<br>Alain<br>Franck<br>Sylvie       | contrôle du cor<br>ontenu<br>ulante<br>Valeur<br>Alain<br>Franck<br>Sylvie | Ajouter<br>Modifier<br>Supprimer<br>Manter<br>Descendre |

## Civilité :

Cliquer sur **Ajouter**. Saisir **Monsieur** dans la zone **Nom complet** de la fenêtre qui s'affiche. Cliquer sur **OK**. Répéter l'opération pour Madame et Mademoiselle.

| Propriétés du                                       | Propriétés du contrôle de contenu |                        |           |  |  |  |
|-----------------------------------------------------|-----------------------------------|------------------------|-----------|--|--|--|
| Général                                             |                                   |                        |           |  |  |  |
| <u>T</u> itre: C                                    | livilité                          |                        |           |  |  |  |
| Balise : Civilité                                   |                                   |                        |           |  |  |  |
| 🔲 Utiliser un style pour mettre le contenu en forme |                                   |                        |           |  |  |  |
| <u>S</u> tyle :                                     | Police par d                      | léfaut 👻               |           |  |  |  |
| 34 N                                                | ouveau style.                     | **                     |           |  |  |  |
| Verrouillage                                        |                                   |                        |           |  |  |  |
|                                                     | cuporimar la                      | contrôle du conten     |           |  |  |  |
| Ne pas                                              | modifier le co                    | ntenu                  |           |  |  |  |
| Propriétés de                                       | la liste dérou                    | lante                  |           |  |  |  |
| Nom comp                                            | let                               | Valeur                 | Ajouter   |  |  |  |
| Choisissez<br>Monsieur                              | un élément.                       | Monsieur               | Modifier  |  |  |  |
| Madame<br>Mademoise                                 | مالد                              | Madame<br>Mademoiselle | Supprimer |  |  |  |
|                                                     |                                   |                        | Monter    |  |  |  |
|                                                     |                                   |                        | Descendre |  |  |  |
|                                                     |                                   | ОК                     | Annuler   |  |  |  |

#### WORD 2010

## Type :

Cliquer sur le bouton **Ajouter**. Saisir **Forage eau** dans la zone **Nom complet** de la fenêtre qui s'affiche. Cliquer sur **OK**. Répéter l'opération pour entrer les autres intitulés.

| ropriétés du contrôle de cont                                                                                                    | enu                                                                    | ( ) ~                                                   |
|----------------------------------------------------------------------------------------------------|------------------------------------------------------------------------|---------------------------------------------------------|
| Général                                                                                                    |                                                                        |                                                         |
| Titre : Type                                                                                                    |                                                                        |                                                         |
| Balise : Type                                                                                                    |                                                                        |                                                         |
| Utiliser un style pour mettr                                                                                                    | e le contenu                                                           | en forme                                                |
| Style : Police par défaut                                                                                                    | w                                                                      |                                                         |
| 24 Nouveau style                                                                                                    |                                                                        |                                                         |
| ······································                                                                                                    |                                                                        |                                                         |
| verrouillage                                                                                                    | le du conten                                                           | u                                                       |
| Verrouillage           Image           Image | le du conten                                                           | U                                                       |
| Verrouillage           Ne pas supprimer le contrô           Ne pas modifier le contenu           Propriétés de la liste déroulante           Nom complet                                                                                                    | le du conteni<br>Valeur                                                | u<br>Ajouter                                            |
| Verrouillage<br>Ne pas supprimer le contrô<br>Ne pas modi <u>fi</u> er le contenu<br>Propriétés de la liste déroulante<br>Nom complet<br>Choisissez un élément.                                                                                                    | le du conteni<br>Valeur                                                | u Ajouter Modifier                                      |
| Verrouillage<br>Ne pas supprimer le contrô<br>Ne pas modifier le contenu<br>Propriétés de la liste déroulante<br>Nom complet<br>Choisissez un élément.<br>Forage eau<br>Forage eau<br>Forage eau potable                                                                                                    | le du conten<br>Valeur<br>Forage e<br>Forage e                         | La <u>Ajouter</u><br>Modifier                           |
| Prouinage Ne pas supprimer le contrô Ne pas modi <u>fi</u> er le contenu Propriétés de la liste déroulante Nom complet Choisissez un élément. Forage eau Forage eau Forage eau potable Forage géothermie vertical                                                                                                    | le du conten<br>Valeur<br>Forage e<br>Forage e<br>Forage <u>c</u>      | u<br>Ajouter<br>Modifier<br>Supprimer                   |
| Ne pas supprimer le contrô     Ne pas modi <u>fi</u> er le contenu Propriétés de la liste déroulante Nom complet Choisissez un élément. Forage eau Forage eau Forage géothermie vertical Forage géothermie horizontal                                                                                                    | Valeur<br>Valeur<br>Forage ¢<br>Forage ¢<br>Forage ç<br>Forage ç       | LAjouter<br>Modifier<br>Supprimer<br>Monter             |
| Ne pas supprimer le contrô<br>Ne pas modifier le contrô<br>Ne pas modifier le contenu<br>Propriétés de la liste déroulante<br>Nom complet<br>Choisissez un élément.<br>Forage eau<br>Forage eau<br>Forage géothermie vertical<br>Forage géothermie horizontal                                                                                                    | le du conten<br>Valeur<br>Forage €<br>Forage €<br>Forage ⊆<br>Forage ⊆ | Ajouter<br>Modifier<br>Supprimer<br>Monter<br>Descendre |

# Date :

Choisir le format de date souhaité dans la liste puis cliquer sur OK.

| Propriétés                                                                               | du contrôle de contenu ? X                                                                 |
|------------------------------------------------------------------------------------------|--------------------------------------------------------------------------------------------|
| Général                                                                                  |                                                                                            |
| ]]tre :                                                                                  | DateDébut                                                                                  |
| <u>B</u> alise :                                                                         | DateDébut                                                                                  |
| 🔳 Utilis                                                                                 | er un style pour mettre le contenu en forme                                                |
| Style                                                                                    | : Police par défaut 💌                                                                      |
| 34                                                                                       | Nouveau style                                                                              |
| Verrouillag                                                                              | e                                                                                          |
| 📰 Ne p                                                                                   | as supprimer le contrôle du contenu                                                        |
| 🕅 Ne p                                                                                   | as modi <u>fi</u> er le contenu                                                            |
| Propriétés                                                                               | du sélecteur de dates                                                                      |
| Afficher                                                                                 | la <u>d</u> ate comme suit :                                                               |
| dd/MM/y                                                                                  | ryyy                                                                                       |
| 08/01/21<br>samedi 8<br>8 janvier<br>08/01/1<br>2011-01<br>8-janv<br>08.01.21<br>8 janv. | D11<br>\$ janvier 2011<br>2011<br>1<br>-08<br>11<br>011<br>11<br>••••••••••••••••••••••••• |
| Paramèt                                                                                  | res régionaux :                                                                            |
| Français                                                                                 | (France)                                                                                   |
| Type de                                                                                  | çalendrier :                                                                               |
| Occiden                                                                                  | tal 💌                                                                                      |
| Stocke le                                                                                | contenu au format de date XML (lorsque ce contenu est lié à des données) :                 |
| Date et                                                                                  | heure (xsd:dateTime)                                                                       |
|                                                                                          | OK Annuler                                                                                 |

Ine fois le formulaire créé, mis en forme et sauvegardé, le protéger en cliquant sur le bouton Restreindre la modification dans le groupe Protéger de l'onglet Développeur :

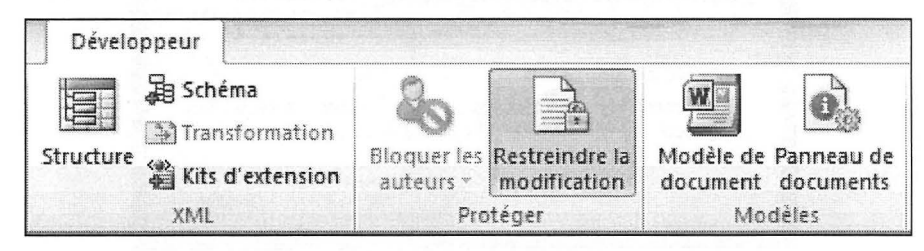

Dans **Restrictions de modifications**, cocher l'option **Autoriser uniquement ce type de modifications dans le document**.

Sélectionner Remplissage de formulaires puis cliquer sur Activer la protection.

| Restrei                         | ndre la mise en forme et 🔻 🗙                                                                                      |  |  |  |
|---------------------------------|----------------------------------------------------------------------------------------------------|--|--|--|
| 1. Re:                          | strictions de mise en forme                                                                                       |  |  |  |
| L                               | Limiter la mise en forme à une<br>sélection de styles                                                             |  |  |  |
| Para                            | mètres                                                                                                    |  |  |  |
| 2. Re:                          | strictions de modifications                                                                                       |  |  |  |
| I I<br>n                        | Autoriser uniquement ce type de<br>modifications dans le document :                                               |  |  |  |
| Ren                             | nplissage de formulaires                                                                                          |  |  |  |
| 3. Acl<br>Êtes<br>para<br>ultér | <b>tivation de la protection</b><br>-vous prêt à appliquer ces<br>mètres ? (Vous pouvez les désacti<br>ieurement) |  |  |  |
| Ac                              | tiver la protection                                                                                               |  |  |  |

**O** Si besoin, saisir un mot de passe puis le confirmer, sinon cliquer directement sur **OK**.

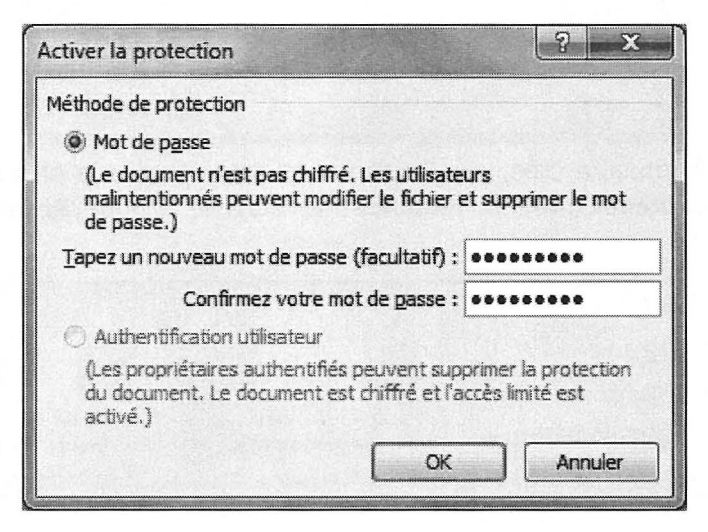

Corrigé 7.2 **ALPIFORAGE** http://www.alpiforage.com¶ TÉLÉCOPIE¶ Date\*:-Cliquez i ci p our en trer-une-date. ¶ Objet": -- Cliquez-ici-pour-taper-du-texte. -0-Émetteur\*-+ Choisissez-un-élément. NB-Page(s)\*: 19 -Destinataire\*: Cliquez ici pour taper du texte. ¶ 1 **Insertion - Tableau** Cliquez-ici-pour-teper-du-texte.¶ 1 ligne x 1 colonne þ **Outils de tableau - Disposition** Hauteur: 21 cm

WORD 2010

• Créer le tableau.

Saisir les différents textes à l'intérieur du tableau.

- Onglet Développeur groupe Contrôles
- O Insérer à chaque emplacement les champs de formulaires :

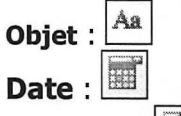

Émetteur :

# NB page(s) :

Onglet Développeur - groupe Contrôles - Outils hérités - Zone d'édition :

| postage                 | Révision Afficha                                                                     | ige | Développeur                                       |
|-------------------------|--------------------------------------------------------------------------------------|-----|---------------------------------------------------|
| Aa Aa<br>∬i III<br>IIII | Mode Créati                                                                          | on  | Structure                                         |
|                         | Eormulaires hérîtés                                                                  |     | XML                                               |
| I • <u>1</u> • I        | ab) ℤ III III III 2<br>Contrôles ActiveX<br>☑ III A O III IIII IIII IIIIIIIIIIIIIIII | , 1 | • 6 • 1 • 7 • 1 • 8 • 1 • 9 • 1 • 10<br>• • • • • |
Propriétés du champ NB page(s) :

Cliquer sur le contrôles puis onglet **Développeur** - groupe **Contrôles** - bouton **Propriétés.** 

| Options de champ : texte                                  | <u> </u>              |
|-----------------------------------------------------------|-----------------------|
| Champ texte                                               |                       |
| Typ <u>e</u> :                                            | Valeur par défaut :   |
| Nombre                                                    | 1                     |
| Longueur maximale :                                       | Format:               |
| Ilimitée                                                  |                       |
| Exécuter la macro                                         |                       |
| Au démarrage :                                            | À la <u>s</u> ortie : |
|                                                           | <b>T</b>              |
| Paramètres de champ<br>S <u>ig</u> net :                  |                       |
| Texte1                                                    |                       |
| <b>Remplissage activé</b><br><u>C</u> alculer à la sortie |                       |
| Texte d'aide                                              | OK Annuler            |
| Destinataire : Aa                                         |                       |
| Texte de la télécopie : Aa                                |                       |

Dans la liste Type, sélectionner Nombre, saisir 1 dans le champ Valeur par défaut.

• Utiliser le bouton **Restreindre la modification** pour n'autoriser que le **Remplissage de formulaires**.

## Formulaires

# WORD 2010

# Mise en page en colonnes - Corrigés

SECTIONS INSERTIONS D'IMAGES

# Corrigé 8.1

# EXCEL·2010les.Tableaux.Croisés.Dynamique

10.

Police : 26 pt, Vert d'eau Paragraphe 🖼 : Centré, Accentuation 5 Espace avant 6 pt, après 4 pt

Votre- fonction- nécessite- d'analyser- desinformations- variées- en- provenanced'Excel ou d'applications spécifiques à ac.

Cliquer dans la section

Mise en page - Colonnes : Deux ntre

budget, vos collaborateurs, vos projets.... Dès que la masse d'informations à analyser devient importante, il peut êtrefastidieux- d'obtenir- une- analyse- fiable- etrapide. Que vous soyez directeur, ingénieur, contrôleur de gestion, comptable, chef de service ... la meilleuresolution pour effectuer rapidement desanalyses ciblées est d'utiliser les rapports de tableaux croisés dynamiques. Cetouvrage va vous apprendre à concevoirdes- tableaux- croisés- dynamiques- avec-Excel 2010. Dans un premier temps yous allez- acquérir- toutes- les- bases- de-

conception- àpuis rapideme Accueil créer des ra

dynamiques ci

Paragraphe 💷 : Justifié, espace avant

6 pt, espace après 4 pt Si- vous- utilisi.

sur Excel 2007, la puissance de calculd'Excel- 2010- va- vous- permettre- d'utiliserde nouvelles fonctionnalités, telles que les segments, la fonctionnalité Afficher lesvaleurs...¶

Tous les exemples sources du livre sont téléchargeables. Ceci vous évitera d'avoir à saisir toutes les données et vous permettra- de- contrôler- vos-résultats.- Nousvous- conseillons- de- suivre- la- gradation- dulivre- afin- de- ne- pas- "bruler". les- étapes.-Chaque exercice de niveau supérieur faisant appel aux éléments vus précédemment.· Cette- méthode- va- vouspermettre de consolider vos acquis au furet à mesure de votre avancement.¶

Les exemples du livre sont variés afin que vous puissiez utiliser des tableaux similaires à vos besoins.¶

Lorsque vous aurez réalisé tous les exemples du livre, vous serez capable de créer· vos· propres· tableaux· croisés· "Saut de section (continu).

dynamiques complexes ada fonction.¶

Mise en page Sauts de pages - Saut de section -Continu

Objectif

Un tableau croisé dynamique (TCD) permet d'effectuer rapidement une synthèse à partir d'une base de données. Outil· très· performant, et· partie- intégrantede Microsoft Excel, il va vous aider à concevoir des analyses efficaces et performantes· à· partir· de· vos· tableaux· dedonnées.¶

#### Tableau-croisé-dynamique, pourquoi-cenom°?¶

Tableau croisé parce que les synthèses réalisables peuvent être à deux trois. quatre ... · dimensions · Par exemple, · il · serapossible d'obtenir le montant total des fraismensuels pour un service (2 dimensions),

nensuels pour un oste comptable .1

une-actualisationque entraîne une

relecture-des-données-sources-permettantde mettre à jour la synthèse.¶

La base de données origine du tableau croisé dynamique peut provenir, d'Excel, d'Access, de votre logiciel de comptabilité ou de gestion commerciale ou de toute autre application compatible.¶

Construire un tableau croisé dynamique ne demande que quelques instants. Il· n'est pas nécessaire de maîtriser les fonctions- de-calcul-avancées-d'Excel-pourréaliser un TCD simple, par contreconstruire un TCD complexe nécessite de certainesconnaîtrefonctionsetfonctionnalités-d'Excel.¶

•

\*\*\*0

1

## Méthode

- Saisir le texte ou ouvrir le document téléchargé.
- Ø Mettre les textes en forme.
- Insérer le saut de section sous le titre.
- Définir les deux colonnes dans la section numéro 2.
   Cliquer dans le texte de la section 2.
   Onglet Mise en page groupe Mise en page bouton Colonnes Deux

| Insertion | Mise ei   | n page | Référe   | ences                                                                                                    | Publiposi                                  | tage                   |
|-----------|-----------|--------|----------|----------------------------------------------------------------------------------------------------|--------------------------------------------|------------------------|
| Marges Or | ientation | Taille | Colonnes | としてい<br>い<br>に<br>い<br>に<br>い<br>に<br>い<br>に<br>い<br>に<br>い<br>に<br>い<br>に<br>い<br>に<br>い<br>に<br>い<br>に<br>い<br>に<br>い<br>に<br>い<br>に<br>い<br>に<br>い<br>に<br>い<br>に<br>い<br>に<br>い<br>に<br>い<br>に<br>い<br>に<br>い<br>に<br>い<br>に<br>い<br>い<br>い<br>い<br>い<br>い<br>い<br>い<br>い<br>い<br>い<br>い<br>い | its de page<br>méros de lig<br>upure de mo | s +<br>Ines +<br>ots + |
|           |           | Mise   |          | Un                                                                                                    |                                            | G<br>• 1 •             |
|           |           |        |          | Deux                                                                                                    |                                            |                        |
|           |           |        |          | Trois                                                                                                    |                                            |                        |
|           |           |        |          | Gauche                                                                                                    |                                            |                        |
|           |           |        |          | Droite                                                                                                    |                                            |                        |
|           |           |        | III Aut  | tres <u>c</u> olo                                                                                                    | nnes                                       |                        |

#### Corrigé 8.2 Mise en page - Sauts de pages - Saut de section -Police : Arial 36 pt Continu Paragraphe : Centré LE TROPHEE FUN-RACE L'exploit-au service de la communication d'entreprise¶ Police : Arial 18 pt, Italique Marcher, courir, ramper, escalader, sauter, ramer...le trophée FUN-RACE 2012 vous fera franchir d'autres frontières !!!!¶ Sout de section (continu) Mais qu'est donc ce Trophée entourcher-des-V FUN-RACE? Cliquer dans la section 2 ta balle étolle résoudre-de-nom Cling · jours · de course · contre · la · Mise en page - Colonnes : Trois montre par équipes européennes, Une-operation- e parmi les plus prestigieuses. ¶ surtout quelle b l'esprit d'entreprise.§ L'épreuve- débutera-le- 3- novembreimaginez-l'effectif-de-votre-société-Insertion -Illustrations gueffant: les performances de son-équipe, s'enflammant au rythme-Image : Vtt.jpg des exploits et leurs héros.¶ Accueil idite, " datte finds "all s," yid or rds "Bills De nombreuser della concouru précédentes se e Paragraphe <sup>1</sup>2 : Justifié, espace avant enneigés au dans les torrents tumultueux. L'aventure-64. terminera- le- 7- novembre- par- laremise- des- prix- dans- l'ambiance-N'heshez pas a 0 pt, espace après 6 pt. de fête-caractéristique-du-trophée.¶ vous joindre à inscrivant- au-plu. apparaissant- comme- une- année-Et les premières frontières que excentionnelle ¶ vous-tranchirez-seront-les-vôtres \$ Vos- dossiers- d'inscription- sont- àretirer-directement-sur-le-site-web-Insertion -Illustrations http://www.fun-race-trophee.com.- 1 Image : Raft.ipg Un- classement- par- équipe- seraréalisé en fonction des temps des oénalités cumuléset. SOCIETES 1 eventuellies rec Chaque- année,- les- entreprises-Mise en page - Sauts de pages - Saut de Une bonne co sont de plus en plus nombreuses section - Continu conselliée\*!!!!T à taire participar leurs employés au trophèe FUN-RACE avec pour-Les trois cent équipes attendues 1 cible- l'accès- au podium- des-couleurs de la sociélé : c'est-ça lavont-escalader-des-sommets,-sider 222229 en hors-plate, descendre destorrents- en- rafting,- franchir- descommunicationexterne-5 Employés-el-cadres-de-l'entrepriseravins, se lancer du haut d'unvont former équipe la relever porit, endosser l'équipement du-spéléologue pour valnore leensemble les dells du traphée..... labyrinthe-des-grottes-de-Verilloes, Vive-la-communication-Interné- 1 **Insertion - Image** Ski 1.jpg Ret 1

## Méthode

- Saisir le texte ou ouvrir le document téléchargé.
- Ø Mettre en forme les titres.
- Insérer les deux sauts de section.
- Insérer la photo Ski 1.jpg dans la section numéro 3 puis la redimensionner.
- Définir les 3 colonnes dans la section numéro 2.
   Onglet Mise en page groupe Mise en page bouton Colonnes Trois
- **6** Mettre en forme les paragraphes de la section numéro 2.
- Insérer l'image Vtt.jpg dans la première colonne dans la deuxième section puis la redimensionner.
- <sup>1</sup> Insérer l'image Raft.jpg dans la deuxième colonne dans la deuxième section.

Mise en page en colonnes

# WORD 2010

# Fonctionnalités avancées - Corrigés

EN-TÊTE ET PIED DE PAGE NUMÉROTATION MODÈLES NOTES/INDEX TABLES DES MATIÈRES PLAN COMMENTAIRES FILIGRANE

# Corrigé 9.1

# Méthode

• Onglet Insertion - groupe En-tête et pied de page - bouton En-tête - Modifier l'en-tête

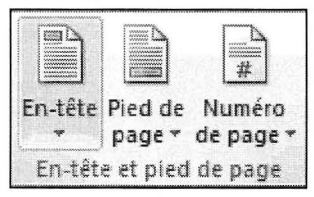

Outils En-têtes et pieds de page - onglet Création - groupe Options
 Cocher Première page différente et Pages paires et impaires différentes.

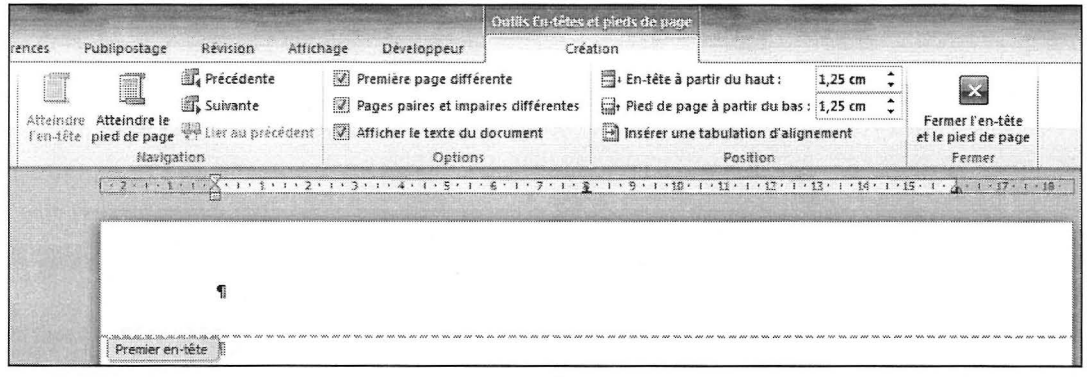

Utiliser l'outil **Atteindre le pied de page** du groupe **Navigation** de l'onglet **Création** pour saisir le texte du premier pied de page :

|                      | Atteindre Atte<br>l'en-tête pied | indre le<br>de page                            | Précédente<br>Suivante<br>Lier au précédent |                                                          |
|----------------------|----------------------------------|------------------------------------------------|---------------------------------------------|----------------------------------------------------------|
| Premier pied de page |                                  | GOLF-DE-LA-FO<br>Le-Grand-Boi<br>01300- PEYRIE | RÊT⊷<br>Is⊷<br>U¶                           | Accueil<br>Police : Calibri 11 pt<br>Paragraphe : Centré |

Outiliser les outils du groupe Navigation pour se positionner sur chaque en-tête ou pied de page désiré et définir les différents contenus :

# Pages de gauche / En-tête :

|                                                    |                                                      | Accueil - Pa<br>Bordure et t<br>Inférieure 3/                                       | ragraphe<br>trame :<br>4 pt |                                                     |
|----------------------------------------------------|------------------------------------------------------|-------------------------------------------------------------------------------------|-----------------------------|-----------------------------------------------------|
| En-tête de nare nare                               | →<br>                                                | 2                                                                                   |                             |                                                     |
| Insertion -<br>Illustrations -<br>Image - Golf.jpg | Outils<br>Créat<br>En-tê<br>de pa<br>- Posi<br>- Nun | s En-têtes et pi<br>tion<br>te et pied de pa<br>ge<br>ition actuelle<br>néro normal | eds de pages                | Insertion -<br>Illustrations -<br>Image - Golf2.jpg |

# Pages de gauche / Pied de page :

| Putting-Green | → | Pro-Shop                                                        | → | Golfettes⊷      |
|---------------|---|-----------------------------------------------------------------|---|-----------------|
| Restaurant    | → | Chariots                                                        | → | Stagesetlecons¶ |
|               |   | Accueil Paragraphe -<br>Bordure et trame :<br>Supérieure, 34 pt |   |                 |

# Pages de droite / Pied de page :

| page impaire          |    |            |          |                 |
|-----------------------|----|------------|----------|-----------------|
| Practice              | -> | Restaurant | ->       | Vestiaires+-    |
| <b>Putting</b> -Green | -+ | Pro-Shop   | <b>→</b> | Golfettes+-     |
| Restaurant            | -> | Chariots   | <b>→</b> | Stagesetlecons¶ |

#### Pages de droite : En-tête

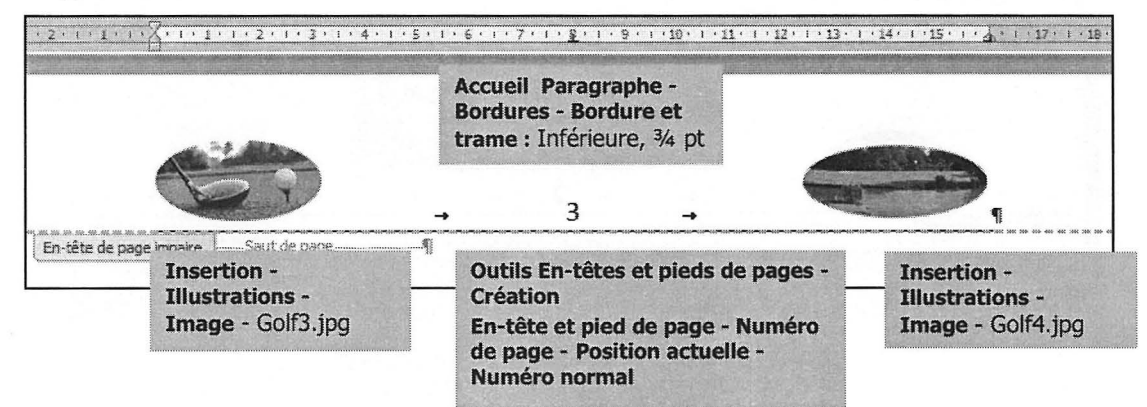

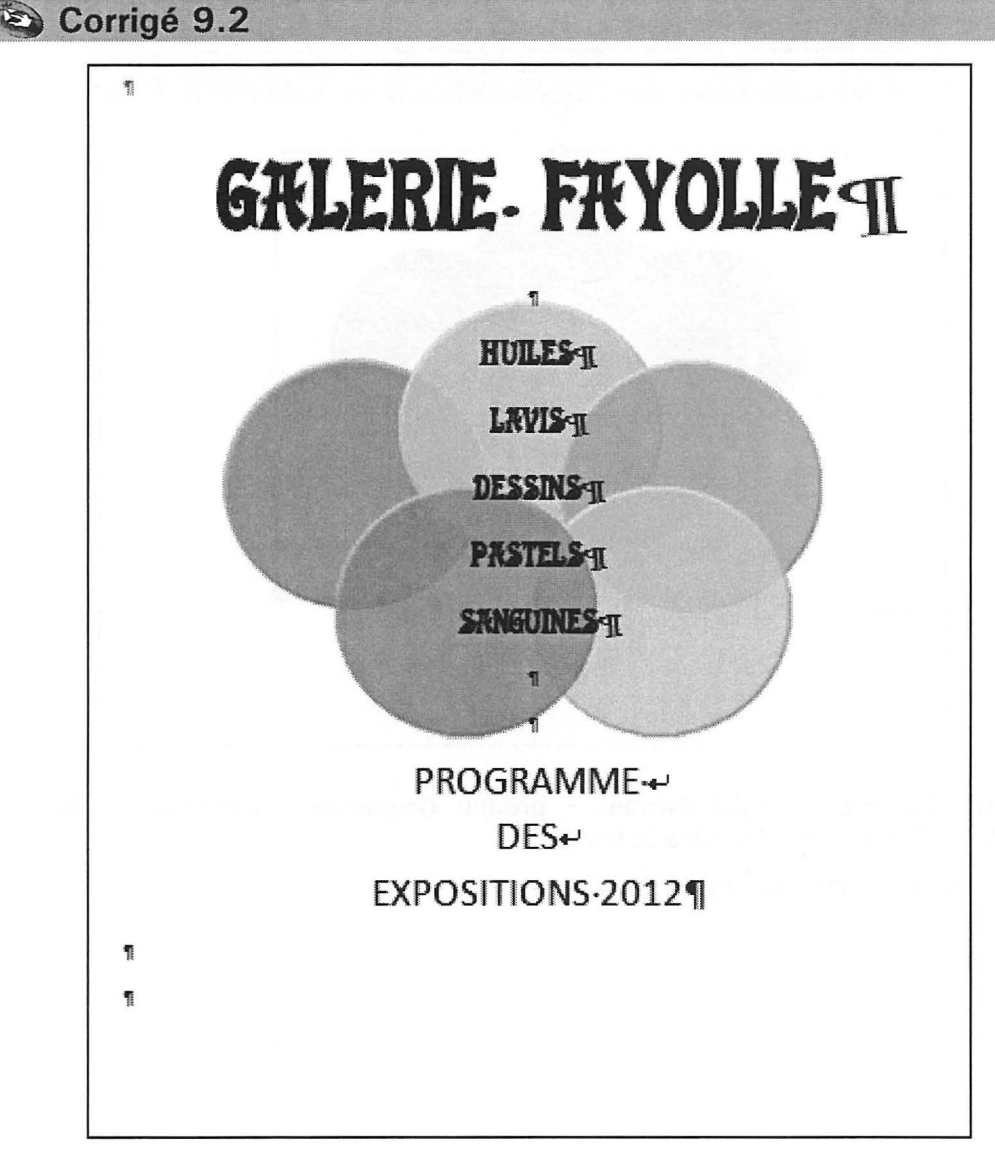

# Méthode

- Onglet Insertion groupe En-tête et pied de page bouton En-tête Modifier l'en-tête
- Onglet Insertion groupe Illustrations bouton Image Sélectionner l'image Cercles.jpg

L'image est insérée dans l'en-tête :

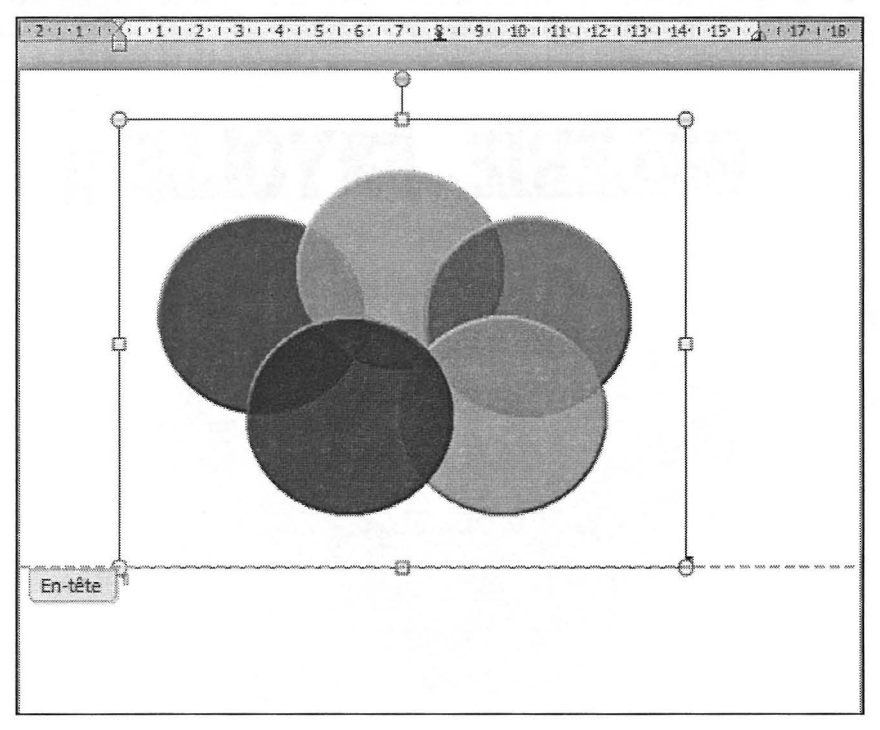

**Outils Images** - onglet Format - groupe Organiser - Renvoyer à la ligne automatiquement - Derrière le texte

Positionner l'image au centre de la page.

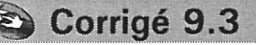

1

1

1

1

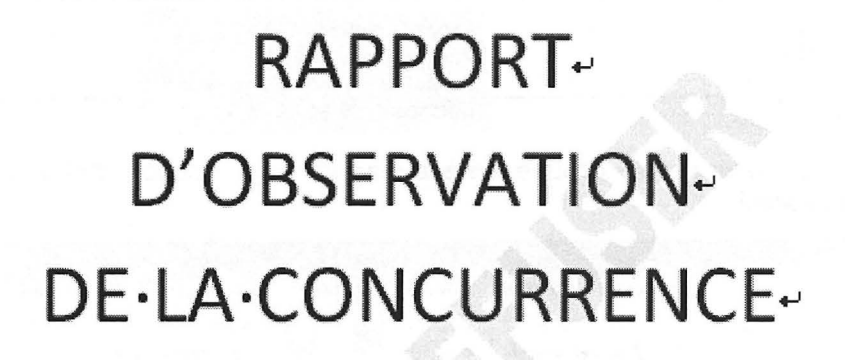

Établissements Blanc-Saf

# Janvier · 2012¶

WORD 2010

#### Méthode

Onglet Insertion - groupe En-tête et pied de page - bouton En-tête - Modifier l'en-tête

| 1 · 2 · 1 · 1 · 1 · 1 · 2 · 1 · 2 · 1 · 3 · 1 · 4 · 1 · 5 · 1 · 4 | 6 × 1 × 7 × 1 × <u>8</u> × 1 × 9 × 1 × 10 × 1 × 1 × 1 × 1 × 1 × 1 × 1 ×                                       | • 1 • 14• 1 • 15• 1 • 4 • 1 • 17• 1 • 18• |
|-------------------------------------------------------------------|----------------------------------------------------------------------------------------------------|-------------------------------------------|
|                                                                   | Établissements-Blanc-Sa¶                                                                                      | AMAG                                      |
| En-tête                                                           | Accueil - Police : Calibri 11 pt<br>Paragraphe : Centré<br>Bordures - Bordure et trame :<br>Inférieure, 34 pt |                                           |

Onglet Mise en page - groupe Arrière-plan de page - bouton Filigrane - Filigrane personnalisé

| 2.∣≠        |             | 10 AN       |          |            |                                     |                |                      |                     |                    | Outils En | tétes    | et pieds de page |    |
|-------------|-------------|-------------|----------|------------|-------------------------------------|----------------|----------------------|---------------------|--------------------|-----------|----------|------------------|----|
| Insertior   | n Mise ei   | n page      | Référe   | ences      | Publipostage                        | Révision       | Affic                | hage                | Développeur        |           | Créi     | ation            |    |
|             | B           | ID          |          | Sau<br>Sau | its de pages *<br>méros de lignes * | A              |                      |                     | Retrait            | : 0 cm    | <b>.</b> | Espacement       | •  |
| Marges<br>* | Orientation | Taille<br>* | Colonnes | be Co      | upure de mots *                     | Filigrane<br>* | Couleur<br>de page * | Bordure:<br>de page | s<br>≣∃ À droite : | 0 cm      | ÷        | Après : 0 pt     | +  |
|             |             | Mise        | en page  |            | G.                                  | Arriè          | re-plan de           | page                |                    | Para      | agrapt   | ne               | i, |

• Cocher l'option **Texte en filigrane**.

Saisir le texte dans le champ **Texte**. Paramétrer les options de police puis valider par **OK**.

| Pas de filior           | ane                        |
|-------------------------|----------------------------|
| 🔿 Image en fil          | igrane                     |
| Selection               | er Image                   |
| Échelle :               | Auto                       |
| 🖲 Texte en <u>fi</u> li | grane                      |
| Langue :                | Français (France)          |
| Te <u>x</u> te :        | NE PAS DIFFUSER            |
| Police :                | Arial Black                |
| <u>T</u> aille :        | Auto                       |
| <u>C</u> ouleur :       | Translucide                |
| Disposition             | : 🖲 Diagonale 🔘 Horizontal |
|                         | Appliquer OK Annuler       |

# Corrigé 9.4

**Remarque préalable** : pour respecter la "philosophie" traitement de texte, il faudrait dans un premier temps créer un modèle de document intégrant les styles de titres souhaités et dans un second temps, créer le document à partir de ce modèle en attribuant les styles à l'aide des touches de raccourcis au fur et à mesure de la saisie.

Le texte ayant déjà été saisis par souci de gain de temps, les styles de titre sont à définir directement dans le document et non dans un modèle.

#### Méthode

 Personnaliser chaque style de titre en fonction de la présentation désirée : Onglet Accueil - groupe Style

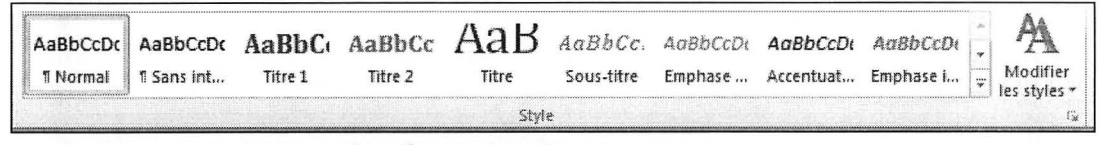

Clic droit sur le style souhaité puis Modifier.

| AaBbCcDć        | AaBbCcDd        | AaBl       | )Ci | AaBbCe AaB AaBbCe. AaBbCcDdl A                         | aBbCcDd1 | AaBbCcDdl   | A                        |
|-----------------|-----------------|------------|-----|--------------------------------------------------------|----------|-------------|--------------------------|
| 1 Normal        | ¶ Sans int      | Titre      |     | Mettre à jour Titre 1 pour correspondre à la sélection | centuat  | Emphase i 💂 | Modifier<br>les styles * |
|                 |                 |            | М   | Modifier                                               |          |             | Γ¥                       |
| • 1 • 6 • 1 • 7 | 7 . 1 . 8 . 1 . | 9 • 1 • 10 |     | Sélectionner tout : (Aucune donnée)                    |          |             |                          |
|                 |                 |            |     | <u>R</u> enommer                                       |          |             |                          |
|                 |                 |            |     | Supprimer de la galerie de styles rapides              |          |             |                          |
|                 |                 |            |     | Ajouter la galerie à la barre d'outils Accès rapide    |          |             |                          |

Définir à l'aide du menu Format les différents attributs de formatage :

| Propriétés                                                                                                    |                                                                                                    |  |  |  |  |  |  |  |
|----------------------------------------------------------------------------------------------------|----------------------------------------------------------------------------------------------------|--|--|--|--|--|--|--|
| Nom :                                                                                                    | re 1                                                                                                    |  |  |  |  |  |  |  |
| Type de style :                                                                                                    | Lié (paragraphe et caractère)                                                                                                    |  |  |  |  |  |  |  |
| Style <u>b</u> asé sur :                                                                                                    |                                                                                                    |  |  |  |  |  |  |  |
| Style du paragraphe suivant :                                                                                                    |                                                                                                    |  |  |  |  |  |  |  |
| lise en forme                                                                                                    |                                                                                                    |  |  |  |  |  |  |  |
| Cambria (Titres)                                                                                                    |                                                                                                    |  |  |  |  |  |  |  |
|                                                                                                    |                                                                                                    |  |  |  |  |  |  |  |
| ·····                                                                                                    |                                                                                                    |  |  |  |  |  |  |  |
| Paragraphe précédent<br>Paragraphe précédent                                                                                                    |                                                                                                    |  |  |  |  |  |  |  |
| Paragraphe précédent<br>Paragraphe précédent<br>Poli <u>c</u> e<br>Paragraphe                                                                            |                                                                                                    |  |  |  |  |  |  |  |
| Paragraphe précédent<br>Paragraphe précédent<br>Polige<br>Paragraphe<br>Iabulations<br>Bordure                                                           | Paragraphe précédent Paragraphe précédent Paragraphe précédent Paragraphe précédent Paragraphe précédent Paragraphe précédent phe suivant Paragraphe suivant Paragraphe suivant Paragraphe suivant Paragraphe paragraphe suivant Paragraphe suivant Paragraphe suivant Paragraphe paragraphe suivant Paragraphe suivant Paragraphe suivant Paragraphe paragraphe suivant Paragraphe suivant Paragraphe suivant                                                                                                    |  |  |  |  |  |  |  |
| Paragraphe précédent<br>Paragraphe précédent<br>Polige<br>Paragraphe<br>Tabulations<br>Bordure<br>Langue                                                 | Paragraphe précédent Paragraphe précédent Paragraphe précédent Paragraphe précédent Paragraphe précédent Paragraphe précédent Paragraphe précédent Paragraphe précédent Paragraphe précédent Paragraphe suivant Paragraphe suivant Paragraphe |  |  |  |  |  |  |  |
| Paragraphe précédent<br>Paragraphe précédent<br>Police<br>Paragraphe<br>Iabulations<br>Bordure<br>Langue<br>Cagre                                        | Image: Image: Image                             |  |  |  |  |  |  |  |
| Paragraphe précédent<br>Paragraphe précédent<br>Police<br>Paragraphe<br>Iabulations<br>Bordure<br>Langue<br>Ca <u>d</u> re<br>Numérotation               |                                                                                                    |  |  |  |  |  |  |  |
| Paragraphe précédent<br>Paragraphe précédent<br>Police<br>Paragraphe<br>Iabulations<br>Bordure<br>Langue<br>Cadre<br>Numérotation<br>Tguche de raccourci | Image: Image: Image                             |  |  |  |  |  |  |  |

| Titre 1 | Police       | Arial 20 pt Gras - Couleur de police Bleu, Accentuation 1, plus sombre 25%                                                                |  |  |  |  |
|---------|--------------|----------------------------------------------------------------------------------------------------|--|--|--|--|
|         | Numérotation | L                                                                                                    |  |  |  |  |
|         | Paragraphe   | Retrait gauche 0cm - 1 <sup>ère</sup> ligne suspendu 0,63 cm, Espace<br>avant 24 pt, Espace après 12 pt<br>Niveau hiérarchique : Niveau 1 |  |  |  |  |

| odifier le style                                                          |                                                                                                    | 5 ×            |
|---------------------------------------------------------------------------|----------------------------------------------------------------------------------------------------|----------------|
| opriétés                                                                  |                                                                                                    |                |
| <u>N</u> om :                                                             | Titre 1                                                                                                    |                |
| Type de style :                                                           | Lié (paragraphe et caractère)                                                                                        |                |
| Style <u>b</u> asé sur :                                                  | ¶ Normal                                                                                                    |                |
| Style du paragraphe suivant                                               | :: ¶ Normal                                                                                                    |                |
| ise en forme                                                              |                                                                                                    |                |
| Arial 👻                                                                   |                                                                                                    |                |
|                                                                           |                                                                                                    |                |
|                                                                           |                                                                                                    |                |
| I. Votre fi<br>inform<br>Police : (Par défaut) Arial, 20<br>Gauche : 0 cm | onction nécessite d'analyser o<br>ations variées en provenance<br>Opt, Gras, Couleur de police : Accent 1, Retrait : | des<br>d'Excel |
| Suspendu : 0,63 cm, Espa<br>Avant : 24 pt                                 | ace                                                                                                    |                |
|                                                                           |                                                                                                    |                |
| ] Ajouter à la liste des styles                                           | rapides 📗 Mettre à jo <u>u</u> r automatiquement                                                                     |                |
| ] Ajouter à la liste des styles<br>) Uniquement dans ce <u>d</u> ocum     | rapides 🔲 Mettre à jo <u>u</u> r automatiquement<br>nent 💿 Nouveaux documents basés sur ce modèle                    |                |

| litre 2 | Police       | Arial 14 pt Gras - Couleur de police Bleu, Accentuation 1                                                                                        |
|---------|--------------|----------------------------------------------------------------------------------------------------|
|         | Numérotation | A<br>B<br>C                                                                                                    |
|         | Paragraphe   | Retrait Gauche 0 cm, Retrait 1 <sup>ère</sup> ligne suspendu 0,63 cm,<br>Espace avant 10 pt, Espace après 3 pt<br>Niveau hiérarchique : Niveau 2 |

| dodifier le style                                                                                                    |                                                                                                    | ×        |
|----------------------------------------------------------------------------------------------------|----------------------------------------------------------------------------------------------------|----------|
| Propriétés                                                                                                    |                                                                                                    |          |
| Nom :                                                                                                    | Ture.2                                                                                                    |          |
| Type de style :                                                                                                    | Lië (paragraphe et caractère)                                                                                                    | 4        |
| Style <u>b</u> asé sur :                                                                                              | ¶ Normal                                                                                                    |          |
| Style du paragraphe suivant :                                                                                         | ¶ Normal                                                                                                    |          |
| Aise en forme                                                                                                    |                                                                                                    |          |
| Arial                                                                                                    |                                                                                                    |          |
|                                                                                                    |                                                                                                    |          |
|                                                                                                    |                                                                                                    |          |
| A. Préliminair                                                                                                    | es                                                                                                    |          |
| Paragraphe suivant P<br>suivant Paragraphe su<br>Paragraphe suivant P                                                 | aragraphe suivant Paragraphe suivant Paragraphe suivant Paragraphe suivant Paragraphe<br>uvant Paragraphe suivant Paragraphe suivant Paragraphe suivant Paragraphe suivant<br>aragraphe suivant Paragraphe suivant Paragraphe suivant Paragraphe suivant Paragraphe |          |
| Police :(Par défaut) Arial, 14 p                                                                                      | t, Gras, Couleur de police : Accent 1, Retrait :                                                                                                    | ľ        |
| Suspendu : 0,63 cm, Espace<br>Avant : 10 pt                                                                           | e de la construction de la construction de la construction de la construction de la construction de la constru                                                                                                    |          |
| Suspendu : 0,63 cm, Espaci<br>Avant : 10 pt                                                                           | e<br>spides 🔲 Mettre à jour automatiquement                                                                                                    |          |
| Suspendu : 0,63 cm, Espace<br>Avant : 10 pt<br>Ajouter à la liste des styles ra<br>Uniquement dans ce <u>d</u> ocumen | e<br>apides 🔄 Mettre à jour automatiquement<br>nt 🕐 Nouveaux documents basés sur ce modèle                                                                                                    | <u> </u> |

Pour faire apparaître le style Titre 3, dans le menu **Styles**, cliquer sur **Options**.

| tyles                                      | •         |
|--------------------------------------------|-----------|
| Effacer tout                               | 2         |
| Normal                                     | T         |
| Sans interligne                            | П         |
| Titre 1                                    | <u>¶a</u> |
| Titre 2                                    | <u>¶a</u> |
| Titre                                      | 113       |
| Sous-titre                                 | та        |
| Emphase pâle                               | a         |
| Accentuation                               | a         |
| Emphase intense                            | a         |
| Élevé                                      | a         |
| Citation                                   | 13        |
| Citation intense                           | <u>¶a</u> |
| Référence pâle                             | a         |
| Référence intense                          | a         |
| Titre du livre                             | a         |
| Paragraphe de liste                        | T         |
| En-tête                                    | <u>na</u> |
|                                            | N         |
| Afficher l'aperçu<br>Désactiver les styles | liés      |
| A () ()                                    | Options   |

#### Dans la liste Sélectionnez les styles à afficher, sélectionner Tous les styles.

Titr

| e 3 | Police       | Arial 12 pt Gras - Couleur de police Bleu, Accentuation 1                                                                                                    |  |  |  |  |  |
|-----|--------------|----------------------------------------------------------------------------------------------------|--|--|--|--|--|
|     | Numérotation | 1<br>2<br>3                                                                                                    |  |  |  |  |  |
|     | Paragraphe   | Retrait gauche 0,63 cm, Retrait 1 <sup>ère</sup> ligne suspendu 0,63 cm,<br>Espace avant 10 pt, Espace après 0 pt<br>Niveau hiérarchique : Niveau 3<br>Enchaînements : paragraphes solidaires et lignes solidaires |  |  |  |  |  |

| Modifier le style                                                                                                    |                                                                                                    | ? x     |
|----------------------------------------------------------------------------------------------------|----------------------------------------------------------------------------------------------------|---------|
| Propriétés                                                                                                    | and the second second second spine in the second second second second second second second second second second                                                                                                    |         |
| Nom :                                                                                                    | Titre 3                                                                                                    |         |
| Type de style :                                                                                                    | Lié (paragraphe et caractère)                                                                                                    | ¥       |
| Style <u>b</u> asé sur :                                                                                                    | ¶ Normal                                                                                                    |         |
| Style du paragraphe suivant :                                                                                                    | ¶ Normal                                                                                                    | •       |
| lise en forme                                                                                                    |                                                                                                    |         |
| Arial 💌 1                                                                                                    |                                                                                                    |         |
|                                                                                                    |                                                                                                    |         |
|                                                                                                    |                                                                                                    |         |
| <ol> <li>Base de d<br/>Paragraphe suivant Paragraphe suivant Paragraph</li></ol> | <b>Jonnées</b><br>aragraphe suivant Paragraphe suivant Paragraphe suivant Paragraphe suivant Paragrap<br>aivant Paragraphe suivant Paragraphe suivant Paragraphe suivant Paragraphe suivant<br>aragraphe suivant Paragraphe suivant Paragraphe suivant Paragraphe suivant Paragrap<br>aivant Paragraphe suivant Paragraphe suivant Paragraphe suivant Paragraphe suivant | phe     |
| Police : (Par défaut) Arial, 12 p<br>Gauche : 0,63 cm<br>Suspendu : 0,63 cm, Espace<br>Avant : 10 pt, Paragraphes                                                                                                    | ot, Gras, Couleur de police : Accent 1, Retrait :<br>e<br>: solidaires, Lignes solidaires, Niveau 3, Numéros + Niveau : 1 + Style de numérotation : 1, 2, 3, 4                                                                                                    | G       |
| <ul> <li>Ajouter à la liste des styles ra</li> <li>Uniquement dans ce documer</li> </ul>                                                                                                    | apides 🔄 Mettre à jo <u>u</u> r automatiquement<br>nt 🕐 Nouveaux documents basés sur ce modèle                                                                                                    |         |
| C. audacunciu anno ce Rocquiei                                                                                                    |                                                                                                    |         |
| Format -                                                                                                    | ок                                                                                                    | Annuler |

#### Le groupe Style après définition des styles :

| AaBbCcDć | AaBbCcDć   | I. Aa   | A. AaE  | 1. AaBt | AaBbCcDd | АаВ   | AaBbCc.    | AaBbCcDdi | A                        |
|----------|------------|---------|---------|---------|----------|-------|------------|-----------|--------------------------|
| 1 Normal | ¶ Sans int | Titre 1 | Titre 2 | Titre 3 | Titre 4  | Titre | Sous-titre | Emphase 🛫 | Modifier<br>les styles * |
|          |            |         |         | Styl    | e        |       |            |           | 5                        |

# Corrigé 9.5

| and a |                                                                     |
|-------|---------------------------------------------------------------------|
| L)-   | •Objectifs¶                                                         |
|       | a)-+Conserver l'historique de vos tests produits,¶                  |
|       | b)→ Établir des statistiques sur vos produits,¶                     |
|       | c)→ Concevoir une base de données relationnelle sur Access 2010.¶   |
| !)H   | Concevoir les tables suivantes <sup>a</sup> .¶                      |
|       | a)-+Familles produits ¶                                             |
|       | b)→Produits¶                                                        |
|       | c)→ Tests-produits¶                                                 |
|       | d)→Types-de-tests-¶                                                 |
| ;)-   | •Observations¶                                                      |
|       | a) → Une famille-est composée de plusieurs produits¶                |
|       | b)→ Un·produit peut supporter plusieurs tests¶                      |
| ŀΗ    | Pour simplifier, prévoir les types de tests suivants 🕅              |
|       | a)→Packaging, ¶                                                     |
|       | b)→ Gustatif,-¶                                                     |
|       | c)→Texture¶                                                         |
| iΉ    | Paramétrer les relations ¶                                          |
|       | a)→Relations-n-n¶                                                   |
|       | b)→ Définir l'intégrité référentielle¶                              |
| 5)H   | Créer les formulaires de saisie ¶                                   |
|       | a)→Intégrer dans chaque formulaire les boutons d'action principaux¶ |
|       | b)->Saisirles-premières-informations¶                               |
|       | (a)→Familles produits¶                                              |
|       | (b)+Types-de-tests¶                                                 |
|       | (c)+Produits¶                                                       |
|       | (d)→Tests·produits¶                                                 |
| Ή     | Créer-quelques-requêtes-caractéristiques¶                           |
|       | a)->Liste des produits pour une famille ¶                           |
|       | b)→ Liste des tests-réalisés pour un produit¶                       |
|       | c}→Liste des tests-réalisés lors d'une période de dates¶            |
|       |                                                                     |

# Méthode

Cliquer

• Télécharger ou saisir le texte.

1.

- Sélectionner le texte, sans le titre.
- Définir un interligne multiple de 1,15.
   Onglet Accueil bouton Paragraphe 
   Interligne : Multiple De : 1,15
- Définir la numérotation hiérarchisée :
   Onglet Accueil groupe Paragraphe Liste à plusieurs niveaux

|                        | · 律律                          | 2↓ ¶              | AaBbCcDc       | Aal       |
|------------------------|-------------------------------|-------------------|----------------|-----------|
|                        | Liste actuelle                |                   |                |           |
| · 7.10· · 2 ·          | 1                             |                   |                |           |
|                        | i                             |                   |                |           |
|                        | Bibliothèque d                | e listes          |                |           |
| CONCEPTION             |                               | 1)                | 1.             | .000      |
| ¶<br>1.→Object         | Aucune                        | a)                | 1.1.           | N9<br>010 |
| 2.→ Conse              | ]                             |                   |                |           |
| 3.→ Établir            | <b>\$</b>                     | Article I. Titre  | 1 Titre 1      | 1000      |
| 4.→Conce               | >                             | Section 1.01      | 1.1 Titre 2    | .000      |
| 5.→Conce<br>6.→Famille | •                             | (a) Titre 3       | 1.1.1 Titre 3- | 867       |
| 7.→Produ<br>8.→Tests-r | I. Titre 1                    | Chapitre 1 Titr   |                |           |
| 9.→Types-              | A. Titre 2                    | Titre 2           |                |           |
| 10.+Obser              | 1. Titre 3×                   | Titre 3           |                |           |
| 11.+Une-fa             | L                             | L                 |                |           |
| 12.+Un-pro             | <u>↔+-</u> <u>M</u> odifier I | e niveau de liste |                |           |

❸ Cliquer successivement dans chacun des paragraphes pour définir la numérotation :

Utiliser l'outil **Numéroter** :  $\exists \exists r$  pour annuler la numérotation des paragraphes de texte.

Utiliser l'outil **Augmenter retrait** pour définir la hiérarchie des titres et le retrait des paragraphes de texte.

Corrigé 9.6

#### Méthode

• Créer le modèle :

Onglet Fichier - Nouveau - Mes modèles

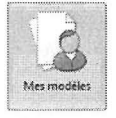

Cocher l'option Modèle puis valider par OK.

| Nouveau            |                | ×                                           |
|--------------------|----------------|---------------------------------------------|
| Modèles personnels |                |                                             |
| Document vide      | NormalOld.dotm | Aperçu                                      |
|                    |                | Aperçu non disponible.                      |
|                    | ÷              |                                             |
|                    |                | <br>Créer un nouveau<br>© Document   Modèle |
|                    |                | OK Annuler                                  |

Obéfinir chaque style en fonction de la présentation désirée :

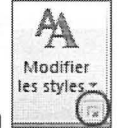

Onglet Accueil - groupe Style - Bouton

Pour chaque style :

Cliquer sur le bouton Nouveau style.

| Styles                | <b>▼</b> X |
|-----------------------|------------|
| Effacer tout          | *          |
| Normal                | T          |
| Sans interligne       | T          |
| Titre 1               | па         |
| Titre 2               | <u>¶a</u>  |
| Titre                 | <u>¶a</u>  |
| Sous-titre            | <u>¶a</u>  |
| Emphase pâle          | a          |
| Accentuation          | a          |
| Emphase intense       | a          |
| Élevé                 | a          |
| Citation              | <u>¶a</u>  |
| Citation intense      | <u>¶a</u>  |
| Référence pâle        | a          |
| Référence intense     | a          |
| Titre du livre        | a          |
| Paragraphe de liste   | ¶          |
|                       | Ŧ          |
| Afficher l'aperçu     |            |
| Désactiver les styles | iliés      |
| (H) (B) (B)           | Options    |

Saisir le nom du style, définir le type du style (**Caractère** ou **Paragraphe**) puis définir à l'aide du menu **Format** les différents attributs de formatage.

# Exemple du style GrandTitre :

| Créer un style à partir de la mis                                                                                       | e en forme                                                                                                    | ? ×      |
|----------------------------------------------------------------------------------------------------|----------------------------------------------------------------------------------------------------|----------|
| Propriétés                                                                                                    |                                                                                                    |          |
| Nom :                                                                                                    | GrandTitre                                                                                                    |          |
| Type de <u>s</u> tyle :                                                                                                 | Paragraphe                                                                                                    | T        |
| Style <u>b</u> asé sur :                                                                                                | ¶ Normal                                                                                                    |          |
| Style du paragraphe suivant :                                                                                           | ¶ GrandTitre                                                                                                    | <u> </u> |
| Mise en forme                                                                                                    |                                                                                                    |          |
| Tahoma 🗾 2                                                                                                    |                                                                                                    |          |
|                                                                                                    |                                                                                                    |          |
| Paragraphe précedent<br>Daragraphe précédent                                                                            | Paragraphe précédent Paragraphe précédent Paragraphe précédent Paragraphe préc<br>Borographe précédent Paragraphe précédent Paragraphe précédent | édent    |
| r aragraphic processi                                                                                                   | , огабуайне Булсеасни у цеобрабаю Булсеасни у деябрарно Булсеасни                                                                                |          |
| Texte                                                                                                    | e exemple Texte exemple                                                                                                    | e        |
| Texte                                                                                                    | e exemple Texte exemple                                                                                                    | e        |
| Police :Tahoma, 28 pt, Gras, C<br>Interligne : simple, Espace<br>Après : 24 pt, Style : Style r<br>Sur base de : Normal | ouleur de police : Arrière-plan 1, Centré<br>apide                                                                                               |          |
| 🛛                                                                                                    | pides 🔄 Mettre à jo <u>u</u> r automatiquement                                                                                                   |          |
| Oliquement dans ce documen                                                                                              | t 🔘 Nouveaux documents basés sur ce modèle                                                                                                    |          |
| Format -                                                                                                    | СК                                                                                                    | Annuler  |

#### Exemple du style Texte2 :

| Créer un style à partir de la mis                    | ie en forme                                                                                                    | ? ×        |
|------------------------------------------------------|----------------------------------------------------------------------------------------------------|------------|
| Propriétés                                           |                                                                                                    |            |
| Nom :                                                | Texte2                                                                                                    |            |
| Type de <u>s</u> tyle :                              | Paragraphe                                                                                                    | •          |
| Style <u>b</u> asé sur :                             | ¶ GrandTitre                                                                                                    | -          |
| Style du paragraphe suivant :                        | Texte2                                                                                                    | •          |
| Mise en forme                                        |                                                                                                    |            |
| Tahoma 💌 1                                           |                                                                                                    |            |
|                                                      |                                                                                                    |            |
|                                                      |                                                                                                    |            |
| Paragraphe précédent                                 | Paragraphe précédent Paragraphe précédent Paragraphe précédent Paragraphe précé                                                                                                    | ademt      |
| Paragraphe précédent                                 | Paragraphe précédent Paragraphe précédent Paragraphe précédent                                                                                                    | S          |
| • Texte evem                                         | nje Texte evennje Texte evennje Texte evennje Texte evennje Texte e                                                                                                    | vemnle     |
| Texte exem<br>Texte exemp                            | ple Texte exemple Texte exemple Exemple Texte exemple Texte exemple Texte exemple Texte exemple Texte exemple Texte exemple Texte exemple Texte exemple Texte exemple Texte exemple Texte exemple Texte exemple Texte exemple Texte exemple Texte exemple Texte exemple Text | xemple     |
| Paragraphe suivant Pa                                | ragraphe suivant Paragraphe suivant Paragraphe suivant Paragraphe suivant Paragra<br>juont Paragrapha suivant Paragrapha suivant Paragraphe suivant Paragraphe suivant                                                                                                    | iphe       |
| Police : 10 pt, Non Gras, Couleu<br>Gauche : 0,63 cm | ir de police : Texte 1, Retrait :                                                                                                    | Á          |
| Suspendu : 0,63 cm, Justifié<br>Avant : 6 pt         | , Espace                                                                                                    | اللية<br>ج |
| Ajouter à la liste des st <u>v</u> les ra            | pides 🔲 Mettre à jour automatiquement                                                                                                    |            |
| Uniquement dans ce documen                           | t 🔘 Nouveaux documents basés sur ce modèle                                                                                                    |            |
| Format *                                             | OK                                                                                                    | Annuler    |
|                                                      |                                                                                                    |            |

**Remarque** : si l'on souhaite définir un enchaînement des styles (après chaque GrandTitre un SousTitre, puis après chaque Sous titre un texte Texte1...), débuter la création par le dernier style puis ne pas oublier de définir pour chaque style l'option **Style du paragraphe suivant**.

## En-tête/Pied de Page

# EN-TÊTE :

Onglet Insertion - groupe En-tête et pied de page - bouton En-tête - Modifier l'en-tête

| _         | ->                                                                        |                                           | <b>→</b>        | 13/07/2011                                                          |
|-----------|---------------------------------------------------------------------------|-------------------------------------------|-----------------|---------------------------------------------------------------------|
| En-tête ¶ | ne and sam sam sam sam sam sam sam and and and and and and and and and an | Accueil - Paragraph<br>Bordures : Bordure | e<br>Inférieure | 2011 3315 3305 3005 3005 3005 9005 4005 400 400 400 400 400 310 310 |

#### Outils En-têtes et Pieds de page - onglet Création - groupe Insérer - Date et Heure

Sélectionner le format souhaité puis cocher l'option : Mettre à jour automatiquement.

| Date et heure                                                                                                    | ? ×                           |
|----------------------------------------------------------------------------------------------------|-------------------------------|
| Eormats disponibles :                                                                                                    | Langue :                      |
| 13/07/2011<br>mercredi 13 juillet 2011<br>13 juillet 2011<br>13/07/11<br>2011-07-13<br>13-juil11<br>13.07.2011<br>13 juil. 11<br>13.07.11<br>juillet 11<br>juil11<br>13/07/2011 12:46<br>13/07/2011 12:46:16<br>12:46<br>12:46:16<br>12:46:16<br>12:46:16 | Français (France)             |
| -                                                                                                    | Mettre à jour automatiquement |
| Définir par défaut                                                                                                    | OK Annuler                    |

#### PIED DE PAGE :

Onglet Insertion - groupe En-tête et pied de page - bouton Pied de page -Modifier le pied de page

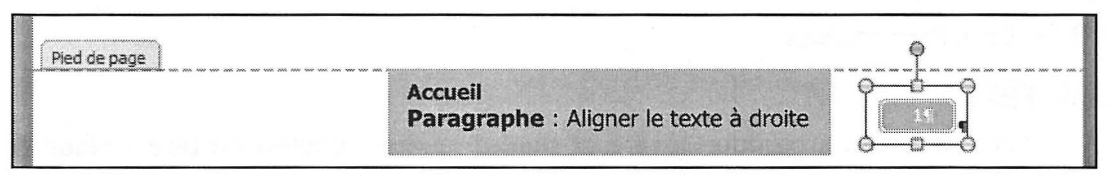

Outils En-têtes et Pieds de page - onglet Création - groupe En-tête et pied de page - bouton Numéro de page - Position actuelle - Rectangle arrondi

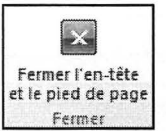

**G** Fermer les **En-tête/Pied de Page** 

#### **6** Sauvegarder le modèle : 🔤 **S** ou **Fichier - Enregistrer sous**

Saisir le nom du modèle sans modifier le dossier de sauvegarde.

| W Enregistrer sous                                        |                                     |                    |                     |                | x |
|-----------------------------------------------------------|-------------------------------------|--------------------|---------------------|----------------|---|
| 00-1 « PR +                                               | AppData + Roaming + Microsoft + Ter | nplates 🕨 🕤        | Rechercher da       | ns : Templates | ٩ |
| Organiser 🕶 Nouve                                         | au dossier                          |                    |                     | 8≡ -           | 0 |
| W Microsoft Word                                          | Nom                                 | Modifié le         | Туре                | Taille         |   |
|                                                           | Document Themes                     | 22/03/2010 15:08   | Dossier de fichiers |                |   |
| 🕸 Favoris                                                 | LiveContent                         | 22/03/2010 15:08   | Dossier de fichiers |                |   |
| Bureau                                                    | SmartArt Graphics                   | 07/06/2010 09:05   | Dossier de fichiers |                |   |
| Emplacements ré                                           |                                     |                    |                     |                |   |
| 📕 Téléchargements                                         |                                     |                    |                     |                |   |
| Bureau<br>Bibliothèques<br>Documents<br>Tmages<br>Musique |                                     |                    |                     |                |   |
| Nom de fichier : Rap                                      | pport                               |                    |                     |                | • |
| <u>T</u> ype : Mo                                         | dèle Word (*.dotx)                  |                    |                     |                | • |
| Auteurs : PR                                              | Mots-clés : 4                       | ijoutez un mot-clé | Titre : Ajoutez     | un titre       |   |
| E E                                                       | nregistrer la<br>niniature          |                    |                     |                |   |
| Cacher les dossiers                                       |                                     | <u>O</u> utils     | • Enregistrer       | Annuler        |   |

Bouton Enregistrer.

# Corrigé 9.7

#### Méthode

**Remarque préalable** : il est préférable en général, d'insérer les différentes marques d'appel de note de bas de page au fur et à mesure de la saisie.

 Positionner le curseur à la fin du mot concerné, onglet Références - groupe Notes de bas de page - Insérer une note de bas de page.

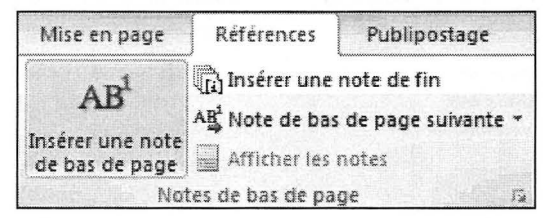

Word insère le numéro de note en bas de page et place le point d'insertion à proximité.

| Réseau en ETOILE <sup>1</sup> : p | lus onéreux qu'un r | éseau à topolog | gie en BUS |  |
|-----------------------------------|---------------------|-----------------|------------|--|
|                                   |                     |                 |            |  |
|                                   |                     |                 |            |  |
|                                   |                     |                 |            |  |
|                                   |                     |                 |            |  |

Paper le texte de la note puis renouveler l'opération pour les notes suivantes.

Pour les notes de fin : onglet **Références** - groupe **Notes de bas de page - Insérer** une note de fin.

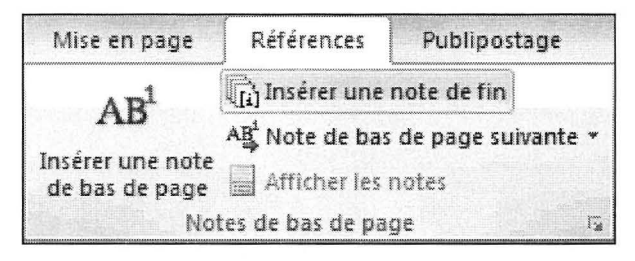

# Corrigé 9.8

#### Méthode

#### I - Marquer les entrées d'index

- Cliquer, si nécessaire, sur l'outil Afficher/Masquer 🛄 situé dans l'onglet Accueil groupe Paragraphe pour visualiser les marques d'index.
- Sélectionner le texte pour l'utiliser automatiquement comme entrée d'index. Pour définir un texte différent, positionner le curseur à l'emplacement de l'entrée d'index sans effectuer de sélection.
- **6** Taper Alt O Shift X ou onglet Références groupe Index Entrée.

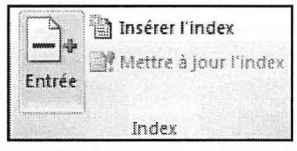

 Pour créer une entrée d'index principale, taper ou modifier le texte dans la zone Entrée.

Pour créer une entrée d'index secondaire, saisir l'entrée d'index principale, puis taper la sous-entrée dans la zone **Sous-entrée**. Pour inclure une entrée de troisième niveau, taper le texte de l'entrée secondaire suivi de deux points (:) et du texte correspondant à l'entrée de troisième niveau.

| Marquer les ent                                   | rées d'index                             | ? ×                                    |
|---------------------------------------------------|------------------------------------------|----------------------------------------|
| Index                                             |                                          |                                        |
| Entrée :                                          | Gestion                                  |                                        |
| Sous-entrée :                                     | Activité                                 |                                        |
| Options                                           |                                          |                                        |
| 🔿 <u>R</u> envoi :                                | Voir                                     |                                        |
| Page en co                                        | urs                                      | ······································ |
| ) Éten <u>d</u> ue de                             | e page                                   |                                        |
| Signet :                                          |                                          |                                        |
| Format des nume                                   | éros de page                             |                                        |
| Gras                                              |                                          |                                        |
| Italique                                          |                                          |                                        |
| Cette boîte de di<br>permettre le mar<br>d'index. | ialogue reste ouve<br>quage de plusieur: | rte pour<br>s entrées                  |
| Marquer                                           | Marquer tout                             | Annuler                                |

- Cliquer sur Marquer pour définir uniquement cette entrée. Si le texte a été sélectionné au préalable (cf. ②) l'option Marquer tout permet de marquer, dans chaque paragraphe, chaque première occurrence de ce texte dans le document.
- II Insérer l'index dans le document
- Positionner le curseur au point d'insertion de l'index.
- Onglet Préférences groupe Index Insérer l'index

| ex                                                             |                            |              |                      |                          | 8            | X |
|----------------------------------------------------------------|----------------------------|--------------|----------------------|--------------------------|--------------|---|
| Index Table des n                                              | natières Table d           | es illustral | tions Table (        | les références           |              |   |
| Aperçu avant impressi<br>Aristote, 2<br>Astéroïdes <i>Voir</i> | Jupiter                    | Â            | Type :<br>Colonnes : | ◉ U <u>n</u> e par ligne | 🔘 À la suite |   |
| Atmosphère                                                     | • upitu                    |              | Langue :             | Français (France)        | ,<br>,       | • |
| Terre                                                          |                            |              |                      | L                        |              |   |
| exosphère,                                                     | 4                          |              |                      |                          |              |   |
| ionosphere,                                                    | , j                        | •            |                      |                          |              |   |
|                                                                | de page à droite           |              |                      |                          |              |   |
| Caractères de suite :                                          | s <u>d</u> e page a droite | w.           |                      |                          |              |   |
| Cormate +                                                      | Depuie modèle              |              |                      |                          |              |   |
| Joinnats .                                                     |                            |              |                      |                          |              |   |
|                                                                |                            |              |                      |                          |              |   |
|                                                                |                            |              |                      |                          |              |   |
|                                                                |                            |              |                      |                          |              |   |

**③** Définir les différentes options puis cliquer sur le bouton **OK**.

Si vous rajoutez des entrées d'index après avoir créé l'index : effectuer un clic droit sur l'index puis sélectionner **Mettre à jour les champs**.

|                                                |                  |                                                                                   | INDEX¶                    |  |
|------------------------------------------------|------------------|-----------------------------------------------------------------------------------|---------------------------|--|
| ¶<br>Activités<br>Prestat<br>Vente-            | ¶<br>ions<br>dep | i. 2¶<br>ianos, 2¶                                                                |                           |  |
| BUS<br>Transn<br>Vulné                         | Time             | s Ne + 12 + A* A* ==                                                              |                           |  |
| Gestion                                        | G                |                                                                                   |                           |  |
| Activi<br>Compt<br>Donné<br>Paramétr<br>Achat: | 8<br>Ba          | Couper<br>Copier<br>Options de collage :                                          |                           |  |
| Avoirs<br>Circuit<br>Système<br>Partag         | <b>.</b>         | Mettre à jour les champs<br>Modification du champ<br>Basculer les codes de champs |                           |  |
| Réseau<br>¶                                    | A<br>≣¶          | Police <u>.</u><br>Para <u>g</u> raphe                                            | Saut de section (continu) |  |
|                                                |                  | Puc <u>e</u> s   ><br>Numérotation   ><br>Stylac >>                               |                           |  |

#### WORD 2010

# Corrigé 9.9

#### Méthode

• Sélectionner le texte à traduire.

Onglet Révision - groupe Langue - bouton Traduire - Traduire le texte sélectionné

Références Publipostage Révision Affichage Développeur Traduire Langue Nouveau Supprimer Précédent Suivant Suivi des commentaire modifications .... Traduire le document az Afficher une traduction automatique dans · 8 · I · 9 · I · 10 · I le navigateur Web. Traduïre le texte sélectionné m at Afficher une traduction des services locaux et en ligne dans le volet Recherche. es compétences ¶ Mini-traducteur Pointez sur un mot, ou sélectionnez une phrase pour afficher une traduction rapide. T Choisir la langue de traduction... •→ ue· raire· realiser· ues· tests· ue· conhaissances· à· vos·

Si vous avez une connexion internet active, la traduction apparaît dans le volet **Rechercher**.

| lechero         | her:                                                                                                    |                                   |
|-----------------|----------------------------------------------------------------------------------------------------|-----------------------------------|
| Jn logic        | iel simple et performant d'évaluation des compétences                                                     | E                                 |
| Trad            | uction                                                                                                    | •                                 |
| @Pré            | cédent 🔻 🔕 💌                                                                                              |                                   |
| 4 Tra           | duction                                                                                                   |                                   |
| Tradu           | ire un mot ou une phrase.                                                                                 | 100                               |
| De              | Français (France)                                                                                         | 1                                 |
| Vers            | Anglais (États Unis)                                                                                      |                                   |
| Tradu<br>Optio  | ire tout le document. 🔛<br>Ins de traduction                                                              | Contraction of the local distance |
| a               |                                                                                                    |                                   |
| Mi              | crosoft® Translator – Page d'accueil                                                                      |                                   |
| ⊿ Rec           | cherche infructueuse ?                                                                                    |                                   |
| Essa;<br>inform | yez l'une de ces méthodes ou consultez l'aide pour obtenir des<br>nations sur l'affinage d'une recherche. |                                   |
| Autr            | es emplacements à consulter pour la recherche                                                             |                                   |
| R               | echercher «Un logiciel simple et performant d'éval… » dans :                                              |                                   |
| í.              | Tous les ouvrages de référence                                                                            |                                   |
| í.              | Tous les sites de recherche                                                                               |                                   |
| í.              | Tous les sites et portails Intranet                                                                       |                                   |
|                 |                                                                                                    |                                   |

Vous pouvez utiliser le bouton **Insérer** pour remplacer le texte en Français par le texte traduit dans le document.

Pour traduire le texte complet du document, cliquer sur le bouton vert situé à droite de : **Traduire tout le document**.

| ⊿ Tra | duction                   |
|-------|---------------------------|
| Tradu | ire un mot ou une phrase. |
| De    | Français (France)         |
| Vers  | Anglais (États Unis) 💌    |
| Tradu | ire tout le document.     |

Word vous demande l'autorisation d'envoyer votre document au service Microsoft Translator. Cliquez sur **Envoyer**.

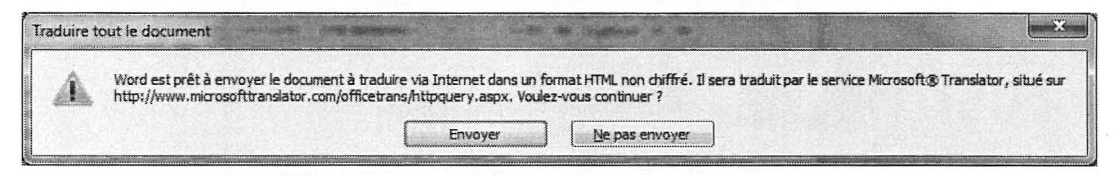

La page traduite est présentée ci-dessous :

| Translator - Windows Internet Explorer                                                                                                    |                                                                                                    |  |  |  |
|----------------------------------------------------------------------------------------------------|----------------------------------------------------------------------------------------------------|--|--|--|
| So So State http://www.microsofttranslator.com                                                                                                    | n/officetrans/httpquety. • 🗟 47 🗙 🕑 Bing 🖉 🔹                                                                                                    |  |  |  |
| 🗴 💐 Windows Live 🛛 Bing                                                                                                    | Quoi de neuf ? Profil E-mail Photos » 🗷 Se connecter                                                                                                    |  |  |  |
| × Google                                                                                                    | 🔹 🛃 Rechercher * 🖗 * 👘 * 👘 * 💙 🔧 🐐 * 🕑 Connexion * 🛛 X 🌸 *                                                                                                    |  |  |  |
| รुँङ्ग Translator                                                                                                    | 🔓 🖛 🔂 🔹 🖷 🖛 🕶 <u>P</u> age 🛪 <u>S</u> écurité 🛪 <u>O</u> utils 🛪 🞯 🖛 🍅                                                                                                    |  |  |  |
| © Microsoft <sup>e</sup>   Confidentialité de Translator   Légal<br>Aide de Translator                                                                                                    | Microsoft® n'est pas responsable du contenu ci-dessous Fourr                                                                                                    |  |  |  |
| Traduire la page                                                                                                    | Français 💌 🐄 Anglais 💌 🋃 Affichage 📰 🧱                                                                                                    |  |  |  |
| Langue cible : 100%                                                                                                    | Pointez avec la souris sur le texte pour voir le texte d'origine                                                                                                    |  |  |  |
| <ul> <li>EVALINFO© is a software allowing you to:</li> <li>to carry out tests of knowledge to yo number of tests per candidate.</li> <li>to use predefined questionnaires prographics software, general culture, se <i>responses</i>) and provided terms are full</li> <li>design in multiple domains, your own of a organize, and manage perconnel to a second second secon</li></ul> | ur students, candidates, students, employees without limitation of the number of vided with EVAL INFO © and wearing very diverse knowledge (computer, web, J; curity, drive CIENT, tests of thinking and logic, spelling, etc.). All issues (+ 3200 w ly editable and customizable if you wish. A list of questionnaires provided is downloar questionnaires based on issues closed or open, with or without image, with or without assess with one or more structures ( companies, grouped by services ( activities) |  |  |  |
| <ul> <li>organize and manage personnel to a<br/>classes</li> </ul>                                                                                                    | assess with one or more structures / companies, grouped by services / activities                                                                                                    |  |  |  |
| <ul> <li>analyze and monitor the results of these questionnaires, obtaining rankings by levels of knowledge and awareness training<br/>person to lead them to the next level.</li> </ul>                                                                                                    |                                                                                                    |  |  |  |
| Each user can access existing questionnaire                                                                                                    | s in identifying themselves in a unique way for:                                                                                                    |  |  |  |
| perform one or more questionnaires of                                                                                                    | 20, 30, 40 or 50 questions randomly throughout the questionnaire created or prede                                                                                                    |  |  |  |
| <u>.</u>                                                                                                    | III.                                                                                                    |  |  |  |
| Terminé                                                                                                    | 😚 🛛 🚱 Internet   Mode protégé : activé 👘 🖓 🔻 🔩 100% 👻                                                                                                    |  |  |  |
EVALINFO© is a software allowing you to:

- d'utiliser des questionnaires prédéfinis fournis avec EVALINFO © et portant sur des connaissances très variées (informatique, web, Java, lo bureautiques, logiciels graphiques, culture générale, sécurité, entrainement CACES, tests de logique et de réflexion, orthographe, etc.).
- to use predefined questionnaires provided with EVAL INFO © and wearing very diverse knowledge (computer, web, Ji graphics software, general culture, security, drive CIENT, tests of thinking and logic, spelling, etc.). All issues (+ 3200 w responses) and provided terms are fully editable and customizable if you wish. A list of questionnaires provided is downloar

# Corrigé 9.10

### Méthode

Afficher le plan : Barre d'état - Outil Plan

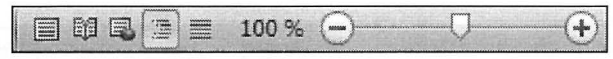

Le plan apparaît avec tous les niveaux apparents :

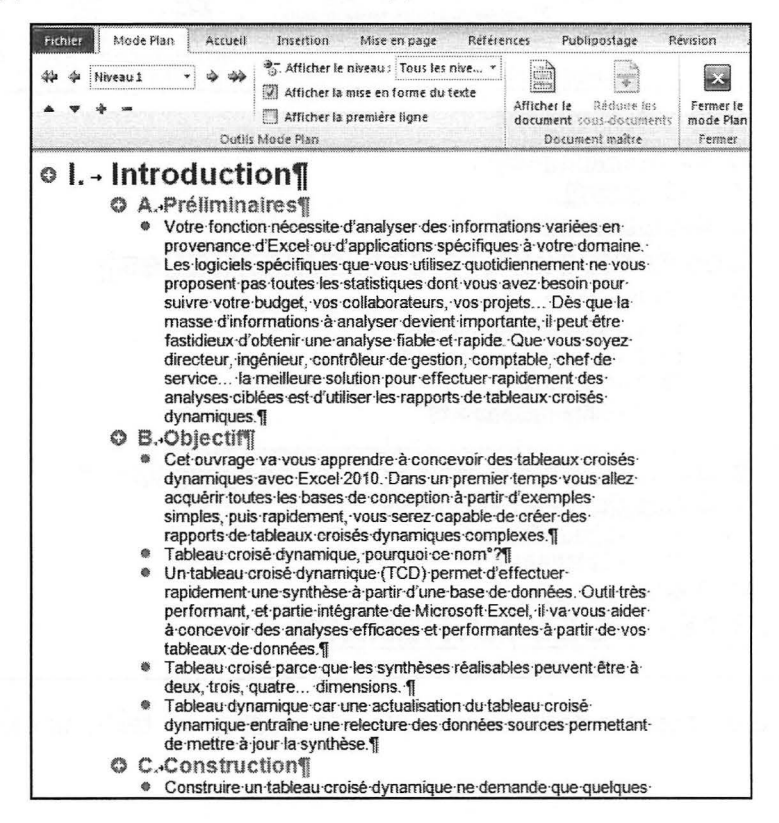

© Editions ENI – Toute reproduction interdite

• Sélectionner l'affichage du Niveau 1 pour n'afficher que les grands titres.

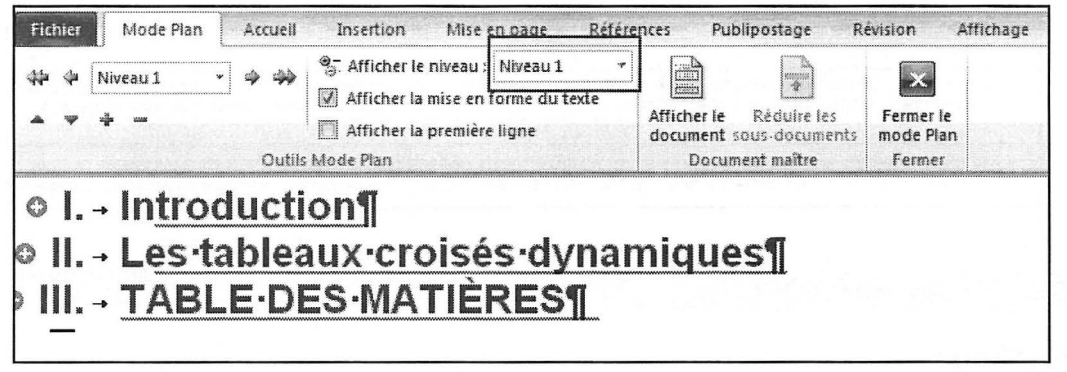

Pour afficher la structure détaillée de ce document, sélectionner l'affichage du Niveau 3.

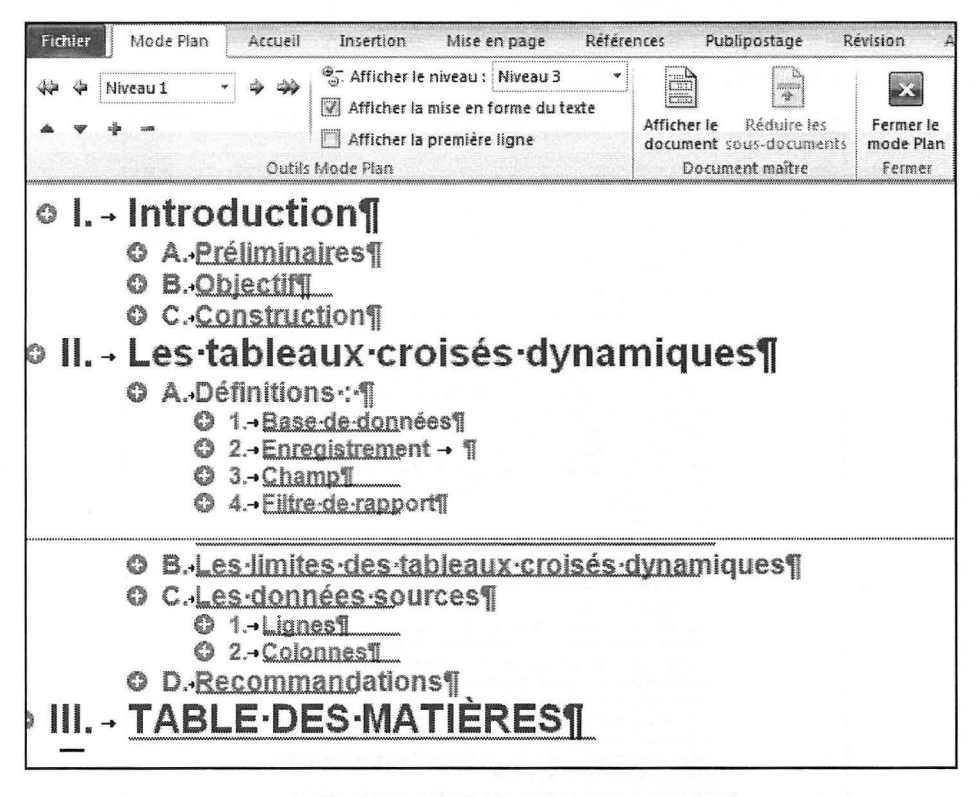

**Remarque** : Il est possible dans le mode plan de modifier un texte ou bien son niveau hiérarchique.

Pour modifier le niveau d'un titre ou d'un sous-titre, utiliser la barre d'outils :

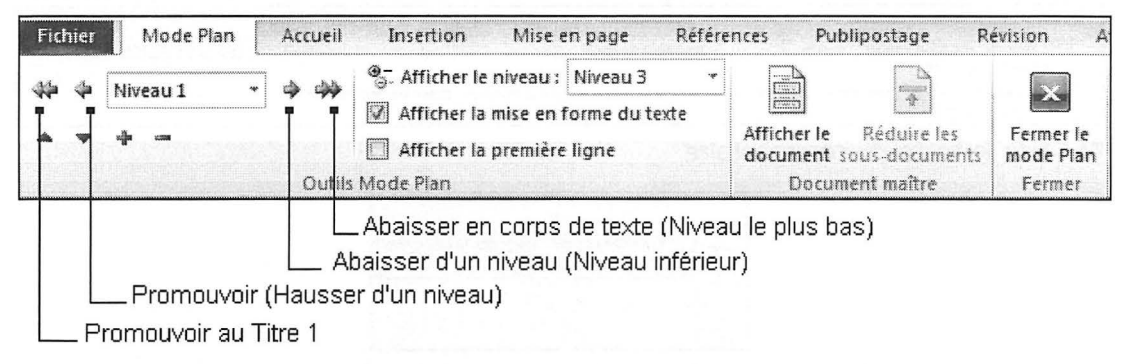

Quelles que soient les modifications, mettre à jour la table des matières :

Onglet Références - Groupe Table des matières - Mettre à jour la table

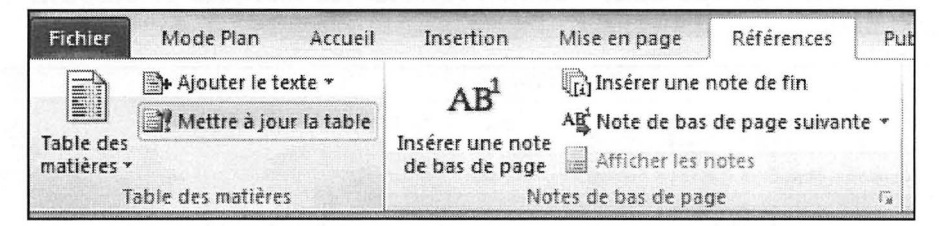

# Corrigé 9.11

### Méthode

• Positionner le curseur à l'emplacement du commentaire à insérer.

Onglet Révision - groupe Commentaires - bouton Nouveau commentaire

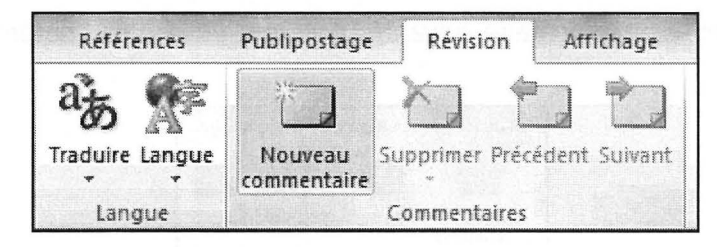

Une bulle de commentaire apparaît à droite du document :

| 2.→ Marchés                                                                                                    |                     |
|----------------------------------------------------------------------------------------------------|---------------------|
| Nous envisageons deux marchés cibles : 1                                                                                    | Commentaire [P1]: j |
| 2.1.+Marché-n*-1¶                                                                                                    |                     |
| Celui: des producteurs-voulant-mesurer l'attrait d'acteurs, d'actrices et d'extérieurs avant de commencer-<br>le tournage.¶ |                     |

Saisir le texte du commentaire

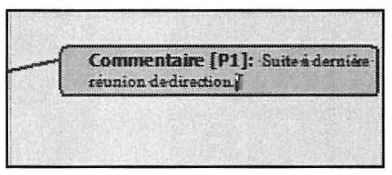

Renouveler l'opération pour chacun des commentaires à apporter.

Pour masquer ou afficher les commentaires :

Onglet **Révision -** groupe **Suivi** - bouton **Afficher les marques** et décocher l'option **Commentaires**.

| Publipostage Révision Affichage                                                                     | Développeur                    |                                   |                                           |
|----------------------------------------------------------------------------------------------------|--------------------------------|-----------------------------------|-------------------------------------------|
|                                                                                                    |                                | Final : Afficher les              | s marques *                               |
| commentaire                                                                                         | Suivi des<br>modifications *   | Comm <u>e</u> ntaires             |                                           |
| <u>X·1·1·1·1·2·1·3·1·4·1·5·1·6</u>                                                                  | <u>)   · 7 · 1 · 8 ·</u>       | Insertions et su<br>Mise en forme | ppressions<br>illance la zone de marquage |
| 1.→ Introduction¶<br>La division- <u>CinePlus</u> de la firme-F<br>dominer le secteur des études de | Recherches-Tr<br>marché-réalis |                                   | ►<br>≻<br>ses à jour                      |

Pour supprimer un commentaire : Clic droit sur le commentaire et **Supprimer le commentaire** ou bouton **Supprimer.** 

Pour se déplacer au commentaire suivant/précédent, utiliser les boutons **Précédent** et **Suivant**.

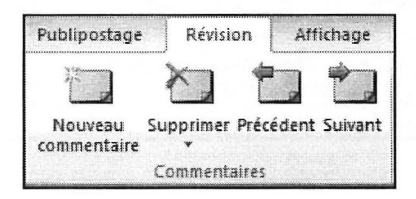

# Corrigé 9.12

## Méthode

• Onglet Fichier - Nouveau - Exemples de modèles :

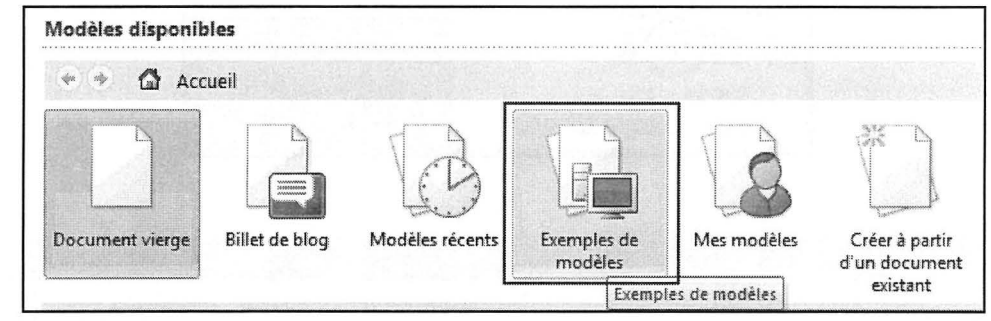

Sélectionner le modèle Bulletin d'informations (apothicaire).

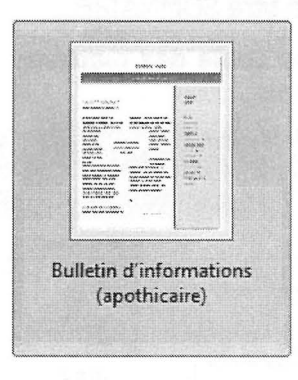

- Cliquer sur Créer.
- Saisir vos propres textes dans les emplacements réservés.

Si votre texte est déjà saisi dans un autre document, utilisez la méthode présentée ciaprès pour recopier les textes dans les différents blocs.

● Sélectionner le texte à recopier, puis ⊡ C.

Activer le document créé à partir du modèle Bulletin d'informations.

- Oliquer dans le bloc souhaité.
- Onglet Accueil groupe Presse-papiers
   Dérouler le menu Coller puis sélectionner l'option de collage : Fusionner la mise en forme (F).

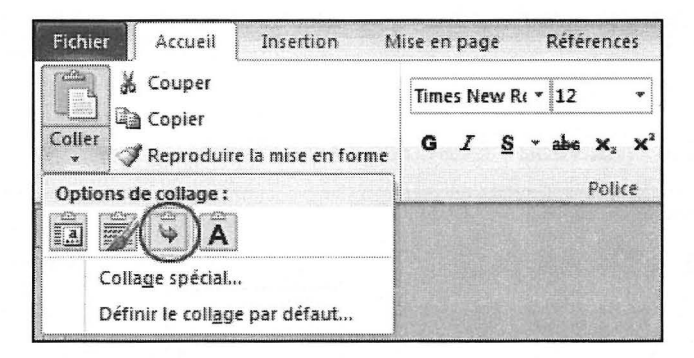

# Corrigé 9.13

### Méthode

- Positionner le curseur sous le titre SOMMAIRE.
- Onglet Références groupe Table des matières bouton Table des matières -Insérer une table des matières

| ······                                                                                | table des illustrat | ions Table des références                                       |         |
|---------------------------------------------------------------------------------------|---------------------|-----------------------------------------------------------------|---------|
| Agerçu avant impression                                                               |                     | Aperçu <u>W</u> eb                                              |         |
| TITRE 1<br>SOUSTITRE1<br>ST1<br>TITRE 2<br>Titre 3                                    |                     | TITRE 1<br>SOUSTITRE1<br>ST1<br>TITRE 2<br><u>Titre 3</u>       |         |
| <ul> <li>Afficher les numéros de page</li> <li>Aligner les numéros de page</li> </ul> | e<br>e à droite     | Utiliser des liens <u>hypertexte</u> à la pl<br>numéros de page | ace des |
|                                                                                       | Line I              |                                                                 |         |
| Général<br>Forma <u>t</u> s : Depui<br>Afficher les ni <u>v</u> eaux : 3              | is modèle           |                                                                 |         |

- Cliquer sur le bouton Options.
- Supprimer les niveaux attribués aux titres de Word (SousTitre1, Titre1, Titre2...)
   Puis numéroter les trois styles GT, ST1 et ST2 :

|      | a table des matières à partir d<br>es      | e :              |  |
|------|--------------------------------------------|------------------|--|
| St   | yles disponibles :                         | <u>N</u> iveau : |  |
|      | FondGris                                   |                  |  |
|      | GT                                         | 1                |  |
|      | Normal                                     |                  |  |
|      | SousTitre1                                 |                  |  |
|      | ST1                                        | 2                |  |
|      | ST2                                        | 3                |  |
| Nive | aux hiérarchiques<br>mas d'entrée de table |                  |  |

Valider par OK.

❸ Dans la liste déroulante Formats de la zone Général, sélectionner Officiel, puis décocher l'option Utiliser des liens hypertexte à la place des numéros de page.

| Index                                        | Ta <u>b</u> le des mi                                       | atières                      | Table des i | llustratio | ns   Table d             | les références                       |                  |    |
|----------------------------------------------|-------------------------------------------------------------|------------------------------|-------------|------------|--------------------------|--------------------------------------|------------------|----|
| A <u>p</u> erçu a                            | vant impressio                                              | n                            |             | _          | Aperçu <u>W</u> eb       |                                      |                  |    |
| GT<br>ST1 .<br>ST                            |                                                             |                              | 1<br>3<br>5 |            | GT<br>ST1<br><i>ST</i> 2 |                                      | 1<br>3<br>5      | -  |
| ✓ Affich ✓ Affich ✓ Aligne Caractère Général | er les <u>n</u> uméros<br>er les numéros<br>es de suite : [ | a de page<br><u>d</u> e page | à droite    |            | Utiliser de<br>numéros   | es liens <u>h</u> ypertex<br>de page | te à la place de | 'S |
| Forma <u>t</u>                               | s:                                                          | Office                       |             |            |                          |                                      |                  |    |
|                                              |                                                             |                              |             |            |                          | Options                              | Modifie          | r  |

Terminer par OK.

### Corrigé 9.14

### Méthode

• Créer le modèle :

Onglet Fichier - Nouveau - Mes modèles

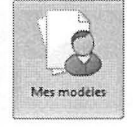

Cocher l'option Modèle puis valider par OK.

Paramétrer la bordure de page :

Onglet Accueil - groupe Paragraphe - bouton Bordures - Bordure et trame - Bordure de page

Dérouler le menu Motif puis sélectionner le motif souhaité.

Vérifier que l'option À tout le document est bien sélectionnée dans la zone Appliquer à.

Valider par OK.

Insérer l'image en arrière-plan :
 Onglet Insertion - groupe En-tête et pied de page - bouton En-tête - Modifier

Onglet Insertion - groupe En-tête et pied de page - bouton En-tête - Modifier l'en-tête

Onglet Insertion - groupe Illustrations - bouton Image - Colombe.gif

- Modifier l'habillage de l'image :
   Outils image onglet Format groupe Organiser bouton Renvoyer à la ligne automatiquement - Derrière le texte
- O Déplacer l'image pour la positionner au centre de la page, puis fermer l'en-tête et le pied de page.
- Sauvegarder le modèle : Colombe.dotx : Onglet Fichier - Enregistrer sous
- Créer un document à partir du modèle : Onglet Fichier - Nouveau - Mes modèles

| odèles personnels                  |                                   |
|------------------------------------|-----------------------------------|
|                                    |                                   |
| Colombe, dotx Document vide Normal | Did.dotm                          |
|                                    |                                   |
| Rapport.dotx                       | Aperçu non disponible.            |
|                                    |                                   |
|                                    |                                   |
|                                    | Créer un nouveau                  |
|                                    | <u>Document</u><br><u>Mo</u> dèle |

Sélectionner le modèle Colombe.dotx puis valider par OK.

### Effets sur le texte :

- Saisir le texte.
- Effectuer la mise en forme :

Effets·de·texte¶
Accueil
Police : Calibri, 28 pt
Paragraphe : Centré

Onglet Accueil - Police - Paramètres avancés - Fonctionnalités OpenType -Ligatures, sélectionner Standard et contextuelles.

Cela a pour effet de rapprocher les deux « f ».

| ce                      |                     |                           | 8 × )                                                                                                    |
|-------------------------|---------------------|---------------------------|----------------------------------------------------------------------------------------------------|
| olice, style et at      | tributs Pa          | ramètres avancés          |                                                                                                    |
| spacement des o         | aractères           |                           |                                                                                                    |
| Échelle :               | 100%                |                           |                                                                                                    |
| Espacement :            | Normal              |                           |                                                                                                    |
| Position :              | Normale             | De <u>:</u>               |                                                                                                    |
| Crénage :               |                     | points et plus            | Numerican and a second second s |
| onctionnalités O        | penType             |                           |                                                                                                    |
| Ligatures :             |                     | Standard et contextuelles |                                                                                                    |
| Espacement des          | s <u>n</u> ombres : | Par défaut                |                                                                                                    |
| <u>F</u> ormulaires des | nombres :           | Par défaut                |                                                                                                    |
| Jeux stylistique        | s :                 | Par défaut                | <b>T</b>                                                                                                    |
| Utiliser les v          | ariantes con        | textuelles                |                                                                                                    |
| [                       |                     | Effets                    |                                                                                                    |
|                         | •                   | LIICU                     |                                                                                                    |
| éfinir par défaut       | Effets              | de texte                  | OK Annuler                                                                                                    |
| E                       | fets.<br>Qa         | De Texte<br>Mise. C       | Accueil<br>Police : Edwardian Scrip                                                                                                    |
|                         | 7                   | The                       | Paragraphe : Centré                                                                                                    |

## WORD 2010

Onglet Accueil - Police - Paramètres avancés - Fonctionnalités OpenType - Ligatures : Standard et contextuelles - Jeux stylistiques : 2

|                                         | 21                                      |          |
|-----------------------------------------|-----------------------------------------|----------|
| Police, style et attributs              | arametres avances                       |          |
| Espacement des caractères -             |                                         |          |
| Édhelle : 100%                          | <b>T</b>                                |          |
| Espacement : Normal                     | <u>D</u> e :                            | *        |
| Position : Normale                      | De_:                                    | <b>÷</b> |
| Crénage :                               | points et plus                          |          |
| ••••••••••••••••••••••••••••••••••••••• | *************************************** |          |
| -<br>- onctionnalités OpenType          |                                         |          |
| Ligatures :                             | Standard et contextuelles               | 2        |
| Espacement des <u>n</u> ombres :        | Par défaut                              | 2        |
| Eormulaires des nombres :               | Par défaut                              | 2        |
| Jeux stylistiques :                     | 2                                       |          |
| Utiliser les <u>v</u> ariantes con      | textuelles                              | ******   |
| Aperçu                                  |                                         |          |
| M/ H                                    | DTA VIID                                |          |
|                                         | 0 20                                    |          |
| Police TrueType, identique              | à l'écran et à l'impression.            |          |
|                                         |                                         |          |
|                                         |                                         |          |
|                                         |                                         |          |

# **WORD 2010**

# **Mailing - Corrigés**

LIAISONS EXCEL/WORD LIAISONS ACCESS/WORD MOTS CLÉS ÉTIQUETTES

# Corrigé 10.1

### Méthode

Saisir le texte du courrier, le mettre en forme puis définir la liaison :

Onglet Publipostage - groupe Démarrer la fusion et le publipostage - bouton Démarrer la fusion et le publipostage - Lettres

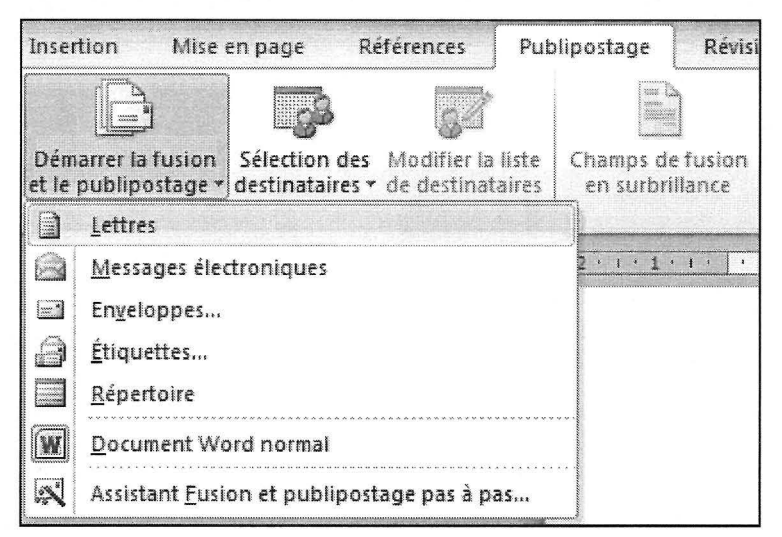

 Onglet Publipostage - groupe Démarrer la fusion et le publipostage - bouton Sélection des destinataires - Utiliser la liste existante

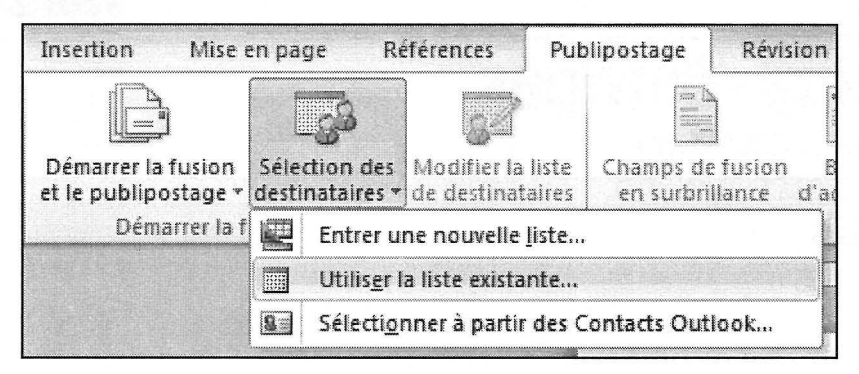

### Sélectionner le fichier Clients.xlsx puis Ouvrir.

| rganiser 🔻 Nouveau dossier                                                                                                    |       |        | ≝ • 🗊                          | 0        |
|----------------------------------------------------------------------------------------------------|-------|--------|--------------------------------|----------|
| Contacts<br>Favoris<br>Liens<br>Ma musique<br>Mes documents<br>Mes fichiers de sauvegardes                                                           | • Nom | , xlsx | Modifié le<br>16/01/2011 09:28 | Ty<br>Fe |
| Mes images<br>Mes vidéos<br>Parties enregistrées<br>Recherches<br>Téléchargements                                                                    | E     |        |                                |          |
| Mes images<br>Mes vidéos<br>Parties enregistrées<br>Recherches<br>Téléchargements<br>Ordinateur<br>S (C:)<br>Lecteur DV() RW (D:)                    | E     |        |                                |          |
| Mes images<br>Mes vidéos<br>Parties enregistrées<br>Recherches<br>Téléchargements<br>Ordinateur<br>OS (C:)<br>Lecteur DVD RW (D:)<br>Nouvelle source | E.    | W      |                                |          |

Cliquer sur Feuil1\$ pour sélectionner la feuille contenant les informations puis OK.

| Nom          | Description | Modifiée le          | Créée le             | Туре  |  |
|--------------|-------------|----------------------|----------------------|-------|--|
| III Feuil 15 |             | 1/16/2011 9:28:10 AM | 1/16/2011 9:28:10 AM | TABLE |  |
| III Feuil2\$ |             | 1/16/2011 9:28:10 AM | 1/16/2011 9:28:10 AM | TABLE |  |
| III Feuil3\$ |             | 1/16/2011 9:28:10 AM | 1/16/2011 9:28:10 AM | TABLE |  |
| 1            |             | TF                   |                      |       |  |

### WORD 2010

 Insérer les différents champs de fusion à leurs emplacements respectifs.
 Onglet Publipostage - groupe Champs d'écriture et d'insertion - bouton Insérer un champ de fusion

| Références Pul                               | olipostage Rév                      | sion A    | ffichage           | Développeur                     |                              |
|----------------------------------------------|-------------------------------------|-----------|--------------------|---------------------------------|------------------------------|
|                                              |                                     |           |                    |                                 | Règles -                     |
| es Modifier la liste<br>s • de destinataires | Champs de fusior<br>en surbrillance | d'adresse | Formule<br>d'appel | Insérer un champ<br>de fusion * | Mettre à jour les étiquettes |
| ublipostage                                  |                                     |           | Champs             | Civilité                        | on                           |
|                                              | * 2 * 1 * 1 * 1 *                   |           | . 2 . 1 .          | NOM                             | 6 . 1 . 7 . 1 . 8 9 . 1 . 10 |
|                                              |                                     |           |                    | ADRESSE                         |                              |
|                                              |                                     |           |                    | СР                              |                              |
|                                              |                                     |           |                    | VILLE                           |                              |

Exemple pour l'adresse :

····1·1···2····3···4···5····6···7···8·、·9····10···11··12···13···14···15···115···15···115···11 «Civilité» «NOM»+-«ADRESSE»⊷ «CP»-«VILLE»¶ 1

Attention : effectuer l'accord du participe passé dans la phrase :

Vous êtes cordialement convié à une présentation privée de notre nouvelle collection.

Positionner le curseur à la fin du mot convié.

Onglet Publipostage - groupe Champs d'écriture et d'insertion - bouton Règles - Si...Alors...Sinon...

| Pub               | lipostage               | Révision                     | Affichage                | Développeur                  |                                                                                              |                                                                                                  |                                          |
|-------------------|-------------------------|------------------------------|--------------------------|------------------------------|----------------------------------------------------------------------------------------------|--------------------------------------------------------------------------------------------------|------------------------------------------|
|                   |                         |                              |                          |                              | 😰 Règles *                                                                                   |                                                                                                  | (                                        |
| ı liste<br>taires | Champs de<br>en surbril | fusion Bloc<br>lance d'adres | Formule I<br>sse d'appel |                              | <u>D</u> eman<br><u>R</u> empli                                                              | ider<br>r                                                                                        | perçu des<br>résultats                   |
|                   |                         |                              | Champs d                 | l'écriture et d'inse         | <u>S</u> iAlo                                                                                | rsSinon                                                                                          |                                          |
| E                 | • 2 • 1 • 1 ·           | 1 · X · 1 · 1 ·              | 1 • 2 • 1 • 3            | <u>· · · 4 · · · 5 · · 1</u> | <u>N</u> ° enr<br>N° séq<br>Suiv <u>a</u> n<br>Sui <u>v</u> an<br>Dé <u>f</u> inir<br>Sauter | egistr. de fusion<br><u>u</u> ence de fusion<br>t<br>t<br>Signet<br>l' <u>e</u> nregistrement si | <u>انا : ا : انا2 :</u><br>IOM»۴۰<br>»۴۰ |
|                   |                         | 1                            |                          | .78<br>                      |                                                                                              | «CP» «VIL                                                                                        | LE»¶                                     |

Paramétrer le mot clé tel que présenté ci-dessous :

| SI                                            |   |                                   |   |                                       |
|-----------------------------------------------|---|-----------------------------------|---|---------------------------------------|
| Nom du champ :                                |   | Élément de comp <u>a</u> raison : |   | Comparer avec :                       |
| Civilité                                      | - | est différent de                  | - | Monsieur                              |
| Insérer le texte suivant                      | : |                                   |   |                                       |
| e                                             |   |                                   |   | 1                                     |
| and all results reacted                       |   |                                   |   |                                       |
| and the part of the part of the second second |   |                                   |   | an entre stadents of the state of the |
| Sinon. celui-ci :                             |   |                                   |   |                                       |
| Sinon, celui-ci :                             |   |                                   |   |                                       |
| Sinon, celui-ci :                             |   |                                   |   |                                       |
| Sinon, celui-ci :                             |   |                                   |   |                                       |

Valider par **OK**, sélectionner le paragraphe complet puis le formater en Arial 12pt. Sauvegarder cette lettre type : **Invitation.docx**. O Une fois le document mis en forme et les différents champs insérés, pour tester le publipostage, cliquer sur l'outil Terminer et Fusionner puis Modifier les documents individuels pour lancer la fusion.

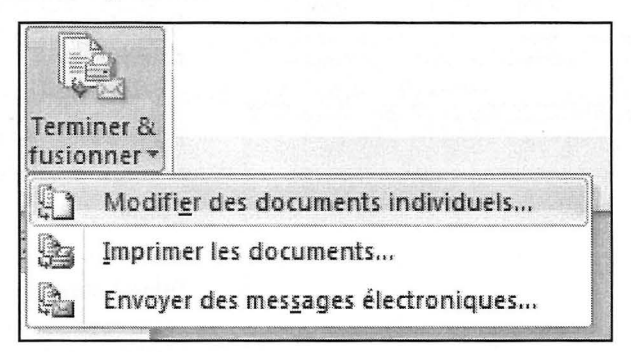

Sélectionner Tous puis valider par OK.

| Fusionner les enr | egistrements |
|-------------------|--------------|
| Tous              |              |
| ) Enregistrem     | ent en cours |
| O De :            | À:           |
|                   | <u>À</u> :   |
|                   | OK Appuler   |

Le document créé comprendra autant de courriers qu'il y a d'adresses dans la base de données Excel.

Fermer le document créé sans le sauvegarder pour revenir à la lettre type.

Cibler les clients habitant à Avignon :

• Pour n'adresser le mailing qu'à certains destinataires, cliquer sur Modifier la liste de destinataires.

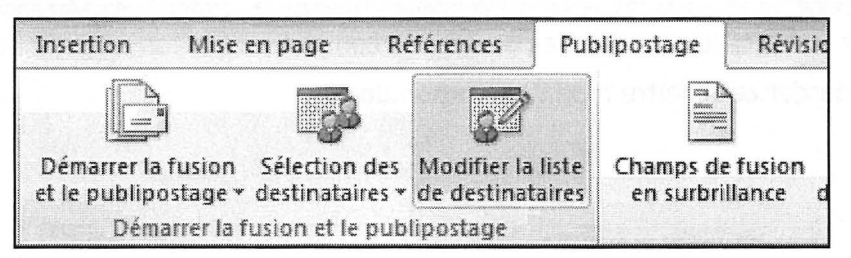

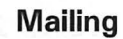

| Source de données   | ~     | NOM 🔶                 | ADRESSE 🗸                | VILLE                  | 🐨 Civilité , | - СР |
|---------------------|-------|-----------------------|--------------------------|------------------------|--------------|------|
| Clients.xlsx        |       | BONNET                | R De L'Horloge           | LYON                   | Madame       | 6900 |
| Clients.xlsx        |       | MAISON                | 1 Place Du Commerce      | LYON                   | Monsieur     | 6900 |
| Clients.xlsx        | 2     | DENIS                 | 2 Rue Du Lampier         | LYON                   | Monsieur     | 6900 |
| Clients.xlsx        | ~     | DARIHEL               | 18 Grande Rue            | LYON                   | Monsieur     | 6900 |
| Clients.xlsx        | ~     | DAVANT                | 54 R. De La Republique   | LYON                   | Monsieur     | 6900 |
| Clients.xlsx        | ~     | RAYNAL                | PI De L'Eglise           | LYON                   | Monsieur     | 6900 |
| Clients.xlsx        | P     | NAVEAU                | 1 Fbg De Paris           | LYON                   | Monsieur     | 6900 |
| Clients.xlsx        | •     | PANVERT               | 6 Rue Foch               | LYON                   | Monsieur     | 6900 |
| ₹                   | Sunis |                       | <u>.</u>                 | analista Attaliana ana |              | •    |
| ource de données    |       | Affiner la liste      | de destinataires         |                        |              |      |
| Clients.xlsx        | *     | ₹↓ Trier              |                          |                        |              |      |
| 000.000.000.000.000 |       | Filtrer               |                          |                        |              |      |
|                     |       | X Recherc             | her les doublons         |                        |              |      |
|                     |       | Qa Dacharr            | harr i mi darakin abaira |                        |              |      |
|                     | *     | Tell Neulerc          |                          |                        |              |      |
|                     | +     | Recherce<br>Valider I | her un destinataire      |                        |              |      |

Deux méthodes sont applicables :

Si le nombre de destinataires n'est pas trop important, il suffit de cocher ou décocher les enregistrements.

Si le nombre d'enregistrements est important, il est préférable de définir un filtre :

Cliquer sur le lien Filtrer.

Définir les critères du filtre :

|    |    | Champ: |     | Comparaison : |   | Comparer à : |   |
|----|----|--------|-----|---------------|---|--------------|---|
|    |    | VILLE  |     | Égal à        |   | AVIGNON      |   |
| Et | •  |        | •   |               | Ψ |              |   |
|    | ¥  |        | *   |               | w |              |   |
|    | ·w |        | w l |               | * |              |   |
|    | *  |        | w]  |               | 7 |              |   |
|    | *  |        | *   |               | * |              | - |

Valider par **OK**.

 Δ La liste a été actualisée, valider par OK puis relancer la fusion vers un nouveau document.

| ource de données | <b>I</b> | NOM                                                                 | ADRESSE -                | VILLE   | <b>↓</b> Q |
|------------------|----------|---------------------------------------------------------------------|--------------------------|---------|------------|
| lients.xlsx      | •        | PETIT DUC                                                           | 146 Rue Jean Jaures      | AVIGNON | M          |
| Clients.xlsx     | 2        | PIRET                                                               | 4 Rue Du Pres. Roosevelt | AVIGNON | N          |
| Clients.xlsx     | ~        | OILANT                                                              | 4 Av Aristide Briand     | AVIGNON | N          |
| Clients.xlsx     |          | POUDRET                                                             | 82 Rue Jean Jaures       | AVIGNON | N          |
| Clients.xlsx     |          | RADEL                                                               | 4 Rue Source Hopital     | AVIGNON | N          |
| Clients.xlsx     | ~        | PRALUS                                                              | R Du Portugal            | AVIGNON | N          |
| Clients.xlsx     | ~        | TYRAT                                                               | Rue Du President Wilson  | AVIGNON | N          |
| Clients.xlsx     | 2        | RABOUTOT                                                            | PI De L'Eglise St Louis  | AVIGNON | N          |
|                  | łi.      | III                                                                 |                          |         | ŕ          |
| ource de données |          | Affiner la liste de d                                               | estinataires             |         |            |
| Clients.xlsx     | *        | 1     Trier       Trier     Filtrer       Rechercher     Rechercher | <u>es doublons</u>       |         |            |

# Corrigé 10.2

### Méthode

Saisir le texte du courrier, le mettre en forme puis définir la liaison :

- Onglet Publipostage groupe Démarrer la fusion et le publipostage bouton Démarrer la fusion et le publipostage - Lettres
- Onglet Publipostage groupe Démarrer la fusion et le publipostage bouton Sélection des destinataires - Utiliser la liste existante
- Ouvrir le dossier dans lequel est sauvegardée la base de données GestionAsso.accdb, sélectionner le fichier puis Ouvrir.

| 1<br>1:40 F<br>1:20 N |
|-----------------------|
| :40 F                 |
| 20 N                  |
|                       |
|                       |
|                       |
|                       |
|                       |
|                       |
|                       |
|                       |
|                       |
|                       |
|                       |
|                       |
|                       |
|                       |
|                       |

 La base contient deux tables et deux requêtes, sélectionner la table Adhérents puis OK:

| Nom                   | Description | Modifiée le          | Créée le             | Туре  |
|-----------------------|-------------|----------------------|----------------------|-------|
| AdhérentsInformatique |             | 1/16/2011 4:29:16 PM | 1/16/2011 4:29:16 PM | VIEW  |
| ListeAdhérents        |             | 1/16/2011 4:28:39 PM | 1/16/2011 4:28:39 PM | VIEW  |
| III Adhérents         |             | 1/16/2011 4:28:39 PM | 1/16/2011 4:05:13 PM | TABLE |
| III Responsables      |             | 1/16/2011 4:31:38 PM | 1/16/2011 4:31:38 PM | TABLE |
|                       |             |                      |                      |       |
|                       |             |                      |                      |       |

**Remarque** : si des requêtes (VIEW) existent dans votre base de données, il est bien sur possible d'utiliser une requête afin de filtrer les enregistrements.

 Insérer les différents champs de fusion à leurs emplacements respectifs.
 Onglet Publipostage - groupe Champs d'écriture et d'insertion - bouton Insérer un champ de fusion

Exemple pour l'adresse :

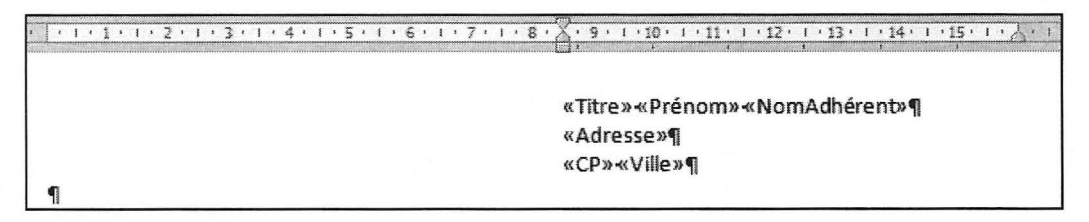

• Affichage de la date de la réunion en fonction de l'activité :

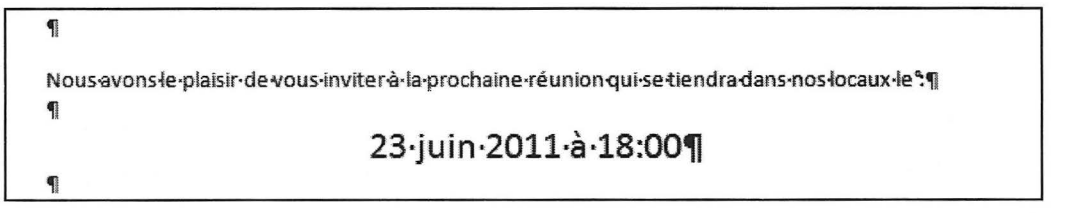

Positionner le curseur à l'emplacement souhaité.

Onglet Publipostage - groupe Champs d'écriture et d'insertion - bouton Règles - Si...Alors...Sinon...

| Insérer le mot clé : Si      |      |                             |         | ? ×                     |
|------------------------------|------|-----------------------------|---------|-------------------------|
| SI<br><u>N</u> om du champ : |      | Élément de comp <u>a</u> ra | iison : | <u>C</u> omparer avec : |
| Activité                     |      | est égal à                  | -       | РНОТО                   |
| Insérer le texte suiva       | nt:  |                             |         |                         |
| 23 juin 2011 à 18:0          | 00   |                             |         |                         |
| Sinon, celui-ci :            |      |                             |         |                         |
| 1er juillet 2011 à 1         | 7:30 |                             |         |                         |
|                              |      |                             |         | OK Annuler              |

Paramétrer le mot clé tel que présenté ci-dessous :

 Valider par OK, sélectionner le paragraphe complet, le centrer puis le formater en Police Calibri 18 pt.

Si après avoir inséré le mot clé Si... Alors...Sinon..., vous souhaitez modifier l'une des dates, utilisez la procédure ci-dessous.

 Cliquer sur la date affichée dans la lettre type, celle-ci doit apparaître sur fond grisé.

O Utiliser la combinaison de touches **Destin** F9 pour développer le champ.

Nous avons le plaisir de vous inviter à la prochaine réunion qui se tiendra dans nos locaux le "¶ {-IF·PHOTO·=·"PHOTO"·"23·juin·2011·à·18:00"·"1er·juillet·2011· à·17:30"·}¶

Effectuer directement la modification entre les guillemets, par exemple ici, il est possible de positionner en exposant le er de 1<sup>er</sup>.

- ④ Une fois la modification effectuée, utiliser à nouveau CShift F9 pour refermer le champ.
- O Une fois le document mis en forme et les différents champs insérés, cliquer sur l'outil Terminer et Fusionner puis Modifier les documents individuels pour lancer la fusion.

| AVR-SA⊷                                                      |                                          |
|--------------------------------------------------------------|------------------------------------------|
| ZI-Les-Plans+-                                               |                                          |
| 84000 AVIGNON¶                                               |                                          |
| <sup>‡</sup> SKIPIF·MAITRISE·<>·"EMPLOYE"·- <sup>‡</sup> ¶ ─ | Insérer un champ de fusion               |
| Règles :<br>Sauter l'enregistrement si                       | «Titre»-«Prénom»- «Nom»+-<br>«Adresse»+- |
|                                                              | «CP»-«Ville»¶                            |
| 1                                                            | Insérer le mot clé : Sauter Si           |
| Avignon, le 2 février 2011                                   | Nom du champ :                           |
|                                                              | Statut                                   |
| Objet <sup>®</sup> :-Prime-d'ancienneté¶                     | Élément de comp <u>a</u> raison :        |
| Insérer un champ de fusion                                   | est différent de                         |
| «Titre» ¶                                                    | Comparer avec :                          |
| with co,                                                     | EMPLOYE                                  |
| Nous-avons-le-plaisir-de-vous-commu                          |                                          |

|            | Insérer le mot clé : Si                                                                                                    |   |
|------------|----------------------------------------------------------------------------------------------------|---|
|            | SI         Nom du champ :       Élément de comparaison :       Comparer avec :         Ancienneté         est supérieur à       I         Insérer le texte suivant :             S |   |
|            | Sinon, celui-ci :                                                                                                    |   |
| ¶          | Règles :<br>SiAlorsSinon                                                                                                    |   |
| Ancienne   | eté•au•31/12/2010°:→ «Ancienneté»·année(°IF-(°MERGEFIELD·Ancienneté·)) >·1·"s"·") ¶                                                                                                | I |
| Nombre     | ·de·points·acquis <sup>®</sup> : -> «Points» <b>soints</b> . ¶ Insérer un champ de fusion                                                                                          |   |
| Primed     | ancienneté <sup>®</sup> : → IFIMERGEFIELD·AnciennetéI<=10·"200·euros."."300·euros."III                                                                                             |   |
| ¶          | Règles :<br>SiAlorsSinon                                                                                                    |   |
| Il·est·rec | ommandé-de-conserver-ce-document-avec-votre-dossier-des-salaires.¶                                                                                                    |   |
| P          | Insérer un champ de fusion                                                                                                    |   |
| Vousen     | souhaitant·bonne·réception,·veuillez·agréer,·«Titre»,·l'assurance·de·notre·                                                                                                    |   |
| considér   | ation-disting Insérer le mot clé : Si                                                                                                    | X |
| P          | SI<br><u>N</u> om du champ : Élément de comp <u>a</u> raison : <u>C</u> omparer avec :                                                                                             |   |
|            | Ancienneté est inférieur ou égal à v 10                                                                                                    |   |
|            | Ancienneté est inférieur ou égal à v 10<br>Insérer le texte suivant :<br>200 euros.                                                                                                |   |
|            | Ancienneté est inférieur ou égal à<br>Insérer le texte suivant :<br>200 euros.<br>Sinon, celui-ci :                                                                                |   |
|            | Ancienneté <ul> <li>est inférieur ou égal à</li> <li>Insérer le texte suivant :</li> </ul> 200 euros.           Sinon, celui-ci :         300 euros.           300 euros.          |   |
|            | Ancienneté     est inférieur ou égal à     10       Insérer le texte suivant :     200 euros.       Sinon, celui-ci :     300 euros.                                               |   |

# WORD 2010

# Corrigé 10.4

### Méthode

Créer un nouveau document puis définir la liaison :

Onglet Publipostage - groupe Démarrer la fusion et le publipostage - bouton Démarrer la fusion et le publipostage - Étiquettes

| Inser | tion Mise                                                       | en page – F    | éférences    | Pub     | lipostage |
|-------|-----------------------------------------------------------------|----------------|--------------|---------|-----------|
| Dém   | arrer la fusion                                                 | Sélection des  | Modifier la  | a líste | Champs de |
|       | <u>L</u> ettres<br><u>M</u> essages élec<br>En <u>v</u> eloppes | troniques      |              |         | <u></u>   |
| 9     | Étiquettes                                                      |                |              |         |           |
|       | <u>R</u> épertoire                                              |                |              |         |           |
| W     | Document Wo                                                     | ord normal     |              |         |           |
| N     | Assistant <u>F</u> usi                                          | on et publipo: | tage pas à p | as      |           |

Sélectionner le Fournisseur : Avery A4/A5, puis sélectionner la référence C2244.

| Informations sur l'imprimante<br>⑦ Imprimantes à alimentation en<br>④ Imprimantes feuille à feuille | <u>c</u> ontinu<br>Al <u>i</u> mentation | : Bac par défaut                             | T                                        |  |
|----------------------------------------------------------------------------------------------------|------------------------------------------|----------------------------------------------|------------------------------------------|--|
| Description<br>Eournisseurs des étiquettes : A                                                      | very A4/A5                               |                                              |                                          |  |
| Numéro de référence :<br>C2160                                                                      | nce.com                                  | Description<br>Type :                        | Autocollant                              |  |
| C2166<br>C2241<br>C2242<br>C2243                                                                    |                                          | Hauteur :<br>Largeur :<br>Taille du papier : | 7, 19 cm<br>7, 19 cm<br>21 cm × 29,69 cm |  |

Validez par OK.

Onglet Publipostage - groupe Démarrer la fusion et le publipostage - bouton Sélection des destinataires - Utiliser la liste existante

- Ouvrir le dossier dans lequel vous avez sauvegardé le document ListeProduits.docx, sélectionner le fichier puis Ouvrir.
- Insérer les champs de fusion dans la première étiquette.

+‡+ Ħ d «Désignation»↔ «Enregistrement-suivant»¶ ب Ħ «Poids» ب Fabrication artisanale¶ d Ħ Ħ Ħ d ø d «Enregistrement-suivant»¶ «Enregistrement-suivant»¶ H Ħ

Software de la première étiquette en police Vijaya 24 pt (à défaut, choisissez une autre police).

| «Désignation»+                                                                                                  | × | × | Summe . |
|----------------------------------------------------------------------------------------------------|---|---|---------|
| له                                                                                                    |   |   | ****    |
| «Poids»+                                                                                                    |   |   | ~~~~    |
| u distriction of the second second second second second second second second second second second second second |   |   | ~~~~    |
| Fabrication artisanale                                                                                          |   |   | ****    |
| * ··· () (c):                                                                                                   |   |   | *****   |
|                                                                                                    |   |   |         |
|                                                                                                    |   |   | ****    |
| ¥                                                                                                    | 8 | X | - manna |
| ×                                                                                                    | × | * | 1.12    |

 Recopier cette première étiquette sur les autres en cliquant sur le bouton Mettre à jour les étiquettes du groupe Champs d'écriture et d'insertion.

### WORD 2010

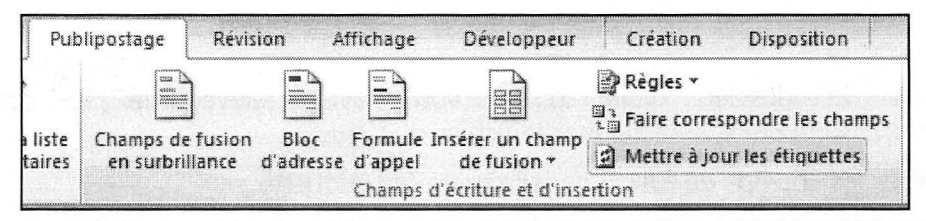

- Sélectionner l'ensemble du tableau puis clic droit dans le tableau Alignement de cellules Centrer.
- In d'imprimer une planche complète de 6 étiquettes par produit, effacer les champs « Enregistrement suivant » sur les étiquettes 2 à 5 puis déplacer ce champ à la fin de l'étiquette 6 (cf. ci-dessous).

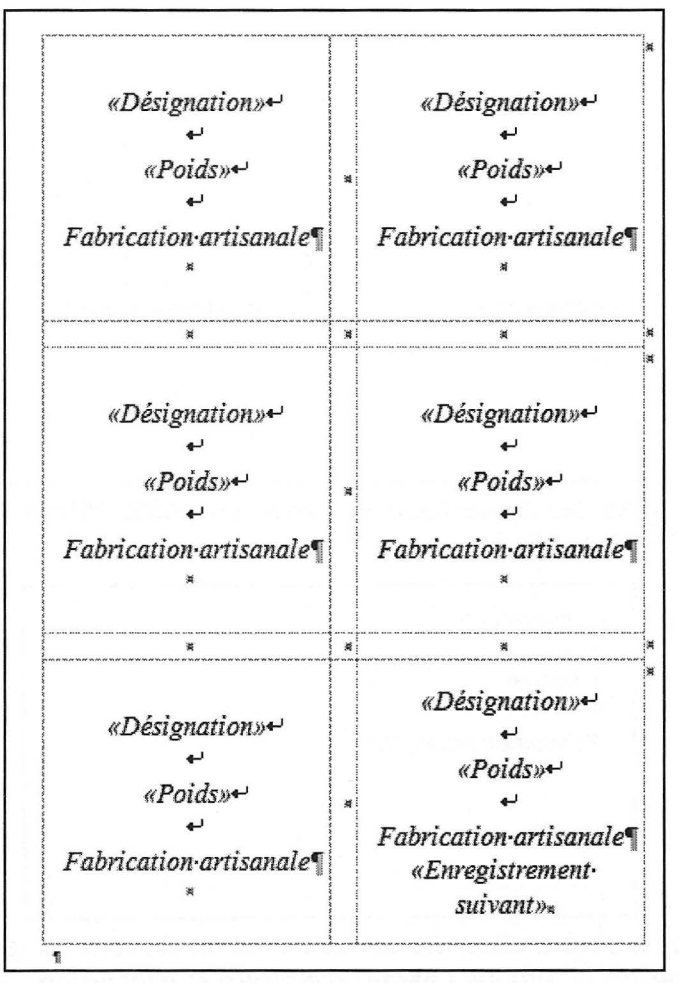

Lancer la fusion.